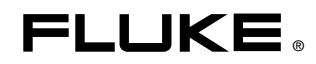

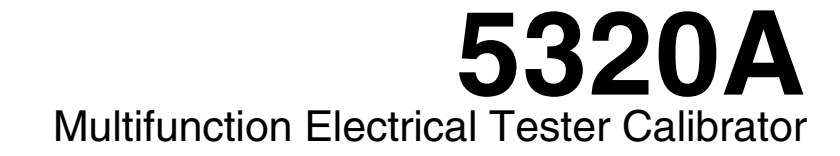

用户手册

September 2006, Rev. 2, 10/08 (Simplified Chinese) © 2006, 2007, 2008 Fluke Corporation. All rights reserved. Specifications subject to change without notice. All product names are trademarks of their respective companies.

#### 有限担保及责任范围

Fluke 公司保证其每一个Fluke的产品在正常使用及维护情形下,其用料和做工都是毫无瑕疵的。保证期限是 一年并从产品寄运日起开始计算。零件、产品修理及服务的保证期是 90 天。本保证只提供给从 Fluke 授权经 销商处购买的原购买者或最终用户,且不包括保险丝、电池以及因误用、改变、疏忽、或非正常情况下的使 用或搬运而损坏(根据 Fluke 的意见而定)的产品。Fluke 保证在 90 天之内,软件会根据其功能指标运行, 同时软件已经正确地被记录在没有损坏的媒介上。Fluke 不能保证其软件没有错误或者在运行时不会中断。

Fluke 仅授权经销商将本保证提供给购买新的、未曾使用过的产品的最终用户。经销商无权以 Fluke 的名义来 给予其它任何担保。保修服务仅限于从 Fluke 授权销售处所购买的产品,或购买者已付出适当的Fluke国际价 格。在某一国家购买而需要在另一国家维修的产品,Fluke 保留向购买者征收维修/更换零件进口费用的权 利。

Fluke 的保证是有限的,在保用期间退回 Fluke 授权服务中心的损坏产品,Fluke有权决定采用退款、免费维修或把产品更换的方式处理。

欲取得保证服务,请和您附近的Fluke服务中心联系,或把产品寄到最靠近您的Fluke服务中心(请说明故障所 在,预付邮资和保险费用,并以FOB目的地方式寄送)。Fluke不负责产品在运输上的损坏。保用期修理以 后,Fluke会将产品寄回给购买者(预付运费,并以FOB目的地方式寄送)。如果Fluke判断产品的故障是 由于误用、改装、意外或非正常情况下的使用或搬运而造成,Fluke会对维修费用作出估价,并取得购买者的 同意以后才进行维修。维修后,Fluke将把产品寄回给购买者(预付运费、FOB运输点),同时向购买者征收 维修和运输的费用。

本项保证是购买者唯一及专有的补偿,并且它代替了所有其它明示或默示的保证,包括但不限于保证某一特殊 目的适应性的默示保证。 凡因违反保证或根据合同、侵权行为、信赖或其它任何原因而引起的特别、间接、 附带或继起的损坏或损失(包括数据的损失),Fluke 也一概不予负责。

由于某些国家或州不允许对默示保证及附带或继起的损坏有所限制,本保证的限制及范围或许不会与每位购买 者有关。若本保证的任何条款被具有合法管辖权的法庭裁定为不适用或不可强制执行,该项裁定将不会影响其 它条款的有效性或强制性。

> Fluke Corporation P.O. Box 9090 Everett, WA 98206-9090 U.S.A.

Fluke Europe B.V. P.O. Box 1186 5602 BD Eindhoven The Netherlands

11/99

要注册您的产品,请访问<u>register.fluke.com</u>

# 索赔

在产品到货后,购买方应立即依照装箱单检查包装箱,并应在到货之日起三十(**30**)天内向 Fluke 提交货物短缺通知或报告任何与订单条款不符之处。如果购买方未能提交通知,则视交货内容符合 订单条款。

自 Fluke 将仪器交给承运人起,购买方即要承担仪器的所有损失或损坏风险。如果仪器在运输途 中受损,购买方必须向承运人提交损坏索赔请求,以获得赔偿。一收到购买方请求,Fluke 将提 交 一份维修运输损坏的费用估算单。

Fluke 随时愿意回答任何问题,以提高本仪器的使用效果。请将任何请求或信函寄住: Fluke Corporation, P.O. Box 9090, Everett, WA 98206-9090.

# 制造商或进口商声明

我们特此证明 Fluke 5320A 型号校准器符合"邮政法规 Vfg.1046"(Postal Regulation Vfg.1046)的规定,并且经过抗射频干扰处理。本设备营销与销售的归口单位是德国邮政局 (German Postal Service)。重新测试本设备以验证其是否符合法规的权限归德国邮政局所有。

# 干扰信息

本设备会产生并使用射频能量,如果不严格按照制造商的说明安装和使用,则可能会对无线电和电视接收产生干扰。本设备已根据 FCC 规范第 15 部分第 J 子部分的有关规定进行了检测,表明符合对 B 级计算设备的限制规定。这些限制旨在合理地防止在住所安装时可能产生的有害干扰。然而,不保证在特定的安装情况下不会产生干扰。如果本设备确实对无线电或电视接收造成了干扰(可通过启动和关闭设备来判断),我们建议用户尝试下列一种或多种方法解决干扰问题:

- 调整接收天线的方向
- 调整设备相对于接收装置的位置
- 增大设备与接收装置的距离
- 将设备插接到不同的插座,使计算机和接收装置处在不同的电路上

如有必要,用户应向销售商或经验丰富的无线电/电视技师咨询以获得帮助。用户可从联邦通信委员会(FCC)印制的下列手册中找到有用的信息:How to Identify and Resolve Radio-TV Interference Problems(如何识别与解决广播与电视干扰问题)。该手册可向美国政府印刷 局索取:Washington, D.C. 20402. Stock No. 004-000-00345-4.

# 操作安全性摘要

警告

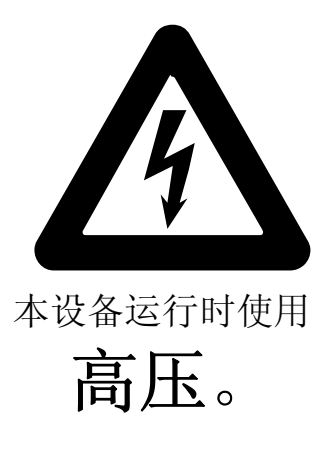

端子上可能带有

致命电压,

请遵守所有安全注意事项!

为了避免触电的危险,操作者不应与 output hi(高压输出)或 sense hi(高压感测)接线柱产生带电接触。在运行过程中,这些端子上可能带有高达 1100 V 的交流或直流电压。

只要在操作情况许可之下,请尽量不让一只手接触到校准器,以降低电流流经体内 重要器官的风险。

# 本手册中所用术语

本仪器按照一般指标中所列的安全标准进行设计和测试。本手册包含用户必须遵守的信息和警告,以确保安全操作和保持仪器处于安全状态。

警告声明表示可能导致人身伤亡的状况或行为。

小心声明表示可能导致设备或其它财产损坏的状况或行为。

设备上标记的符号

危险 — 高压 保护接地端子

注意,请参阅手册。此符号表示手册中含有某一功能的使用信息。

#### 电源

5320A 设计为由不会在供电导线之间或供电导线及接地点之间施加有效值超过 264V 交流电压的电源进行操作。将电源线内的一根导线接地进行保护接地连接对确保安全操作非常重要。

#### 使用适当的保险丝

为了避免危险,对于选定的线路只能使用表2中指定的保险丝。

#### 将 5320A 接地

依照 IEC 348 的定义,5320A 属于 I 类安全级别的仪器(仪器外壳接地)。仪器外壳通过电源线中的接地导线实现接地。为了避免触电,在将任何东西连接到 5320A 端子之前,要将电源线插入正确 接地的插座。将电源线内的一根导线接地进行保护接地连接对确保安全操作非常重要。

## 使用适当的电源线

始终依照工作所在国家或地区中的电压和插座要求使用合适的电源线和接口。 电源线与仪器必须匹配。

- 只使用本仪器附带的交流电源线。
- 不要将该电源线用于其它任何仪器。
- 不要将其它任何电源线用于本仪器。

仅使用适合 5320A 在贵国正常运行的电源线和接口。

仅使用完好的电源线。

关于电源线的详细信息,请参阅表4和图1。

向合格的维修人员请教有关改变电源线和接口的问题。

# 不要在燃爆性空气中操作

为了避免爆炸,请勿在燃爆性空气中操作 5320A。

#### 不要取下仪表盖

为了避免人身伤害,请勿将 5320A 的仪表盖取下。如果盖子未安装稳妥,请勿操作 仪器。5320A 内无用户可自行维修的零部件,所以操作者没有必要取下仪表盖。

# 目录

2

# 标题

# 第页

| 概述和技术指标                   | 1-1  |
|---------------------------|------|
| 概述                        | 1-3  |
| 校准器功能                     | 1-3  |
| 功能描述                      | 1-3  |
| 其它特性                      | 1-4  |
| 使用说明书                     | 1-4  |
| 5320A 入门手册                | 1-5  |
| 5320A 维修手册                | 1-5  |
| 5320A 维修手册                | 1-5  |
| 安全须知                      | 1-5  |
| 一般安全概要                    | 1-5  |
| 符号                        | 1-7  |
| 联系福禄克                     | 1-8  |
| 附件                        | 1-8  |
| 随机附件                      | 1-8  |
| 可选附件                      | 1-9  |
| 通用技术指标                    | 1-9  |
| 电气技术指标                    | 1-10 |
| 低电阻源                      | 1-10 |
| 高电阻源                      | 1-11 |
| 接地导通电阻源                   | 1-12 |
| 线路/坏路阻抗源                  | 1-13 |
| 泄露电流源                     | 1-14 |
| RCD (漏电保护断路器)             | 1-15 |
| 父沇/直沇电压校准器(仅 5320A/VLC 型) | 1-15 |
| 力用表                       | 1-16 |
| 校准器工作准备                   | 2-1  |
| 开箱并检查校准器                  | 2-3  |
| 电源考虑事项                    | 2-4  |
| 电源线                       | 2-4  |
| 选择电源电压                    | 2-5  |
| 更换保险丝                     | 2-5  |
| 将校准器安装到设备机架中              | 2-5  |

|   | 接通电源<br>操作规定                                                                                                    | 2-6<br>2-7<br>2-7                                                                                             |
|---|----------------------------------------------------------------------------------------------------|----------------------------------------------------------------------------------------------------|
| 3 | 前面板操作                                                                                                    | 3-1                                                                                                    |
| 5 | 前面仅床中         概述         控制器和指示器         前面板的特点说明         后面板         显示面板的特点         控制标准器         选择功能         设定输出信号值         读数         连接/断开输出端子         校准器设置菜单         设定一般设置功能         出厂设定值 | 3-3<br>3-3<br>3-3<br>3-7<br>3-8<br>3-9<br>3-9<br>3-10<br>3-12<br>3-12<br>3-12<br>3-12<br>3-13<br>3-15<br>3-15 |
| 4 | 校准仪器                                                                                                    | 4-1                                                                                                    |
|   | 概述                                                                                                    | 4-3                                                                                                    |
|   | 设定低电阻源输出                                                                                                    | 4-3                                                                                                    |
|   | 功能选择                                                                                                    | 4-3                                                                                                    |
|   | 设定局电阻源输出                                                                                                    | 4-5                                                                                                    |
|   | 切能选择                                                                                                    | 4-6                                                                                                    |
|   | び定按地导通电阻制出                                                                                                    | 4-8                                                                                                    |
|   | 使用按地号通电阻探入                                                                                                    | 4-9                                                                                                    |
|   | 使用按地号通电阻开始切能                                                                                                    | 4-10                                                                                                    |
|   | 使用按地守地电阻传起侯氏                                                                                                    | 4-11<br>4_12                                                                                                  |
|   | 自源线路和环的路残留阻抗                                                                                                    | 4-12                                                                                                    |
|   | 泄漏电流表校准                                                                                                    | 4-18                                                                                                    |
|   | 无源泄漏电流方式                                                                                                    | 4-18                                                                                                    |
|   | 校准差分泄漏电流                                                                                                    | 4-19                                                                                                    |
|   | 校准有源泄漏电流(仅限 5320A/VLC)                                                                                                    | 4-20                                                                                                    |
|   | 替代泄漏电流模式                                                                                                    | 4-21                                                                                                    |
|   | 校准 RCD 测试仪功能                                                                                                    | 4-23                                                                                                    |
|   | 校准 RCD 跳闸电流功能                                                                                                    | 4-23                                                                                                    |
|   | 校准 RCD 跳闸时间                                                                                                    | 4-26                                                                                                    |
|   | 父流/且流电压表仪准切能(仅限 5320A/VLC)                                                                                                    | 4-30                                                                                                    |
|   | (現用內直刀用衣进行测重                                                                                                    | 4-52                                                                                                    |
|   | 功能処律<br>测量                                                                                                    | 4-32                                                                                                    |
|   | 网里                                                                                                    | т-33                                                                                                    |
| 5 | 远程操作                                                                                                    | 5-1                                                                                                    |
|   | 概述                                                                                                    | 5-3                                                                                                    |
|   | 使用 IEEE 488 端口进行远程控制                                                                                                    | 5-3                                                                                                    |
|   | IEEE 488 息线限制                                                                                                    | 5-3                                                                                                    |
|   |                                                                                                    | 5-3                                                                                                    |
|   |                                                                                                    | 5-4<br>5-4                                                                                                    |
|   | K = K3-232 师□<br>RS-232 连接器引出线                                                                                                    | 5-4<br>5-5                                                                                                    |
|   |                                                                                                    |                                                                                                    |

| RS-232 远程控制的例外情况       5-         使用以太网连接进行远程控制       5-         川设定值       5-         命令语法信息       5-         参数语法规则       5-         结束符       5-         数字输出格式       5-         支持的 SCPI 命令       5-         第6月的 SCPI 命令令法       5-         家省写的说明       5-         SCPI 命令操要       5-         SCPI 命令操要       5-         SCPI 命令操要       5-         SCPI 命令操要       5-         Kumark       5-         IEEE 488 接口配置       5-         IEEE 488 接口配置       6-         微述       6-         機能       6-         RE       6-         過量输入端保险丝       6-         青洁空气过滤器       6-         青洁空气过滤器       6-         台市治化器的工作指况       6-         验证检准器验证       6-         检准器位置的工作情况       6-         操作者事與正律書的工作情况       7-         校准器验证       6-         放行校准器验证       6-         应定校准器验证       6-         放行校准器验证       7-         校准器会社資本       6-         大行校准器会社理測试仪       7-                                                                                                    |                                                                                                    |                                                                                                    |
|----------------------------------------------------------------------------------------------------|----------------------------------------------------------------------------------------------------|----------------------------------------------------------------------------------------------------|
| 使用以太网连接进行远程控制       5-         出厂设定值       5-         命令语法信息       5-         参数语法规则       5-         结束符       5-         数束符       5-         支持的 SCP1 命令       5-         SCP1 命令機要       5-         SCP1 命令機要       5-         SCP1 命令機要       5-         SCP1 命令機要       5-         K型体表数据结构       5-         IEEE 488 接口配置       5-         W作者维护       6-         概述       6-         標準後面入端保险丝       6-         潮量输入端保险丝       6-         海漏保险丝       6-         清洁空气过滤器       6-         青洁空气过滤器       6-         力清校准器设生故障       6-         放漏保险丝       6-         放漏保险丝       6-         放血果校准器放工能合立       6-         放血果校准器放工       6-         放力行校准器验证       7-         校准器处目       7-         校准推進通知試仪       7-         校准推進車       7-         校准器验证       7-         校准器处目       7-         校准器处理       7-         校准器处理       7-         校准建建具面流测试仪       7-                                                                                                    | RS-232 远程控制的例外情况                                                                                                    | 5-5                                                                                                    |
| 2)一出二设定值       5-         命令语法信息       5-         命令语法信息       5-         参数语法规则       5-         结束符       5-         数字输出格式       5-         支持的 SCPI 命令概要       5-         SCPI 命令概要       5-         SCPI 命令概要       5-         SCPI 命令概要       5-         SCPI 命令概要       5-         SCPI 命令概要       5-         KUK       5-         标准状态数据结构       5-         IEEE 488 接口配置       5-         WK       6-         機塗       6-         电源保险丝       6-         測量输入端保险丝       6-         測量输入端保险丝       6-         加量输入端保险丝       6-         加量输入端保险丝       6-         加量输入端保险丝       6-         如果校准器数证       6-         如果校准器发生故障, 怎么办       6-         如果校准器数证       6-         放开       7-         校准器验证       7-         校准器验证       7-         校准器验证       7-         校准器验证       7-         校准器验证       7-         校准器验证       7-         校准器验证       7-                                                                                                    | 使用以大圈连接进行运用控制                                                                                                    | 55                                                                                                    |
| 1) 安定值       5-         命令语法信息       5-         参数语法规则       5-         结束符       5-         数字输出格式       5-         支持的 SCPI 命令       5-         SCPI 命令概要       5-         SCPI 命令概要       5-         SCPI 命令概要       5-         SCPI 命令概要       5-         SCPI 命令概要       5-         K       5-         IEEE 488 接口配置       5-         機体者维护       6-         概述       6-         電媒保险丝       6-         電波保险丝       6-         電波保险丝       6-         青洁空气过滤器       6-         青洁空气过滤器       6-         青洁空气过滤器       6-         青洁空气过滤器       6-         換定校准器验证       6-         放行校准器验证       6-         放行校准器验证       6-         支建金融的工作情况       7-         交准後地电阻測試仪       7-         交准後地电阻測試仪       7-         交准後地电阻測減仪       7-         交准後地电阻測減仪       7-         交准後地見回电阻測減仪       7-         交准後地員通电阻測減仪       7-         交准後地員回电阻測減仪       7-         交准推測电流测试仪                                                                                                    | 2.用以入内足按近1.远往江时                                                                                                    | 5-5                                                                                                    |
| $a^{b} + b^{c} + b^{c}$ | 出,                                                                                                    | 5-6                                                                                                    |
| $\$$ $\$$ $\$$ $\$$ $\$$ $\$$ $\$$ $\$$ $\$$ $\$$ $\$$ $\$$ $\$$ $\$$ $\$$ $\$$ $\$$ $\$$ $\$$ $\$$ $\$$ $\$$ $\$$ $\$$ $\$$ $\$$ $\$$ $\$$ $\$$ $\$$ $\$$ $\$$ $\$$ $\$$ $\$$ $\$$ $\$$ $\$$ $\$$ $\$$ $\$$ $\bullet$ $\$$ $\bullet$ $\$$ $\bullet$ $\bullet$ $\bullet$ $\bullet$ $\bullet$ $\bullet$ $\bullet$ $\bullet$ $\bullet$ $\bullet$ $\bullet$ $\bullet$ $\bullet$ $\bullet$ $\bullet$ $\bullet$ $\bullet$ $\bullet$ $\bullet$ $\bullet$ $\bullet$ $\bullet$ $\bullet$ $\bullet$ $\bullet$ $\bullet$                                                                                                    | 3令语法信息                                                                                                    | 5-6                                                                                                    |
| 3 $y$ $y$ $y$ $3$ $y$ $y$ $y$ $3$ $y$ $y$ $y$ $3$ $y$ $y$ $y$ $3$ $y$ $y$ $y$ $3$ $y$ $y$ $y$ $3$ $y$ $y$ $y$ $3$ $y$ $y$ $y$ $3$ $y$ $y$ $y$ $3$ $y$ $y$ $y$ $3$ $y$ $y$ $y$ $3$ $y$ $y$ $y$ $4$ $y$ $y$ $y$ $4$ $y$ $y$ $y$ $4$ $y$ $y$ $y$ $4$ $y$ $y$ $y$ $4$ $y$ $y$ $y$ $4$ $y$ $y$ $y$ $4$ $y$ $y$ $y$ $4$ $y$ $y$ $y$ $4$ $y$ $y$ $y$ $4$ $y$ $y$ $y$ $4$ $y$ $y$ $y$ $4$ $y$ $y$ $y$ $4$ $y$ $y$ $y$ $4$ $y$                                                                                                    | 会粉语注却则                                                                                                    | 56                                                                                                    |
| 327 $35$ $357$ $357$ $357$ $357$ $357$ $357$ $357$ $357$ $357$ $357$ $357$ $357$ $357$ $357$ $357$ $357$ $357$ $357$ $357$ $357$ $357$ $357$ $357$ $357$ $357$ $357$ $357$ $3576$ $3576$ $3576$ $3576$ $35766$ $35767$ $357666$ $352672$ $357666666666666666666666666666666666666$                                                                                                    | 多数旧位风内<br>井士妹                                                                                                    | 5-0                                                                                                    |
| 数字输出格式                                                                                                    | 结果付                                                                                                    | 5-/                                                                                                    |
| z $z$ $z$                                                                                                    | 数字输出格式                                                                                                    | 5-7                                                                                                    |
| Image: Section of the system of the system of the syst  | F挂的 SCPI 命令                                                                                                    | 5-7                                                                                                    |
| $3-1000$ $3-5$ SCP1 $a \diamond k = 5$ $5$ $5 = 5$ $5 = 5$ $5 = 16 = 488 \ k = 1812$ $5 = 5$ $16 = 488 \ k = 1812$ $5 = 5$ $6 = 4 = 4 \pm 1 = 186$ $6 = 6 = 6 = 6 = 6 = 6 = 6 = 6 = 6 = 6 =$                                                                                                    |                                                                                                    | 5-7                                                                                                    |
| SCP1 $\hat{a} \diamond dkg$ 5-         SCP1 $\hat{a} \diamond tiff$ 5-         SCP1 $\hat{a} \diamond tiff$ 5-         Kat       5-         EEE 488 接口配置       6-         Atx       6-         Rege       6-         Mathematical Science       6-         Mathematical Science <td< td=""><td>细与的说明</td><td>5-8</td></td<>                                                                                                    | 细与的说明                                                                                                    | 5-8                                                                                                    |
| SCP1命令详情                                                                                                    | SCPI 命令概要                                                                                                    | 5-8                                                                                                    |
| 标准状态数据结构 5-<br>IEEE 488 接口配置 5-<br>IEEE 488 接口配置 6-<br>税准 6-<br>税准 6-<br>规定输入端保险丝 6-<br>制度保险丝 6-<br>制定效准器 6-<br>清洁空气过滤器 6-<br>清洁仪器外壳 6-<br>远花校准器发生故障,怎么办 6-<br>远花校准器验证准备 6-<br>处正校准器验证准备 6-<br>执行校准器验证 6-<br>双杠推攀验证准备 6-<br>执行校准器验证 6-<br>之工程推动助工作情况 6-<br>校准器验证准备 6-<br>执行校准器验证 6-<br>之工程推动助工作情况 7-<br>花推连通性测试仪 7-<br>花推连通性测试仪 7-<br>花推连通性测试仪 7-<br>花推接地导通电阻测试仪 7-<br>花推线电阻测试仪 7-<br>花推线电阻测试仪 7-<br>花推接地导通电阻测试仪 7-<br>花推接地导通电阻测试仪 7-<br>花推漏电流校准接触动 7-<br>花和 RCD 跳闸电流 7-<br>使用高压强和微量高压 7-<br>使用 80K-40高压探头测量高压 7-<br>使用 80K-40 高压探头测量高压 7-<br>使用 80K-40 高压探头测量高压 7-<br>使用 80K-40 副压操业测量                                                                                                    | SCPI命令详情                                                                                                    | 5-1                                                                                                    |
| THEUN 20 30 30 310 310       J-         IEEE 488 接口配置       5-         操作者维护       6-         标述       6-         Rb经       6-         网边输入端保险丝       6-         测量输入端保险丝       6-         算洁空气过滤器       6-         与清空气过滤器       6-         算法空气过滤器       6-         資用       6-         取求校准器发生故障,怎么办.       6-         检花器验证准备       6-         放行校准器验证准备       6-         放行校准器验证准备       6-         放行校准器验证准备       6-         放行校准器验证       6-         数月       7-         交准接通性测试仪       7-         交准接通电阻测试仪       7-         交准接地电阻测试仪       7-         交准接地导通电阻测试仪       7-         交准接地导通电阻测试仪       7-         交准接地导通电阻测试仪       7-         交准接地导通电阻测试仪       7-         交准准源电流线路阻抗测试仪       7-         交准准漏电流测试仪       7-         交准電線       80         方建       7-         交准       7-         交准       7-         交准       7-         交准       7-         交准                                                                                                    | <b>长准状本新提结构</b>                                                                                                    | 5 1                                                                                                    |
| IEEE 488 按口配直       5-         操作者维护       6-         概述       6-         限送       6-         电源保险丝       6-         测量输入端保险丝       6-         jafa2气过滤器       6-         有力端保险丝       6-         算着空气过滤器       6-         如果校准器的工作情況       6-         应证校准器验证准备       6-         放行校准器验证       6-         放行校准器验证       6-         放行校准器验证       6-         放行校准器验证       6-         放花       7-         交准接過       6-         放行校准器验证       6-         支律接通性测试仪       7-         交准接通性测试仪       7-         交准接线电目测试仪       7-         交准接线电目测试仪       7-         交准市务电阻倍乘器的绝缘电阻测试仪       7-         交准市务电阻倍乘器的绝缘电阻测试仪       7-         交准市务电阻拾测试仪       7-         交准市家住用       7-         支准市家但拍測试仪       7-         支准市家但拍測试仪       7-         支准市家包括机测试仪       7-         支准市家目面前       7-         支准市家目面前       7-         支准市家包載回向前       7-         支准漏电系列运       7-         支准市局正素                                                                                                    | 你在我们的问题,我们就是我们的问题。                                                                                                    | 5-4                                                                                                    |
| 操作者维护       6-         概述       6-         保险丝       6-         电源保险丝       6-         测量输入端保险丝       6-         清洁空气过滤器       6-         方法仪器外壳       6-         检准器的工作情况       6-         检淀校准器的工作情况       6-         检液器的工作情况       6-         放花校准器验证       6-         放花校准器验证       6-         放花校准器验证       6-         放花校准器验证       6-         放花校准器验证       6-         放花校准器验证       6-         放花校准器验证       6-         放花校准器验证       6-         放花校准器验证       6-         放花校准器验证       6-         放花校准器验证       6-         放花校准器验证       6-         放花       7-         校准接地电阻测试仪       7-         校准接地电阻测试仪       7-         校准考申目       7-         校准者中电阻       7-         校准者中电阻       7-         校准不常日       7-         校准不常和       7-         校准不常和       7-         校准和       7-         校准和       7-         校准和       7-         校准不和                                                                                                    | IEEE 488 按口配直                                                                                                    | 5-4                                                                                                    |
| Kit       6-         保险丝       6-         潮量输入端保险丝       6-         清洁空气过滤器       6-         清洁空气过滤器       6-         清洁空气过滤器       6-         方法仪器外壳       6-         应用       6-         校准器验证准备       6-         放行校准器验证       6-         应用       7-         板述       7-         校准接地电阻测试仪       7-         校准接地电阻测试仪       7-         校准接地电阻测试仪       7-         校准推播力电阻测试仪       7-         校准推播自任测试仪       7-         校准推播力电阻测试仪       7-         校准推播有电阻测试仪       7-         校准推播自任测试仪       7-         校准推制导通电阻测试仪       7-         校准推制电阻测试仪       7-         校准和市有电阻测试仪       7-         校准和市有电阻测试仪       7-         校准和市有电阻测试仪       7-         校准和市有电阻抗测试仪       7-         校准和市有电阻抗测试仪       7-         校准和市有电目流       7-         校准和电保护装置(RCD)测试仪       7-         校准和电保护装置(RCD)测试仪       7-         校准和电保护装置(RCD)测试仪       7-         校准和电信任扩展电流       7-         校准和电信任扩展电流       7-                                                                                                    | 操作者维护                                                                                                    | 6-1                                                                                                    |
| 晚处       6-         保险丝       6-         测量输入端保险丝       6-         清洁空气过滤器       6-         清洁仪器外壳       6-         旋花校准器的工作情况       6-         检准器验证准备       6-         放行校准器验证       6-         应用       7-         概述       7-         校准接地电阻测试仪       7-         校准接地电阻测试仪       7-         校准接地电阻测试仪       7-         校准接地电阻测试仪       7-         校准推制以试仪       7-         校准推制导通电阻测试仪       7-         校准推制导通电阻测试仪       7-         校准推制导通电阻测试仪       7-         校准推制导通电阻测试仪       7-         校准推制导通电阻测试仪       7-         校准推制电值乘器的注(Q       7-         校准推制电流频试路图抗测试仪       7-         校准和路阻抗测试仪       7-         校准和路阻抗测试仪       7-         校准和路回航时前       7-         校准和CD 跳闸时间       7-         校准和CD 跳闸电流       7-         校准和CD 跳闸电流       7-         校准和CD 跳闸电流       7-         校准和目电流       7-         校准和LCD 跳闸电流       7-         校准和LCD 跳闸电流       7-         使用高压步数       7-      <                                                                                                    |                                                                                                    | • •                                                                                                    |
| 保险丝       6-         測量输入端保险丝       6-         清洁空气过滤器       6-         清洁仪器外壳       6-         如果校准器发生故障,怎么办.       6-         脸证校准器的工作情况       6-         检准器验证准备       6-         放行校准器验证       6-         較准整量       6-         較准整量       6-         較准器验证准备       6-         校准器验证准备       6-         較准整量       6-         較准整量       6-         較准整量       6-         較准整量       6-         軟力校准器验证       6-         校准器验证       6-         校准器验证       6-         較准整量       6-         軟力校准器验证       6-         軟力校准器验证       6-         軟力校准器验证       6-         較准       7-         校准接地电阻测试仪       7-         校准       7-         校准       7-         校准       7-         校准       7-         校准       7-         校准       7-         校准       7-         校准       7-         校准       7-         校准       7-                                                                                                    |                                                                                                    | 6-3                                                                                                    |
| 电源保险丝       6-         测量输入端保险丝       6-         青洁空气过滤器       6-         百月之父都外壳       6-         如果校准器发生故障,怎么办       6-         检证校准器的工作情况       6-         检证校准器的工作情况       6-         校准器验证准备       6-         执行校准器验证       6-         放用       7-         数述       7-         交准连通性测试仪       7-         交准接地电阻测试仪       7-         交准接地电阻测试仪       7-         交准接地电阻测试仪       7-         交准接地导通电阻测试仪       7-         交准市着电阻信乘器的绝缘电阻测试仪       7-         交准市着电阻信乘器的绝缘电阻测试仪       7-         交准市着和电阻信乘器的绝缘电阻测试仪       7-         交准市着电阻信乘器的绝缘电阻测试仪       7-         交准市着和电阻信乘器的绝缘电阻测试仪       7-         交准市着电阻信乘器的绝缘电阻测试仪       7-         交准市着和电阻测试仪       7-         交准市都电电阻测试仪       7-         交准市都电流测试仪       7-         交准市和自流测试仪       7-         交准和电源公别试仪       7-         交准正教型前电流       7-         交准准参电测试仪       7-         交准表示的目前       7-         支援合和首先进漏电流       7-         支准在影台和电流》       7-                                                                                                    | X险丝                                                                                                    | 6-3                                                                                                    |
| 「加量输入端保险丝       6-         清洁空气过滤器       6-         青洁仪器外壳       6-         如果校准器发生故障,怎么办.       6-         盒证校准器的工作情况       6-         检准器验证准备       6-         放行校准器验证       6- <b>应用</b> 7- <b>交</b> 用       7- <b>欧</b> 述       7-         交准连通性测试仪       7-         交准连通性测试仪       7-         交准连通电测试仪       7-         交准接地电阻测试仪       7-         交准接地电阻测试仪       7-         交准接地电阻测试仪       7-         交准接地电阻测试仪       7-         交准准备电阻测试仪       7-         交准准备电阻测试仪       7-         交准推集地导通电阻测试仪       7-         交准指集电系校框模式适配器校准接地导通电阻测试仪       7-         交准推基地导通电阻测试仪       7-         交准器电流测试仪       7-         交准准量流线路阻抗测试仪       7-         交准漏电流测试仪       7-         交准漏电电流则试仪       7-         交准漏电电流则试仪       7-         交准漏电电流       7-         交准提供电流测试仪       7-         支准       7-         交准       7-         交准       7-         交准       7- <t< td=""><td>电源保险丝</td><td>6-3</td></t<>                                                                                                    | 电源保险丝                                                                                                    | 6-3                                                                                                    |
| (9) 里袖/小雨 (M2 =                                                                                                    | 汕                                                                                                    | 61                                                                                                    |
| 育洁2气以滤器       6-         清洁仪器外壳       6-         如果校准器校生故障,怎么办                                                                                                    | 例里彻八响床咝丝                                                                                                    | 0-4                                                                                                    |
| <ul> <li>青洁仪器外壳</li></ul>                                                                                                    | 有冶全气过滤畚                                                                                                    | 6-4                                                                                                    |
| au果校准器发生故障,怎么办                                                                                                    | 青注位 哭外亭                                                                                                    | 6-5                                                                                                    |
| 金证校准器的工作情况       6-         校准器验证准备       6-         执行校准器验证       6-         文用       7-         死述       7-         交准连通性测试仪       7-         交准接地电阻测试仪       7-         交准接地电阻测试仪       7-         交准接地电阻测试仪       7-         交准接地电阻测试仪       7-         交准接地电阻测试仪       7-         交准接地电阻测试仪       7-         交准推着专电阻//       7-         交准推着电阻测试仪       7-         交准推着电阻测试仪       7-         交准推着电通道电阻测试仪       7-         交准上方面上面上面       7-         交准上方面上面       7-         交准都有电阻/// 以       7-         交准市有电阻// 以       7-         交准市有电阻// 以       7-         支准电源线路阻抗测试仪       7-         交准漏电点沙试仪       7-         交准和专家全別试仪       7-         支准和专家社会和替代泄漏电流校准       7-         支准和专家主要和       7-         支准和专家主要和       7-         支准和市場面       7-         支准市和       7-         支准電源电流型       7-         支准和市場       7-         支准和       7-         支准和       7-         支                                                                                                    | 月1日 区間/1 元                                                                                                    | 65                                                                                                    |
| With Weith Hamilton       0                                                                                                    | □果校准器发生故障. 怎么办                                                                                                    | 6-2                                                                                                    |
| 牧准器验证       6-         执行校准器验证       6- <b>应用</b> 7-         既述       7-         反准连通性测试仪       7-         交准接地电阻测试仪       7-         交准接地电阻测试仪       7-         交准卷缘电阻测试仪       7-         交准接地导通电阻测试仪       7-         交准接地导通电阻测试仪       7-         交准接地导通电阻测试仪       7-         交准接地导通电阻测试仪       7-         交准接地导通电阻测试仪       7-         交准接地导通电阻测试仪       7-         交准接地导通电阻测试仪       7-         交准接起导通电阻测试仪       7-         交准在基督弦路阻抗测试仪       7-         交准和专家路阻抗测试仪       7-         交准和国航测试仪       7-         交准不够阻抗测试仪       7-         交准和国航流仪       7-         交准和国航流(Q)       7-         交准和国航电流       7-         交准和目前       7-         交准和目前电流       7-         交准和目前电流       7-         支推入和目前电流       7-         支推入和目前电流       7-         支援政策       7-         支援軍       7-         支援軍       7-         支援軍       7-         支援軍       7-         支援軍                                                                                                    | 印保校准器发生故障,怎么办                                                                                                    | 6-5                                                                                                    |
| 执行校准器验证       6- <b>应用 7-</b> 既述       7-         交准连通性测试仪       7-         交准接地电阻测试仪       7-         交准接地电阻测试仪       7-         交准接地电阻测试仪       7-         交准接地电阻测试仪       7-         交准接地电阻测试仪       7-         交准接地导通电阻测试仪       7-         交准接地导通电阻测试仪       7-         交准接地导通电阻测试仪       7-         交准市家线路阻抗测试仪       7-         交准电源线路阻抗测试仪       7-         交准市源线路阻抗测试仪       7-         交准准漏电流测试仪       7-         交准和漏电流校准       7-         交准派属电保护装置(RCD)测试仪       7-         交准漏电保护装置(RCD)测试仪       7-         交准家流和直流电压(仅 5320A/VLC)       7-         专用高压经数时电压测试仪 (Hipot)       7-         使用高压适配器测量高压       7-         使用 80K-40 高压探头测量高压       7-         使用 5320A-LOAD 测量泄漏电流       7-                                                                                                    | 和 民 一 元 一 一 一 元 一 一 元 一 一 元 一 一 元 一 一 元 一 一 元 一 元 一 一 元 一 元 一 元 一 元 一 元 元 一 元 一 元 元 一 元 一 元 一 元 一 元 一 元 一 元 一 元 一 元 一 元 一 元 一 元 一 元 一 元 一 元 一 元 一 元 一 元 一 元 一 元 一 元 一 元 一 元 一 元 一 元 一 元 一 元 一 元 一 元 一 元 一 元 一 元 一 元 一 二 一 元 一 二 一 二                                                                                                    | 6-5<br>6-6                                                                                                    |
| <b>应用</b> 7-         概述       7-         咬准连通性测试仪       7-         咬准接地电阻测试仪       7-         咬准帶有电阻一乘器的绝缘电阻测试仪       7-         咬准带有电阻一乘器的绝缘电阻测试仪       7-         咬准带有电阻一乘器的绝缘电阻测试仪       7-         咬准带和电阻测试仪       7-         咬准不路阻抗测试仪       7-         咬准电源线路阻抗测试仪       7-         咬准和漏电流测试仪       7-         交准电源线路阻抗测试仪       7-         交准电源线路阻抗测试仪       7-         交准和漏电流测试仪       7-         交准和漏电流测试仪       7-         交准和漏电流测试仪       7-         交准和漏电流测试仪       7-         校准 RCD 跳闸时间       7-         校准 RCD 跳闸时间       7-         校准 RCD 跳闸时间       7-         校准 RCD 跳闸时间       7-         校准 RCD 跳闸时间       7-         使用高压探极校准耐电压测试仪 (Hipot)       7-         使用高压适配器测量高压       7-         使用 80K-40 高压探头测量高压       7-         使用 5320A-LOAD 测量泄漏电流       7-                                                                                                    | 如果校准器发生故障,怎么办<br>验证校准器的工作情况<br>校准器验证准备                                                                                                    | 6-5<br>6-6<br>6-6                                                                                                    |
| 概述       7-         校准连通性测试仪       7-         校准接地电阻测试仪       7-         校准绝缘电阻测试仪       7-         校准带有电阻倍乘器的绝缘电阻测试仪       7-         校准接地导通电阻测试仪       7-         校准接地导通电阻测试仪       7-         校准接地导通电阻测试仪       7-         校准接地导通电阻测试仪       7-         校准推电源线路阻抗测试仪       7-         校准电源线路阻抗测试仪       7-         校准和国流测试仪       7-         校准和路阻抗测试仪       7-         校准和路阻抗测试仪       7-         校准和路阻抗测试仪       7-         校准和国流测试仪       7-         校准和国流》       7-         校准和国生流       7-         校准和国生流       7-         校准和CD 跳闸电流       7-         校准和LCD       7-         校准和LCD       7-         校准和LCD       7-         校准和LCD       7-         校准和LCD       7-         校准和LCD       7-         校准和LCD       7-         校准和LCD       7-         校准和LCD       7-         校准和LCD       7-         使用高压指数均率和LCL       7-         使用高压指数均率和LL       7-         使用高压指数和LL       7-                                                                                                    | 如果校准器发生故障,怎么办<br>验证校准器的工作情况<br>校准器验证准备                                                                                                    | 6-5<br>6-6<br>6-6<br>6-6                                                                                                    |
| 附还       7-         校准连通性测试仪       7-         校准接地电阻测试仪       7-         校准绝缘电阻测试仪       7-         校准带有电阻倍乘器的绝缘电阻测试仪       7-         校准接地导通电阻测试仪       7-         校准接地导通电阻测试仪       7-         校准接地导通电阻测试仪       7-         校准接地导通电阻测试仪       7-         校准接地导通电阻测试仪       7-         校准和导通电阻测试仪       7-         校准和局流测试仪       7-         校准和局流测试仪       7-         校准和路电流测试仪       7-         校准和国航视试仪       7-         校准和国航电流视试仪       7-         校准和国航电流       7-         校准和国际电流       7-         校准和国际电流       7-         校准和局电流测试仪       7-         校准和国电流       7-         校准和国电流       7-         校准和国电流       7-         校准RCD 跳闸时间       7-         校准在交流和直流电压(仅 5320A/VLC)       7-         村田高压量和国流电压测试仪(Hipot)       7-         使用高压适配器测量高压       7-         使用高压适配器测量高压       7-         使用 5320A-LOAD 测量泄漏电流       7-                                                                                                    | 如果校准器发生故障,怎么办                                                                                                    | 6-5<br>6-6<br>6-6<br>6-6<br><b>7-1</b>                                                                                                    |
| <ul> <li>校准连通性测试仪</li></ul>                                                                                                    | 如果校准器发生故障,怎么办                                                                                                    | 6-5<br>6-6<br>6-6<br>6-6<br><b>7-1</b>                                                                                                    |
| <ul> <li>交准接地电阻测试仪</li></ul>                                                                                                    | 如果校准器发生故障,怎么办                                                                                                    | 6-5<br>6-6<br>6-6<br>6-6<br><b>7-1</b><br>7-3                                                                                                    |
| 交准法公司出队队仪       7-         交准带有电阻倍乘器的绝缘电阻测试仪       7-         交准带有电阻倍乘器的绝缘电阻测试仪       7-         交准接地导通电阻测试仪       7-         交准接地导通电阻测试仪       7-         皮准电源线路阻抗测试仪       7-         交准环路阻抗测试仪       7-         交准环路阻抗测试仪       7-         交准和量电流测试仪       7-         交准和量电流测试仪       7-         交准和量电流测试仪       7-         交准漏电保护装置 (RCD)测试仪       7-         校准 RCD 跳闸时间       7-         校准 RCD 跳闸时间       7-         校准 RCD 跳闸时间       7-         校准 RCD 跳闸时间       7-         校准 RCD 跳闸电流       7-         使用高压接板校准耐电压测试仪 (Hipot)       7-         使用高压适配器测量高压       7-         使用 80K-40 高压探头测量高压       7-         使用 5320A-LOAD 测量泄漏电流       7-                                                                                                    | 如果校准器发生故障,怎么办                                                                                                    | 6-5<br>6-6<br>6-6<br>6-6<br><b>7-1</b><br>7-3<br>7-3                                                                                                    |
| 1211年記録电阻测试仪       7-         校准带有电阻倍乘器的绝缘电阻测试仪       7-         校准接地导通电阻测试仪       7-         使用 5320A 传递模式适配器校准接地导通电阻测试仪       7-         校准电源线路阻抗测试仪       7-         校准和电流测试仪       7-         校准和电流测试仪       7-         交准派电流频试仪       7-         友准和电流测试仪       7-         友准和国先规试仪       7-         友准和国先行泄漏电流校准       7-         友准漏电保护装置 (RCD)测试仪       7-         校准 RCD 跳闸时间       7-         校准 RCD 跳闸时间       7-         校准 RCD 跳闸时间       7-         校准 RCD 跳闸电流       7-         校准 RCD 跳闸电流       7-         校准 RCD 跳闸电流       7-         使用高压探极校准耐电压测试仪 (Hipot)       7-         使用高压适配器测量高压       7-         使用 80K-40 高压探头测量高压       7-         使用 5320A-LOAD 测量泄漏电流       7-                                                                                                    | 如果校准器发生故障,怎么办                                                                                                    | 6-5<br>6-6<br>6-6<br>6-6<br><b>7-1</b><br>7-3<br>7-3<br>7-4                                                                                                    |
| 文准帝有电阻怡莱器的绝缘电阻测试仪       7-         交准接地导通电阻测试仪       7-         使用 5320A 传递模式适配器校准接地导通电阻测试仪       7-         交准电源线路阻抗测试仪       7-         交准环路阻抗测试仪       7-         交准环路阻抗测试仪       7-         交准泄漏电流测试仪       7-         交准漏电保护装置 (RCD) 测试仪       7-         交准漏电保护装置 (RCD) 测试仪       7-         校准 RCD 跳闸时间       7-         校准 RCD 跳闸电流       7-         交准交流和直流电压 (仅 5320A/VLC)       7-         对电器安全测试仪校准负载功率测试       7-         使用高压适配器测量高压       7-         使用 80K-40 高压探头测量高压       7-         使用 5320A-LOAD 测量泄漏电流       7-                                                                                                    | 前在长部开究上的障,怎么办                                                                                                    | 6-5<br>6-6<br>6-6<br>6-6<br>7-1<br>7-3<br>7-3<br>7-4                                                                                                    |
| <ul> <li>交准接地导通电阻测试仪</li></ul>                                                                                                    | 前在长船/7.2.<br>如果校准器发生故障,怎么办                                                                                                    | 6-5<br>6-6<br>6-6<br>6-6<br>7-1<br>7-3<br>7-3<br>7-4<br>7-5                                                                                                    |
| <ul> <li>使用 5320A 传递模式适配器校准接地导通电阻测试仪</li></ul>                                                                                                    | 用和K部/7.2.<br>如果校准器发生故障,怎么办<br>检证校准器的工作情况<br>校准器验证准备执行校准器验证<br><b>立用</b>                                                                                                    | 6-5<br>6-6<br>6-6<br>6-6<br>7-1<br>7-3<br>7-3<br>7-3<br>7-4<br>7-5<br>7-8                                                                                                    |
| 交准电源线路阻抗测试仪       7-         交准环路阻抗测试仪       7-         交准环路阻抗测试仪       7-         交准泄漏电流测试仪       7-         交准流、差分和替代泄漏电流校准       7-         交准漏电保护装置 (RCD) 测试仪       7-         校准 RCD 跳闸时间       7-         校准 RCD 跳闸电流       7-         交准交流和直流电压(Q 5320A/VLC)       7-         校准 RCD 跳闸电流       7-         使用高压探极校准耐电压测试仪 (Hipot)       7-         使用 80K-40 高压探头测量高压       7-         使用 5320A-LOAD 测量泄漏电流       7-                                                                                                    | 用和K部/7.2.<br>如果校准器发生故障,怎么办<br>检证校准器的工作情况<br>校准器验证准备执行校准器验证<br><b>立用</b>                                                                                                    | 6-5<br>6-6<br>6-6<br>6-6<br>7-1<br>7-3<br>7-3<br>7-3<br>7-4<br>7-5<br>7-8<br>7-1                                                                                                   |
| 以正电碳线崎田九砌區以       7-         交准环路阻抗测试仪       7-         交准泄漏电流测试仪       7-         友源、差分和替代泄漏电流校准       7-         无源、差分和替代泄漏电流校准       7-         交准漏电保护装置 (RCD) 测试仪       7-         校准 RCD 跳闸时间       7-         校准 RCD 跳闸电流       7-         校准 RCD 跳闸电流       7-         校准 RCD 跳闸电流       7-         校准 RCD 跳闸电流       7-         校准 RCD 跳闸电流       7-         校准 RCD 跳闸电流       7-         使用高压液电压 (仅 5320A/VLC)       7-         使用高压接极校准耐电压测试仪 (Hipot)       7-         使用高压适配器测量高压       7-         使用 80K-40 高压探头测量高压       7-         使用 5320A-LOAD 测量泄漏电流       7-                                                                                                    | 前间医部/1元<br>如果校准器发生故障,怎么办                                                                                                    | 6-5<br>6-6<br>6-6<br>7-1<br>7-3<br>7-3<br>7-3<br>7-4<br>7-5<br>7-8<br>7-1<br>7-1                                                                                                   |
| 交准地路阻抗测试仪       7-         交准泄漏电流测试仪       7-         无源、差分和替代泄漏电流校准       7-         交准漏电保护装置 (RCD)测试仪       7-         校准 RCD 跳闸时间       7-         校准 RCD 跳闸电流       7-         校准 RCD 跳闸电流       7-         校准 RCD 跳闸电流       7-         校准 RCD 跳闸电流       7-         校准 RCD 跳闸电流       7-         校准 RCD 跳闸电流       7-         校准 RCD 跳闸电流       7-         使用高压接极校准耐电压测试仪 (Hipot)       7-         使用高压适配器测量高压       7-         使用 80K-40 高压探头测量高压       7-         使用 5320A-LOAD 测量泄漏电流       7-                                                                                                    | 前4 K部/7.2.<br>如果校准器发生故障,怎么办<br>检证校准器的工作情况<br>校准器验证准备执行校准器验证                                                                                                    | 6-5<br>6-6<br>6-6<br>6-6<br>7-3<br>7-3<br>7-3<br>7-4<br>7-5<br>7-8<br>7-1<br>7-1                                                                                                   |
| <ul> <li>交准泄漏电流测试仪 7-</li> <li>无源、差分和替代泄漏电流校准 7-</li> <li>交准漏电保护装置 (RCD)测试仪 7-</li> <li>校准 RCD 跳闸时间 7-</li> <li>校准 RCD 跳闸电流 7-</li> <li>校准 RCD 跳闸电流 7-</li> <li>校准 RCD 跳闸电流 7-</li> <li>校准 RCD 跳闸电流 7-</li> <li>校准 RCD 跳闸电流 7-</li> <li>校准 RCD 跳闸电流 7-</li> <li>校准 RCD 跳闸电流 7-</li> <li>校准 RCD 跳闸电流 7-</li> <li>校准 RCD 跳闸电流 7-</li> <li>校准 和直流电压 (仅 5320A/VLC) 7-</li> <li>使用高压适配器测量高压 7-</li> <li>使用 80K-40 高压探头测量高压 7-</li> <li>使用 5320A-LOAD 测量泄漏电流 7-</li> </ul>                                                                                                    | 前伯民福介允<br>如果校准器发生故障,怎么办<br>检证校准器的工作情况<br>校准器验证准备执行校准器验证                                                                                                    | 6-5<br>6-6<br>6-6<br>7-1<br>7-3<br>7-3<br>7-3<br>7-4<br>7-5<br>7-8<br>7-1<br>7-1<br>7-1                                                                                            |
| 无源、差分和替代泄漏电流校准       7-         交准漏电保护装置 (RCD) 测试仪       7-         校准 RCD 跳闸时间       7-         校准 RCD 跳闸电流       7-         校准 RCD 跳闸电流       7-         交准交流和直流电压(仅 5320A/VLC)       7-         对电器安全测试仪校准负载功率测试       7-         使用高压探极校准耐电压测试仪 (Hipot)       7-         使用高压适配器测量高压       7-         使用 80K-40 高压探头测量高压       7-         使用 5320A-LOAD 测量泄漏电流       7-                                                                                                    | h和K部/7九<br>如果校准器发生故障,怎么办<br>检证校准器的工作情况<br>校准器验证准备执行校准器验证<br>                                                                                                    | 6-5<br>6-6<br>6-6<br>6-6<br>7-1<br>7-3<br>7-3<br>7-3<br>7-3<br>7-4<br>7-5<br>7-8<br>7-1<br>7-1<br>7-1<br>7-1                                                                       |
| 元時、 年月中日代福納 七加及1       7-         交准漏电保护装置 (RCD) 测试仪                                                                                                    | 中果校准器发生故障,怎么办                                                                                                    | 6-5<br>6-6<br>6-6<br>6-6<br>7-3<br>7-3<br>7-3<br>7-4<br>7-5<br>7-8<br>7-1<br>7-1<br>7-1<br>7-1<br>7-1<br>7-1                                                                       |
| <ul> <li>《准确电保护装直 (RCD) 测试仪</li></ul>                                                                                                    | 日17日、17日、17日、17日、17日、17日、17日、17日、17日、17日                                                                                                    | 6-5<br>6-6<br>6-6<br>6-6<br>7-3<br>7-3<br>7-3<br>7-4<br>7-5<br>7-8<br>7-1<br>7-1<br>7-1<br>7-1<br>7-1<br>7-1<br>7-1                                                                |
| 校准 RCD 跳闸时间       7-         校准 RCD 跳闸电流       7-         交准交流和直流电压(仅 5320A/VLC)       7-         ウ电器安全测试仪校准负载功率测试       7-         使用高压探极校准耐电压测试仪 (Hipot)       7-         使用高压适配器测量高压       7-         使用 80K-40 高压探头测量高压       7-         使用 5320A-LOAD 测量泄漏电流       7-                                                                                                    | 中用 (Am / 1.2.)<br>如果校准器发生故障,怎么办                                                                                                    | 6-5<br>6-6<br>6-6<br>6-6<br>7-1<br>7-3<br>7-3<br>7-4<br>7-5<br>7-8<br>7-1<br>7-1<br>7-1<br>7-1<br>7-1<br>7-1<br>7-1                                                                |
| 校准 RCD 跳闸电流                                                                                                    | 日本、<br>如果校准器发生故障,怎么办                                                                                                    | 6-5<br>6-6<br>6-6<br>6-6<br>7-1<br>7-3<br>7-3<br>7-4<br>7-5<br>7-8<br>7-1<br>7-1<br>7-1<br>7-1<br>7-1<br>7-1<br>7-1                                                                |
| 交准交流和直流电压(仅 5320A/VLC)                                                                                                    | 日本校准器发生故障,怎么办                                                                                                    | 6-5<br>6-6<br>6-6<br>6-6<br>7-1<br>7-3<br>7-3<br>7-3<br>7-3<br>7-3<br>7-3<br>7-3<br>7-3<br>7-3<br>7-3                                                                              |
| XIE X (17) 旦 (1) 区 (12 3520A/VLC)       7-         村电器安全测试仪校准负载功率测试                                                                                                    | 日14年7月21年19月21年19月1日1月1日1月1日1月1日1月1日1月1日1月1日1月1日1月1日1月1 | 6-5<br>6-6<br>6-6<br>6-6<br>7-1<br>7-3<br>7-3<br>7-3<br>7-3<br>7-3<br>7-3<br>7-3<br>7-3<br>7-3<br>7-3                                                                              |
| <ul> <li>可电器安全测试仪校准负载切率测试</li></ul>                                                                                                    | 間位、部分允加。<br>如果校准器发生故障,怎么办                                                                                                    | 6-5<br>6-6<br>6-6<br>6-6<br>7-1<br>7-3<br>7-3<br>7-3<br>7-3<br>7-3<br>7-3<br>7-3<br>7-3<br>7-3<br>7-3                                                                              |
| 使用高压探极校准耐电压测试仪 (Hipot)                                                                                                    | 日伯快留户兄<br>如果校准器发生故障,怎么办                                                                                                    | 6-5<br>6-6<br>6-6<br>6-6<br>7-1<br>7-3<br>7-3<br>7-3<br>7-3<br>7-3<br>7-3<br>7-3<br>7-3<br>7-3<br>7-3                                                                              |
| 使用高压适配器测量高压                                                                                                    | 日10 以前分元<br>如果校准器发生故障,怎么办                                                                                                    | 6-5<br>6-6<br>6-6<br>6-6<br>7-1<br>7-3<br>7-3<br>7-4<br>7-5<br>7-8<br>7-1<br>7-1<br>7-1<br>7-1<br>7-1<br>7-1<br>7-1<br>7-1<br>7-2<br>7-2<br>7-2<br>7-2                             |
| 使用 80K-40 高压探头测量高压                                                                                                    | 日代以間分元<br>如果校准器发生故障,怎么办                                                                                                    | 6-5<br>6-6<br>6-6<br>6-6<br>7-3<br>7-3<br>7-3<br>7-4<br>7-5<br>7-8<br>7-1<br>7-1<br>7-1<br>7-1<br>7-1<br>7-1<br>7-1<br>7-1<br>7-1<br>7-1                                           |
| 使用 80K-40 局压获头测重局压                                                                                                    | 日11 以留力2.<br>如果校准器发生故障,怎么办                                                                                                    | 6-5<br>6-6<br>6-6<br>6-6<br>7-3<br>7-3<br>7-3<br>7-4<br>7-5<br>7-8<br>7-1<br>7-1<br>7-1<br>7-1<br>7-1<br>7-1<br>7-1<br>7-1<br>7-1<br>7-2<br>7-2<br>7-2<br>7-2<br>7-2<br>7-2<br>7-2 |
| 使用 5320A-LOAD 测量泄漏电流 7-                                                                                                    | 日10、11171<br>如果校准器发生故障,怎么办                                                                                                    | 6-5<br>6-6<br>6-6<br>6-6<br>7-1<br>7-3<br>7-3<br>7-3<br>7-4<br>7-5<br>7-8<br>7-1<br>7-1<br>7-1<br>7-1<br>7-1<br>7-1<br>7-1<br>7-1<br>7-1<br>7-2<br>7-2<br>7-2<br>7-2<br>7-2<br>7-2 |
|                                                                                                    | 日本校准器发生故障,怎么办                                                                                                    | 6-5<br>6-6<br>6-6<br>6-6<br>7-1<br>7-3<br>7-3<br>7-3<br>7-4<br>7-5<br>7-8<br>7-1<br>7-1<br>7-1<br>7-1<br>7-1<br>7-1<br>7-1<br>7-1<br>7-1<br>7-2<br>7-2<br>7-2<br>7-2<br>7-2<br>7-2 |

# Appendices

6

7

| A | 出错信息 | A- | 1 |
|---|------|----|---|
|---|------|----|---|

表目录

# 表

# 标题

# 第页

| 1-1.  | 随机附件                | 1-8  |
|-------|---------------------|------|
| 1-2.  | 可选附件                | 1-9  |
| 2-1.  | 包装内含物               | 2-3  |
| 2-2.  | 福禄克提供的电源电缆类型        | 2-5  |
| 2-1.  | Fluke提供的电源线类型       | 2-5  |
| 2-2.  | Fluke初始化完成屏幕        | 2-6  |
| 3-1.  | 前面板的特点              | 3-4  |
| 3-2.  | 后面板特性               | 3-7  |
| 3-3.  | 显示面板的特点             | 3-8  |
| 3-4.  | 出厂设定值               | 3-15 |
| 3-5.  | 错误信息                | 3-16 |
| 4-1.  | 大电流额定值的低电阻范围        | 4-3  |
| 4-2.  | 有最大电压额定值的高电阻范围      | 4-6  |
| 4-3.  | 大电流和电压的可选择电阻        | 4-9  |
| 4-4.  | 串联电阻值               | 4-25 |
| 5-1.  | RS-232 端口连接器引出线     | 5-5  |
| 5-2.  | 远程接口工厂设定值           | 5-6  |
| 5-3.  | 缩写说明                | 5-8  |
| 5-3.  | 输出命令概要              | 5-8  |
| 5-4.  | 源命令概要               | 5-9  |
| 5-5.  | 系统命令概要              | 5-15 |
| 5-6.  | 状态命令概要              | 5-16 |
| 5-7.  | 公用命令概要              | 5-16 |
| 5-8.  | 状态字节寄存器的位结构         | 5-46 |
| 5-9.  | 事件状态寄存器的位结构         | 5-47 |
| 5-10. | 支持的 IEEE 488 接口功能子集 | 5-48 |
| 6-1.  | 线路电源保险丝             | 6-3  |
| 6-2.  | 测量输入端保险丝            | 6-4  |
| 6-3.  | 要求的验证测试设备           | 6-6  |
| 6-4.  | 低电阻源误差极限            | 6-7  |
| 6-5.  | 高电阻(<10 MΩ)源误差极限    | 6-9  |
| 6-6.  | 高电阻(>10 MΩ)源误差极限    | 6-10 |
| 6-7.  | 乘法器验证的电阻误差极限        | 6-11 |
| 6-8.  | 高测试电流接地连接源误差极限      | 6-12 |
| 6-9.  | 接地导通电阻误差源极限         | 6-13 |

| 6-10. | 泄漏电流误差极限         | 6-15 |
|-------|------------------|------|
| 6-11. | RCD跳闸电流误差极限      | 6-16 |
| 6-12. | RCD 跳闸时间误差极限     | 6-18 |
| 6-13. | 交流电压、频率测试和失真测试极限 | 6-19 |
| 6-14. | 直流电压误差极限         | 6-19 |
| 6-15. | 交流/直流电压万用表误差极限   | 6-20 |
| 6-16. | 交流/直流电流表误差极限     | 6-20 |

# 图目录

# 图

# 标题

# 第页

| 3-1.  | 键盘输入显示              | 3-10 |
|-------|---------------------|------|
| 3-2.  | 设置菜单                | 3-12 |
| 4-1.  | 简化的低电阻源示意图          | 4-4  |
| 4-2.  | 典型的低电阻显示            | 4-5  |
| 4-3.  | 简化的高电阻源示意图          | 4-7  |
| 4-4.  | 典型的高电阻显示            | 4-7  |
| 4-5.  | 简化的接地导通电阻源          | 4-9  |
| 4-6.  | 接地导通电阻显示            | 4-10 |
| 4-7.  | 有传递适配器的接地导通电阻       | 4-11 |
| 4-8.  | 传递接地导通电阻显示          | 4-12 |
| 4-9.  | 简化的电源线路阻抗源示意图       | 4-12 |
| 4-10. | 简化的环路阻抗源示意图         | 4-13 |
| 4-11. | 电源线路阻抗校准显示          | 4-14 |
| 4-12. | 简化的无源泄漏电流示意图        | 4-18 |
| 4-13. | 简化的有源泄漏电流示意图        | 4-20 |
| 4-14. | 有源泄漏电流警告信息          | 4-21 |
| 4-15. | 简化的替代泄漏电流示意图        | 4-22 |
| 4-16. | 简化的 RCD 示意图         | 4-23 |
| 4-17. | RCD 跳闸电流显示          | 4-24 |
| 4-18. | RCD 跳闸时间过程          | 4-26 |
| 4-19. | RCD 跳闸时间显示          | 4-27 |
| 4-20. | 简化的电压校准器示意图         | 4-31 |
| 4-21. | 交流电压校准显示            | 4-31 |
| 4-22. | 万用表模式选择             | 4-33 |
| 4-23. | 有电流和电压的万用表显示        | 4-34 |
| 4-24. | 有高电位泄漏电流测量值的万用表显示   | 4-35 |
| 4-25. | 有耐电压测试仪计时器测量值的万用表显示 | 4-35 |
| 5-1.  | 状态寄存器概述             | 5-45 |
| 6-1.  | 低电阻校准连接             | 6-7  |
| 6-2.  | 高电阻源(<10 MΩ)校准连接    | 6-8  |
| 6-3.  | 高电阻源 (>10 MΩ) 校准连接  | 6-9  |
| 6-4.  | 电阻倍乘器验证连接           | 6-11 |
| 6-5.  | 高电流连接电阻连接           | 6-13 |
| 6-6.  | 使用欧姆计进行的高测试电流验证     | 6-13 |
| 6-7.  | 万用表电流验证设置           | 6-14 |

| 6-8.  | RCD 跳闸电流校准连接                    | 6-15 |
|-------|---------------------------------|------|
| 6-9.  | 跳闸时间验证连接                        | 6-17 |
| 6-10. | 高压探极校准连接                        | 6-21 |
| 6-11. | 高压分压器校准连接                       | 6-22 |
| 7-1.  | 低电阻校准 UUT 连接                    | 7-4  |
| 7-2.  | 接地电阻校准连接                        | 7-5  |
| 7-3.  | 校准电气安装装置测试仪的绝缘电阻                | 7-5  |
| 7-4.  | 校准手持式绝缘测试仪的绝缘电阻                 | 7-6  |
| 7-5.  | 校准便携式电器安全测试仪的绝缘电阻               | 7-6  |
| 7-6.  | 校准电气安全分析仪的绝缘电阻                  | 7-7  |
| 7-7.  | 当使用电阻倍乘器适配器时,到台架测试仪的连接          | 7-9  |
| 7-8.  | 当使用电阻倍乘器适配器时,到1550B的连接          | 7-10 |
| 7-9.  | 使用电缆适配器在 Fluke 6500 上进行接地导通电阻校准 | 7-11 |
| 7-10. | 使用测试导线在 Fluke 6500 上进行接地导通电阻校准  | 7-12 |
| 7-11. | 在台架接地导通电阻测试仪上进行接地导通电阻校准         | 7-13 |
| 7-12. | 在 Fluke 1653 上进行电源线路和环路阻抗校准     | 7-14 |
| 7-13. | 在 Fluke 6500 上进行的无源泄漏电流校准       | 7-16 |
| 7-14. | 在 Fluke 6500 上进行的接触泄漏电流校准       | 7-17 |
| 7-15. | 在 Fluke 6500 上进行的有源泄漏电流校准       | 7-17 |
| 7-16. | 在接地泄漏测试仪上进行的泄漏电流校准              | 7-17 |
| 7-17. | RCD 跳闸时间和跳闸电流校准                 | 7-19 |
| 7-18. | 在电池供电的电气安装测试仪上进行的电压校准           | 7-22 |
| 7-19. | 在电源线供电的电器安全测试仪上进行的电压校准          | 7-23 |
| 7-20. | 使用单测试独电线进行的电压校准                 | 7-23 |
| 7-21. | 使用电缆适配器进行的电压和电流校准               | 7-24 |
| 7-22. | 使用测试电线进行的电压和电流表校准               | 7-25 |
| 7-23. | 10千伏高压适配器应用                     | 7-26 |
| 7-24. | 40千伏高压探极应用                      | 7-27 |
| 7-25. | 负载示意图                           | 7-27 |
| 7-26. | 正常高压校准连接                        | 7-28 |
| 7-27. | 耐电压测试仪泄漏电流校准器显示                 | 7-29 |
| 7-28. | 使用 1000 伏以上的电压进行高压校准            | 7-30 |

# *第1章 概述和技术指标*

# 标题

| 概述                        | 1-3  |
|---------------------------|------|
| 校准器功能                     | 1-3  |
| 功能描述                      | 1-3  |
| 其它特性                      | 1-4  |
| 使用说明书                     | 1-4  |
| 5320A 入门手册                | 1-5  |
| 5320A 维修手册                | 1-5  |
| 5320A 维修手册                | 1-5  |
| 安全须知                      | 1-5  |
| 一般安全概要                    | 1-5  |
| 符号                        | 1-7  |
| 联系福禄克                     | 1-8  |
| 附件                        | 1-8  |
| 随机附件                      | 1-8  |
| 可选附件                      | 1-9  |
| 通用技术指标                    | 1-9  |
| 电气技术指标                    | 1-10 |
| 低电阻源                      | 1-10 |
| 高电阻源                      | 1-11 |
| 接地导通电阻源                   | 1-12 |
| 线路/环路阻抗源                  | 1-13 |
| 泄露电流源                     | 1-14 |
| RCD(漏电保护断路器)              | 1-15 |
| 交流/直流电压校准器(仅 5320A/VLC 型) | 1-15 |
| 万用表                       | 1-16 |

页

| 5320A |
|-------|
| 用户手册  |

# 概述

Fluke 5320A 和 5320A/VLC 型仪器都是多功能电气安全测试仪校准器(以下简称为 "校准器"),可为电气安全测试仪提供全方位的校准和测试功能。这些测试仪包括: 兆欧表 接地电阻测试仪 线路/环路阻抗测试仪

漏电保护断路器(RCD)测试仪

电器安全测试仪

电气安装测试仪

接地导通电阻测试仪

耐电压测试仪

# 校准器功能

校准器可执行输出和测量功能。

输出功能:

绝缘电阻

接地电阻与通断性

环路电阻、线路电阻和接地导通电阻

漏电保护断路器 (RCD) 和接地故障电路断路器 (GFCI) 测试

泄露漏电流源

交流/直流电压输出(仅 5320A/VLC 型)

测量功能:

交流/直流电压和电流测量

负载电流和功耗

#### 功能描述

下面几节叙述校准器的各种功能。除非另有注明,否则叙述内容对 5320A 和 5320A/VLC 校准器均适用。

#### 绝缘电阻

对于绝缘电阻校准,校准器可作为 10 kΩ 至 10 GΩ 范围内的高电阻源使用,且分 辨率可达到 4 位半数。另外还可选择 100 GΩ 单值进行测量。取决于所选择的电阻 值,最大外加的测试电压可介于 50 至 1500 V 峰值之间。

#### 接地电阻与通断性

校准器能以 3 位半数的分辨率输出 100 m $\Omega$  至 10 k $\Omega$  低电阻值。该功能可采用两线 或四线模式,用于校准可输出 5 至 400 mA 电流的通断性测试仪和接地电阻测试 仪。

#### 环路电阻、线路电阻和接地导通电阻

校准器可输出通常在 25 mΩ 至 1.8 kΩ 之间的高功率额定低电阻值,特别适合用于测试环路阻抗、线路阻抗和接地导通电阻。校准器可感测和显示被测装置 (UUT)的测试条件、测试电流的类型及 40 A 以内的电流。在 5320A/VLC 型校 准器中,当执行环路和线路阻抗校准时,一个有源电路补偿模块将会补偿电路中的 残留电阻。

#### 漏电保护断路器(RCD)测试

在漏电保护断路器 (RCD) 的功能中,校准器用作一个断路器,校准跳闸时间在 10 毫秒到 5 秒范围内、跳闸电流在 3 毫安到 3 安的范围内。扫描 UUT 的所有测试参数,并且将其显示在校准器的前面板显示屏上。

#### 泄漏电流源

校准器可输出 0.1 至 30 mA 的模拟漏电流,最大恒流输出电压可达到 250 V ac (交流)。漏电流模式包括接触电流、替代电流和差动电流。

#### 交流/直流电压输出(仅 5320A/VLC 型)

当配备有交流/直流电压校准器时,校准器能够校准多种电气安全测试仪上的电压 表功能。无论直流还是交流,电压范围均为3至600V。交流频率范围为40至400 Hz。该电压源还能产生稳定的电源电压,为电器安全测试仪供电。

#### 表计功能

校准器配备有一台内置的低频电压表和电流表。电压表最高可测量 1100 V 的电压,而电流表可测量 30 A 以内的电流。被测装置(UUT)功耗的计算方式是先取得电压和电流的测量值,然后计算电压和电流之积(VA)。

#### 其它特性

为了方便使用,校准器还包括其它功能,例如设置菜单、正确电源线路连接测试、 硬件与软件过载保护及许多其它特性。

校准器的前面板控制通过常用功能功能键、编辑控件和菜单选择功能键来实现。所 有必需的信息,例如:校准器状态、菜单选择及读数,都通过前面板上的发光平面 显示屏显示。

校准器配有一根 IEEE 488 总线、一个 RS-232 串口和一个局域网 (LAN) 接口,以便通过电脑或仪器控制装置来控制校准器。

# 使用说明书

校准器随附有一套手册,其中包含用户和程序员所需的信息。其中包含:

5320A 入门手册 (PN 2634331)

5320A 用户手册(光盘, PN 2634346)

5320A 服务手册(光盘, PN 2634346)

可用所提供的部件号订购多份手册。若想取得订购说明,请参阅 Fluke 目录或联系 Fluke 销售代表。

#### 5320A 入门手册

使用此手册获取基本的设置信息、Fluke 联系方式、开箱和通用技术指标。此手册 还提供校准器的操作信息、校准器前面板和后面板特点的说明以及关于设置校准器 和给校准器通电的信息。使用校准器以前,请先阅读此信息。

#### 5320A 维修手册

"维修手册"为 PDF 格式,可从校准器附带的光盘中获取。它包含关于从前面板操 作校准器的信息。校准仪器部分解释了校准器的各项功能及使用这些功能的必要步 骤。除了操作说明以外,本手册还包含有关常规维护和验证程序的信息,以确保校 准器能按指标规定正常工作。

#### 5320A 维修手册

"维修手册"为 PDF 格式,可从校准器附带的光盘中获取。它包含的信息可用于验证校准器操作、校准校准器,以及模块级故障诊断。还包括可替换零件的列表及相应的位置示意图。

# 安全须知

这一节叙述了安全注意事项并说明了在本手册中或校准器上可能出现的符号。 警告表示可能会造成伤害或死亡的条件或操作。

小心表示可能会对本仪器或其连接的设备造成损坏的条件或操作。

#### ▲▲警告

#### 为防止电击和人员伤亡,请务必在安装、使用或维修本仪器之前仔细 阅读"一般安全概要"部分的内容。

#### 一般安全概要

本仪器是按照 EN 61010-1(第 2版)设计的。设计反映了标准 A2 修订的要求。 设计和使用特定的元件类型,确保安全。因对校准器修改或者使用非原厂备件而引 起的损坏,制造商不负责任。

#### ▲▲警告

为避免触电、人员伤亡或者火灾,请在使用校准器之前遵守以下的警告:

请按照本手册的规定使用校准器,否则校准器所提供的保护可能会遭 到破坏。

请勿在潮湿的环境中使用校准器。

请在使用校准器之前对其进行检查。切勿使用损坏的校准器。

若校准器工作失常,请勿使用。若怀疑数字多用表的保护功能被削弱, 若有疑问,请将校准器送修。

校准器须由合格的专业人员负责维修。

请使用与您所在国家或地区的电压和插座相匹配的电源线和连接器。

请将校准器的电源线连接到有接地的电源插座。电源线内部的保护地连接线对于安全工作非常关键。

请勿取下盖子或者打开机壳。

当盖子取下或机壳打开时,请勿使用校准器。

 对 30 V 交流(有效值), 42 V 交流(峰值)或 60 V 直流以 上的电压,应格外小心,这些电压有电击危险。

请仅使用手册中规定的替代保险丝。

维修校准器时,必须使用指定的备件。

# ▲警告

为了防止人员伤害,在升降或移动校准器时,请遵照良好升降规范。 校准器是一个不平衡负荷,重量超过18公斤(40磅)。

▲小心

为了防止损坏校准器,请勿使用芳烃或氯化溶剂进行清洁。

# 符号

在校准器上或本手册中,可能会使用下面的安全和电气符号。

| 符号            | 说明                               | 符号            | 说明                                            |
|---------------|----------------------------------|---------------|-----------------------------------------------|
| ▲             | 有危险。<br>重要信息。请参阅手册。              | OI            | 电源开/关                                         |
|               | 危险电压。可能会出现电压大于 30 伏的<br>直流或交流峰值。 | Ŧ             | 接地。                                           |
| ~             | AC(交流)。                          | ⊣⊢            | 电容。                                           |
|               | DC(直流)。                          | ₩             | 二极管。                                          |
| <b>≂</b><br>或 | AC 或 DC (                        | CAUTTON LASER | 小心激光。                                         |
| <b>*</b>      |                                  | æ             | 警告。激光。                                        |
| 11))          | 连通性测试或连通性蜂鸣器声调。                  | ₽             | 保险丝。                                          |
| л             | 数字信号。                            |               | 警告。热或烫伤危险。                                    |
| 4             | 潜在的危险电压。                         | CAT           | 过压(安装或测量)类别。                                  |
| •             | 亮度/对比度调节                         | $(\dot{o})$   | 显示屏背照灯                                        |
|               | 双重屏蔽。                            | ₩<br>B        | 循环利用。                                         |
| £.            | 注意静电。静电放电会损坏部件.                  | X             | 请勿将本品作为未分类的城市废弃物处理。<br>请联系 Fluke 或专业的回收者进行处理。 |
| 8             | 请勿连接到公共网络(例如:电话系统)。              | 2             | 维护或维修。                                        |
| œ             | 电池或电池盒。<br>出现在显示屏上时表示电池电量不足。     | 2             | 声调或者警告声。                                      |

# 联系福禄克

若需订购附件、请求帮助或查询离您最近的福禄克分销商或服务中心,请联系: 美国: 1-800-44-FLUKE (1-800-443-5853) 加拿大: 1-800-36-FLUKE (1-800-363-5853) 欧洲: +31 402-678-200 日本: +81-3-3434-0181 新加坡: +65-738-5655 世界各地: +1-425-446-5500 美国客服热线: 1-888-99-FLUKE (1-888-993-5853) 或者,请访问 Fluke 公司网站: <u>www.fluke.com</u>。 要注册您的产品,请访问<u>register.fluke.com</u>。

# 附件

下面几节说明了可得到的校准器附件。在最初购买之后订购附件时,请附上对校准器的介绍以及下面表中的描述。

#### 随机附件

表1-1列出了校准器的随机附件。

| 编号                                  | 型号或部件号                                          |
|-------------------------------------|-------------------------------------------------|
| 5320A 入门手册                          | 2634331                                         |
| 5320A 用户文档光盘(入门手册与用户手册)             | 2634346                                         |
| Fluke 校准报告,含测试数据                    | 不适用                                             |
| 10 KV 适配器 – 1000:1 分压器和电阻器。         | 2743421                                         |
| 5320A 传递式接地导通电阻倍乘器                  | 3362921                                         |
| 备用保险丝                               | 见表 6-1 和表 6-2 中的保险丝及相应部件号清单。                    |
| 电缆适配器 – 电源线路插头至 3 个香蕉插头[1]          | 2743368(英国)<br>2743387(欧洲)<br>2743400(澳大利亚/新西兰) |
| 电缆适配器 – 电源线路插座至 3 个香蕉插头[1]          | 2743379(英国)<br>2743393(欧洲)<br>2743417(澳大利亚/新西兰) |
| 测试导线 1000 V/32 A/50 cm,双香蕉头,红       | 2743442                                         |
| 测试导线 1000 V/32 A/50 cm,双香蕉头,蓝       | 2743439                                         |
| 测试导线 1000 V/32 A/50 cm,双香蕉头,绿       | 2743456                                         |
| 测试导线 1000 V/32 A/50 cm,双香蕉头,黑       | 2743463                                         |
| 注意:<br>[1]英国、欧洲和亚太型号提供电缆适配器,但美国版不含。 |                                                 |

#### 表1-1.随机附件

# 可选附件

表1-2列出了校准器的可选附件。

#### 表1-2.可选附件

| 型号         | 说明                              |
|------------|---------------------------------|
| 5320-CASE  | 5320A 校准器运输箱                    |
| Y5320      | 机架安装组件,用于将 5320A 安装到 19 英寸标准机架。 |
| 5320A-LOAD | 负载电阻器适配器,用于耐电压测试仪漏电流校准          |

# 通用技术指标

| 预热时间                | 30 分钟                                                                                        |
|---------------------|----------------------------------------------------------------------------------------------|
| 指标置信度               | 99 %                                                                                         |
| 指标担保期               | 1年                                                                                           |
| 温度性能                |                                                                                              |
| 操作温度                | 18 至 28 °C                                                                                   |
| 校准温度( <b>tca</b> l) | 23 °C                                                                                        |
| 温度系数                | 在5 至40°C内, Tcal±5°C 范围之外温度的温度系数为0.1 x/°C                                                     |
| 存放温度                | 20 至 +70 °C                                                                                  |
| 相对湿度(工作)            | <70% 到 28 °C                                                                                 |
| 海拔高度                |                                                                                              |
| 操作                  | 3,050 m(10,000 ft.)                                                                          |
| 存放                  | 12,200 m(40,000 ft.)                                                                         |
| 尺寸                  | 450 mm X 480 mm X 170 mm(17.7 in. X 18.9 in. X 6.7 in.)                                      |
| 重量                  | 18 kg (39.7 lb)                                                                              |
| 电源                  | 115/230 V ac (交流) (50/60 Hz) ± 10 %,中性线和保护接地点之间 的最大电压差不超过 20 V。                              |
| 功耗                  | 最大 150 VA(伏安)                                                                                |
| 安全等级                | 1级,等电位连接机箱                                                                                   |
| 静电放电                | 本仪器符合 EN 61326(校准 A)1 级静电放电要求                                                                |
| ▲保险丝保护              |                                                                                              |
| 交流电源输入              | 230 V 为 2 A, 250 V, 延时(T2L250 V – 5 x 20 mm)<br>115 V 为 4 A, 250 V, 延时(T4L250 V – 5 x 20 mm) |
| RCD 输入              | 3.15 A,250 V,快速(F3.15L250V – 5 x 20 mm)                                                      |
| 仪表电流( <b>A</b> )输入  | 20 A,500 V,延时(T20L500V – 6.3 x 32 mm)                                                        |
| 环路/线路阻抗输入           | 4 A,250 V,延时(T4L250V – 6.3 x 32 mm)                                                          |
| 泄漏电流输入              | 100 mA,150 V,快速(F100mL150V – 5 x 20 mm)                                                      |

# 电气技术指标

# 低电阻源

| 总范围 | .100 mΩ 至 | 10 kΩ   |
|-----|-----------|---------|
| 分辨率 | .3 位半数字   | (可持续变化) |

#### 不确定度和最大额定值

| 分辨力         | 最大交流或直流电流 <sup>[1]</sup>                                                      | 2 线不确定度 <sup>[2]</sup><br>(tcal ± 5 ℃)                                                                                                    | 4 线不确定度<br>(tcal ± 5 ℃)                                                                                                    |
|-------------|-------------------------------------------------------------------------------|----------------------------------------------------------------------------------------------------|----------------------------------------------------------------------------------------------------|
| 0.1 mΩ      | 400 mA                                                                        | 0.3 % + 25 mΩ                                                                                                    | 0.3 % + 10 mΩ                                                                                                    |
| 0.01 Ω      | 250 mA                                                                        | 0.2 % + 25 mΩ                                                                                                    | 0.2 % + 10 mΩ                                                                                                    |
| 0.1 Ω       | 100 mA                                                                        | 0.2 % + 25 mΩ                                                                                                    | 0.2 % + 10 mΩ                                                                                                    |
| 1 Ω         | 45 mA                                                                         | 0.2 %                                                                                                    | 0.2 %                                                                                                    |
| 1 Ω         | 25 mA                                                                         | 0.2 %                                                                                                    | 0.2 %                                                                                                    |
| 10 Ω        | 10 mA                                                                         | 0.2 %                                                                                                    | 0.2 %                                                                                                    |
| <b>10</b> Ω | 5 mA                                                                          | 0.2 %                                                                                                    | 0.2 %                                                                                                    |
|             |                                                                               |                                                                                                    |                                                                                                    |
|             | 分辨力<br>0.1 mΩ<br>0.01 Ω<br>0.1 Ω<br>1 Ω<br>1 Ω<br>1 Ω<br>10 Ω<br>10 Ω<br>10 Ω | 分辨力         最大交流或直流电流 <sup>[1]</sup> 0.1 mΩ         400 mA           0.01 Ω         250 mA           0.1 Ω         100 mA           1 Ω         45 mA           1 Ω         25 mA           10 Ω         10 mA           10 Ω         5 mA | 分辨力         最大交流或直流电流 <sup>[1]</sup> 2 线不确定度 <sup>[2]</sup><br>(tcal ± 5 °C)           0.1 mΩ         400 mA         0.3 % + 25 mΩ           0.01 Ω         250 mA         0.2 % + 25 mΩ           0.1 Ω         100 mA         0.2 % + 25 mΩ           1 Ω         45 mA         0.2 %           1 Ω         25 mA         0.2 %           1 Ω         5 mA         0.2 %           1 Ω         5 mA         0.2 %           1 Ω         5 mA         0.2 %           10 Ω         10 mA         0.2 % |

[2] 误差对 200 mW 以内有效。对于更高的功率等级, 200 mW 以上每 300 mW 增加 0.1 %。

#### 测试电流

| 范围   | 0 至 400 mA ac + dc rms(交流和直流有效值)                                                              |
|------|-----------------------------------------------------------------------------------------------|
| 分辨力  | . 1 mA                                                                                        |
| 不确定度 | $\cdot \left( \left( \frac{20}{\sqrt{R}} \right) + 0.1 \right) mA$ R = 0.5 Ω 到 10 kΩ 之间的设定电阻。 |

#### Short Mode (短路模式)

| 标称电阻 | < 50 mΩ |
|------|---------|
| 最大电流 |         |

# Open Mode (开路模式)

| 标称电阻      | . 30 MΩ±20 %                    |
|-----------|---------------------------------|
| 允许的最大输入电压 | . 50 V ac + dc rms(交流和直流有效值)    |
| 测试电压读数    | 0 至 50 V ac + dc rms (交流和直流有效值) |
| 分辨力       | .1 V                            |
| 不确定度      | 5 % + 2 V                       |

#### 高电阻源

| 范围  | 10 kΩ 至 10 C    | GΩ,加          | 上 100 Gg | 2单值选择。      |
|-----|-----------------|---------------|----------|-------------|
| 分辨率 | <b>4</b> 位半数字(2 | 在 <b>10 k</b> | 2至10G    | Ω 范围内可持续变化) |

#### 不确定度和最大额定值

| 量程                 | 分辨力    | 最大峰值电压<br>(交流+直流)     | 不确定度 <sup>[1]</sup><br>(tcal ± 5 ℃) |
|--------------------|--------|-----------------------|-------------------------------------|
| 10.000 至 39.99 kΩ  | 1 Ω    | 55 V                  | 0.2 %                               |
| 40.00 至 99.99 kΩ   | 10 Ω   | 400 V                 | 0.2 %                               |
| 100.00 至 199.99 kΩ | 10 Ω   | 800 V                 | 0.2 %                               |
| 200.0 至 999.9 kΩ   | 100 Ω  | 1100 V                | 0.2 %                               |
| 1.0000 至 9.999 MΩ  | 100 Ω  | 1150 V                | 0.3 %                               |
| 10.000 至 999.9 MΩ  | 1 kΩ   | 1575 V <sup>[2]</sup> | 0.5 %                               |
| 1.0000 至 10.000 GΩ | 100 kΩ | 1575 V <sup>[2]</sup> | 1.0 %                               |
| 100 GΩ             | 不适用    | 1575 V <sup>[2]</sup> | 3.0 % <sup>[3]</sup>                |
|                    |        |                       |                                     |

注:

[1] 不确定度对 500 V 以内有效。对于超过 500 V 的测试电压,在 500 V 以上每 200 V 增加 0.1 %。

[2] [所供香蕉型导线的最大测试电压为 1000 Vrms (有效值)。对于更高的电压,请使用额定值在 1575 V 或以上的导线。

[3] 校准值不确定度见表中规定。标称值为±15%。

#### 测试电压

| 范围   | .0 至 2000 V dc(直流峰值) |
|------|----------------------|
| 分辨力  | .1 V                 |
| 不确定度 | 电阻高于 1 MΩ            |
|      | 为1%+5V电阻小于1MΩ为1%+2V  |
| 稳定时间 | 输入偏差小于5%时为2秒         |

#### 测试电流

| 范围   | 0至9.9 mA 直流                  |
|------|------------------------------|
| 不确定度 | 1.5 % + 5V/R A (其中 R 是选定电阻值) |
| 稳定时间 | 2秒(电压读数偏差小于5%时)              |

#### Short Mode (短路模式)

| 标称电阻      | . < 100 Ω                         |
|-----------|-----------------------------------|
| 允许的最大输入电流 | . 50 mA ac + dc rms(交流和直流有效值)     |
| 测试电流范围    | .0 至 50 mA ac + dc rms (交流和直流有效值) |
| 分辨力       | .0.1 mA                           |
| 不确定度      | . 2 % + 0.5 mA                    |

# *电阻倍乘器(x1000)*

#### 不确定度和最大额定值

| 量程                       | 分辨力    | 最大电压<br>(交流+直流)峰值 | 不确定度<br>(tcal ±5 ℃)      |  |  |
|--------------------------|--------|-------------------|--------------------------|--|--|
| 350.0 MΩ 至 99.99 GΩ      | 100 kΩ | 10000 V           | 1.0 % + R <sup>[1]</sup> |  |  |
| 100.00 GΩ 至 999.9 GΩ     | 10 MΩ  | 10000 V           | 2.0 % + R <sup>[1]</sup> |  |  |
| 1.0000 TΩ 至 10.000 TΩ    | 100 MΩ | 10000 V           | 3.0 % + R <sup>[1]</sup> |  |  |
| 注:                       |        |                   |                          |  |  |
| [1] R是电阻器的不确定度,须乘以 1000。 |        |                   |                          |  |  |

#### 接地导通电阻源

#### 电阻模式

| 范围        | 25 mΩ 至 1.8 kΩ                  |
|-----------|---------------------------------|
| 分辨率       | 16 个不连续值                        |
| 最小测试电压/电流 | 10 V/10 mA                      |
| 测试电流测量范围  | 0 至 40 A ac + dc rms (交流和直流有效值) |
| 测试电流测量分辨力 | 1 mA 至 100 mA,取决于电阻输出和测试电流      |

#### 不确定度和最大额定值

| 标称值                  | 与标称值偏差 | 特征值的不确定度<br>(tcal ± 5 ℃) | 最大持续测试电流<br>ACrms 或 DC <sup>[1]</sup> | 最大短时测试电流<br>交流有效<br>值或直流 <sup>[2]</sup> | 测试电流不确定<br>度   |
|----------------------|--------|--------------------------|---------------------------------------|-----------------------------------------|----------------|
| $25 \text{ m}\Omega$ | ±50 %  | $\pm$ 5 m $\Omega$       | 30 A                                  | 40 A                                    | 1.5 % + 0.7 A  |
| 50 m $\Omega$        | ±50 %  | $\pm$ 5 m $\Omega$       | 28 A                                  | 40 A                                    | 1.5 % + 0.5 A  |
| 100 mΩ               | ±30 %  | $\pm5$ m $\Omega$        | 25 A                                  | 40 A                                    | 1.5 % + 0.35 A |
| 330 m $\Omega$       | ±20 %  | $\pm$ 7 m $\Omega$       | 14 A                                  | 40 A                                    | 1.5 % + 0.3 A  |
| 500 mΩ               | ±10 %  | $\pm$ 8 m $\Omega$       | 10 A                                  | 40 A                                    | 1.5 % + 0.2 A  |
| 1 Ω                  | ±10 %  | $\pm$ 10 m $\Omega$      | 8 A                                   | 40 A                                    | 1.5 % + 150 mA |
| 1.8 Ω                | ±10 %  | $\pm$ 18 m $\Omega$      | 6 A                                   | 30 A                                    | 1.5 % + 100 mA |
| 5 Ω                  | ±10 %  | $\pm$ 30 m $\Omega$      | 3.2 A                                 | 21 A                                    | 1.5 % + 70 mA  |
| 10 Ω                 | ±10 %  | $\pm$ 60 m $\Omega$      | 2.0 A                                 | 15 A                                    | 1.5 % + 50 mA  |
| 18 Ω                 | ±10 %  | $\pm$ 100 m $\Omega$     | 1.5 A                                 | 10 A                                    | 1.5 % + 30 mA  |
| 50Ω                  | ±10 %  | $\pm$ 300 m $\Omega$     | 0.8 A                                 | 5.0 A                                   | 1.5 % + 20 mA  |
| 100 Ω                | ±10 %  | $\pm$ 500 m $\Omega$     | 0.5 A                                 | 3.0 A                                   | 1.5 % + 10 mA  |
| 180 Ω                | ±10 %  | $\pm$ 1 $\Omega$         | 0.25 A                                | 1.35 A                                  | 1.5 % + 5 mA   |
| 500 Ω                | ±10 %  | $\pm$ 2.5 $\Omega$       | 0.1 A                                 | 0.6 A                                   | 1.5 % + 3 mA   |
| 1 kΩ                 | ±10 %  | $\pm 5 \Omega$           | 0.05 A                                | 0.3 A                                   | 1.5 % + 2 mA   |
| 1.8 kΩ               | ±10 %  | $\pm$ 10 $\Omega$        | 0.025 A                               | 0.15 A                                  | 1.5 % + 2 mA   |
|                      |        |                          |                                       |                                         |                |

注:

[1] 在校准器上施加最大持续测试电流的 30 % 以内的测试电流时无时间限制。最大持续测试电流的 30 % 到 100 % 之间的测试电流可在限定时间内施加在校准器上。满电流负载的最短时间为 45 秒。校准器计算允许的时长,当超出时,输出接口被断开。

[2] 最大短时测试电流定义为流经被测装置(UUT)的半波或全波测试电流的有效值。测试最长时间为 200 ms。200 ms 时间间隔 代表 50 Hz 时电源电压的 10 个全波或者 60 Hz 时的 12 个全波。

# 开路模式

| 标称电阻   | > 100 kΩ                      |
|--------|-------------------------------|
| 最大电压   | 40 V ac+dc rms(交流和直流有效值)      |
| 测试电压范围 | 0 至 50 V ac+dc rms (交流和直流有效值) |
| 分辨力    | 1 V                           |
| 不确定度   | 2 % + 2 V                     |

# 传递模式

#### 传递式接地导通电阻测量准确度(mΩ)

| 传递式接地导   | 显示屏上 | 被测装置测试电流             |         |         |                           |                           |                           |                            |                            |
|----------|------|----------------------|---------|---------|---------------------------|---------------------------|---------------------------|----------------------------|----------------------------|
| 通电阻 (mΩ) | 标记   | 30 A                 | 28 A    | 25 A    | 20 A                      | 14 A                      | 10 A                      | 8 A                        | 3 A                        |
| 50       | 0    | $\pm 0.8$ m $\Omega$ | ±0.8 mΩ | ±0.8 mΩ | ±0.9 mΩ                   | $\pm 1.0 \text{ m}\Omega$ | $\pm 1.2 \text{ m}\Omega$ | $\pm 1.3 \text{ m}\Omega$  | $\pm 2.6~\text{m}\Omega$   |
| 80       | R1   | ±0.9 mΩ              | ±1.0 mΩ | ±1.0 mΩ | $\pm 1.0 \text{ m}\Omega$ | $\pm 1.2 \text{ m}\Omega$ | $\pm 1.4 \text{ m}\Omega$ | $\pm 1.5 \ \text{m}\Omega$ | $\pm 2.9 \ \text{m}\Omega$ |
| 120      | R2   | -                    | ±1.1 mΩ | ±1.1 mΩ | ±1.2 mΩ                   | $\pm 1.3 \text{ m}\Omega$ | $\pm 1.5~m\Omega$         | $\pm 1.7 \text{ m}\Omega$  | $\pm 3.1 \text{ m}\Omega$  |
| 170      | R3   | -                    | -       | ±1.4 mΩ | $\pm 1.4 \text{ m}\Omega$ | $\pm 1.6 \text{ m}\Omega$ | $\pm 1.8~\text{m}\Omega$  | $\pm 2.0 \text{ m}\Omega$  | $\pm 3.6~\text{m}\Omega$   |

#### 传递式接地导通电阻测量准确度(mΩ)(续)

| 递式接地导通  | 显示屏上 |      |      | ł    | <b>柀测装置测</b> 试 | 电流                        |                           |                          |                           |
|---------|------|------|------|------|----------------|---------------------------|---------------------------|--------------------------|---------------------------|
| 电阻 (mΩ) | 标记   | 30 A | 28 A | 25 A | 20 A           | 14 A                      | 10 A                      | 8 A                      | 3 A                       |
| 420     | R4   | -    | -    | -    | -              | $\pm 3.0 \text{ m}\Omega$ | $\pm 3.3 \text{ m}\Omega$ | $\pm 3.6~\text{m}\Omega$ | $\pm 6.0 \text{ m}\Omega$ |
| 550     | R5   | -    | -    | -    | -              | -                         | ±4.1 mΩ                   | ±4.4 mΩ                  | $\pm 7.2 \text{ m}\Omega$ |

#### 接地导通电阻测试仪的最大和最小适用测试电流

| 5320A 传递式接地导通电阻 (mΩ) | 被测装置最小测试电流,交流/直流<br>(AC/DC) (A) | 被测装置最大测试电流,交流/直流<br>(AC/DC) (A) |
|----------------------|---------------------------------|---------------------------------|
| 50                   | 3                               | 30                              |
| 80                   | 3                               | 30                              |
| 120                  | 3                               | 28                              |
| 170                  | 3                               | 25                              |
| 420                  | 3                               | 14                              |
| 550                  | 3                               | 10                              |

#### 注意

- 指示测试电流的最小值为0.05 A。
- 当测试电流为3A或以上时,将显示在显示屏上显示为主值的 传递式接地导通电阻指示值。

#### 线路/环路阻抗源

| 范围        | 25 mΩ 至 1.8 kΩ |
|-----------|----------------|
| 分辨率       | 16 个不连续值       |
| 最小测试电压/电流 | 10 V/10 mA     |

#### 不确定度和最大额定值

| 标称电阻值         | 与标称值偏差 | 特征值的不确定度<br>(tcal ± 5 ℃)  | 最大持续测试电流<br>AC rms 或 DC <sup>[1]</sup> | 最大短时测试电流<br>AC rms 或 DC <sup>[2]</sup> | 标称电阻值          |
|---------------|--------|---------------------------|----------------------------------------|----------------------------------------|----------------|
| 25 mΩ         | ±50 %  | $\pm 5~\text{m}\Omega$    | 30 A                                   | 40 A                                   | 1.5 % + 0.7 A  |
| 50 m $\Omega$ | ±50 %  | $\pm 5~{ m m}\Omega$      | 28 A                                   | 40 A                                   | 1.5 % + 0.5 A  |
| 100 mΩ        | ±30 %  | $\pm 5~\text{m}\Omega$    | 25 A                                   | 40 A                                   | 1.5 % + 0.35 A |
| 330 mΩ        | ±20 %  | $\pm 7 \text{ m}\Omega$   | 14 A                                   | 40 A                                   | 1.5 % + 0.3 A  |
| 500 mΩ        | ±10 %  | $\pm 8 \text{ m}\Omega$   | 10 A                                   | 40 A                                   | 1.5 % + 0.2 A  |
| 1 Ω           | ±10 %  | $\pm 10~\text{m}\Omega$   | 8 A                                    | 40 A                                   | 1.5 % + 150 mA |
| 1.8 Ω         | ±10 %  | $\pm 18~\text{m}\Omega$   | 6 A                                    | 30 A                                   | 1.5 % + 100 mA |
| 5 Ω           | ±10 %  | $\pm 30~\text{m}\Omega$   | 3.2 A                                  | 21 A                                   | 1.5 % + 70 mA  |
| 10 Ω          | ±10 %  | $\pm 60~\text{m}\Omega$   | 2.0 A                                  | 15 A                                   | 1.5 % + 50 mA  |
| 18 Ω          | ±10 %  | $\pm 100 \text{ m}\Omega$ | 1.5 A                                  | 10 A                                   | 1.5 % + 30 mA  |
| 50Ω           | ±10 %  | $\pm$ 300 m $\Omega$      | 0.8 A                                  | 5.0 A                                  | 1.5 % + 20 mA  |
| 100 Ω         | ±10 %  | $\pm$ 500 m $\Omega$      | 0.5 A                                  | 3.0 A                                  | 1.5 % + 10 mA  |
| 180 Ω         | ±10 %  | ±1Ω                       | 0.25 A                                 | 1.35 A                                 | 1.5 % + 5 mA   |
| 500 Ω         | ±10 %  | $\pm$ 2.5 $\Omega$        | 0.1 A                                  | 0.6 A                                  | 1.5 % + 3 mA   |
| 1 kΩ          | ±10 %  | $\pm 5 \Omega$            | 0.05 A                                 | 0.3 A                                  | 1.5 % + 2 mA   |
| 1.8 kΩ        | ±10 %  | ± 10 Ω                    | 0.025 A                                | 0.15 A                                 | 1.5 % + 2 mA   |

注:

[1] 在校准器上施加最大持续测试电流的 30 % 以内的测试电流时无时间限制。最大持续测试电流的 30 % 到 100 % 之间的测试电流可在限定时间内施加在校准器上。满电流负载的最短时间为 45 秒。校准器计算允许的时长,当超出时,输出接口被断开。

[2] 最大短时测试电流定义为流经被测装置(UUT)的半波或全波测试电流的有效值。测试最长时间为 200 ms。200 ms 时间间隔 代表 50 Hz 时电源电压的 10 个全波或者 60 Hz 时的 12 个全波。

## 测试电流

| 认可的测试电流类型 | 正脉冲(半波)、负脉冲(半波),对称(全波)。      |
|-----------|------------------------------|
| 范围        | 0 至 40 A ac+dc rms(交流和直流有效值) |
| 分辨力       | 1 至 100 mA,取决于测试电流和电阻输出      |

### 预期故障电流

# 手动修正模式

| 残留阻抗范围 | .0 至 10 Ω                        |
|--------|----------------------------------|
| 分辨力    | .1 mΩ                            |
| 不确定度   | 手动(MAN)模式的误差是选定电阻值的误差。见上表。另外,应考虑 |
|        | 手动输入的修正值的误差。                     |

# 扫描修正模式

| 残留阻抗范围 | 0至10Ω                    |
|--------|--------------------------|
| 分辨力    | 1 mΩ                     |
| 不确定度   | (1 % +15 mΩ) + 选定电阻值的误差。 |

# 补偿修正模式(有源环路补偿)(仅 5320A/VLC 型)

| 残留阻抗范围 | .0至2Ω                               |
|--------|-------------------------------------|
| 最大测试电流 | .<25/NA峰值,其中N等于被测装置(UUT)产生的测试电流周期   |
|        | 数。                                  |
| 补偿不确定度 | .(1%+15mΩ)+选定电阻值的误差。误差对补偿(COMP)功能开始 |
|        | 时的时间点有效。                            |

# 泄露电流源

| 范围                  | 0.1 至 30 mA                                           |
|---------------------|-------------------------------------------------------|
| 分辨力:                |                                                       |
| 无源模式                | 10 μA 设定,1 μA 测量                                      |
| 差动模式                | 10 μA 设定,1 μA 测量                                      |
| 替代模式                | 10 µA                                                 |
| 有源模式(仅 5320A/VLC 型) | 10 µA                                                 |
| 测试电压:               |                                                       |
| 无源模式                | 60 至 250 V ac+dc rms (交流和直流有效值)                       |
| 差动模式                | 60 至 250 V ac+dc rms (交流和直流有效值)                       |
| 替代模式                | 10 至 250 V ac+dc rms (交流和直流有效值)                       |
| 有源模式(仅 5320A/VLC 型) | 50 至 100 V ac+dc rms (交流和直流有效值)                       |
| 不确定度:               |                                                       |
| 无源模式                | 0.3 % + 2 μA ac+dc rms(交流和直流有效值)                      |
| 差动模式                | 0.3%+2μA ac+dc rms(交流和直流有效值)<br>测试不确定度可能会受到电源电压稳定性的影响 |
| 替代模式                | 0.3%+2µA ac+dc rms(交流和直流有效值)                          |
| 有源模式(仅 5320A/VLC 型) | 0.3 % + 1 A ac+dc rms (交流和直流有效值)                      |

#### RCD (漏电保护断路器)

| 动作电流范围:            |                                                                                                    |
|--------------------|----------------------------------------------------------------------------------------------------|
| 0.5 X I 和 1 X I 模式 | 3 至 3000 mA,以 1 mA 为步长                                                                                                    |
| 1.4 X I 和 2 X I 模式 | 3 至 1500 mA,以 1 mA 为步长                                                                                                    |
| 5 X I 模式           | 3 至 600 mA,以 1 mA 为步长                                                                                                    |
| 动作电流测试分辨力          | 30 mA 量程为1 µA                                                                                                    |
|                    | 300 mA 量程为10 μA                                                                                                    |
|                    | 3 A 量程为100 μA                                                                                                    |
| 不确定度:              |                                                                                                    |
| 0.5 X I 和 1 X I 模式 | 1%有效值                                                                                                    |
| 1.4 X I 和 2 X I 模式 | <b>2%</b> 有效值                                                                                                    |
| 5 X I 模式           | 5% 有效值                                                                                                    |
| 动作时间范围             | 10 至 5000 ms                                                                                                    |
| 动作时间不确定度           | 0.02 % + 0.25 ms                                                                                                    |
| 串联电阻               | $\begin{array}{l}0.025\Omega,0.05\Omega,0.1\Omega,0.33\Omega,0.5\Omega,1\Omega,1.8\Omega,5\Omega,10\Omega,18\Omega,50\Omega,\\ \Omega,100\Omega,180\Omega,500\Omega,1000\Omega,1800\Omega \end{array}$ |
| 电源/接触电压范围          | 250 V                                                                                                    |
| 电源/接触电压不确定度        | 5 % + 3 V                                                                                                    |

# 交流/直流电压校准器(仅 5320A/VLC 型)

| 范围    | .3 至 600 V, 直流或交流              |
|-------|--------------------------------|
| 分辨率   | .4 位数字                         |
| 内部范围: |                                |
| 交流模式  | .30、100、300 和 600 V (仅限自动选择量程) |
| 直流模式  | . 30, 150 和 600 V (仅限自动选择量程)   |
| 频率:   |                                |
| 范围    | .40 至 400 Hz                   |
| 分辨率   | .3 位数字                         |
| 不确定度  | . 0.02 %                       |
| 设置时间  | . 300 ms 至 3 s,取决于输出值          |
|       |                                |

#### 交流电压

#### 不确定度和最大负载电流

| 量程            | 分辨力     | 不确定度<br>±(输出的% + mV) | 最大负载电流 |
|---------------|---------|----------------------|--------|
| 3 – 29.99 V   | 0.001 V | 0.1 % + 9            | 500 mA |
| 30 – 99.99 V  | 0.01 V  | 0.1 % + 30           | 300 mA |
| 100 – 299.9 V | 0.1 V   | 0.1 % + 90           | 150 mA |
| 300 – 600 V   | 0.1 V   | 0.1 % + 180          | 50 mA  |

# 直流电压

## 不确定度和最大负载电流

| 量程              | 分辨力     | 不确定度<br>±(输出的% + mV) | 最大负载电流 |
|-----------------|---------|----------------------|--------|
| 3 – 29.99 V     | 0.001 V | 0.1 % + 9            | 2 mA   |
| 30 – 149.9 V    | 0.01 V  | 0.1 % + 45           | 3 mA   |
| 150 – 600 V     | 0.1 V   | 0.1 % + 180          | 5 mA   |
| <b>交流输出信号失真</b> |         |                      |        |
| 感测电流表电流范围       | 500 mA  |                      |        |
| 分辨力             | 1 mA    |                      |        |
| 不确定度            | ±5 mA   |                      |        |

# 万用表

#### 电压

| 范围   | 0 至 1100 V ac rms or dc(交流有效值或直流)   |
|------|-------------------------------------|
| 分辨率  | 4½ 位数字                              |
| 内部量程 | 10、100 和 1100 V(仅限自动选择量程)           |
| 频率范围 | 直流,20 Hz 至 2 kHz                    |
| 输入电阻 | 10 M $\Omega$ ± 1 %                 |
| 时间常数 | 1.5 s                               |
| 读数/秒 | 2                                   |
| 测量类别 | 1000 V CAT I(第一类),300 V CAT II(第二类) |

#### 交流/直流电压不确定度

| 量程     | 分辨力     | 不确定度<br>±(% 读数 + mV) |
|--------|---------|----------------------|
| 10 V   | 0.001 V | 0.15 % + 5           |
| 100 V  | 0.01 V  | 0.20 % + 50          |
| 1100 V | 0.1 V   | 0.20 % + 550         |

# 当前

| 范围   | .0 到 20 A 持续, 30 A 最长不超过 30 分钟, 交流有效值或直流 |
|------|------------------------------------------|
| 分辨率  | 4½ 位数字                                   |
| 内部量程 | .300 mA、3 和 30 A (仅限自动选择量程)              |
| 频率范围 | . 直流,20 至 400 Hz                         |
| 时间常数 | . 1.5 s                                  |
| 读数/秒 | 2                                        |

# 交流/直流电流不确定度

| 量程     | 分辨力    | 不确定度<br>±(% 读数 + mA) |
|--------|--------|----------------------|
| 300 mA | 0.1 mA | 0.15 % + 0.15        |
| 3 A    | 1 mA   | 0.15 % + 1.5         |
| 30 A   | 10 mA  | 0.30 % + 15          |

## 虚拟功率

| 范围           | 0 至 33 kVA                                                          |
|--------------|---------------------------------------------------------------------|
| ·····<br>分辨率 | .3 位数字                                                              |
| 不确定度         | $\sqrt{(V_{unc})^2 + (I_{unc})^2}$ 其中 Vunc 为测量电压的指定误差; lunc 为测量电流的指 |
|              | 定误差。                                                                |

# 耐电压测试仪漏电流测量模式

| 范围   | .0 至 300 mA 交流有效值或直流 |
|------|----------------------|
| 分辨率  | .4½ 个字               |
| 频率范围 | . 直流,20 Hz 至 400 Hz  |
| 时间常数 | . 1.5 s              |
| 读数/秒 | .2                   |

# 耐电压测试仪泄漏电流模式不确定度

| 量程     | 分辨力     | 不确定度 ± (% 读数 + μA) |
|--------|---------|--------------------|
| 300 uA | 0.01 µA | 0.3 % + 0.21       |
| 3 mA   | 0.1 µA  | 0.2 % + 1.5        |
| 30 mA  | 1 µA    | 0.2 % + 15         |
| 300 mA | 10 µA   | 0.2 % + 150        |

# 耐电压测试仪定时测量模式

| 范围   | .0.1 至 999 s       |
|------|--------------------|
| 分辨力  | . 1 ms             |
| 不确定度 | .0.02 % + 2 ms(直流) |
|      | 0.02 % + 20 ms(交流) |

# 10 kV 适配器(1000:1 分压器)

| 范围   | 0 至 10 KV交流峰值/直流                |
|------|---------------------------------|
| 分辨力  | 4½ 位数字                          |
| 不确定度 | 0.3 % 值 + 5 V dc(直流)            |
|      | 0.5 % 值 + 5 V ac(交流),50 或 60 Hz |

### 80K-40 高压探头

| 范围   | 0 至 40 KV交流峰值/直流                 |
|------|----------------------------------|
| 分辨力  | 4½ 位数字                           |
| 不确定度 | 0.5 % 值 + 10 V dc(直流)            |
|      | 0.5 % 值 + 10 V ac(交流),50 或 60 Hz |

| 5320A |  |
|-------|--|
| 用户手册  |  |

# 第2章 校准器工作准备

#### 标题

# 开箱并检查校准器 2-3 电源考虑事项 2-4 电源线 2-4 选择电源电压 2-5 更换保险丝 2-5 将校准器安装到设备机架中 2-5 接通电源 2-5 接通电源 2-5 接通电源 2-5 接通电源 2-5 接通电源 2-5 接通电源 2-7 预热时间 2-7

#### 页

| 5320A |  |
|-------|--|
| 用户手册  |  |

# 开箱并检查校准器

# ▲▲ 警告

#### 校准器能够输出致命的电压。为了避免触电,请勿接触校准器的输出 端子。使用校准器以前,请先阅读此部分内容。

校准器是用特别设计的箱子装运的,以防止在装运过程中损坏。请仔细检查校准器 是否有损坏,并将任何损坏情况告知承运人。包装箱内附带有检验与索赔的说明。

如果需要重新运送校准器,请使用原始的包装箱。如果包装箱不可用,可用校准器的型号及序列号向Fluke订购一个新包装箱。

在校准器开箱时,请检查表 2-1 所列的标准设备。如发现设备有任何短缺,请告知购买地或最近的技术服务中心。服务中心地点信息可从 Fluke 网站获取。

如果验收过程需要执行性能测试,请参阅 5320A 用户手册第六章中的说明。可从 Fluke 订购的电源线,请见表 2-2 中所列及图 2-1 中所示。

| 编号                            | 型号或部件号                                          |
|-------------------------------|-------------------------------------------------|
| 多功能电气测试仪校准器                   | 5320A 或 5320A/VLC 或者 5320A/40 或<br>5320A/VLC/40 |
| 电源线                           | 见表 2-2 和图 2-1                                   |
| 5320A 入门手册                    | 2634331                                         |
| 5320A 用户文档光盘(入门手册与用户手册)       | 2634346                                         |
| Fluke 校准报告,含测试数据              | 不适用                                             |
| 10 KV 适配器 – 1000:1 分压器和电阻倍乘器。 | 2743421                                         |
| 5320A 传递式接地导通电阻适配器            | 3362921                                         |
| 备用保险丝                         | 见表 6-1 和表 6-2 中的保险丝及相应件号清单。                     |
| 电缆适配器 – 电源线路插头至 3 个香蕉插头[1]    | 2743368(英国)<br>2743387(欧洲)<br>2743400(澳大利亚/新西兰) |
| 电缆适配器 – 电源线路插座至 3 个香蕉插头[1]    | 2743379(英国)<br>2743393(欧洲)<br>2743417(澳大利亚/新西兰) |
| 测试导线 1000 V/32 A/50 cm,双香蕉头,红 | 2743442                                         |
| 测试导线 1000 V/32 A/50 cm,双香蕉头,蓝 | 2743439                                         |
| 测试导线 1000 V/32 A/50 cm,双香蕉头,绿 | 2743456                                         |
| 测试导线 1000 V/32 A/50 cm,双香蕉头,黑 | 2743463                                         |
| 注意:                           |                                                 |
| [4] 苯国 应测和亚士利日担供市伙活和现 但美国屿    |                                                 |

#### 表2-1.包装内含物

[1] 英国、欧洲和亚太型号提供电缆适配器,但美国版不含。

校准器设计的供应电源为 230 或 115 伏,50 或 60 赫兹交流电(市电)。它是一个 实验室仪器,其参数是在 23±5°C下的保证。在给仪器通电之前,请将其放在水平 面上。请勿盖住底部的通风孔和侧面板上的风扇孔。

# 电源考虑事项

校准器能够按照全世界各种配电标准进行工作,必须根据工作时正确的供电电源电 压对其进行设置。校准器的电源电压在订购时就决定了。如果所选的电源电压与校 准器将要接入的电源不符,必须更改校准器的电源电压设置,并更换电源保险丝。

#### 电源线

每一个校准器都附带了一条电源线,该电源线与校准器所运到地区的电源插座相匹配。表 2-2 列出了与校准器一起使用的电源线。

#### ▲▲警告

为避免电击,请利用工厂提供的三芯电源电缆连接到具有合适接地的电源插座。请勿使用两芯转换器或延长线,否则会断开保护地的连接。如 果必须使用两芯的电源电缆,必须在连接电源电缆或操作仪器之前在接 地端子和地之间建立连接。

在确认电源电压选择开关设定到正确的档位后,还要确认是否安装了适合该电源电压的正确保险丝。将校准器连接到适当接地的三孔插座。
| 类型      | 电压    | Fluke产品号 (PN) |
|---------|-------|---------------|
| 北美洲/日本  | 120 V | 2743310       |
| 欧洲通用    | 240 V | 2743331       |
| 英国      | 240 V | 2743322       |
| 澳大利亚/中国 | 240 V | 2743346       |
| 南非/印度   | 240 V | 2743354       |

### 表 2-2. 福禄克提供的电源电缆类型

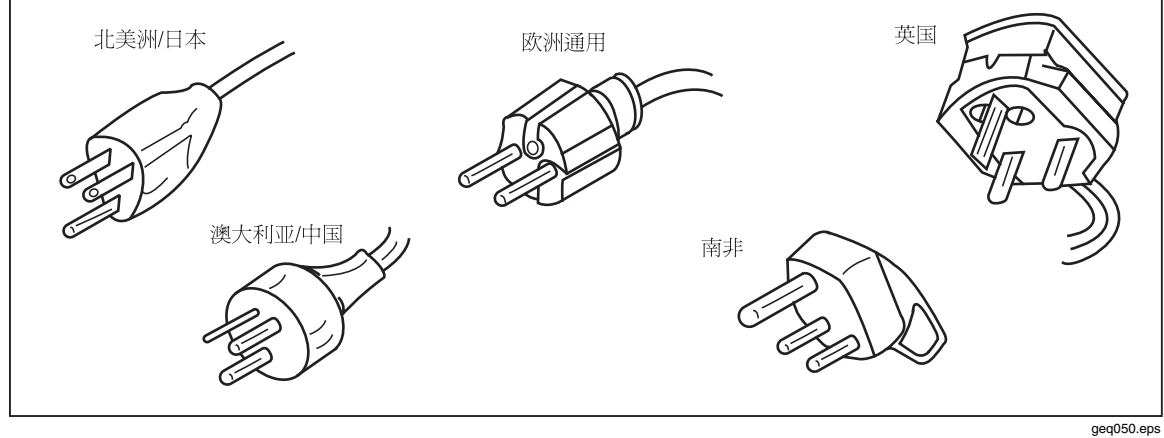

图2-1.Fluke提供的电源线类型

# 选择电源电压

校准器可在两种不同的输入电源电压下工作。当前线电压设置标示在校准器后面板上的线电压开关外侧。

为更改电源电压,请:

- 1. 拔出电源线插头,将校准器与电源断开。
- 用一把一字型螺丝起子旋转开关,直到所需要的电压出现在电源电压开关上的 箭头下方为止。
- 3. 确保在校准器中为所选择的电源电压安装了适当的电源保险丝。见表 6-1。
- 4. 使用与电源插座匹配的电源线,将校准器连接到电源。

# 更换保险丝

校准器使用保险丝保护电源输入和测量输入。参见本手册"操作者维护"一节的说明,更换校准器的保险丝。

# 将校准器安装到设备机架中

校准器可以安装在一个标准宽度及 24 英寸(61 厘米)深度的设备机架中。要将校准器安装在设备机架中,请使用机架安装组件(型号:Y5320A),组件附带有安装说明。为了方便起见,可将机架安装说明书保存在本手册附带的活页封面里。

# 接通电源

在校准器设置于适当电源电压的情况下,按后面板上的电源开关,使开关的"I"侧 被压下去。在开机过程中,校准器显示电源测试屏幕,同时初始化内部电路和检查 电力线连接。电源(市电)连接测试包括:

电源电压测试-电源电压必须在预设的极限内。对于 230 伏设定值,电源电压范围必须在 180 伏和 260 伏之间。对于 115 伏设定值,极限在 90 伏到 130 伏之间。

注意 校准器要求使用标准的非对称电源(NT),并且包括线路(火线)、保 护接地点和中性线。

- 电力线频率测试 频率必须在预设的极限内: 49 Hz 至 51 Hz 或 59 Hz 至 61 Hz。
- 电位差和极性测试 中性点和保护接地点之间的电位差必须小于 15 V。

在校准器完成这些测试时,显示图2-2中的屏幕。

| EL | ECTRICAL SAFETY CALIBRATOR                          |
|----|-----------------------------------------------------|
|    | Power supply test                                   |
|    | Voltage 230V 🗸<br>Frequency 50Hz 🗸<br>L-N-PE test 🗸 |
|    | Pass                                                |
|    | * MEASURING *                                       |
|    |                                                     |

图 2-2。初始化完成屏幕

如果校准器探测到电源线连接不当,例如: 电源线或火线与中性线交叉,则校准器 会显示 "Fail" 在这种情况下,请取下电源线,纠正问题,然后再给校准器通电

ehq020.bmp

会显示 "Fail"。在这种情况下,请取下电源线,纠正问题,然后再给校准器通电。 如果所有测试均通过且电力线连接正确,则在执行附加的内部线路测试时,校准器 将显示"Pass"(通过)几秒钟。如果电源电压或频率超出指定极限值范围,则在电 压和频率测试中显示类似的"Fail"(失败)指示。

# 注意

中性线和火线的极性必须正确才能接通 5320A 的电源。如果在通电过 程中"L-N-PE"测试失败,则可能是电源插座处的中性线和火线接错。 这种可能的接线错误必须予以纠正。只有具备资格的服务技师方可进 行改动。

当初始化测试结束时,校准器重置为表计模式运行的基准状态。

注意

无论何时,只要将线路电源与校准器断开,然后再重新接通电源,校 准器都会重置到其基准状态。

# 操作规定

应该严格遵守以下规定,保证校准器能够正确工作:

- 只能通过按后面板上的电源开关,给校准器通电和断电。
- •请勿将校准器连接到与通过后面板上电压选择器所设定电压不同的电源上。
- 请勿堵塞后面板和底面板处的通风孔。
- •请勿让液体和小物体通过通风孔进入校准器内。
- 校准器一定不要在充满灰尘的环境中工作。它是为在实验室内使用而设计的。
- •请勿在校准器工作温度范围以外操作校准器。
- 将待校准仪器连接到适当的输出端子。没有防止校准器受到不当连接而引起损坏的保护方式。
- •插入的香蕉型连接器,请勿大于设计了端子的连接器。
- •可行时,请使用设置菜单,使LO输出端子接地(设置功能上的GND)。
- 如果待校准仪器没有使用其原厂电缆连接到校准器的输出端子,那么要确保只使用适合校准器电压和电流的电缆。

# 预热时间

一旦校准器达到其参考状态之后,就可以将其用于校准了。但是,校准器至少要经过 30 分钟以上的预热之后,校准时才能达到其规定的准确度。

注意

在这最初30分钟期间,校准器自身无法进行校准。如果在这个时段内进行校准,校准器将会显示"cannot access the calibration (无法进行校准)"。

| 5320A |
|-------|
| 用户手册  |

# *第3章* 前面板操作

页

### 标题

## 

| 5320A |
|-------|
| 用户手册  |

# 概述

可以通过其中一个通信接口发送命令或手动操作前面板的控制器来控制校准器。本章介绍校准器上控制器的功能和用法,以及前、后面板上的指示器。本章是校准器的概述。关于使用校准器的详细内容,请见第4章"校准仪器"。第5章叙述了如何通过远程通信接口来操作校准器。

# 控制器和指示器

下面几节叙述将信号连接和输送到被测试装置 (UUT) 所使用的各种控制器、指示器和连接器。

# 前面板的特点说明

表3-1列出了前面板上出现的控制器和连接器。

# ▲▲警告

为避免触电,只能使用具有适当 CAT 和电压额定值的高质量有罩测 试导线,将仪器连接到校准器。

表3-1.前面板的特点

|                   | 说明                                                                                                    |
|-------------------|----------------------------------------------------------------------------------------------------|
| ① OUTPUT(输出)端子    | △△ 警告<br>小心触电的危险。当校准器工作时,这些端子<br>上外加有致命电压或者会输出致命电压。在将<br>导线连接到这些端子或从端子上取下导线时,<br>请确保校准器和被测装置处于待机模式。当执<br>行 Voltage(电压)功能时,这些端子可输出<br>高达 600 V 的交流或直流电压。<br>为交流和直流电压与电流及高电阻提供连接点。 |
| ②LOΩ 端子           | 为低电阻提供连接点。使用这两个输出端子进行 <b>2</b> -线欧姆                                                                                                    |
| ③I OQ Sense(检测)端子 | 一侧里。力尔比有可供 4-线 以 网侧里的 制 出 师 丁。 为 低 电 阳 的 检测 提 供 连 接 占。                                                                                                    |
| 4 METER           | 选择仪表的功能。                                                                                                    |

表 3-1.前面板的特点(续)

| 编号           | 说明                                                                                                    |
|--------------|----------------------------------------------------------------------------------------------------|
| ⑤ 阻抗和 RCD 键  | △ 警告<br>小心触电的危险。当校准器工作时,这些端子<br>上外加有致命电压或者会输出致命电压。在将<br>导线连接到这些端子或从端子上取下导线时,<br>请确保校准器和被测装置处于待机模式。当校<br>准器执行环路阻抗、线路阻抗或 RCD 校准时,<br>这些端子会输出交流线电压。 |
|              | 为环路与线路阻抗测试及 RCD 测试和接地阻抗测试提供连接点。                                                                                                    |
| ⑥ 仪表端子       | 为表计测量提供连接点。V 端子用于交流或直流电压。A 端子用于交流或直流电流。COM 端子为所有表计测量的回路。                                                                                         |
| ⑦ 显示面板       | 一个 16 色有源 LCD 显示面板,用于指示校准器状态、输<br>出电平、测得的电压、电阻和电流以及现用端子。此外,显<br>示屏的底线处指示显示面板正下方的五个功能键的功能。请<br>见下面的"显示面板"一节,进一步了解所显示信息的详细内<br>容。                  |
| ⑧ 功能键        | 五个未贴标签的功能键的功能由显示面板中每个键正上方的<br>的标签指示。在操作期间,功能会发生变化,这样就可以用<br>这些键使用许多不同的功能。一组功能键标记称作菜单。一<br>组相互联系的菜单称作菜单树。                                         |
| ⑨ 输出功能键      | 选择输出功能。输出功能包括:<br>▼ 交流/直流 (AC/DC) 电压校准 (仅<br>5320A/VLC型)<br>□ 低电阻<br>□ 漏电流<br>■ 漏电流<br>■ 面电阻                                                     |
| ⑩ 阻抗和 RCD 端子 | 选择阻抗和 RCD 功能。这些功能包括:<br>了 环路/线路阻抗<br>了 接地连接电阻<br>RCD 时间与动作电流                                                                                     |

## 表 3-1.前面板的特点(续)

| 编号                                                                                                    | 说明                                                                                                    |
|----------------------------------------------------------------------------------------------------|----------------------------------------------------------------------------------------------------|
| $(1) \textcircled{\bullet} \textcircled{\bullet} \textcircled{\bullet} \textcircled{\bullet} \textcircled{\bullet} \textcircled{\bullet} \textcircled{\bullet} \textcircled{\bullet}$ | 输出调节控制器;如果按了这些键中的任何一个键或者旋转<br>了旋钮,那么显示屏的输出区上的数位会突出地显示出来。<br>输出会随旋钮的旋转而递增或递减。如果一个数位滚过了0<br>或9,则其左侧或右侧的数位将进位。  |
|                                                                                                    | 在进行菜单选择时,按入旋钮相当于按SELECT功能键。<br>当编辑一个数字时,按下旋钮将在光标在字符之间移动和改<br>变选定字符的值之间切换。选定数位上方和下方的箭头图标<br>表示当前处于两个模式中的哪个模式。 |
|                                                                                                    | <ul> <li>④和D键,用于在数位之间移动突出显示内容而调节改变的<br/>幅度。</li> <li>●和<sup>①</sup>键,分别用于递增和递减突出显示数位的数<br/>值。</li> </ul>     |
| 12 OPER STBY                                                                                                    | 控制向输出端子上施加输出信号。 [men 和[smy] 中内嵌有 LED 指示灯,用于指示是施加了输出信号(表示工作),还是没有施加(表示待机)。                                    |
| 13 0 到 9 BKSP EXP CANCEL ENTER                                                                                                    | 提供了数字键,用于键入输出幅度、选择菜单项以及其它数据(例如:时间和日期)。要输入一个值,请按输出值的数位、一个乘法键(如果需要)以及一个输出功能键;然后按 [NTER].                       |

▲▲ 警告

为了避免触电,在进行下列端子的连接之前,请确保校准仪处于待机 状态:

- 电压功能的 HI 和 LO OUTPUT 端子(在工作模式,最高可达 600 伏的交流或直流电压)。
- L、PE 和 N 端子(当为 RCD 和 ZL模式运行时,存在电源电压)。

# 后面板

表3-2列出了校准器后面板上出现的项目。

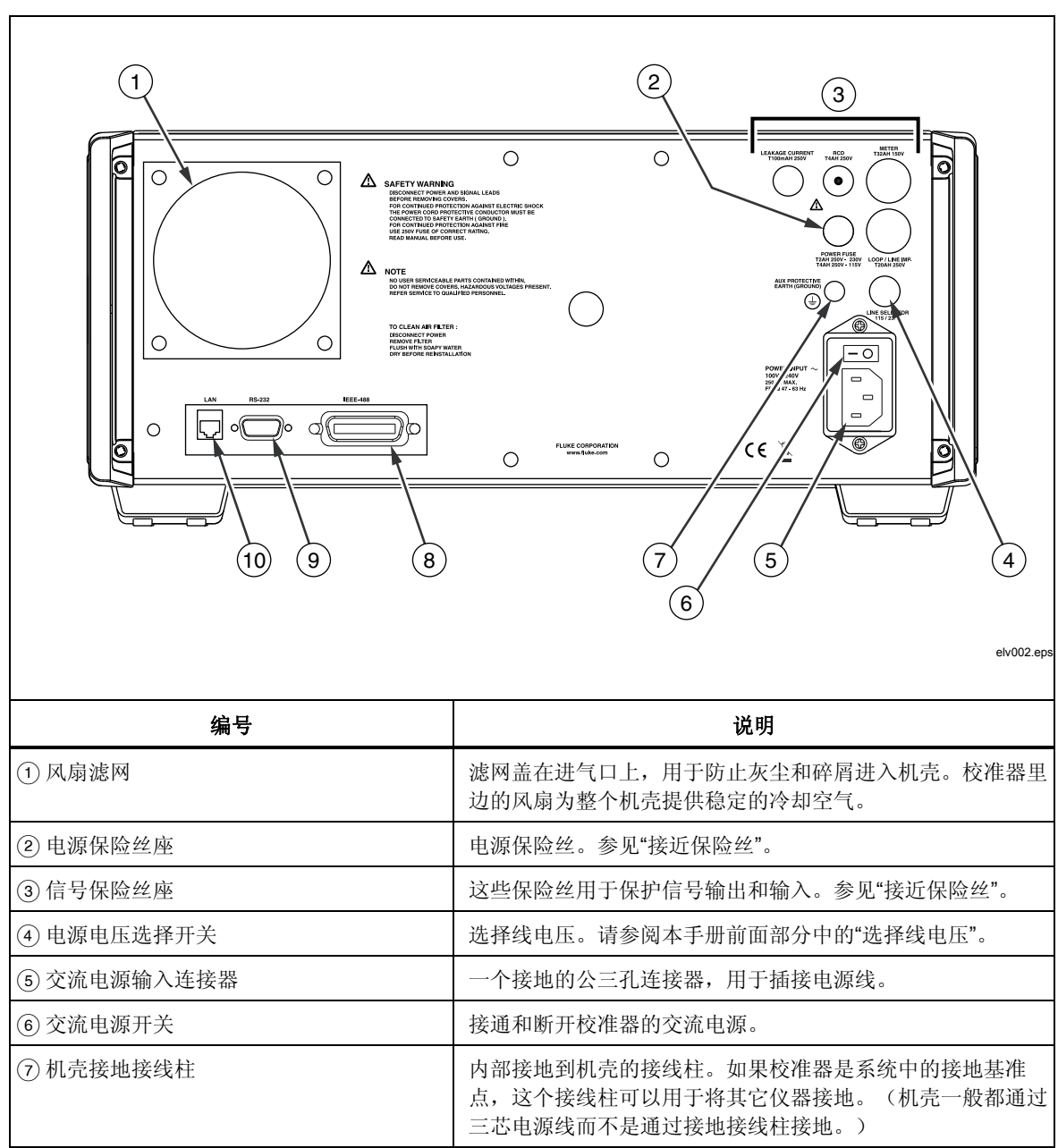

表 3-2。后面板特性

表 3-2.后面板的特点(续)

| 编号            | 说明                                                                                                    |
|---------------|----------------------------------------------------------------------------------------------------|
| ⑧ IEEE 488 端口 | 一个标准接口,用于发话者 (Talker) 或收听者 (Listener) 在<br>IEEE 488 总线上时,以远程控制方式操作校准器。关于总<br>线连接和远程编程说明,请参见本手册的第5章。        |
| ⑨RS-232 端口    | 一个母串口 (DCE) 连接器,用于将内部校准常数数据传送<br>到打印机、显示器或主计算机,以及用于远程控制校准器。<br>本手册第5章叙述了正确的布线、设置串行接口的方法,以<br>及如何从校准器上传送数据。 |
| ⑩ LAN 端口      | 一个 RJ45 LAN 连接器,用于远程控制校准器。本手册第 5 章叙述了正确的布线、设置 LAN 接口的方法,以及如何从 校准器上传送数据。                                    |

# 显示面板的特点

16 色有源 LCD 显示面板,用于显示校准器状态、输出电平、测得的数值以及设定的参数。校准器的每一项功能都有其自己的屏幕布局,以容纳适当的数据。也显示用于校准器设置的菜单选择系统、功能控制器和帮助文本。

表3-3列出了显示屏的不同区域及其中所含的信息。

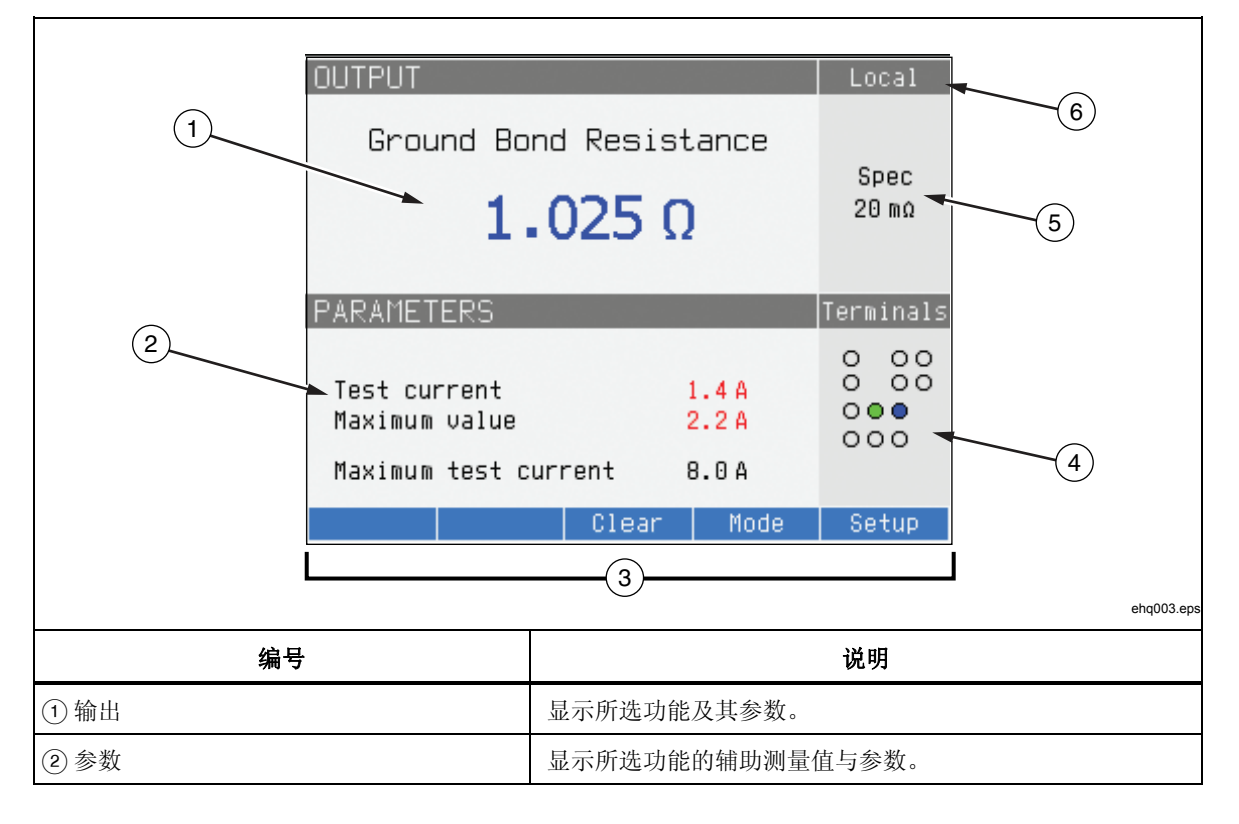

表3-3.显示面板的特点

表 3-3.显示面板的特点(续)

| 编号      | 说明                                                                              |
|---------|---------------------------------------------------------------------------------|
| ③ 功能键标签 | 显示位于显示屏下方五个功能键的标签。                                                              |
| ④ 端子    | 显示所选功能的现用端子。                                                                    |
| ⑤ 技术指标  | 显示输出信号或测得参数的准确度。如果校准器输出两个信号,则此处会显示两个准确度技术指标值。如果校准器不在技术指标内,则显示"BUSY(忙碌)"而不是技术指标。 |
| ⑥ 本地或远程 | 显示启用了两种控制模式中哪一种。                                                                |

显示屏颜色:颜色依照一组常见的规则应用于显示屏上出现的标签和数值。

- 1. 红色表示校准器测量或扫描的值(本例中为2.2 A)。
- 蓝色表示可以通过前面板键盘或设置功能设定或更改的值或参数(本例中为 1.025 mΩ)。
- 3. 黑色表示不能修改的固定值、标签、注释或参数(本例中为8A)。
- 4. 蓝色字段上的白色内容总是用于功能键标签。

# 控制标准器

下面几节概述了校准器的基本操作。更详细的使用方法,在第4章中叙述。

# 选择功能

一旦校准器通电并且自测成功地完成之后,校准器就将其自己设定为"仪表"模式的参考状态。

要更改校准器的状态:

1. 请按需要的功能键。

无论何时,选择一项不同的功能时,校准器就使用上次为所使用功能而设定的参数。

注意

无论何时,当功能改变时,校准器总是切换到"STANDBY(待机)"模式。

# ▲▲警告

# 为避免触电,在从前面板取下或连接导线之前,一定要确保校准器和 被测试装置 (UUT) 在"STANDBY(待机)"模式。

2. 在校准器和被测试装置 (UUT) 之间做适当的连接。参见显示屏的"端子"区,作为指南。

- 3. 如果有必要,按Setup下的功能键,通过设置菜单,更改功能参数。要返回所 选择的功能而不更改参数,请按Exit下的功能键。
- 4. 在选择了希望的功能、设置了功能参数并且被测试装置 (UUT) 适当地连接到校 准器之后,请按 OPER 键,以激活校准器的输出。

注意

帮助指南显示了关于所选择功能的信息,可能有助于进行适当的功能 设置。要获取帮助指南,请按Mode功能键,并选择Help。本指南以 六种语言提供:英文、德文、法文、西班牙文、意大利文和中文。在 读完帮助信息时,请按 Exit 功能键,以返回到所选择的功能。

## 设定输出信号值

校准器的所有功能都允许以三种不同的方式设定主辅参数值:数字键盘、光标键和 旋钮。光标键和旋钮也用于在设置窗口中进行菜单选择。

注意 如果一条输入导致校准器的范围上溢或下溢,则会出现"Value too Large (数值太大)"或者"Value too Small (数值太小)"错误信息。

## 数字键盘

要使用数字键盘输入一个数值:

1. 请使用**①**到**9**敲出数值,然后**ENTER** 接受。

当在键盘上按第一位数时,在 PARAMETERS 区出现图 3-1 中所示的输入框。 所选择功能的单位也显示在功能标签区。

注意 功能键标签改变到与所选择的功能相符。

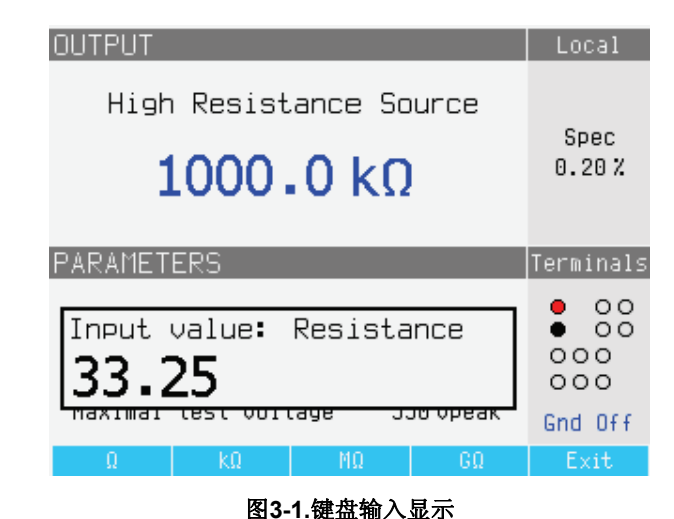

ehq021.bmp

 在显示需要的值时,请按适当单位的功能键或者按EXP 后接数值而增加指数值, 然后按ENTER 完成输入,或者按带有所希望结束符号的功能键(例如kΩ)。

注意 要退出数字输入而不输入键入的值,请按 CANCEL.

校准器将参数改变为输入的值,显示输入的值,并出现输入框。

3. 要退出编辑模式,请按Exit功能键。

### 光标键编辑

1. 请按任何一个光标键,开始输入。

在数位上方出现一个向上的箭头,在同一数位的下方出现一个向下的箭头,指 示在编辑的数位。

- 2. 按 以 增大或者 以 减小当前的数位。
- 3. 按④或者 》,移动到下一个邻近的数位。
- 4. 要返回到主屏,请按Exit功能键。

### 用旋钮控制器编辑数值

校准器的旋钮控制器将独立工作或者与光标键联合工作。要使用旋钮输入一个数 值:

1. 请按入旋钮,以进入编辑模式。

因为旋钮用于将光标定位于一个数位上并且递增或递减一个数位的值,所以在 该数位上方或下方的图标指示旋钮设置在两个动作中的哪一个:数位选择还是 数位设置。

数位选择是用数位上方向左的箭头以及数位下方向右的箭头指示的。在显示这些图标时,旋转旋钮可以将光标移动到邻近的数位。

数位设置是用数位上方向上的箭头和同一数位下方向下的箭头指示的。在显示这些图标时,旋转旋钮可以递增或递减该数位的值。

注意

*要在数位选择和数位设置之间切换,请按入旋钮。每按一次旋钮,就 会在两个动作之间切换一次。* 

- 当在数位设置模式时,顺时针旋转旋钮可以增大所选择数位的值而逆时针旋转 旋钮则可以减小所选择数位的值。当数位的值达到9时,如果再顺时针旋转, 则将当前数位设定为零而左边的数位加一。当数位的值达到1时,如果再逆时 针旋转,则将所选择的数位设定为9而左边的数位减一。如果所选择的数位是 最高有效数位,则将其从1减到0时,将导致数位变成空白。
- 3. 要退出编辑模式,请按 Exit 功能键。

### 读数

由校准器的功能得到的读数,在显示屏的 OUTPUT/INPUT 区或者 PARAMETERS 区显示出来。所有的读数均以红色显示,并带有适当的单位标签。如果一个读数超出了该功能的规定极限,则校准器断开现用的端子,显示错误信息"输入过载"。

## 连接/断开输出端子

无论何时,当校准器加电时,所有端子都是断开连接的,并且STBY键中的琥珀色 LED点亮。要将输出信号连接到输出端子,请按[mer].。OPER 键内的绿色 LED 将 点亮,STBY 键中的琥珀色 LED 将熄灭。

要将输出信号从输出端子断开,请按my.。OPER 键内的绿色 LED 熄灭, STBY 键中的琥珀色 LED 点亮,表示校准器已经准备就绪但是端子断开了。

注意

无论何时,当功能改变时,校准器总是切换到"STANDBY(待机)"模 式。

如果在任何时候,在输入上或者输入端子上产生或探测到了超过 50 伏的电压,则 校准器在显示屏的输出区显示"危险—高电压"。

当校准器处于工作模式,且输出电压低于 50 伏时,如果电压增大到 50 伏或更高,则将断开输出端子。在设定更高电压之后,请按 ma 以便重新连接有更高电压的输出端子。

# 校准器设置菜单

设置菜单允许设定校准器的一些工作参数。有用于校准器一般工作和校准器特定功 能的设置选择。本节介绍校准器的一般设置,而更多功能特定的设置将在每一功能 或特点相关的节中叙述。

要进入设置菜单,请按Setup功能键。

| Main                                                                           | menu                                                                                                   |   | Setup |
|--------------------------------------------------------------------------------|----------------------------------------------------------------------------------------------------|---|-------|
| Gener<br>Inter<br>Cali<br>Higw<br>Loop<br>Line<br>Leak<br>RCD<br>Mult<br>Calib | al<br>face<br>brator<br>resistance source<br>impedance<br>impedance<br>age current<br>imeter<br>ration | 9 |       |
| Seleo                                                                          | :t                                                                                                    |   | Exit  |

图 3-2. 设置菜单

ehq056.bmp

## 设定一般设置功能

一般设置选择用于设定时间、日期、蜂鸣器开/关、蜂鸣器音量、显示屏亮度、显示屏上时间和校准密码。您也可以通过一般设置菜单选择,查看校准器的序列号、软件版本和安装的选项。

要进入一般设置功能:

- 1. 请按④或 · 或者旋转旋钮,以便在设置菜单屏上突出显示General
- 2. 要选择突出显示的设置选择,请按Select功能键或者按入旋钮。

# 设定日期

要设定日期:

- 1. 在进入设置菜单之后,请按 ④或 ♥,或者旋转旋钮,以便突出显示设置选择 列表中的"Date (日期)"。
- 2. 请按Select功能键或者按入旋钮。
- 3. 使用④或 b,将光标定位于年、月或日的最低有效数位上。光标只停留在最低 有效数位上。

日期显示的格式为dd/mm/yyyy(日/月/年)。

- 4. 使用 ▲ 或 ,或者旋转旋钮,以更改日期元素。
- 5. 请按 Exit 功能键,接受日期并退出日期设定功能。

## 设定时间

要设定时间:

- 1. 在进入设置菜单之后,请按 ④或 ♥,或者旋转旋钮,以便突出显示设置选择 列表中的**Time**。
- 2. 请按Select功能键或者按入旋钮。
- 3. 使用④或 ),将光标定位于时、分或秒的最低有效数位上。光标只停留在最低 有效数位上。
- 4. 使用 ▲ 或 ,或者旋转旋钮,以更改时间元素。
- 5. 请按Exit功能键,接受日期并退出日期设定功能。

## 启用/禁用蜂鸣器

要启用或禁用校准器的蜂鸣器:

- 1. 在进入设置菜单之后,请按 ④或 ♥,或者旋转旋钮,以便突出显示设置选择 列表中的 "Beeper"。
- 2. 请按Select功能键或者按入旋钮。
- 3. 用旋钮或者光标键移动光标,以便突出显示 "Beeper On" 或 "Beeper Off"。
- 4. 请按Select功能键或者按入旋钮。

## 设定蜂鸣器音量

要设定蜂鸣器音量:

- 1. 在进入设置菜单之后,请按 ④或 ♥,或者旋转旋钮,以便突出显示设置选择 列表中的 "Beeper Volume"。
- 2. 请按Select功能键或者按入旋钮。
- 3. 使用旋钮、光标键或者直接用键盘输入数值,将蜂鸣器的音量设定在0到15 之间。

注意

对于安全警告和信息,即使蜂鸣器音量设定为0,蜂鸣器仍然将会发 出声音。

4. 请按WRITE功能键,以设定蜂鸣器音量并返回到设置菜单。

### 设定显示屏亮度

要设定显示屏亮度:

- 1. 在进入设置菜单之后,请按 ④或 ♥,或者旋转旋钮,以便突出显示设置选择 列表中的 "Display Brightness"。
- 2. 请按Select功能键或者按入旋钮。
- 3. 使用旋钮、光标键或者直接用键盘输入数值,将显示屏亮度设定在0到7之间。
- 4. 请按Write功能键,以设定显示屏亮度并返回到设置菜单。

### 设定校准密码

在从工厂装运出来时,校准密码设定为 "0235"。只有当密码更改为非 0 数值时, 才必须输入密码,以进入校准模式。密码的用途是防止未授权的用户更改校准设定 值。

要设定校准密码:

- 1. 在进入设置菜单之后,请按 ④ 或 ,或者旋转旋钮,以便突出显示设置选择 列表中的 "Calibration Password"。
- 2. 请按Select功能键或者按入旋钮。
- 3. 如果校准密码设定为非0数值,那么将会提醒您输入当前密码。
- 使用键盘输入一个新的密码,并按ENTER.。确保显示屏上显示的密码和您想要 输入的密码是相同的。在完成下一步之后,您必须用正确的密码获得使用校准 功能的权利。
- 5. 请按Write功能键,以设定校准密码并返回到设置菜单。要退出设定密码而不 更改密码,请按Exit。

## 查看装置信息

要查看校准器的信息(序列号、软件版本和安装的选项):

- 1. 在进入设置菜单之后,请按 ④或 ♥,或者旋转旋钮,以便突出显示设置选择 列表中的 "Device Information"。
- 2. 请按Select功能键或者按入旋钮。
- 3. 在查看信息之后,请按Exit功能键。

# 出厂设定值

表 3-4 列出了设置功能及其各自的工厂设定值。

| 表 3-4.出厂 | - 设定值 |
|----------|-------|
|----------|-------|

| 设置项目                      | 出厂设定值                 |
|---------------------------|-----------------------|
| 音量                        | 15                    |
| 亮度                        | 6                     |
| 蜂鸣器                       | 接通                    |
| 校准密码                      | 0235                  |
| 时间                        | 格林尼治标准时间 (GMT)        |
| 日期                        | 格林尼治标准时间 (GMT)        |
| 电压校准器                     | 是/否                   |
| 环路补偿器                     | 是/否                   |
| 校准器接地                     | 接通                    |
| 高电阻电源接地                   | 接通                    |
| R乘法器输入                    | 0 ΜΩ                  |
| 低电阻电源接地                   | 接通                    |
| 环路阻抗修正                    | 关闭                    |
| 环路阻抗 MAN 值                | 0.000Ω                |
| 环路阻抗 SCAN 值               | 0.000Ω                |
| 环路串联电阻                    | 0.000Ω <sup>[1]</sup> |
| 电源阻抗修正                    | 关闭                    |
| 电源阻抗 MAN 值                | 0.000Ω <sup>[1]</sup> |
| 电源阻抗 SCAN 值               | 0.000Ω <sup>[1]</sup> |
| 电源串联电阻                    | 0.000Ω <sup>[1]</sup> |
| 替代 LC Rout                | 2.000Ω                |
| RCDI电平                    | 90%                   |
| RCD 串联电阻                  | R1                    |
| 仪表地                       | 关闭                    |
| [1] 在初始校准过程中,设定为仪器特有的电阻值。 |                       |

# 错误信息

当试图进行无效操作或者某些内部检查表明校准器有问题时,校准器的显示屏上会出现错误信息。产生错误信息的一些条件有:

• 无效的前面板操作,试图强迫一个禁止的模式,例如:设定超出范围的数值。

• 内部故障,例如:校准器功能部件之间的通信错误。

给通信接口发出的无效命令。
 表3-5列出了错误信息以及为尝试清除问题您可以采取的可能的纠正措施。

表 3-5.错误信息

| 错误信息                                      | 说明                   | 纠正措施                                                          |  |
|-------------------------------------------|----------------------|---------------------------------------------------------------|--|
| Warm start(暖起动)                           | 在内部重设之后起动            |                                                               |  |
| Cold start (冷起动)                          | 在接通电源之后起动            |                                                               |  |
| Value too large(数值太大)                     | 最大值超出极限              | 试图设定高于可行范围的数值。设定正确的<br>数值。                                    |  |
| Value too small(数值太小)                     | 最小值超出极限              | 试图设定低于可行范围的数值。设定正确的数<br>值。                                    |  |
| Negative value (负值)                       | 输入了负值而不是正值           | 输入正确的极性。                                                      |  |
| Temperature too high(温度太<br>高)            | 校准器的电源级过热            |                                                               |  |
| Test voltage unstable(测试电<br>压不稳定)        | 不稳定的测试电压             |                                                               |  |
| <b>Test voltage too high</b> (测试电<br>压太高) | 电源电压超过 265 伏         |                                                               |  |
| Impedance to high(阻抗太高)                   | 残留环路/电源阻抗超过<br>2Ω    | 残留环路或电源阻抗补偿器不能被激活。                                            |  |
| Overload voltage output!(过载<br>电压输出! )    | 交流/直流校准器输出过<br>载     | 降低校准器输出上的负载                                                   |  |
| High temperature!(高温!)                    | 内部温度太高               | 输出级过载请不要使用量程 200 伏、1000 伏或<br>者 20 安至少达 10 分钟。检查通风孔是否无堵<br>塞。 |  |
| FBK error!(FBK 错误! )                      | 内部错误                 | 关闭校准器电源,然后再重新通电。                                              |  |
| Interface error!(接口错误!) GPIB 通信错误         |                      | GPIB 上错误的数据格式。                                                |  |
| Bad command! (错误命令!)                      | GPIB 的错误命令           | GPIB 上未知的命令。                                                  |  |
| Bad communication!(错误通信<br>!)             | GPIB 通信错误            | 收听者没有连接到 GPIB。检查是否正确连接了<br>GPIB 电缆。                           |  |
| Over range!(超出范围!)                        | 超过了经过 GPIB 的范围<br>极限 | 经过 GPIB 设定了超出范围的数值。设定正确的数值。                                   |  |
| Bad calib.(错误的校准)code!<br>(密码!)           | 错误的校准密码              | 输入了错误的校准密码,不能开始校准。输入正<br>确的校准密码。                              |  |
| Time warm up!(暖机时间!)                      | 在暖机之前试图开始内部<br>校准    | 在 60 分钟暖机期之前试图开始校准。在开始校<br>准之前,请等待 60 分钟。                     |  |
| Internal RxD timeout!(内部<br>RxD 超时!)      | 内部错误                 | 校准器的内部错误。关闭校准器的电源,等待 5 秒钟,然后再接通其电源。如果再次出现错误,请联系 Fluke。        |  |
| Internal communication!(内部<br>通信! )       | 内部错误                 | 校准器的内部错误。关闭校准器的电源,等待 5 秒钟,然后再接通其电源。如果再次出现错误,请联系 Fluke。        |  |
| Calibator is not ready!(校准器<br>未准备好! )    | 内部错误                 | 校准器的内部错误。关闭校准器的电源,等待 5 秒钟,然后再接通其电源。如果再次出现错误,<br>请联系 Fluke。    |  |

# *第4章* 校准仪器

页

# 标题

| 概述                         | 4-3  |
|----------------------------|------|
| 设定低电阻源输出                   | 4-3  |
| 功能选择                       | 4-3  |
| 设定高电阻源输出                   | 4-5  |
| 功能选择                       | 4-6  |
| 设定接地导通电阻输出                 | 4-8  |
| 使用接地导通电阻模式                 | 4-9  |
| 使用接地导通电阻开路功能               | 4-10 |
| 使用接地导通电阻传递模式               | 4-11 |
| 使用环路和电源线路阻抗功能              | 4-12 |
| 电源线路和环的路残留阻抗               | 4-14 |
| 选择残留阻抗修正模式                 | 4-15 |
| 设定手动残留阻抗修正值                | 4-16 |
| 设定扫描的残留阻抗修正值               | 4-16 |
| 设定补偿残留阻抗修正值                | 4-17 |
| 泄漏电流表校准                    | 4-18 |
| 无源泄漏电流方式                   | 4-18 |
| 校准差分泄漏电流                   | 4-19 |
| 校准有源泄漏电流(仅限 5320A/VLC)     | 4-20 |
| 替代泄漏电流模式                   | 4-21 |
| 校准 RCD 测试仪功能               | 4-23 |
| 校准 RCD 跳闸电流功能              | 4-23 |
| 电源电压(Line Voltage)         | 4-25 |
| 接触电压(Touch Voltage)        | 4-25 |
| 校准 RCD 跳闸时间                | 4-26 |
| 电源电压(Line Voltage)         | 4-28 |
| 接触电压(Touch Voltage)        | 4-28 |
| 交流/直流电压表校准功能(仅限 5320A/VLC) | 4-30 |
| 使用内置万用表进行测量                | 4-32 |
| 功能选择                       | 4-32 |
| 测量                         | 4-33 |

| 5320A |
|-------|
| 用户手册  |

# 概述

本章叙述了使用校准器的功能校准测试仪和仪表。假定读者已经熟悉了第3章: "前面板操作"中所介绍的校准器控制器、连接和指示器。读者也应该熟悉本手册第 1章中所包括的安全须知。

# 设定低电阻源输出

校准器的低电阻源功能能够为其输出端子上提供一个在表4-1中所列范围内的电阻。最大可接受的电流取决于所选择的范围,也在表4-1中列出了。最大施加电压为 25 伏。超过这些电流和电压极限将会导致校准器断开输出端子的连接并显示一条出错信息。

| 电阻范围            | 最大电流<br>(交流或直流) |
|-----------------|-----------------|
| 100.0 mΩ到 4.99Ω | 400 mA          |
| 5 到 29.9Ω       | 250 mA          |
| 30 到 199.9Ω     | 100 mA          |
| 200 到 499Ω      | 45 毫安           |
| 500Ω到 1.999 kΩ  | 25 mA           |
| 2.00到5.00 kΩ    | 10 毫安           |
| 5.00 到 10.0 kΩ  | 5 mA            |
|                 |                 |

### 表4-1.大电流额定值的低电阻范围

# 功能选择

要设定低电阻输出:

1. 请按LOO。

对低电阻源功能,有四种可选择模式:2线电阻、4线电阻、短路和开路。默认设定的是最后一次使用低电阻功能时所选择的模式。

短路选择用于为被测试装置 (UUT) 的零点补偿而将校准器的输出端子短路。校 准器不测量此模式下的电流。开路选择使校准器的输入阻抗达到超过 10MΩ, 以测量施加到连接器的最大测试电压。这一测得的电压显示于显示屏的 PARAMETERS 区,作为测试电压和最大值。在测量过程中,按Clear功能键, 将从显示屏上清除此值。

- 如果显示了Open(开路)或Short(短路),请按Mode功能键。然后,使用 光标键或者旋钮,使Resistance 2-Wire(2线电阻)或Resistance 4-Wire(4 线电阻)突出地显示出来,并按 Select或者按入旋钮将其选定。
- 3. 使用键盘、光标键或旋钮,设定电阻值。

此功能的电阻是通过 2 线或 4 线连接端子的输出。对于 2 线连接校准,到被测试装置 (UUT) 的连接是使用LOΩ HI和LOΩ LO端子进行的。对于 4 线连接校准,必须 使用LOΩ-SENSE HI和LOΩ-SENSE LO端子进行附加的连接。请参见下面的在 2 线和 4 线电阻之间改变,更改此设定值。

### 4 线电阻模式用于配备了4 线测量能力的被测试装置(UUT)的低电阻 校准。

校准器端子上的电阻可以是浮动的或接地的。当接地时,使用一个内部继电器,通 过电源线插座中的地,将LOΩLO端子连接到大地。在显示屏的端子部分,显示输 出是否接地。请参见下面的"要在接地和未接地输出之间切换",更改此设定值。

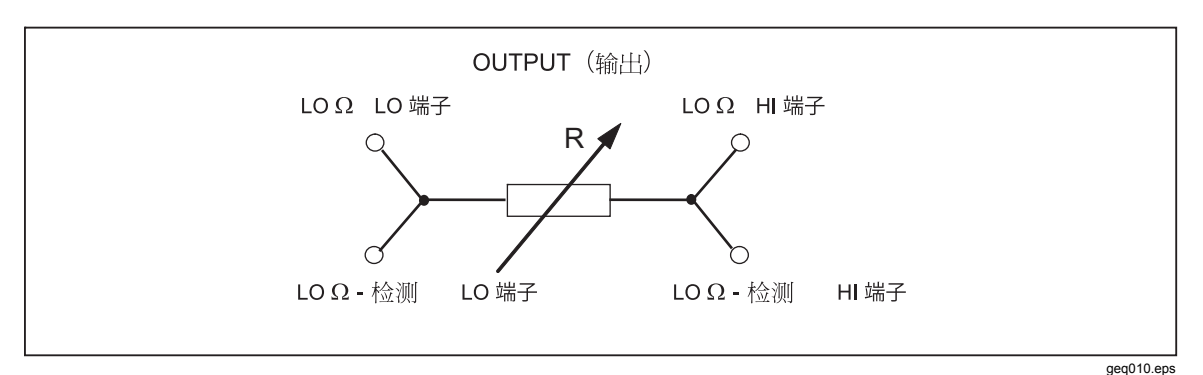

### 图4-1.简化的低电阻源示意图

4. 以显示屏的端子区为指南,将被测试装置 (UUT) 的端子连接到校准器的端子。

5. 在确认设定值和连接均正确之后,请按 [men],将被测试装置 (UUT) 连接到所选择的电阻。

当连接到被测试装置 (UUT) 时,校准器会监控跨过电阻的电压和电流。如果电流 或电压超过了可接受的极限,那么校准器将断开输出端子的连接并显示一条出错信 息。流入电阻的实际电流,与最大允许电流一起,显示在显示屏的 PARAMETERS 区。

注意

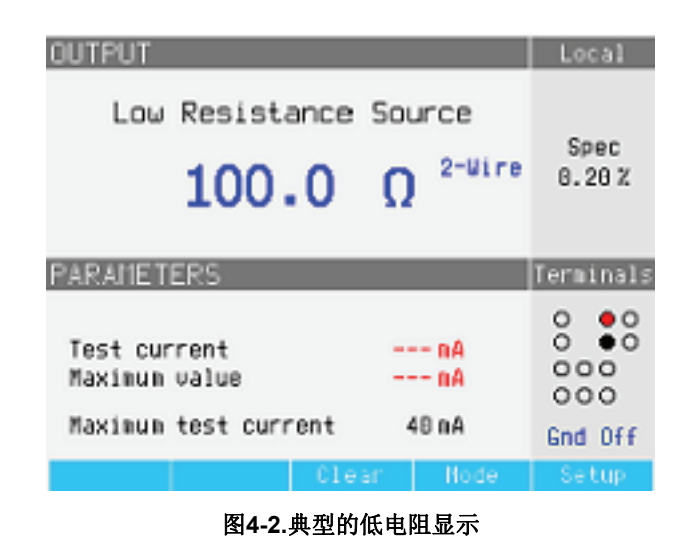

ehq022.bmp

注意

在调节数值之前,请确保被测试装置(UUT)所产生的电流将不超过最 大允许值。

在输出连接的情况下,您可以用键盘、光标键或旋钮来调节电阻值。使用前面板设定的任何新值,花大约 500 毫秒的时间,可以出现在输出端子上。如果设定值超过了上极限或下极限,则校准器会分别显示"Value too Large(数值太大)"或"Value too Small(数值太小)"。

要在2线和4线操作之间改变:

- 1. 请按**Mode**功能键。
- 2. 使用光标键或旋钮,将光标移动到**Resistance 2-Wire**或**Resistance 4-Wire**, 并且按**Select**功能键或者按入旋钮。

2-Wire(2线)或4-Wire(4线)将显示在显示屏的OUTPUT 区中电阻值的旁边。

要在接地的和未接地的输出之间切换:

- 1. 请按Setup功能键。
- 2. 使用光标键或旋钮,使Low resistance source(低电阻源)突出地显示出 来,并且按Select功能键或者按入旋钮。
- 3. 使用光标键或旋钮,使Low resistance source GND(低电阻源接地)突出地显示出来,并且按Select功能键或者按入旋钮。
- 4. 使用光标键或旋钮,使GND On(接地)或GND Off(不接地)突出地显示出来,并且按Select功能键或者按入旋钮。
- 5. 通过重复地按EXIT功能键,返回到主显示屏。

# 设定高电阻源输出

校准器的高电阻源功能能够在其输出端子上提供一个在表4-2中所列范围内的电阻。此电阻上最大可接受电压取决于所选择的范围,在表4-2中也列了出来。

| 电阻范围                                                                        | 最大可接受电压<br>(交流+直流)峰值   |  |
|-----------------------------------------------------------------------------|------------------------|--|
| 10.000 到 39.99 kΩ                                                           | 55 V                   |  |
| 40.00 到 99.99 kΩ                                                            | 400 V                  |  |
| 100.00 到 199.99 kΩ                                                          | 800 V                  |  |
| 200.0 到 999.9 kΩ                                                            | 1,100 V <sup>[1]</sup> |  |
| 1.000 到 9.999 MΩ                                                            | 1,500 V <sup>[1]</sup> |  |
| 10.000 到 99.99 MΩ                                                           | 1,575 V <sup>[1]</sup> |  |
| 100.00 MΩ到 999.9 GΩ                                                         | 1,575 V <sup>[1]</sup> |  |
| 1.0000 到 10.000 GΩ                                                          | 1,575 V <sup>[1]</sup> |  |
| 100 GΩ                                                                      | 1,575 V <sup>[1]</sup> |  |
| 注意:                                                                         |                        |  |
| [1] 使用仪器标准配置里的香蕉型导线时的最大测试电压为<br>1000 Vrms。对于更高的电压,请使用额定值在 1575 伏或<br>以上的导线。 |                        |  |

### 表4-2.大电压额定值的高电阻范围

在最大测试电压 10 千伏下,请使用高电压分压器/电阻倍乘器,将电阻范围增大到 10 TΩ。

## 功能选择

要设定高电阻输出:

1. 请按 🖬 🗋 。

对高电阻源功能,有三种可选择模式:电阻、100 GΩ和短路。

短路选择用于将校准器的输出端子短路,以测试最大测试电流。这个测得的电流,显示在显示屏的 PARAMETERS 区,作为最大值。

- 2. 如果显示Short,请按Mode功能键。然后,使用光标键或旋钮,使 Resistance突出地显示出来,并按Select或者按入旋钮将其选定。
- 3. 默认设定上次使用高电阻功能所确定的数值,且该值显示在显示屏的输出区。
- 4. 使用键盘、光标键或旋钮设定电阻值。

对于此功能,电阻是通过 2 线或 3 线连接端子的输出。对于 2 线电阻校准,到被测 试装置 (UUT) 的连接是通过HIΩ HI和HIΩ LO端子进行的。对于3线校准,可以在 METER(仪表) COM端子上得到地电位。在显示屏的端子部分,显示输出是否接 地。

# 注意

有时必须用3 线电阻模式,以提高校准的稳定性。对于电阻超过100 MΩ时,更是如此。第三个端子通常连接到被测试装置(UUT)上的防 护或地端子。如果被测试装置(UUT) 配备了GND(地)端子,则该 端子应该连接到PE端子。

校准器端子上的电阻可以是浮动的或接地的。当接地时,**HIΩLO**端子通过一个内部继电器在电源线插座中连接到大地。请参见下面的"要在接地的和未接地的输出 之间切换",更改此设定值。

- 5. 使用显示屏的端子部分作为指南,将被测试装置 (UUT) 的端子连接到校准器的 端子。
- 6. 在确认所有的设定值和连接均正确之后,请按 📠,将被测试装置 (UUT) 连接 到所选择的电阻。

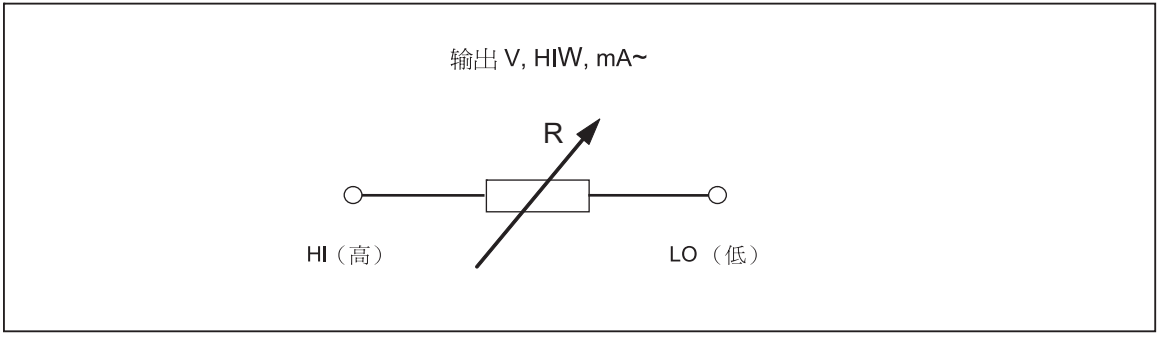

图4-3.简化的高电阻源示意图

geq011.eps

当连接到被测试装置(UUT)时,校准器会监控跨过电阻的电压。测得的电压、最大电压和电流、以及跨过所选择电阻器的最大允许电压,一起显示在显示屏的 PARAMETERS区。

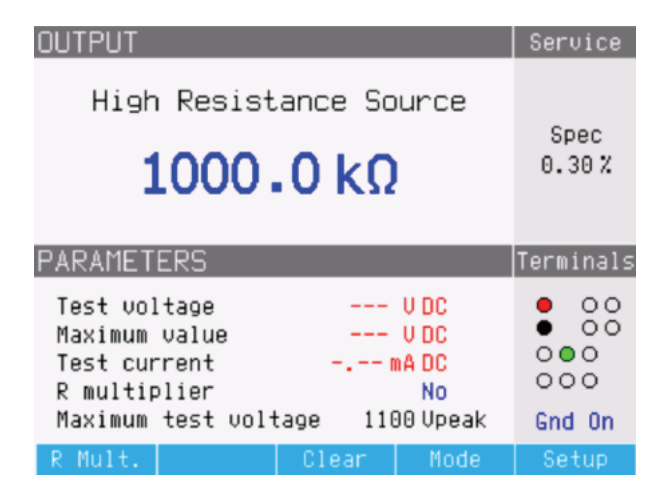

ehq059.bmp

图4-4.典型的高电阻显示

# ▲小心

### 为避免让校准器过载,在调节输出值之前,请确保由被测试装置 (UUT) 施加的电压将不超过校准器最大允许值。

在输出连接的情况下,您可以用键盘、光标键或旋钮来调节电阻值。使用前面板设定的任何新值,会花大约 500 毫秒的时间,实际出现在输出端子上。如果在调节过程中,电流或电压超过了可接受的极限,则输出端子将被断开连接,并且显示一条出错信息。如果设定值超过了上极限或下极限,则校准器会分别显示"Value too Large(数值太大)"或"Value too Small(数值太小)"。

要在接地的和未接地的输出之间切换:

- 1. 请按**Setup**功能键。
- 2. 使用光标键或旋钮,使High resistance source(高电阻源)突出地显示出 来,并且按Select功能键或者按入旋钮。
- 3. 使用光标键或旋钮,使High resistance source GND(高电阻源接地)突出 地显示出来,并且按Select功能键或者按入旋钮。
- 4. 使用光标键或旋钮,让光标移动到GND On(接地)或GND Off(不接地), 并且按Select功能键或者按入旋钮。
- 5. 按Exit功能键,返回到到主显示屏。

高电阻倍乘器(一个标准附件)可以用于将校准器的范围扩大到 10 TΩ.。要激活 高电阻倍乘器,请按R Mult功能键。Yes应该出现在显示屏的 PARAMETERS 区中 R multiplier的右侧。再按R Mult.功能键,以关闭电阻倍乘器。

# 设定接地导通电阻输出

对于校准接地导通测试仪和便携式电器测试仪中的接地导通电阻功能,校准器在其 输出端子上提供了从 25 mΩ到 1.8 kΩ的可选择电阻值。表4-3 列出了 16 个可选择 的电阻设定值,及其最大电流和电压额定值。通过标签为MODE的功能键,可以得 到几种接地导通电阻校准操作模式。正常模式是电阻模式,该模式将 16 个电阻器 中的一个电阻器连接到端子。OPEN模式用于在端子上设定开路。TRANSFER模 式用于和较低电阻值一起使用的特殊电阻测量和电阻源模式。此模式使用校准器的 电压和电流测量能力,测量 GBR 测试仪的源信号,以确定校准过程中在端子上的 有效电阻。它也简化了连接。5320A 传递适配器用于将接地导通电阻测试仪同时连 接到校准器的 ZGND阻抗端子和仪表端子。

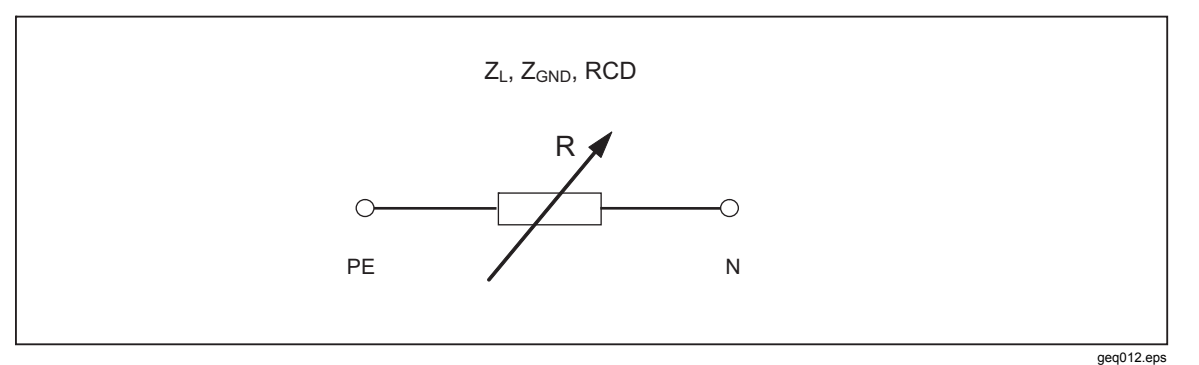

### 图4-5.简化的接地导通电阻源

| 标称电阻值                                   | 最大连续测试电流,交流<br>(RMS) 或直流 <sup>[1]</sup> | 最大连续测试电压,交流 (RMS)<br>或直流 |  |
|-----------------------------------------|-----------------------------------------|--------------------------|--|
| $25 \text{ m}\Omega^{[2]}$              | 30 A                                    | 0.75 V                   |  |
| 50 m $\Omega^{[2]}$                     | 28 A                                    | 1.4 V                    |  |
| 100 m $\Omega^{[2]}$                    | 25 A                                    | 2.6 V                    |  |
| 330 m $\Omega^{[2]}$                    | 14 A                                    | 3.6 V                    |  |
| 500 m $\Omega^{[2]}$                    | 10 A                                    | 5 V                      |  |
| 1Ω                                      | 8 A                                     | 8 V                      |  |
| 1.8Ω                                    | 6 A                                     | 12 V                     |  |
| 5Ω                                      | 3.2 A                                   | 16 V                     |  |
| 10Ω                                     | 2.0 A                                   | 20 V                     |  |
| 18Ω                                     | 1.5 A                                   | 30 V                     |  |
| 50Ω                                     | 0.8 A                                   | 40 V                     |  |
| 100Ω                                    | 0.5 A                                   | 50 V                     |  |
| 180Ω                                    | 0.25 A                                  | 50 V                     |  |
| 500Ω                                    | 0.1 A                                   | 50 V                     |  |
| 1 kΩ                                    | 0.05 A                                  | 50 V                     |  |
| 1.8 kΩ                                  | 0.03 A                                  | 50 V                     |  |
| 注意:<br>[1] 对于短期允许测试电流,请参见本手册的第1章中的技术指标。 |                                         |                          |  |

### 表4-3.大电流和电压的可选择电阻

[2] 为了更准确地校准,请使用传递模式接地导通电阻适配器。

# 使用接地导通电阻模式

要设定接地导通电阻输出:

1. 请按ZGND.

缺省模式是电阻模式。设定上次使用接地导通电阻功能时所使用的数值,并且

该数值显示在显示屏的输出区。如果已经在接地导通功能中,请按标签为 MODE的功能键。

使用光标键或旋钮,使 RESISTANCE(电阻)突出地显示出来,并且按**Select** 功能键或者按入旋钮。

- 2. 使用旋钮设定电阻值。也可以使用键盘输入一个数值。如果输入的数值不刚好 是 16 个可行的选择之一,选择最接近输入值的电阻。
- 3. 使用显示屏的端子部分作为指南,将被测试装置 (UUT) 的端子连接到 ZL、 ZGND和 RCD 端子的校准器 PE 和 N 端子。这些端子总是对地浮动的。
- 4. 在确认所有设定值和连接均正确之后,请按 📠 以连接被测试装置 (UUT) 到所 选择的电阻。

| OUTPUT                                             |        |                         | Local     |
|----------------------------------------------------|--------|-------------------------|-----------|
| Ground Bond Resistance<br>1.025 Ω                  |        | Spec<br>20 mΩ           |           |
| PARAMETERS                                         |        |                         | Terminals |
| Test current<br>Maximum value<br>Maximum test curr | rent ( | 1.4 A<br>2.2 A<br>3.0 A |           |
|                                                    | Clear  | Mode                    | Setup     |

图4-6.接地导通电阻显示

ehq024.bmp

当连接到被测试装置 (UUT) 时,校准器会监控跨过电阻的电压和电流。流过电阻的实际电流、最大值以及最大允许电流,一起显示在显示屏的 PARAMETERS 区。

在输出连接的情况下,您可以用旋钮或数字键盘来调节电阻值。通过前面板设定的 任何新值,花大约 500 毫秒的时间,以出现在输出端子上。如果在调节过程中,电 流或电压超过了可接受的极限,则将断开输出端子的连接并且显示一条出错信息。 如果设定值超过了上极限或下极限,则校准器会分别显示"Value too Large(数值太 大)"或"Value too Small(数值太小)"。

## 使用接地导通电阻开路功能

对于接地导通电阻功能,没有特殊的参数。要选择端子上的开路条件:

- 1. 如果还没有选择,则请按**zm**,以选择接地导通电阻功能。
- 2. 按标签为 MODE 的功能键。
- 3. 使用光标键或旋钮,使 Open (开路)突出地显示出来,并且按 Select (选择) 功能键或者按入旋钮。

OPEN(开路)应该出现在显示屏上,作为输出条件。要离开 OPEN(开路)端子 条件,请使用设置菜单键过程,选择 RESISTANCE 或 TRANSFER 操作模式。

# 使用接地导通电阻传递模式

要更准确地校准 500 毫欧以下电阻的接地连接电阻表,请使用校准器的传递式接地导通电阻功能。在这些低值下的测量,补偿测试导线电阻和校准器与被测试装置(UUT)之间的连接电阻变得很重要。为使这些导线连接问题降到最低限度,在校准器的输入使用了一个 5320A 传递 (GBR) 适配器。

如图4-7中所示, GBR 适配器将被测试装置 (UUT) 连接到 ZGND 输出端子和校准器的电压与电流表端子。测量可以在被测试装置 (UUT) 的交流和直流测试信号之间进行选择。从这些测得的数值可以看出,校准器计算了在校准器端子上的真实电阻值。

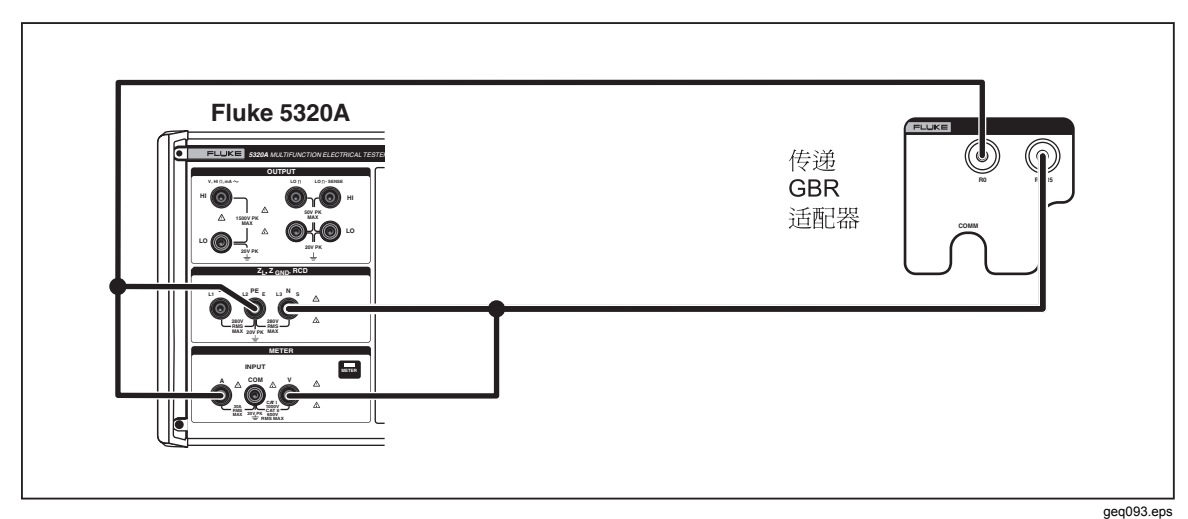

图4-7.有传递适配器的接地导通电阻

要选择传递接地导通电阻模式:

- 1. 请按**ZGND**以选择接地导通电阻功能。
- 2. 按 MODE 功能键。
- 3. 使用光标键或旋钮,使 Transfer(传递)突出地显示出来,并且按 Select(选择)功能键或者按入旋钮。

如图4-8中所示,**Transfer GBR**应该出现在显示屏上,作为输出条件。使用**NomR**功能键,选择希望的标称电阻 0、R1 到 R5。使用**Clear**功能键,重设显示的所测得的最大和最小测试电流值。使用**AC/DC**功能键,选择被校准接地导通电阻表源电流的类型。

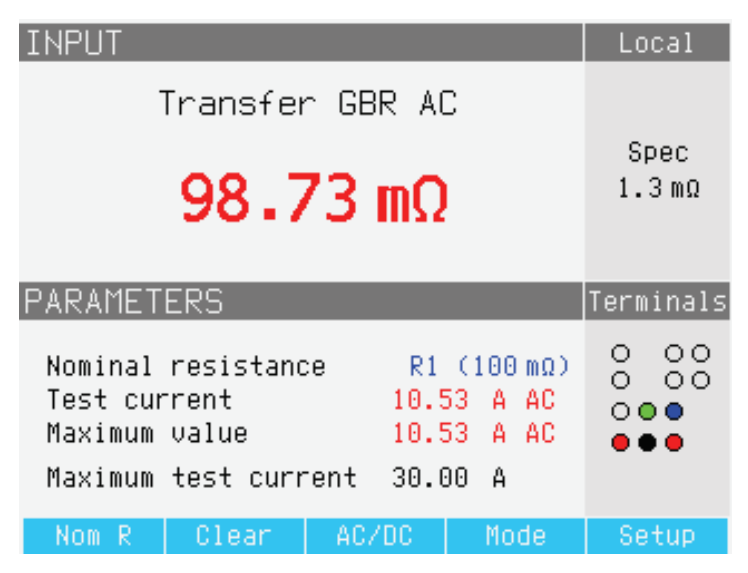

图4-8.传递接地导通电阻显示

ehq090.bmp

# 使用环路和电源线路阻抗功能

对于校准环路测试仪和多功能电气安装测试仪的环路和电源线路阻抗功能,校准器 会将一个从 25 mΩ到 1.8 kΩ的电阻连接到其输出端子和电源的中线或保护地电源 接头之间。表4-3列出了 16 种可选择的电阻设定值及其最大电流和电压额定值。

环路阻抗测试仪校准几乎和电源线路阻抗测试仪校准在5320A上的设定输出是一样的。唯一的差异是被测试装置 (UUT) 和校准器之间的连接。

对于电源线路阻抗校准,电阻是接入前面板上N端子和后面板上电源线输入的中线 端子之间的。使用所选择的电阻(它与电源线插座中真实残留电源线路阻抗和电源 电缆电阻串联),生成校准电阻。

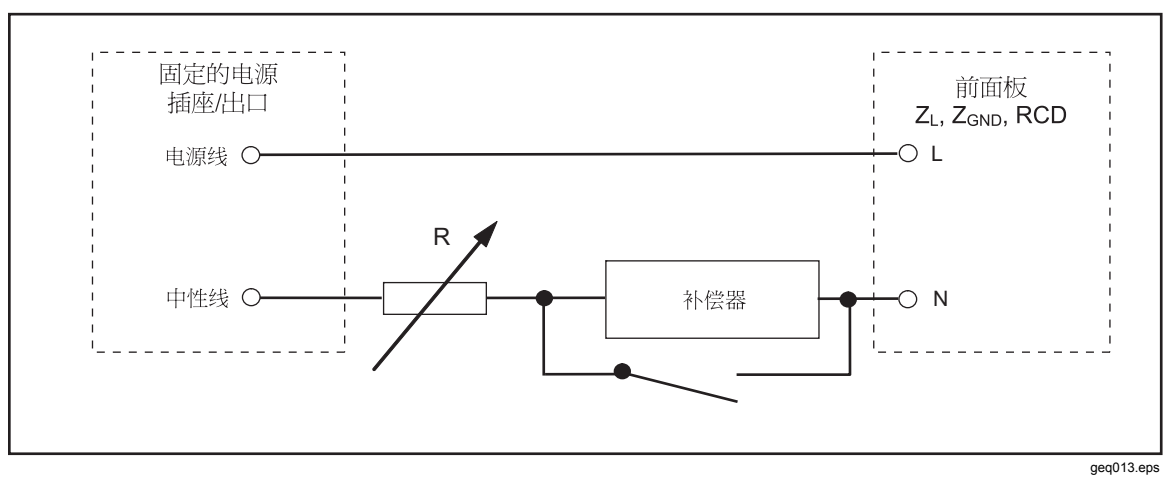

#### 图4-9.简化的电源线路阻抗源示意图

对于环路阻抗校准,电阻是接入前面板上 PE 端子和后面板上电源线输入的 PE (保护大地)端子之间的。在环路阻抗校准过程中,测试电流从电源中的 L 线流 到 PE 端子。环路阻抗校准将不会让受保护的电路跳闸,除非被测试装置 (UUT)的 测试电流高于所安装的漏电保护断路器的标称跳闸电流。 使用所选择的电阻(它与电源线插座中真实残留环路阻抗和电源电缆串联),生成 校准电阻。

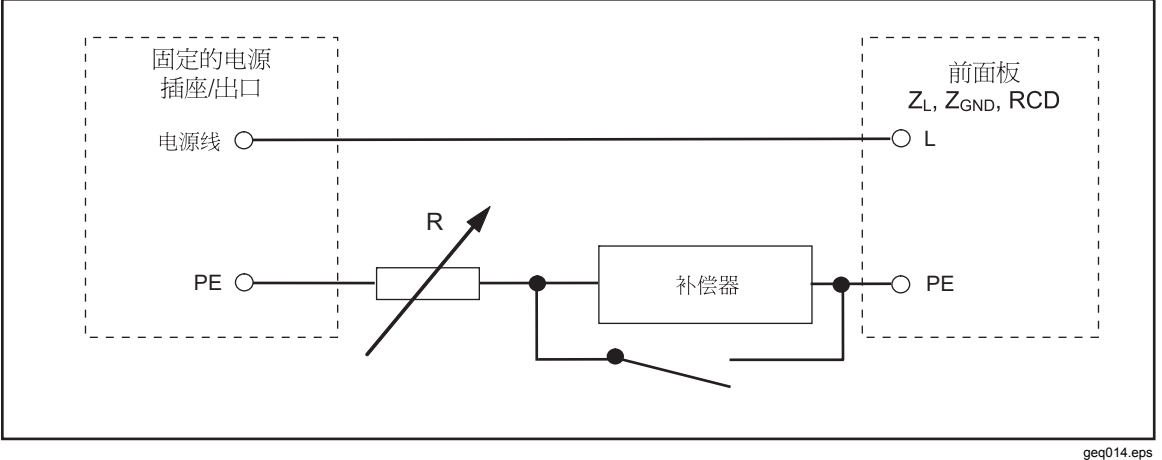

图4-10.简化的环路阻抗源示意图

要设定环路或电源线路阻抗输出:

- 1. 请按\].
- 2. 如果所显示的功能不是所希望的功能,则请按Mode功能键。
- 3. 使用光标键或旋钮,使Loop(环路)或Line(线路)突出地显示出来,并且 按Select或按入旋钮。

上次使用所保留的数值显示在显示屏的输出区中。

4. 使用旋钮或键盘更改电阻值。如果键盘输入的数值不刚好是 16 个可行的选择 之一,则将选择最接近输入值的电阻。

# ▲▲警告

## 为了避免触电,在连接到 L、PE 和 N 连接器之前,请确保校准器处 于待机状态。在环路和电源线阻抗校准过程中,这些端子上存在致命 的电压。

- 5. 以显示屏的端子图部分作为指南,将被测试装置 (UUT) 的端子连接到校准器的 端子。电源线路阻抗功能的电阻被施加到 ZL 输出端子的L和N端子上。对于环 路阻抗,电阻被施加到 L 和 PE 端子上。
- 6. 在确认设定值和连接均正确之后,请按 [m],使用有所选择的电阻将被测试装置 (UUT) 连接到电源电压。

当连接到被测试装置 (UUT) 时,校准器会监控跨过电阻的电压和电流。电阻中实际流动的电流,显示在显示屏的 PARAMETERS 区。除了实际电流之外,由被测试装置 (UUT) 所产生的测试信号的极性、预期故障电流 (PRC) 和残留阻抗修正模式也显示在显示屏的 PARAMETERS 区。

被测试装置 (UUT) 信号的极性,标示为全波(小或介),正(个)或负(√)。 预期故障电流是通过测量输出端子上实际交流电压,然后乘以残留电阻校准值而计 算出来的。

注意

## 显示的电阻值出现在校准器端子上。它不包括测试导线电阻以及被测 试装置(UUT)和校准器端子之间的接触电阻。

在输出连接的情况下,使用旋钮或数字键盘来调节电阻值。通过前面板设定的任何 新值,花大约 500 毫秒的时间,出现在输出端子上。如果设定值超过了上极限或下 极限,则校准器会分别显示"Value too Large(数值太大)"或"Value too Small(数 值太小)"。

| OUTPUT                                                              |                          |      | Local         |
|---------------------------------------------------------------------|--------------------------|------|---------------|
| Line Im                                                             | <sup>pedance</sup> )25 Ω |      | Spec<br>20 mΩ |
| PARAMETERS                                                          |                          |      | Terminals     |
| Test current (RMS) 3.05 mA<br>PFC 76 A<br>Z residual correction MAN |                          |      |               |
|                                                                     | Clear                    | Help | Setup         |
|                                                                     |                          |      |               |

图4-11.电源线路阻抗校准显示

ehq025.bmp

## 电源线路和环的路残留阻抗

在校准环路和电源线路阻抗功能时,校准器使用其交流电源电路作为测量的一部分。此电路的阻抗能够导致校准中显著量的未确定阻抗。因此,重要的是要确保校准器的电源电路具有可能达到的最低阻抗。

残留阻抗是在校准器的电源输入插座上检测到的阻抗。残留电源线路阻抗是在电源相线 (L) 和中线 (N) 之间得到的阻抗,而环路阻抗是电源相线 (L) 和地线 (PE) 之间的阻抗。

注意

校准器及其所连接的电源电路的实际残留阻抗,作用于环路和电源线 路阻抗校准的校准过程中。因此,此阻抗设定了最低的阻抗值,并成 为校准被测试装置(UUT)的"零"点。 为了确保最佳的校准质量和稳定性:

- 请只使用校准器随机带的电源线。
- 确保电源出口与校准器的电源线接触良好。
- 让合格的电工人员保证电源电路的电线紧密地连接到电源出口。
- 切勿使用延长线或电源板给校准器供电。
- 因为残留阻抗会受到附于校准器同一分支电路上的其他电气装置的影响,所以请将 这些装置移到其他电路中去。

### 注意

在环路残留阻抗测试过程中,在L和N电源线之间流动的内部测试电流大约为2.5 安。电源线路和环路残留阻抗两种测试都可以在受保护的网络上进行。

# 选择残留阻抗修正模式

为了进行准确的电源线路和环路阻抗校准,必须考虑校准电源连接中实际电源线路 阻抗和环路的阻抗。为了做到这一点,校准器使用三种补偿方法中的一种方法,以 补偿在电源入口的残留阻抗。标准的5320A仪器有两种方法,第三种方法可以用可 选的 5320A/VLC 配置而得到。

在做这些测试时,所显示的电阻值是所选择的电阻值加上电源线路或环路补偿值的和。无补偿时,只显示所选择的电阻。第一种方法是手动修正残留阻抗。残留阻抗 可以手动加到校准值中。所显示的值是所选择的电阻和手动输入值的和。第二种方 法使用一个内部电路,该电路扫描残留阻抗、保存该数值、然后将其加到所选择的 电阻值中。所显示的值是所选择的电阻和扫描过程所得到的数值的和。

第三种方法(仅限 5320A/VLC)使用一个内部电子补偿电路,有效地从被测试装置(UUT)所测得的阻抗中除去校准器电源电路中实际残留阻抗。这样,被测试装置(UUT)只测量所选择的校准器电阻值。这一补偿电路被限制到被测试装置(UUT)电流的 25 A峰值。如果超过了这些值,则断开补偿块的连接,且补偿模式设定为 OFF(关闭)。最大阻抗补偿取决于负载电流,在低水平测试时通常为2Ω。

使用以下方法将单独的环路和电源线路残留阻抗修正值存储在校准器中。

要选择残留阻抗修正模式:

- 1. 请按Setup功能键。
- 2. 选择Loop Impedance(环路阻抗)或Line Impedance(线路阻抗)。
- 3. 使用光标键或旋钮,使Line imp. compensation(或对环路阻抗功能而言, Loop imp. compensation)突出地显示出来,并按Select功能键或者按入旋 钮。
- 4. 使用光标键或旋钮,使OFF、MAN、SCAN或COMP中选中的项突出地显示出来,然后按Select功能键或者按入旋钮。

OFF—不使用补偿。 MAN—将用户确定的残留阻抗加到所选择的电阻上。 SCAN—扫描测量残留阻抗,并且将其加到所的电阻器值上。 COMP—测量残留阻抗数值,并且通过在输入上接入一个负电阻而将此残留阻抗减去。 5. 请重复地按Exit功能键,以返回到主屏。

## 设定手动残留阻抗修正值

要手动输入残留阻抗修正值:

- 1. 请按Setup功能键。
- 2. 选择Loop Impedance或Line Impedance。
- 3. 使用光标键或者旋钮,以便突出显示Line imp. MAN value(或Loop imp. MAN value,对环路阻抗功能而言),并且按Select功能键或者按入旋钮。
- 4. 使用键盘、光标键和/或旋钮,输入希望的残留阻抗修正值。
- 5. 在确认正确的值显示在显示屏上之后,请按Write功能键,以输入修正值到校 准中。要退出而不更改数值,请按Exit功能键。
- 6. 请重复地按Exit功能键,以返回到主屏。

### 注意

#### 可以手动输入的最大残留阻抗修正值在0到10Ω之间。

为了使用此手动输入的值,您必须选择本章前面"选择残留修正模式"一节中所述的 手动残留阻抗补偿模式。当残留阻抗修正模式设定为 MANUAL(手动)时,所储 存的输入值被加到所选择的环路或电源线阻抗值中,其和显示为校准值。

# 设定扫描的残留阻抗修正值

校准器有一个内置的电路,用于测量实际的残留阻抗。SCAN(扫描)功能提供了 一个残留阻抗测量值,该值不只包括电源线插座阻抗还包括电源线路阻抗、电器进 入接触电阻和校准器内部的一些互连阻抗。最低残留电源线路阻抗或环路阻抗,受 测的校准器残留电源线路阻抗或环路阻抗所限制。测得的残留阻抗被加到所选择的 电阻值中。

### 注意

如果环路或电源线路残留阻抗超过了10Ω,则会显示一条出错信息且 关闭scan(扫描)模式。

要 SCAN (扫描) 残留阻抗:

- 1. 请按**Setup**功能键。
- 2. 选择Loop Impedance或Line Impedance
- 3. 使用光标键或旋钮,将光标移动到Line imp. SCAN value (Loop imp.SCAN value,对环路阻抗功能而言),并按Select功能键或按入旋钮。

校准器自动在没有连接前面板连接器的情况下测量残留阻抗,并储存该值。 SCAN(扫描)阻抗值不能手动输入。
## 注意

校准器扫描对称参数的残留电源线路和环路阻抗,也就是说,测量正 和负两种半波结构并显示平均值。

注意

当在环路或电源线路阻抗模式下使用SCAN(扫描)功能时,在L和 N电源线之间流过2.5A的电流。所以,此功能可以用于有漏电保护断 路器的电源上。

- 4. 使用光标键或旋钮,使Loop imp. correction(环路阻抗修正)突出地显示出 来,并按Select功能键或按入旋钮。
- 5. 使用光标键或旋钮,使SCAN突出显示出来,并按Select功能键或按入旋钮。
- 6. 请重复地按Exit功能键,以返回到主屏。

要使用此扫描的值,您必须选择 SCAN 或 COMP 残留阻抗补偿模式,如本章前面 选择残留修正模式一节中所述。当残留阻抗修正模式设定为 SCAN 时,所储存的 本节中测得的数值被加到所选择的环路或电源线路阻抗值中,其和显示为校准值。

注意

电线线路残留阻抗和环路残留阻抗修正值是两种不同的数值,根据所 选择的修正模式而应用这些数值。在校准器获得电源的L和PE电源 线上,执行环路阻抗校准。在L和N电源线上,执行电源线阻抗校 准。

当残留电源线路或环路阻抗补偿设定为 SCAN 时,校准器在其加电循环中执行这两个阻抗的 SCAN 测量。

#### 设定补偿残留阻抗修正值

校准器有一个补偿电路,用于电气补偿残留阻抗。补偿电路被限制于测试电流幅度 和测量的时间。由被测试装置 (UUT) 所产生的最大测试电流必须小于 25 A并持续 1,500 毫秒。当过载时自动设定修正模式为 OFF(关闭),校准器将断开补偿模 式。最大补偿是 2Ω。要选择残留阻抗修正的补偿方法:

- 1. 请按Setup功能键。
- 2. 使用光标键或旋钮,将光标移动到Line imp. COMP value(对于环路阻抗功能而言,Loop imp. COMP value),并按Select功能键或按入旋钮。

校准器测量残留阻抗,补偿器使用测得的数值设定补偿电路参数。

3. 请重复地按 Exit(退出)功能键,以返回到主屏。

为了使用这一补偿模式,请选择 COMP 残留阻抗补偿模式,如本章中前面的"选择 残留修正模式"一节中所述。当残留阻抗修正模式设定为 COMP 时,储存的扫描值 用于设定补偿电路参数,以便以电子方式使实际残留阻抗归零。在校准过程中,只 有所选择的环路或电源线路阻抗值显示在屏幕上。

# 泄漏电流表校准

校准器使用了四种泄漏电流校准模式: 无源泄漏电流、有源泄漏电流、差分泄漏电 流和替代泄漏电流。只有 5320A/VLC 型, 才有有源泄漏电流。

要选择泄漏电流表校准模式:

- 2. 显示泄漏电流模式,请按Mode功能键。
- 3. 使用光标键或旋钮,使希望的选择(Passive, Substitute, Differential, Active)突出 地显示出来,并按 ENTER 或按入旋钮。

无源泄漏电流和替代泄漏电流之间的主要差异是校准过程中所使用的电压不同。无 源泄漏使用被测试装置 (UUT) 的电源电压。替代泄漏电流使用 30 到 35 伏范围的 电压。

### 无源泄漏电流方式

对于无源泄漏电流校准,校准器在 OUTPUT HI 和 LO 连接器上提供一个无源可变 电阻。当连接到校准器时,被测试装置 (UUT) 施加一个电压到此电阻上,且校准 器显示流过此电阻的电流。图4-12显示了此功能下简化的校准器电路。

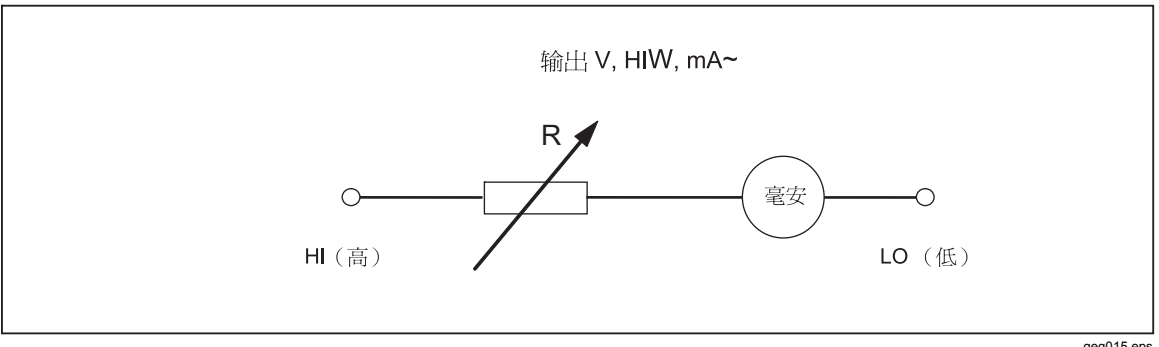

图4-12.简化的无源泄漏电流示意图

geq015.eps

校准器的内部电流表测量从被测试装置 (UUT) 电源端子 (L) 流到其保护地 (PE) 端 子的电流。校准器的泄漏电流范围是 0.1 到 30 毫安, 内部施加的电压从 25 伏到 250伏(交流或直流)。

在执行无源泄漏电流校准之前,必须输入标称泄漏电流。要输入标称泄漏电流 (Id nom):

- 1. 请按ld nom功能键。
- 2. 使用键盘,键入标称泄漏电流。

注意 功能键可以用于选择安、毫安或微安的单位电流系数而不是指数键 EXP

3. 请按ENTER。

注意

根据电源电压和设定的标称值,测得的电流可能与输入的标称电流差 别达±10%。

注意

如果被测试装置(UUT)没有连接到校准器的Hi和LO端子,则会显示 "输出/输入过载"的信息。如果泄漏电流保险丝开路,则同样会显示这 条信息。

开始无源泄漏电流校准:

- 1. 请按 🗛 。
- 2. 如果无源泄漏电流还没有显示,则请按 Mode功能键。
- 3. 使用光标键或旋钮,使Passive选择项突出地显示,并按Select功能键或按入 旋钮。
- 4. 参照显示屏的端子部分,将被测试装置 (UUT) 连接到校准器。
- 5. 请按被测试装置 (UUT) 上的 START (开始) 按钮。
- 6. 按**DFE**,开始校准过程。

校准器监控输入连接器的电压。当探测到可接受范围内的电压时,校准器接入电阻,开始让电流流动。校准器有一个稳定时间(通常为3秒),以调节电阻,得到与校准器上所设定标称电流相符的电流值。如果电压太低或者根本就不存在,则校准器会显示一条出错信息。

当 LC 保险丝开路时,也会显示"Test voltage too low (测试电压太低)"的信息。

注意

获取的主要泄漏电流简化了测试仪的校准,这些测试仪以有限的几秒 钟时间测量泄漏电流。甚至从被测试装置(UUT)去除测试电流之后, 主要泄漏电流仍然显示在显示屏中。

在无源泄漏电流校准过程中,显示屏显示所获取的、在校准器检测到输入上有正确的电压之后2到3秒时间内流过的泄漏电流。在探测到正确的电压之前,主显示屏显示"----"。显示屏的 PARAMETERS(参数)区显示通过设置菜单输入的标称电流以及流过被测试装置 (UUT)的连续电流。连续电流值和所获取的电流值均为真有效值(交流+直流)值。

#### 校准差分泄漏电流

对于差分泄漏电流,校准器使从被测试装置 (UUT) 流到PE端子的预设泄漏电流降低,这导致了从被测试装置 (UUT) 电源线端子流出的电流和流到被测试装置 (UUT) 中线端子的返回电流之间的不平衡。被测试装置 (UUT) 探测这一电流差 值,并将其显示为差分泄漏电流。

校准器以一个带有串联毫安表的可变电阻负载进行工作。测试电压由被测试装置 (UUT)产生。在被测试装置(UUT)连接到校准器时,差分泄漏模式与无源泄漏电 流模式的连接是不同的。简化的差分泄漏电流示意图与图4-12中所示的简化的无源 泄漏电流示意图是一样的。

#### 校准有源泄漏电流(仅限 5320A/VLC)

有源泄漏电流校准模式用于没有其自己测试电压源的被测试装置(UUT)。只有 5320A/VLC 才有此功能。

与无源、替代和差分泄漏电流模式不同,在有源电流模式中,校准器作用是被测试装置 (UUT) 的电流源,而在无源、替代和差分泄漏电流模式中,校准器作用是一个电阻组。电流源可以有最大电压 50 到 100 伏。因此,提醒用户,在校准过程中电压将出现在输出端子上,无论何时,当选择有源泄漏电流模式时,都会显示图4-14中所示的信息。

如图4-13所示,电压源、电阻和电流表与输出连接器串联起来。

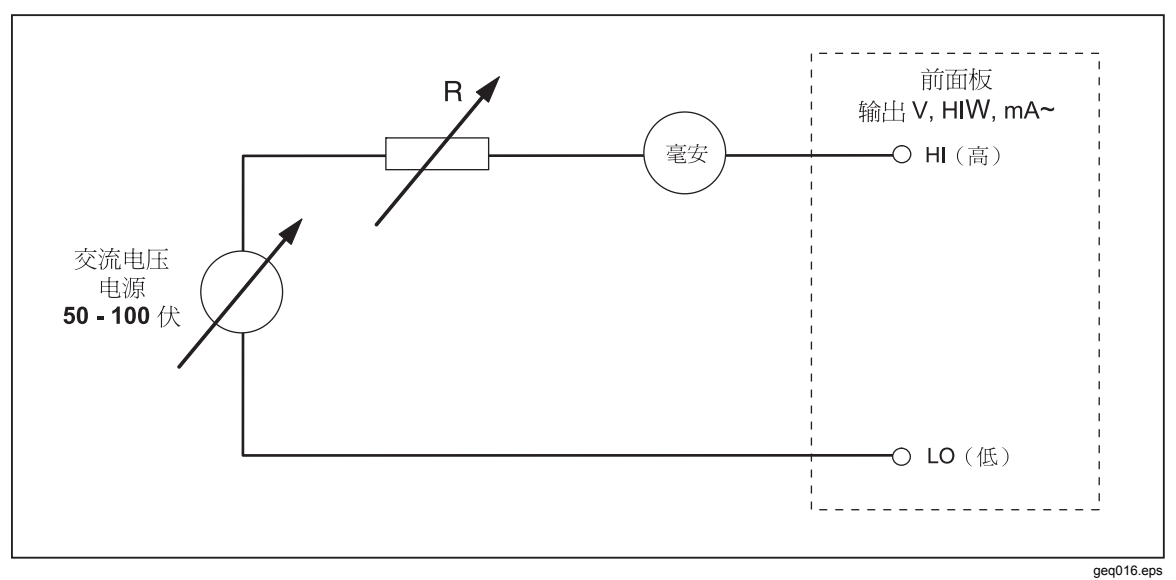

图4-13.简化的有源泄漏电流示意图

要执行有源泄漏电流校准:

## ▲▲警告

为避免触电,在使用有源泄漏电流模式时,请让手远离校准器端子。 交流电压用于有源泄漏电流校准。

- 1. 请按▲。
- 2. 如果Active Leakage Current(有源泄漏电流)还没有显示出来,请按Mode 功能键。
- 3. 使用光标键或旋钮,使Active选择项突出地显示出来,并按Select功能键或按 入旋钮。图4-14中所示的警告信息将显示出来。

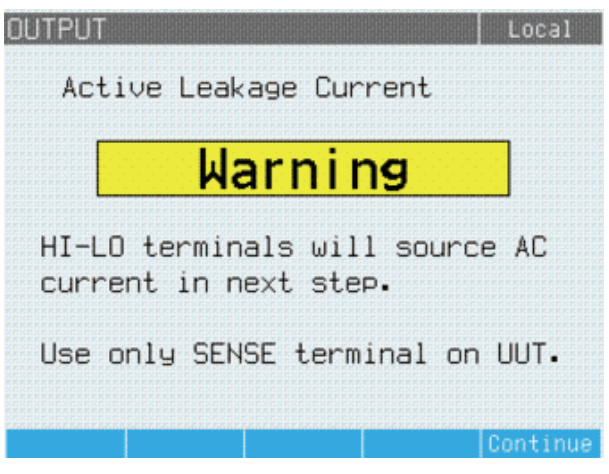

图4-14.有源泄漏电流警告信息

ehq060.bmp

- 4. 请按 Continue 功能键。
- 5. 请输入标称电流值,即:使用键盘和功能键、或旋钮输入一个标称电流值。
- 6. 如果使用旋钮更改当前数值,则请按Exit,以返回到主屏。
- 7. 参照显示屏的端子部分,将被测试装置 (UUT) 连接到校准器。
- 8. 按回照,开始校准过程。

校准器调节电源电压和电阻,以让被测试装置 (UUT) 的电流尽可能接近所需要的电流。此过程花费大约 2 秒的时间。校准器只能生成一个交流电流,其频率等于向校准器供电的电源频率(50 或 60 赫兹)。

#### 替代泄漏电流模式

替代泄漏电流方法常常用于电器安全测试仪中,这种方法使用一个安全的低电平测 试电压而不是电源电压。被测试装置 (UUT) 测量在其 SENSE(检测)端子上流过 的泄漏电流。此电流用于计算在标称电源电压下电流是多少。对于泄漏电流值,显 示此重新计算的电流。

校准器以一个简单的可变电阻进行工作。校准器使用电源中标称泄漏电流和已知的 标称电压,用下述公式计算适当的电阻:

$$R = V_{no\min al} / I_{no\min al} - R_{out}$$

I标称是用户设定的标称泄漏电流。

在计算了电阻之后,校准器将电阻连接到输出端子。

要开始替代泄漏电流校准:

- 1. 请按 🔜。
- 2. 如果Substitute Leakage Current(替代泄漏电流)还没有显示出来,请按 Mode功能键。
- 3. 使用光标键或旋钮,使Substitute选择项突出地显示出来,并按Select功能键 或按入旋钮。
- 4. 如果有必要,请使用旋钮或键盘更改电流值。

- 5. 参照显示屏的 TERMINALS (端子) 区,将被测试装置 (UUT) 连接到校准器。
- 6. 请按被测试装置(UUT)上的START(开始)按钮。
- 7. 按 **DFR**,开始校准过程。

## 注意

如果测试电压小于10 伏或者LC 保险丝开路,则会显示"Test voltage too low (测试电压太低)"的信息。

8. 当校准器完成校准过程时,请按 smy,断开输出端子的连接。

图4-15显示了连接到 OUTPUT HI-LO 端子的电阻器。

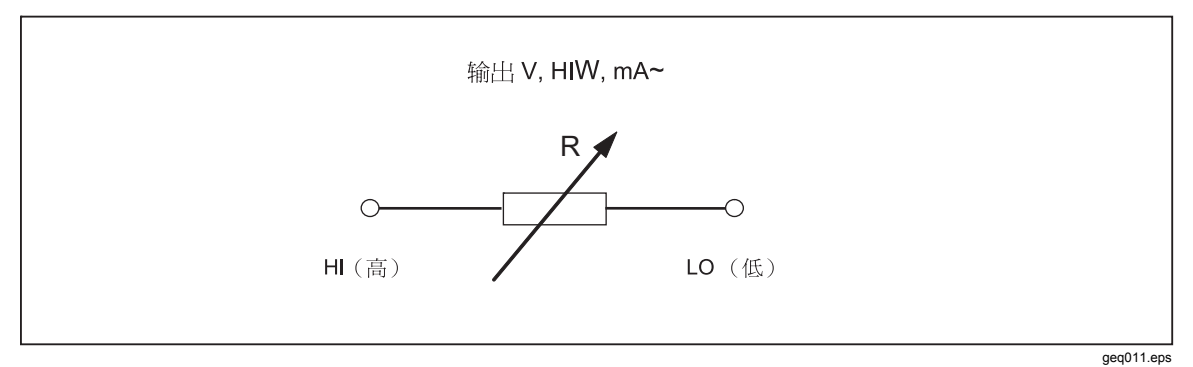

#### 图4-15.简化的替代泄漏电流示意图

在此模式下,校准器实际上不测量泄漏电流。

替代泄漏电流是由标称电源线电压(115 或 230 伏)、通过 Id 标称设定的标称泄漏电流和被测试装置(UUT)电源端子的输出电阻(ROUT)定义的。通常,ROUT参数是 2 kΩ,以模拟人体电阻。ROUT参数可以通过设置菜单设定在 0 到 5 kΩ之间。

注意

ROUT参数显著地影响替代泄漏电流校准的准确性。有些电器测试仪 的输出电阻值设计成不为2kΩ。在执行此校准之前,请查看被测试装 置(UUT)的操作手册。

要设定ROUT参数:

- 1. 请按Setup功能键。
- 2. 使用光标键或旋钮,使Leakage Current突出地显示出来,并按Select功能键 或按入旋钮。
- 3. 光标在Substitute LC Rout上时,再按Select功能键或按入旋钮,以设定数 值。
- 4. 使用键盘、光标键或旋钮,将数值更改到希望的电阻值。
- 5. 请按Write功能键以储存新的数值。要退出而不更改数值,请按Exit。
- 6. 请重复地按Exit,以返回到主屏。

# 校准 RCD 测试仪功能

校准器的漏电保护 (RCD) 功能用于校准 RCD 测试仪和多功能电气安装测试仪的 RCD 测试仪功能。通过模拟具有可调节跳闸电流和跳闸时间的电流断路器,在校 准过程中检查电气安装测试仪的 RCD 跳闸电流和跳闸时间设定值。校准器的跳闸 电流范围是 10 毫安到 3000 毫安,步进值 1 毫安。其跳闸时间范围是 10 毫秒到 5 秒。图4-16显示了执行 RCD 校准时校准器的基本结构。

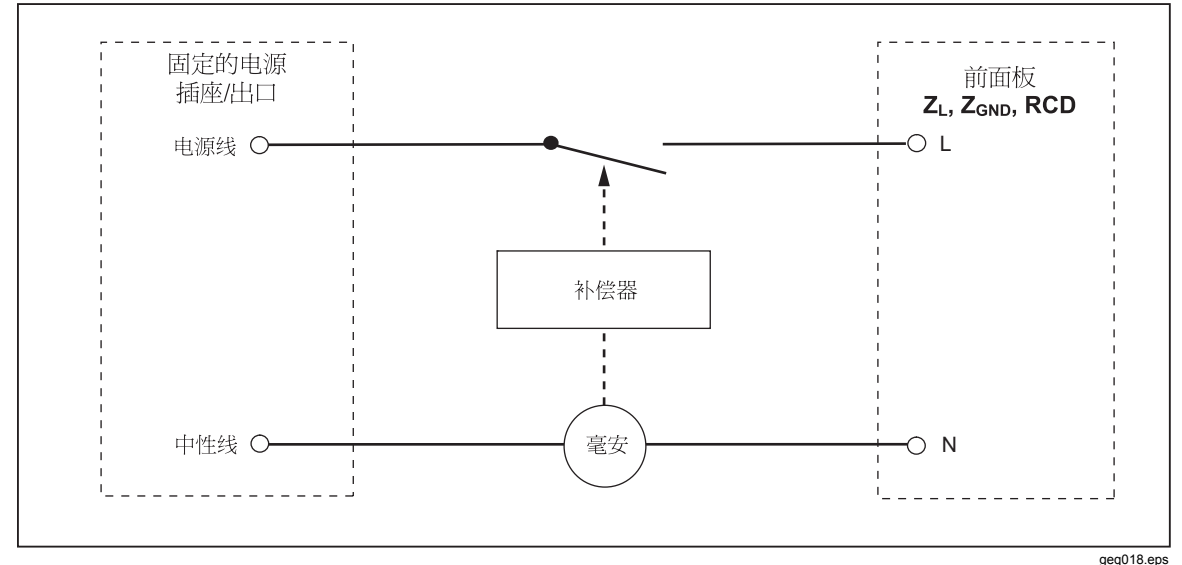

#### 图4-16.简化的 RCD 示意图

#### 校准 RCD 跳闸电流功能

通过校准器监控被测试装置 (UUT) 流出的电流并显示达到标称设定值时所测得的电流,来执行 RCD 跳闸电流校准。当达到跳闸电流电平时,输出端子也断开连接。通常,被测试装置 (UUT) 跳闸电流以百分之几的步进值从标称跳闸电流的 30 % 递增到 150%。

注意

被测试装置(UUT)输出的RCD跳闸电流的递增步进值,取决于制造 商的设计,步进值在2%到10%之间。根据被测试装置(UUT),可 以使用全波或脉冲跳闸电流。

要执行 RCD 校准:

- 1. 请按 RCD。
- 2. 如果 RCD Trip Current (RCD 跳闸电流)还没有显示出来,则请按**Mode**功能 键。
- 3. 使用光标键或旋钮,使Trip Current选择项突出地显示出来,并按Select功能 键或按入旋钮。

上次的标称跳闸电流和串联电阻设定值显示在显示屏的 PARAMETERS 区中。 如果需要更改标称跳闸电流的设定值,请参见下面的"要更改标称跳闸电流"一 节。如果需要更改串联电阻的设定值,请参见下面的"要更改串联电阻"一节。

# ▲▲警告

为避免触电,在连接到 L 和 N 连接器时,请确保校准器处于待机状态。在 RCD 跳闸电流校准过程中,L 和 N 连接器上存在致命的电压。

- 4. 参照显示屏的端子部分,将被测试装置 (UUT) 连接到校准器。
- 5. 请按**DFR**,开始校准过程。
- 6. 请按被测试装置(UUT)上的Start(开始)。

当从被测试装置 (UUT) 流出的测试电流的水平达到设定的标称跳闸电流值时,校 准器开始测量电流幅度。测量过程持续几个电源周期循环。校准器模拟断路器的跳 闸,断开输出连接器,并显示测得的跳闸电流。

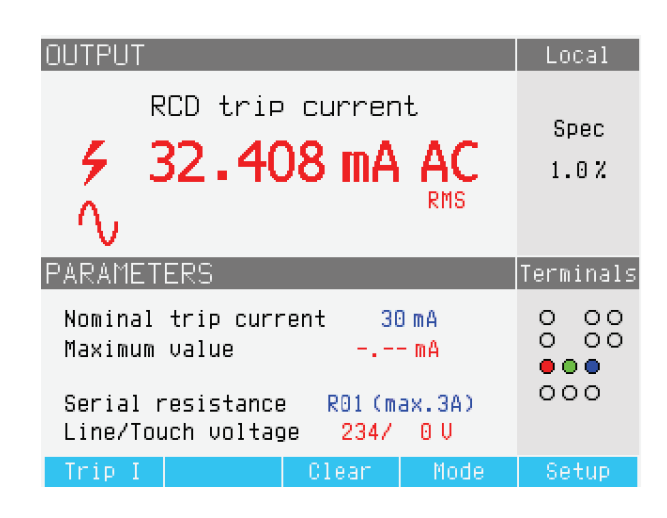

ehq65.bmp

#### 图4-17.RCD 跳闸电流显示

对于 RCD 跳闸电流校准,校准器显示下述信息:

被测试装置 (UUT) 测试信号极性,用下述一种图标指示:

- ↑, 正对称交流电流 (SYMP)
- △ 直流电流的正脉冲 (POS)
- √─ 直流电流的负脉冲 (NEG
- POS 正极性的直流电流 (DCP)
- ▶EG 负极性的直流电流 (DCN)

如果不能识别信号,则显示"Not recognized(未识别)"。如果探测到负直流测 试电流,则显示 "NEG"符号。如果探测到正直流测试电流,则显示 "POS"符 号。对直流信号,不显示相位。

- 以真有效值值测得的跳闸电流。
- 电源/接触电压

电源电压(Line Voltage)

校准器测量电源电压,作为跳闸程序的第一步。在输出端子通电之后,测量此电压。

## 接触电压(Touch Voltage)

接触电压是 N 和 PE 电位之间的电压差。被测试装置 (UUT) 通常能够测量这一电压并将其显示为一个测得的值,或者跨过安全电压电平(通常 20 到 50 伏) 探测此事件的迹象。由校准器产生的接触电压,取决于所选择的串联电阻和所设置的标称跳闸电流。它被扫描并显示在本栏内。

要更改标称跳闸电流:

- 1. 请按Trip I功能键。
- 2. 使用键盘,输入希望的标称跳闸电流值,并按 ENTER 。

注意

校准器的标称跳闸电流可以设定在3到3000毫安之间。

3. 请按Exit,以返回到 RCD 校准主屏。

虽然校准器为 RCD 校准选择了最适当的串联电阻,但是您还是可以手动选择十六个电阻值之一,以调节 RCD 校准性能。要更改串联电阻:

- 1. 请按**Setup**功能键。
- 2. 使用光标键或旋钮,使RCD选择项突出地显示出来,并按Select功能键或按入 旋钮。
- 3. 使用光标键或旋钮,使Series resistance(串联电阻)突出地显示出来,并按 Select功能键或按入旋钮。
- 4. 使用光标键或旋钮,使希望的电阻突出地显示出来,并按**Select**功能键或按入 旋钮。表4-4列出了可用的串联电阻选择。
- 5. 请按Exit功能键几次,以返回到 RCD 校准主屏。

| 电阻器标签 | 电阻器数值   |
|-------|---------|
| R01   | 0.025 Ω |
| R02   | 0.05 Ω  |
| R03   | 0.1 Ω   |
| R04   | 0.33 Ω  |
| R05   | 0.5 Ω   |
| R06   | 1 Ω     |
| R07   | 1.8 Ω   |
| R08   | 5 Ω     |
| R09   | 10 Ω    |
| R10   | 18 Ω    |
| R11   | 50Ω     |

#### 表4-4.串联电阻值

| 电阻器标签 | 电阻器数值  |
|-------|--------|
| R12   | 100 Ω  |
| R13   | 180 Ω  |
| R14   | 500 Ω  |
| R15   | 1 kΩ   |
| R16   | 1.8 kΩ |

表 4-4.串联电阻值(续)

## 校准 RCD 跳闸时间

通过校准器监控被测试装置 (UUT) 流出的电流并在电流达到跳闸电流电平达规定的跳闸时间之后断开输出端子的连接,来执行 RCD 跳闸时间校准。除了测得的被测试装置 (UUT) 跳闸电流之外,校准器还显示电源/接触电压。图4-18显示了校准 RCD 跳闸时间过程。

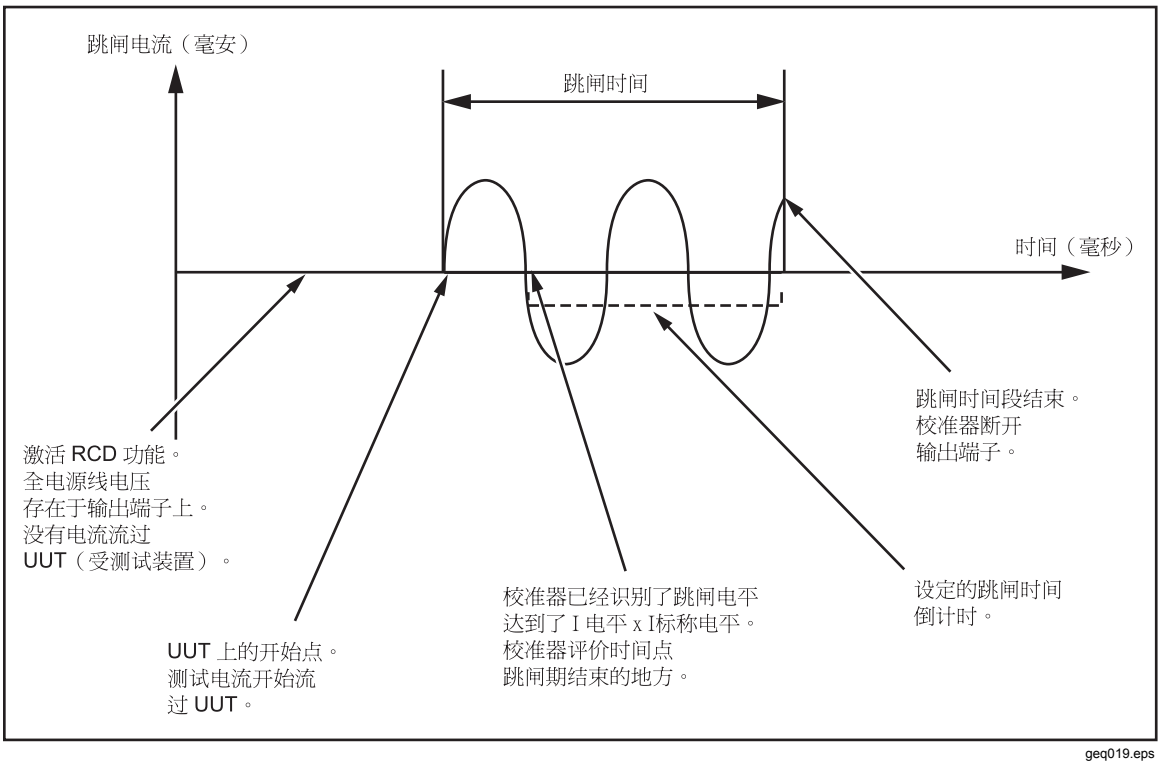

图4-18.RCD 跳闸时间过程

要执行 RCD 跳闸时间校准:

- 1. 请按**RCD**。
- 2. 如果 RCD Trip Time (RCD 跳闸时间)还没有显示出来,请按Mode功能键。
- 3. 使用光标键或旋钮,使**Trip Time**选择项突出地显示出来,并按**Select**功能键 或按入旋钮。

通过前面板设定的参数有标称跳闸电流、电流系数、电流电平和串联电阻。要设定这些参数的其中之一,请参见下面适当的节。

4. 如果显示的跳闸时间不是希望的时间,则请使用光标键、键盘或旋钮,设定希望的跳闸时间。跳闸时间范围是 10 毫秒到 5 秒。

▲ ▲ 警告 为了避免触电,在连接到 L 和 N 连接器之前,请确保校准器处于待机 状态。在 RCD 跳闸电流校准过程中,L 和 N 连接器上存在致命的电 压。

- 5. 参照显示屏的端子部分,将被测试装置 (UUT) 连接到校准器。
- 6. 确保被测试装置 (UUT) 上的标称跳闸电流和电流系数值等于校准器中设定的 值。
- 7. 请按 🕅 ,以开始校准过程。
- 8. 请按被测试装置(UUT)上的 Start(开始)。

校准器施加电源线电压到 RCD 的 L 和 N 端子上。在按被测试装置 (UUT) 上的 Start (开始)时,被测试装置 (UUT) 的内部负载被连接到校准器的连接器上。当 测得的电流达到标称跳闸电流和电流系数乘积所规定的值时,计时器被触发。在达 到跳闸电流值之前,计时器开始于电源线电压的零交叉。当计时器内的时间与所选 择的跳闸时间相符时,断开输出连接器并显示所测得的值。

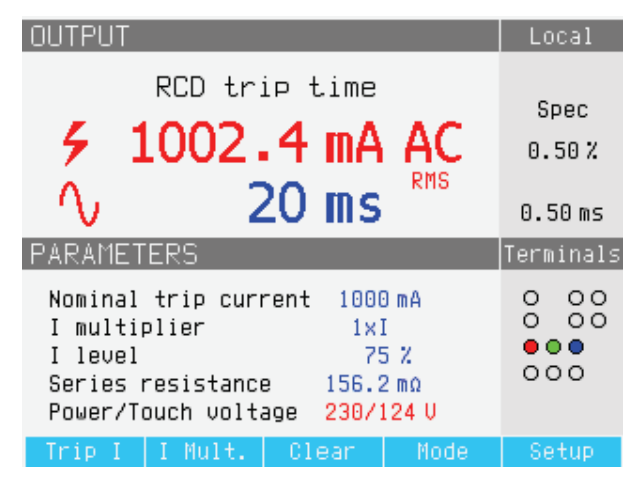

图4-19.RCD 跳闸时间显示

ehq027.bmp

对于 RCD 跳闸时间校准,校准器显示以下内容:

- 被测试装置 (UUT) 测试信号极性,用下述一种图标指示:
  - ↑ 正对称交流电流(SYMP)
  - √ 负对称交流电流 (SYMN)
  - ^ 直流电流的正脉冲 (POS)
  - √ 直流电流的负脉冲 (NEG)
  - POS 正极性的直流电流 (DCP)
  - ▶ G极性的直流电流 (DCN)

如果不能识别信号,则显示"Not recognized(未识别)"。当跳闸时间小于 20 毫秒时,只探测正和负极性。如果探测到负直流测试电流,则显示 "NEG" 符号。如果探测到正直流测试电流,则显示 "POS" 符号。对直流信号,不显示相位。

- 以真有效值值测得的跳闸电流。
- 电源/接触电压

#### 电源电压(Line Voltage)

校准器测量电源电压,作为跳闸程序的第一步。在输出端子通电之后,测量此电 压。

#### 接触电压(Touch Voltage)

接触电压是 N 和 PE 电位之间的电压差。被测试装置 (UUT) 通常能够测量这一电 压并将其显示为一个测得的值,或者跨过安全电压电平(通常 20 到 50 伏) 探测此 事件的迹象。由校准器产生的接触电压,取决于所选择的串联电阻和所设置的标称 跳闸电流。它被扫描并显示在本栏内。

要更改标称跳闸电流:

- 1. 请按Trip I功能键。
- 2. 使用键盘,输入希望的标称跳闸电流值,并按 [ENTER],或者使用功能键选择适当的单位。

注意

校准器的标称跳闸电流可以设定在3和3000毫安之间。

3. 请按Exit,以返回到 RCD 校准主屏。

虽然校准器为 RCD 校准选择了最适当的串联电阻,但是您还是可以手动选择十六个电阻值之一,以调节 RCD 校准性能。要更改串联电阻:

- 1. 请按Setup功能键。
- 2. 使用光标键或旋钮,使RCD突出地显示出来,并按Select功能键或按入旋钮。
- 3. 使用光标键或旋钮, 使Series resistance(串联电阻)突出地显示出来, 并按 Select功能键或按入旋钮。

串联电阻接入测试电路中,以产生非零接触电压。在25 mΩ和1.8 kΩ之间的16 个固定电阻器(标签为R01到R16)的其中之一,用于串联电阻设定。可以通 过将跳闸电流乘以串联电阻值而近似得到所产生的接触电压。

注意

切勿超过所选电阻的最大允许电流。最大电流显示在显示屏的 PARAMETERS 区中紧挨串联电阻的括号内。

- 4. 使用光标键或旋钮,使希望的电阻突出地显示出来,并按**Select**功能键或按入 旋钮。第 4-5页中的表4-2列出了可用的串联电阻选择。
- 5. 请按Exit功能键几次,以返回到RCD校准主屏。

要更改电流系数系数:

- 1. 请按**I Mult.**功能键。
- 2. 请按**I** Mult.功能键,得到希望的电流系数值,并按**Select**功能键或按入旋钮。 可用的系数值为 0.5、1、1.4、2 和 5。

0.5—此设定值用于测试不跳闸 RCD 的电气安装测试仪。当设定为此值时,校准器测量被测试装置 (UUT) 跳闸电流 5 秒钟,然后断开输出端子的连接。如果被测试装置 (UUT) 电流超过了设定的标称跳闸电流或者大于 4000 毫安,则校准器会断开输出端子的连接并显示一条出错信息"Trip current too high (跳闸电流太高)"。

1——此设定值是电气安装测试仪最常用的。根据电流电平参数,校准器可能 忽略也可能不忽略由被测试装置(UUT)产生的任何预先测试脉冲,这些脉冲低 于电流电平和标称跳闸电流设定值所确定的数值。如果预先测试脉冲的电平低 于预先测试电流电平值,则忽略预先测试脉冲。如果预先测试脉冲高于电流电 平参数,则校准器将其读为真实跳闸电流脉冲。

1.4和2——这两个设定值用于测试那些测量被测试装置(UUT)的过载电流。当使用此设定值进行校准时,校准器的电流系数和被测试装置(UUT)的电流系数 应该设定为相同的值。这两个设定值将标称跳闸电流乘以1.4 或2,并将其用 作跳闸点。如果跳闸电流超过了标称电流设定值的300%或者超过了3000毫 安,则输出端子断开连接并显示"Trip current too high(跳闸电流太高)"的出错 信息。可以与此设定值一起使用的最大标称跳闸电流是1500毫安。

5——此设定值将标称跳闸电流乘以 5,并将所得值用作跳闸电流值。如果跳闸电流超过了标称电流设定值的 750% 或者超过了 3000 毫安,则输出端子断开连接并显示"Trip current too high (跳闸电流太高)"的出错信息。可以与此设定值一起使用的最大标称跳闸电流是 600 毫安。

注意

2 和5 电流系数值用于测试快速跳闸 RCD。

要更改电流电平探测设定值:

- 1. 请按Setup功能键。
- 2. 使用光标键或旋钮,使RCD选择项突出地显示出来,并按Select功能键或按入 旋钮。
- 3. 使用光标键或旋钮,使l level突出地显示出来,并按Select功能键或按入旋钮。
- 4. 使用光标键或旋钮,使希望的电流电平(5、30、60、75、90、100 和 120)突出地显示出来,并按**Select**功能键或按入旋钮。
- 5. 请按Exit功能键几次,以返回到 RCD 校准主屏。

电流电平参数允许校准器忽略由许多被测试装置 (UUT) 所产生的预先测试脉 冲。预先测试脉冲可以与标称跳闸电流值的 50% 一样高。此参数也用于测试 那些产生的跳闸电流小于标称跳闸电流的被测试装置 (UUT)。建议的设定值为 90%,设定为电流电平的缺省值。

## 注意

校准器独立地就所测得跳闸电流的每一个半波而评价跳闸电流。

电气安装测试仪可以设定为标准或灵敏 RCD。标准 RCD 的跳闸时间范围在 10 毫秒到 500 毫秒之间。灵敏 RCD 的跳闸时间范围在 40 毫秒到 5 秒之间。虽然校准器不能探测出被测试装置 (UUT) 被设定了这两个设定值中的哪一个,但是仍然可以校准跳闸时间和跳闸电流。校准器测量跳闸电流,并在跳闸时间截止时,断开输出端子的连接。

# 交流/直流电压表校准功能(仅限 5320A/VLC)

校准器使用高达 600 伏的交流和/或直流电压测量功能校准仪器和测试仪。在 230 伏下负荷电流可达 150 毫安,因此校准器也可作为一个被测试装置(如:电器测试 仪)的良好稳定的电源。

要执行电压校准:

- 1. 请按 ▼.
- 2. 如果校准器还没有处于希望的模式(交流或直流电压),则请按**AC/DC**功能 键。

注意

对于交流电压, 校准器只产生一个正弦信号。

## ▲▲ 警告

#### 为了避免触电,在连接到 HI 和 LO 连接器之前,请确保校准器处于 待机状态。在电压校准过程中, HI 和 LO 连接器上可能存在致命的电 压。

- 3. 参照显示屏的 TERMINALS (端子) 区,将被测试装置 (UUT) 连接到校准器。
- 4. 如果有必要,请使用键盘、光标键或旋钮设定输出值。
- 5. 在确认设定值和连接均正确之后,请按 men 以便将被测试装置 (UUT) 连接到所 选择的电压。

有电压施加到被测试装置 (UUT) 的情况下,可以使用光标键、旋钮或键盘,更改电压设定值。

## ▲▲警告

无论何时,当输出电压高于50伏(交流或直流)时,显示屏上会出现 外图标。为避免触电,在接触输出连接器之前,请确保校准器处于待机 状态。

6. 在完成时,请按smy以便从校准器的端子和被测试装置(UUT)上去除电压。

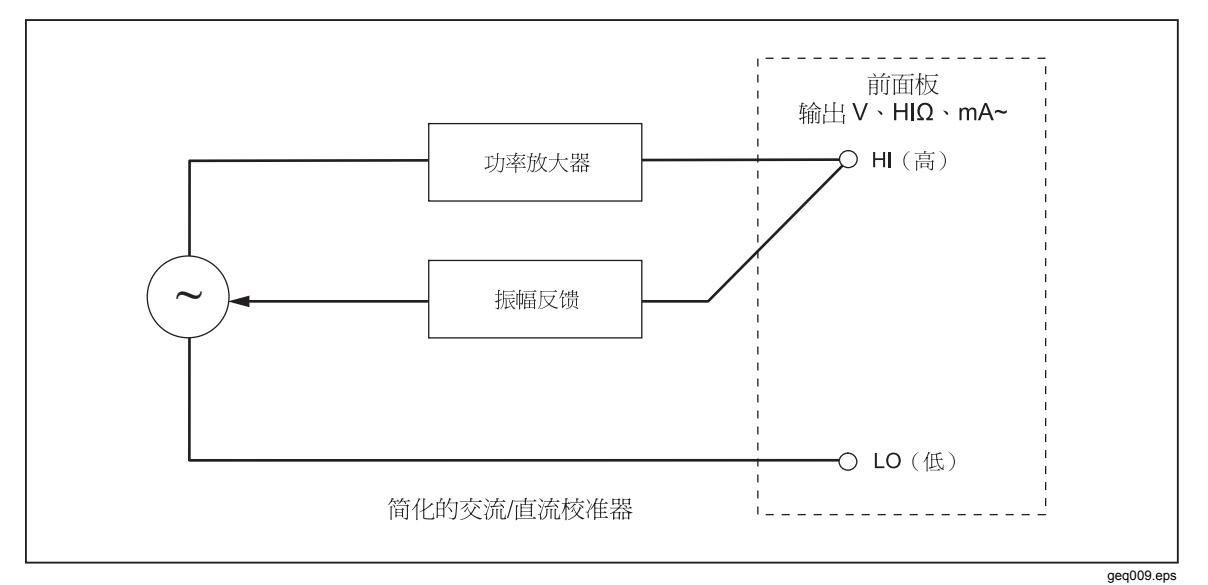

图4-20.简化的电压校准器示意图

5-4----

在电压校准模式,校准器的输出是接地的或未接地的。当输出接地时,校准器的 LO 端子从内部连接到PE或到电源电缆连接器和校准器机架的接地连接。未接地或 浮动的输出,会通过一个内部继电器断开此连接。

注意 校准器具有电子过载保护功能,当输出电流超过最大允许电流时,就 断开输出端子的连接。当校准器变得过载时,也会显示电流过载信 息。

| OUTPUT               |             |          |            | Local     |
|----------------------|-------------|----------|------------|-----------|
| Uα                   | oltage C    | Calibrat | or         | Spec      |
| <b>9</b> 1           | 100.0       | )0 V     | AC         | 0.14%     |
| PARAMET              | ERS         |          |            | Terminals |
| Frequenc<br>Load cur | cy<br>rrent | 50.0     | ) Hz<br>MA |           |
|                      |             |          |            | Gnd Off   |
| Freq                 |             | AC/DC    | Mode       | Setup     |
| 图4-21.交流电压校准显示       |             |          |            |           |

ehq028.bmp

对于交流电压校准,输出信号频率出现在校准器的显示屏上 PARAMETERS (参数)区。交流电压频率范围在 40 到 400 赫兹。

要设定交流电压频率:

1. 请按Freq功能键。

光标图标出现在频率显示值中一个数位的上方和下方。

- 2. 使用光标键、旋钮或键盘,设定频率值。
- 3. 请按Exit功能键,以退出频率编辑模式。

要在接地的和未接地的(浮动的)输出之间切换:

- 1. 请按Setup功能键。
- 2. 使用光标键或旋钮,使Calibrator突出地显示出来,并按Select功能键或按入 旋钮。
- 3. 使用光标键或旋钮,将光标移动到Output GND输出低端,并按Select功能键 或按入旋钮。
- 4. 使用光标键或旋钮,将光标移动到GND On(接地)或GND Off(不接地), 并按Select功能键或按入旋钮。
- 5. 重复地按Exit功能键,返回到主屏。

# 使用内置万用表进行测量

校准器配备了一个交流/直流电压、电流、电流泄漏和时间间隔仪表。仪表有三种 可选择的模式,以及帮助指南:

- **万用表:** 该仪表将同时测量最高 1100 伏真有效值的电压和最高 30 安的电流。 这样就可以在校准电器安全测试仪时测量功率消耗和电源电流。
- **HIPOT LC**: 该仪表将同时测量输出电压和最高 300 毫安的耐电压测试仪的泄漏电流。
- HIPOT 计时器: 该仪表将测量最高 999 秒的耐电压测试仪的时间间隔。
- 帮助:该帮助指南提供了关于所选择功能的基本信息。

仪表的输入端子和功能选择按钮位于前面板的右下角(参见第3章表 3-1中第4 和 第6项)。

注意

当使用内置万用表进行测量时, 仪表的端子总是已经连接好的。不管 校准器处于待机模式还是工作模式, 都可以进行测量。

#### 功能选择

要设定仪表模式:

- 1. 请按Mode功能键,以显示可用模式菜单(参见图4-22)。
- 2. 使用光标键或旋钮,使模式突出地显示出来。
- 3. 请按Select功能键或按入旋钮,以选择突出显示的模式。

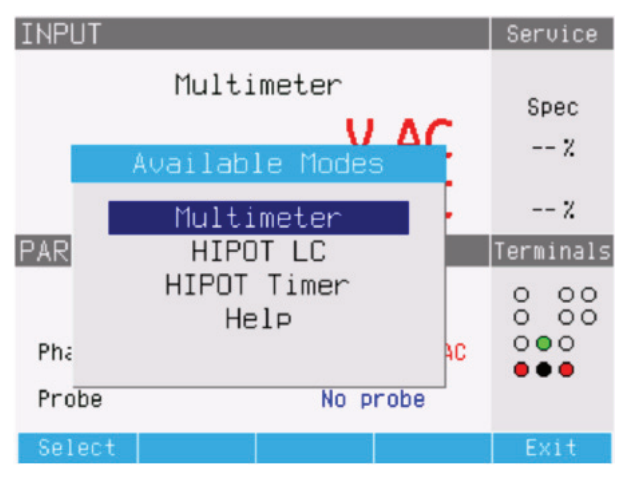

#### 图4-22.万用表模式选择

ehq66.bmp

# 测量

要使用内置万用表进行电压测量:

- 1. 请按 METER。
- 2. 如果有必要,请按AC/DC功能键,以选择交流或直流模式。

## ▲小心

# 为防止可能损坏校准器,切勿将 COM 或 A 连接器连接到电源的 (L) 端子。

3. 请将测试导线连接到 V 和 COM 插孔。

#### 注意

*无论何时,当探测到电压超过50 伏时,9图标会出现在显示屏中。* 要使用内置万用表进行电流测量:

- 1. 请按 METER。
- 2. 如果有必要,请按AC/DC功能键,以选择交流或直流模式。

## ▲小心

# 为防止可能损坏校准器,切勿将 COM 或 A 连接器连接到电源的电源 线 (L) 端子。

3. 请将测试导线连接到 V 和 COM 插孔。

## 注意

无论何时, 当探测到电压超过50 伏时, 4图标会出现在显示屏中。

COM 连接器是电压和电流输入的低信号连接。COM 连接器可以是接地的或未接地的(浮动的)。当接地时,COM 和 PE 之间的最大电压为 20 伏。

当电压和电流均供应到仪表的输入上时,两个读数均显示在显示屏的输出区中。此外,计算虚拟功率值,并将该值显示在显示屏的 PARAMETERS 区中。

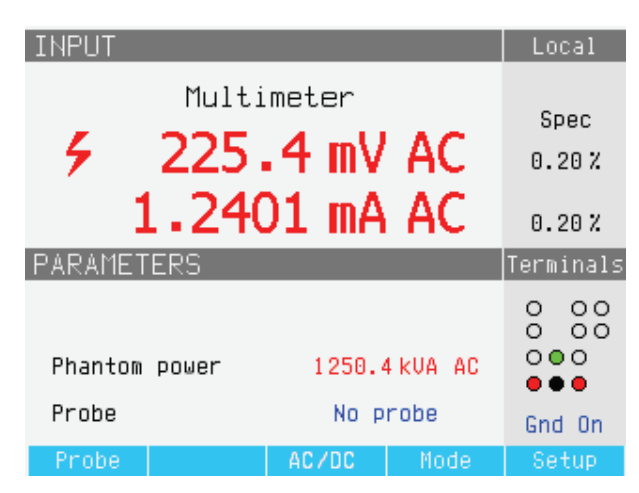

图4-23.有电流和电压的万用表显示

ehq029.bmp

要在接地的和未接地的 COM 连接器之间切换:

▲小心

当校准从电源而不是从校准器供电的电器安全测试仪时,COM 端子 切勿接地。

- 1. 请按Setup功能键。
- 2. 使用光标键或旋钮,使Multimeter突出地显示出来,并按Select功能键或按入 旋钮。
- 3. 使用光标键或旋钮,使Ouput GND输出低端突出地显示出来,并按Select功能键或按入旋钮。
- 4. 使用光标键或旋钮,使GND On(接地)或GND Off(不接地)突出地显示出来,并按Select功能键或按入旋钮。
- 5. 重复地按Exit功能键,返回到万用表显示屏。

当与高电压探极 (Fluke 80K-40) 或标准附件(如: 10 千伏分压器/电阻乘法器)一起使用时,校准器可以测量 1100 伏以上的电压。两种附件均将用分压器衰减电压,以便万用表可以测量直流电压或者频率为 50 或 60 赫兹的交流电压。

要将校准器设定为和探极一起使用,请按**Probe**功能键,直到显示希望的探极为止。有三种选择:无探极、10千伏和40千伏。

校准器可以同时测量输出电压和耐电压测试仪的泄漏电流。

要使用内置万用表进行电流泄漏测量:

- 1. 请按 METER 。
- 2. 选择**HIPOT LC**模式。
- 3. 如果有必要,请按 AC/DC 功能键,以选择交流或直流模式。

▲小心 为防止可能损坏校准器,切勿将 COM 或 A 连接器连接到电源的 (L) 端子。

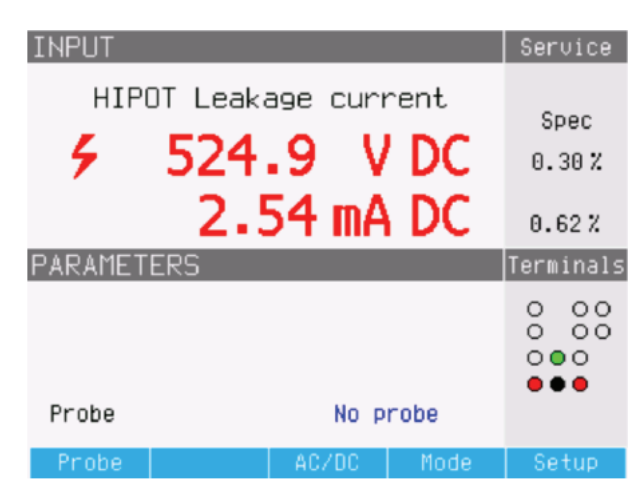

图4-24.有高电位泄漏电流测量值的万用表显示

ehq061.bmp

4. 请将测试导线连接到 V 和 COM 插孔。

在耐电压计时器模式,校准器测量以秒为单位的时间间隔。要使用内置万用表进行 耐电压计时器测量:

- 1. 请按 METER。
- 2. 选择HIPOT Timer (耐电压计时器)模式。
- 3. 如果有必要,请按 AC/DC 功能键,以选择交流或直流模式。
- 4. 请将测试导线连接到 V 和 COM 插孔。
- 5. 设定耐电压测试仪被测试装置 (UUT) 到小于 1000 伏,选择一个计时器模式。 在准备好时,激活被测试装置 (UUT) 上的计时器模式。

| INPUT                    |             |       |   |              | Service       |
|--------------------------|-------------|-------|---|--------------|---------------|
|                          | НІРОТ       | Timer |   |              |               |
|                          | 0.          | 000   | s |              | Spec<br>20 ms |
| PARAMETER                | RS          |       |   |              | Terminals     |
| Test volta<br>Maximum va | age<br>alue |       | 0 | U AC<br>U AC |               |
|                          | Clear       | AC/DC |   | Mode         | Setup         |

图4-25.有耐电压测试仪计时器测量值的万用表显示

ehq67.bmp

在测量过程中的当前耐电压测试仪输出电压及其最大值,显示在显示屏的 PARAMETERS 区中。要清除时间间隔测量值,请按 Clear (清除)功能键。

# 注意

*所显示时间的不确定性,取决于交流或直流模式的选择。在交流模式,不确定性由耐电压测试仪输出电压频率的一个周期长度所决定。* 

▲小心

为防止可能损坏校准器,请勿超过万用表的最大输入电压(交流/直流 1000 伏)。

# *第5章 远程操作*

页

# 标题

| 概述                   | 5-3  |
|----------------------|------|
| 使用 IEEE 488 端口进行远程控制 | 5-3  |
| IEEE 488 总线限制        | 5-3  |
| 设置 IEEE 488 端口       | 5-3  |
| 使用 RS-232 端口进行远程控制   | 5-4  |
| 设置 RS-232 端口         | 5-4  |
| RS-232 连接器引出线        | 5-5  |
| RS-232 远程控制的例外情况     | 5-5  |
| 使用以太网连接进行远程控制        | 5-5  |
| 出厂设定值                | 5-6  |
| 命令语法信息               | 5-6  |
| 参数语法规则               | 5-6  |
| 结束符                  | 5-7  |
| 数字输出格式               | 5-7  |
| 支持的 SCPI 命令          | 5-7  |
| 缩写的说明                | 5-8  |
| SCPI 命令概要            | 5-8  |
| SCPI命令详情             | 5-17 |
| 使用输出命令               | 5-17 |
| 使用源(SOURce)命令        | 5-17 |
| 使用状态子系统              | 5-42 |
| 使用 IEEE 488.2 公用命令   | 5-43 |
| 标准状态数据结构             | 5-44 |
| SRE服务请求启用寄存器         | 5-46 |
| ESR 事件状态寄存器          | 5-46 |
| ESE 事件状态启用寄存器        | 5-47 |
| IEEE 488 接口配置        | 5-48 |
|                      |      |

5-1

| 5320A |
|-------|
| 用户手册  |

# 概述

本章叙述通过远程控制来操作校准器的方法。远程控制可以是互动的,用户从 一个终端控制每一步,或者在计算机程序控制下,让校准器以自动化系统形式 运行。校准器后面板上有三个用于远程操作的端口: IEEE-488 并行端口,也叫 通用接口总线(GPIB 端口);一个 RS-232 串行端口;和一个 TCP/IP 以太网 连接器。一次只能用一个通信接口来控制校准器。

# 使用 IEEE 488 端口进行远程控制

对于在 IEEE 标准接口 488.1 总线上的使用,校准器是完全可编程的。IEEE-488 接口的设计也符合补充标准 IEEE-488.2,该标准中叙述了附加的 IEEE-488 特点。连接到 IEEE-488 总线的装置被指定为发话器、收听器、发话器/收听器 或控制器。在一个仪器的远程控制下,校准器作为一个发话器/收听器进行工作。

## IEEE 488 总线限制

下述限制适用于所有的 IEEE 488 系统:

- 1. 在一个单一 IEEE 488 总线系统中最多可连接15台装置。
- 2. 在一个 IEEE 488 系统中所使用的 IEEE 488 电缆的最大长度是: 2 米乘以系 统中装置数量或者 20 米,两者中较小者。

### 设置 IEEE 488 端口

设置 IEEE 488 总线上的校准器,要求设定总线地址和到控制器的连接。要设置 IEEE 488 总线控制:

- 1. 请关闭校准器。
- 2. 使用 IEEE 488 电缆将校准器连接到控制器。建议使用 Fluke 屏蔽电缆 Y8021 (1 米)、Y8022 (2 米)或 Y8023 (4 米)。
- 3. 打开校准器的电源。
- 4. 请按Setup功能键。
- 5. 使用光标键或旋钮,使Interface突出地显示出来,并按Select功能键或按 入旋钮。
- 6. 如果有源接口选择项还没有读出 IEEE 488,则请使用光标键或旋钮,使 Active Interface突出地显示出来,并按Select功能键或按入旋钮。否则, 跳到第9步。
- 7. 使用光标键或旋钮,使IEEE 488突出地显示出来,并按Select功能键或按入旋钮。
- 8. 请按 Exit,返回到接口设置菜单。
- 9. 如果 IEEE 488 Address(IEEE 488 地址)选择项还没有指示希望的地址,则请使用光标键或旋钮,使IEEE 488 Address突出地显示出来,并按 Select功能键或按入旋钮。否则,跳到第 11 步。

注意 IEEE 地址在工厂设定为2,并且在更改之前一直是2。

- 10. 请按UP或DOWN功能键,以更改地址。地址可以设定在 00 到 30 之间。
- 11. 请按显示屏中Exit下的功能键。

# 使用 RS-232 端口进行远程控制

如果您使用 IEEE 488 端口,远程控制校准器,则请跳过这些说明。下面的程序用于从具有串行端口的终端或计算机控制校准器。

## 

要为通过 RS-232 端口进行远程控制而设定校准器:

- 1. 请关闭校准器。
- 2. 使用 RS-232 电缆将校准器连接到一个终端或计算机。
- 3. 打开校准器的电源。
- 4. 请按Setup功能键。
- 5. 使用光标键或旋钮,使Interface突出地显示出来,并按 Select功能键或按入旋钮。
- 6. 如果有源接口选择项还没有读出 RS232,则请使用光标键或旋钮,使 Active Interface突出地显示出来,并按Select功能键或按入旋钮。否则, 跳到第9步。
- 7. 使用光标键或旋钮,使**RS-232**突出地显示出来,并按**Select**功能键或按入 旋钮。
- 8. 请按**EXIT**,返回到接口设置菜单。
- 9. 如果波特率还没有设定为希望的速度,则请使用光标键或旋钮,使Baud Rate 突出地显示出来,并按Select功能键或按入旋钮。否则,跳到第11步。
- 10. 请按**UP**或**DOWN**功能键,设定波特率为希望的速度。波特率必须与校准器 连接到的终端或计算机的速度相匹配。

波特率可以设定为 1200、2400、4800、9600、19200、38400、76800 或 115200。

11. 请按显示屏中Exit下的功能键。

现在可以以8位、无奇偶和一个停止位的格式通过RS-232传送数据了。

# RS-232 连接器引出线

表 5-1 列出了校准器后面板上 9 针 D Sub RS-232 连接器上的信号。

| Pin 管脚 | Name 名称 | 方向 | 说明 |
|--------|---------|----|----|
| 2      | TXD     | 输出 | 发送 |
| 3      | RXD     | 输入 | 接收 |
| 5      | GRD     | -  | 地  |

### 表5-1.RS-232 端口连接器引出线

注意

当校准器不处于远程模式时,不能通过RS-232 或以太网发送或接收数据。您应该使用命令SYST:REM 或SYST:RWL。

# RS-232 远程控制的例外情况

当使用 RS-232C 端口远程控制校准器时,不论与终端互动或者在计算机控制下,都与使用 IEEE 488 控制器时操作一样,但有以下例外情况:

- 1. Control-C 执行与 DCL(装置清除)或 SDC(选择的装置清除)相同的功能。
- 2. EOL(行结束)输入结束符是回车(Control/M)或换行(Control-L)。
- 3. Control-R 回送给端口一个回车、换行以及输入的任何未完成的远程命令。 这让您可以看见自上次命令以来已经输入的一切内容的副本。
- 4. 当使用 RS-232 端口进行远程控制时,没有 SRQ 能力。状态寄存器仍然如本节所述那样运行,但是校准器的串行接口没有执行 SRQ 功能的途径。
- 5. 对于串行远程控制(和以太网),只有三个特殊的命令:SYST:REM、 SYST:RWL 和 SYST:LOC。这些在 SCPI 命令详情一节中叙述。

# 使用以太网连接进行远程控制

下述程序用于通过以太网连接或 LAN 从一台计算机控制校准器。为以太网操 作进行设置时,要求用 LAN 电缆将校准器连接到计算机,并启用以太网远程 模式。IP地址、子网掩码和网关设定值都是在工厂内设定的,不能更改。

要为使用以太网 (LAN) 连接进行远程控制而设置校准器:

- 1. 请关闭校准器。
- 2. 使用 LAN 电缆将校准器连接到计算机。
- 3. 打开校准器的电源。
- 4. 请按 Setup功能键。
- 5. 使用光标键或旋钮,使 Interface突出地显示出来,并按 Select功能键或按入旋钮。
- 6. 如果有源接口选择项还没有读出以太网,则请使用光标键或旋钮,使 Active Interface突出地显示出来,并按 Select功能键或按入旋钮。否则, 跳到第9步。
- 7. 使用光标键或旋钮,使Ethernet突出地显示出来,并按 Select功能键或按入旋钮。

8. 请按 Exit,返回到接口设置菜单。

如果校准器的 IP 地址是在工厂内设定的。您可以如下查看 IP 地址:

- 1. 请按 Setup功能键。
- 2. 使用光标键或旋钮,使Interface突出地显示出来,并按 Select功能键或按入旋钮。

IP 地址、本地网掩码和本地网关就会显示出来。

3. 请按Exit,返回到接口设置菜单。

# 出厂设定值

表 5-2 列出了远程接口的设置功能及其各自的工厂设定值。

| 设置项目       | 工厂设定值           |
|------------|-----------------|
| 有效接口       | RS232           |
| 波特率        | 9600            |
| IEEE488 地址 | 02              |
| IP 地址      | 192.168.001.200 |
| 本地网掩码      | 255.255.255.000 |
| 本地网网关      | 000.000.000.000 |

#### 表5-2.远程接口工厂设定值

# 命令语法信息

本章中所述的所有命令均可以通过三个通信接口中任何一个接口发出。但是,为了让校准器适当地处理,每一个命令都必须有适当的语法。

下述语法规则适用于所有的远程命令。(一个命令包括一个词本身或者一个词 后接一个或多个参数。)校准器如何处理进入的字符,这方面的说明为回答有 关语法方面可能存在的其他问题提供了依据。也给出了关于响应信息语法的信 息。

#### 参数语法规则

许多远程命令都要求使用参数,必须适当地使用参数,以避免命令错误。当发 生命令错误 (CME) 时,事件状态启用 (ESR) 中的位 5 会走到 1。参数使用的一 般规则有:

- 1. 当一个命令有不止一个参数时,参数必须用逗号分开。
- 2. 当给校准器的一行中包含不止一个命令时,每一个命令都必须用分号分开。 例如: SAF:LR 100.5;:OUTP ON。
- 3. 数字参数可以有最多 255 个有效数字,其指数范围可以从 -32000 到 +32000。 校准器编程的有效范围是 ±2.2 E-308 到 ±1.8 E308。
- 4. 如果包括太多参数,会导致命令错误。
- 5. 无效参数会导致命令错误(例如:时钟133700,,071787.中的相邻逗号)。
- 6. 公式不允许作为参数,例如: (4+2\*13)。

#### 结束符

为了表示发给控制器的响应的结束,校准器会发送一个"结束符"。对于响应信息结束符,校准器会在 EOI 控制行保持高的情况下发送 ASCII 字符换行。在遇到进入的数据时,下述字符被校准器认可为结束符:

- ASCII 码中的 LF 和 CR 字符
- 在 EOI 控制行为真的情况下,发送的任何 ASCII 字符

#### 数字输出格式

当查询校准器并返回一个数值时,校准器将此数字值安排成标准指数格式。例如:40 毫安输出为 4.000000e-002。

# 支持的 SCPI 命令

本节叙述可用的 SCPI (*可编程仪器的标准命令*)命令,以便为校准器编程。本节包括以下内容:

- 支持的 SCPI 命令列表
- 讨论如何使用命令集
- 详细说明命令集中的每一个命令

注意

下面的惯例用于SCPI命令语法。方括号([])表示可选的关键词 或参数。大括号({})中包含了在一个命令申内的参数。三角括 号(<>)表示您必须用一个数值代替其中的参数。大写字母表示 一个命令的缩写形式,并且在小写字母为可选项时,大写字母是 必须项。

# 缩写的说明

表5-3.缩写说明

| 缩写            | 说明                                             |
|---------------|------------------------------------------------|
| <dnpd></dnpd> | 十进制数字程序数据。此格式用于表示有或无指数的十进制数字。                  |
| <cpd></cpd>   | 字符程序数据。它通常表示一组二选一的字符参数。例如: {ON   OFF   0   1}。 |
| ?             | 表示请求命令中规定的参数值的标志旗。不可以使用非询问的参数。                 |
| (?)           | 表示请求命令中规定的参数的标志旗。此命令允许为一个询问设定和使用一个数<br>值。      |
| <cr></cr>     | 回车。ASCII 代码 13。此代码执行程序行。                       |
| <lf></lf>     | 换行。ASCII 代码 10。此代码执行程序行。                       |

# SCPI 命令概要

表 5-4 到 5-7 概述了校准器中执行的 SCPI 命令

#### 表5-4.输出命令概要

| 命令                     | 说明         |
|------------------------|------------|
| OUTPut[:STATe]?        | 返回输出端子的状态。 |
| OUTPut[:STATe]{ON OFF} | 激活或减活输出端子。 |

| 命令                      | 说明                                       |
|-------------------------|------------------------------------------|
| [SOURce]                | 到源子系统的路径。                                |
| :SAFety                 | 到安全模式的路径。                                |
| :MODE?                  | 返回校准器设定的模式。                              |
| :GBResistance           | 设定校准器为接地导通电阻模式。                          |
| [:LEVel] <dnpd></dnpd>  | 设定接地导通电阻模式的数值。                           |
| [:LEVel]?               | 返回接地导通电阻模式的设定值。                          |
| :POSition <dnpd></dnpd> | 设定接地导通电阻为 16 个电阻器之一。                     |
| :POSition?              | 返回为接地导通电阻模式所选择的电阻器(0=25 mΩ到<br>15=2 kΩ)。 |
| :CURRent?               | 返回流过所选择电阻器的电流。                           |
| [:CURR]:MAXimum?        | 返回所测得的流过所选择电阻的峰值电流。                      |
| [:CURR]:CLEar?          | 清除所测得的流过所选择电阻的峰值电流。                      |
| [:CURR]:LIMit?          | 返回允许流过电阻的最大电流。                           |
| :GBOPen                 | 设定接地连接电阻功能为开路模式。                         |

表5-4.源命令概要(续)

表 5-4.源命令概要(续)

| 命令                     | 说明                           |
|------------------------|------------------------------|
| :VOLTage?              | 返回所测得的开路输出端子上的电压。            |
| [:VOLTage]             | 到接地导通电阻功能的电压参数的路径。           |
| [:VOLTage]:MAXimum?    | 返回所测得的开路输出端子上的最大峰值电压。        |
| [:VOLTage]:CLEar?      | 清除所测得的开路输出端子上的峰值电压。          |
| [:VOLTage]:LIMit?      | 返回在开路的输出端子上的最大允许电压。          |
| :HRESistance           | 设定校准器为高电阻模式。                 |
| [:LEVel] <dnpd></dnpd> | 设定高电阻值。                      |
| [:LEVel]?              | 返回为高电阻模式所设定的数值。              |
| :LOW {GROund FLOat}    | 连接低端子到地或断开低端子到地的连接。          |
| :LOW?                  | 返回低端子接地的状态。                  |
| :MULTiplier {ON OFF}   | 打开或关闭高电阻倍乘器。                 |
| :MULTiplier?           | 当选择倍乘器时,返回 ON,未选择倍乘器时,返回OFF。 |
| :RINP <dnpd></dnpd>    | 设定检测端子输入电阻                   |
| :RINP?                 | 返回在检测端子所设定的电阻                |
| :VOLTage?              | 返回施加到所选择电阻上的电压。              |
| [:VOLT]:LIMit?         | 返回电阻上允许的最大电压。                |
| :HRFix                 | 设定校准器为高电阻固定电阻 (100 GΩ) 功能。   |
| [:LEVel]?              | 返回为电阻所设定的数值。                 |
| :LOW {GROund FLOat}    | 连接低端子到地或断开低端子到地的连接。          |
| :LOW?                  | 返回低端子接地的状态。                  |
| [:VOLTage]             | 到高电阻电压参数的路径。                 |
| [:VOLTage]?            | 返回所测得的开路输出端子上的峰值电压。          |
| [:VOLTage]:MAXimum?    | 返回跨过电阻的最大允许电压。               |
| [:VOLTage]:CLEar?      | 清除所测得的输出端子上的峰值电压。            |
| [:VOLTage]:LIMit?      | 返回跨过电阻所允许的最大电压。              |

表 5-4.源命令概要(续)

| 命令                               | 说明                                |
|----------------------------------|-----------------------------------|
|                                  |                                   |
|                                  | 这是我用部为盈珥铁八十时间也因为形。                |
|                                  | 上按队辆 1 封地级剧力队辆 1 封地的建按。<br>医同体    |
| :LOW?                            | 返凹低垢于按地的状态。                       |
| :CURRent?                        | 返回流过所选择电阻器的电流。                    |
| [:CURRent]                       | 到高电阻短路模式电流参数的路径。                  |
| [:CURR]:MAXimum?                 | 返回所测得的流过短路端子的最大峰值电流。              |
| [:CURR]:CLEar?                   | 清除所测得的流过短路端子的最大峰值电流。              |
| [:CURR]:LIMit?                   | 返回允许流过电阻的最大电流。                    |
| :LROPen                          | 设定校准器为开路模式下的低电阻功能。                |
| :LOW {GROund FLOat}              | 连接低端子到地或断开低端子到地的连接。               |
| [:LOW]?                          | 返回低端子接地的状态。                       |
| [:VOLTage]                       | 返回所测得的开路输出端子上的电压。                 |
| [:VOLTage]:MAXimum?              | 返回所测得的开路输出端子上的最大峰值电压。             |
| [:VOLTage]:CLEar?                | 清除所测得的开路输出端子上的峰值电压。               |
| [:VOLTage]:LIMit?                | 返回跨过电阻所允许的最大电压。                   |
| :LRSHort                         | 设定校准器为短路模式下的低电阻。                  |
| :LOW {GROund FLOat}              | 返回低端子接地的状态。                       |
| :LOW?                            | 返回流过所选择电阻器的电流。                    |
| :IDACtive                        | 设定校准器为有源泄漏电流模式。                   |
| [:CURRent]:NOMinal <dnpd></dnpd> | 设定有源泄漏电流值。                        |
| [:CURRent]:NOMinal?              | 返回标称有源泄漏电流值。                      |
| :IDSubstitute                    | 设定校准器为替代泄漏电流模式。                   |
| [:CURRent]:NOMinal <dnpd></dnpd> | 设定替代泄漏电流值。                        |
| [:CURRent]:NOMinal?              | 返回标称替代泄漏电流值。                      |
| [:CURRent]:ROUT                  | 设定替代泄漏电流 <b>R<sub>our</sub>值。</b> |
| [:CURRent]:ROUT?                 | 返回替代泄漏电流 <b>R</b> our值。           |
| :LRESistance                     | 设定校准器为低电阻模式。                      |

表 5-4.源命令概要(续)

| 命令                                | 说明                          |
|-----------------------------------|-----------------------------|
| [:LEVel] <dnpd></dnpd>            | 设定低电阻值。                     |
| [:LEVel]?                         | 返回低电阻模式的设定值。                |
| :LOW {GROund FLOat}               | 连接低端子到地或断开低端子到地的连接。         |
| :LOW?                             | 返回低端子接地状态。                  |
| :SENSe {ON OFF}                   | 在4线和2线电阻模式之间选择。             |
| :SENSe?                           | 当选择4线时,返回 ON,当选择2线时,返回 OFF。 |
| :CURR?                            | 返回流过所选择电阻的电流。               |
| [:CURR]:LIMit?                    | 返回允许流过电阻的最大电流。              |
| :IDPassive                        | 设定校准器为无源泄漏电流模式。             |
| [:CURRent]:NOMinal <dnpd></dnpd>  | 设定无源泄漏电流值。                  |
| [:CURRent]:NOMinal?               | 返回标称无源泄漏电流值。                |
| [:CURRent]:INSTant?               | 返回流过校准器的瞬时电流。               |
| [:CURRent]:RESulting?             | 返回所测得的最后 UUT(被测试装置)电流。      |
| :IDDifferential                   | 设定校准器为差分泄漏电流模式。             |
| [:CURRent]:NOMinal <dnpd></dnpd>  | 设定差分泄漏电流值。                  |
| [:CURRent]:NOMinal?               | 返回标称差分泄漏电流值。                |
| [:CURRent]:INTstant?              | 返回流过校准器的瞬时电流。               |
| [:CURRent]:RESulting?             | 返回所测得的最后 UUT(被测试装置)电流。      |
| :RCDT                             | 到 RCD 跳闸时间模式的路径。            |
| :TIME <dnpd></dnpd>               | 为 RCD 跳闸时间模式,设定跳闸时间。        |
| :TIME?                            | 返回为 RCD 跳闸时间模式所设定的跳闸时间。     |
| :CURRent?                         | 返回所测得的跳闸电流。                 |
| :RPOSition <dnpd></dnpd>          | 选择在 RCD 时间功能下可用的 16 个电阻之一。  |
| :RPOSition?                       | 返回所选择的电阻的预定值。               |
| [:CURRent]:NOMinal <dnpd></dnpd>  | 为RCD跳闸时间模式,设定标称跳闸电流值。       |
| [:CURRent]:NOMinal?               | 返回标称跳闸电流值。                  |
| [:CURRent]:MULTiplier <cpd></cpd> | 设定跳闸电流系数。                   |
| [:CURRent]:LEVel <cpd></cpd>      | 设定电流电平值。                    |

表 5-4.源命令概要(续)

| 命令                               | 说明                         |
|----------------------------------|----------------------------|
| [:CURRent]:LEVel?                | 返回电流电平值。                   |
| [:VOLTage]:LINE?                 | 返回电源电压。                    |
| [:VOLTage]:TOUCh?                | 返回所测得的接触电压。                |
| :POLarity?                       | 返回被测试装置 (UUT) 所产生的测试信号的类型。 |
| :RCDC                            | 到 RCD 跳闸电流模式的路径。           |
| :CURRent?                        | 返回所测得的跳闸电流。                |
| :RPOSition?                      | 返回所选择电阻的预定值。               |
| [:CURRent]:NOMinal <dnpd></dnpd> | 为 RCD 跳闸电流模式,设定标称电流值。      |
| [:CURRent]:NOMinal?              | 返回标称跳闸电流值。                 |
| [:VOLTage]:LINE?                 | 返回电源电压。                    |
| [:VOLTage]:TOUCh?                | 返回所测得的接触电压。                |
| :POLarity?                       | 返回被测试装置 (UUT) 所产生的测试信号的类型。 |
| :LINeimpedance                   | 到电源线路阻抗模式的路径。              |
| [:LEVel] <dnpd></dnpd>           | 为电源线路阻抗模式,设定电阻值。           |
| [:LEVel]?                        | 返回为电源xl阻抗模式所设定的电阻值。        |
| :CORRection {0FF MAN SCAN COMP}  | 设定残留阻抗修正的模式。               |
| :CORRection?                     | 返回残留阻抗修正模式。                |
| :POLarity?                       | 返回被测试装置 (UUT) 所产生的测试信号的类型。 |
| :CURRent?                        | 返回所测得的流过电阻的电流。             |
| :CLEar                           | 清除峰值电流的最大值。                |
| [:CURRent]:PFC?                  | 返回预期故障电流值。                 |
| :MANual <dnpd></dnpd>            | 设定手动残留电源线路阻抗值。             |
| :MANual?                         | 返回手动残留电源线路阻抗值。             |
| :SCAN?                           | 返回扫描的电源线路残留阻抗值。            |
| :LOOPimpedance                   | 到环路阻抗模式的路径。                |
| [:LEVel] [ <dnpd>]</dnpd>        | 为环路阻抗模式,设定电阻值。             |
| [:LEVel]?                        | 返回为环路阻抗模式所设定的电阻值。          |
| :CORRection {0FF MAN SCAN COMP}  | 设定残留阻抗修正的模式。               |
| :CORRection?                     | 返回所设定的残留阻抗修正模式。            |
| :POLarity?                       | 返回被测试装置 (UUT) 所产生的测试信号的类型。 |

表 5-4.源命令概要(续)

| 命令                        | 说明                              |
|---------------------------|---------------------------------|
| :CURRent?                 | 返回所测得的流过所选择电阻的电流。               |
| :CLEar                    | 清除峰值电流的最大值。                     |
| [:CURRent]:PFC?           | 返回预期故障电流值。                      |
| :MANual <dnpd></dnpd>     | 设定手动模式残留阻抗值。                    |
| :MANual?                  | 返回所设定的手动模式残留阻抗值。                |
| :SCAN?                    | 返回扫描的环路阻抗值。                     |
| :VOLTage                  | 到电压校准模式的路径。                     |
| [:LEVel] [ <dnpd>]</dnpd> | 为电压校准模式,设定电压值。                  |
| [:LEVel]?                 | 返回为电压校准模式所设定的电压值。               |
| :CURRent?                 | 返回所测得的负载电流值。                    |
| :FREQuency <dnpd></dnpd>  | 为交流电压校准模式,设定频率。                 |
| :FREQuency?               | 返回为交流电压校准模式所设定的频率。              |
| :FUNCtion {DC AC}         | 设定输出电压的功能。                      |
| :FUNCtion?                | 返回输出电压的功能。                      |
| :LOW {GROund FLOat}       | 连接校准器 LO 端子到地或将校准器 LO 端子与地断开连接。 |
| :LOW?                     | 返回 LO 端子连接到地的状态。                |
| :METer                    | 到仪表功能的路径。                       |
| :FUNCtion {DC AC}         | 设定万用表功能。                        |
| :FUNCtion?                | 返回万用表功能设定值。                     |
| :PROBe {OFF 10KV 40KV}    | 设定伏特计的高压探极。                     |
| :PROBe?                   | 返回伏特计的高压探极设定值。                  |
| :LOW <cpd></cpd>          | 连接万用表 LO 端子到地或将万用表 LO 端子与地断开连接。 |
| :LOW?                     | 返回万用表 LO 端子连接到地的状态。             |
| :CURRent?                 | 返回安培计所测得的电流。                    |
| :POWer?                   | 返回所测得的功率值。                      |
| :VOLTage?                 | 返回所测得的电压值。                      |
| :HIPL                     | 到 HIPOT 泄漏电流功能的路径。              |
| :FUNCtion {DC AC}         | 设定 HIPOT 泄漏电流模式:交流或直流。          |

| :FUNCtion?             | 返回万用表功能设定值。            |
|------------------------|------------------------|
| :PROBe {OFF 10KV 40KV} | 为 HIPOT 泄漏电流设定高压探极。    |
| :PROBe?                | 返回为 HIPOT 泄漏电流设定的高压探极。 |
| :CURRent?              | 返回安培计所测得的电流。           |
| :VOLTage?              | 返回所测得的电压值。             |
| :HIPT                  | 到 HIPOT 计时器功能的路径。      |
| :FUNCtion {DC AC}      | 设定 HIPOT 计时器模式:交流或直流。  |
| :FUNCtion?             | 返回万用表功能设定值。            |
| :TIME?                 | 返回时间间隔。                |
| :VOLTage?              | 返回所测得的电压值。             |
| [:VOLTage]:MAXimum?    | 返回所测得的最大峰值电压。          |
| :CLEar?                | 清除所测得的时间和峰值电压。         |

表 5-4.源命令概要(续)

#### 表5-5.系统命令概要

| 命令                                            | 说明              |
|-----------------------------------------------|-----------------|
| SYSTem                                        | 到系统命令的路径。       |
| :DATE <dnpd>, <dnpd, <dnpd=""></dnpd,></dnpd> | 设定校准器的系统日期。     |
| :DATE?                                        | 返回校准器中所设定的日期。   |
| :TIME <dnpd>, <dnpd, <dnpd=""></dnpd,></dnpd> | 设定校准器的系统时间。     |
| :TIME?                                        | 返回校准器中所设定的时间。   |
| :ERRor?                                       | 返回出错队列中的第一个错误。  |
| :REMote                                       | 将校准器置于远程模式。     |
| :RWLock                                       | 将校准器置于有锁定的远程模式。 |
| :LOCal                                        | 设定校准器为本地模式。     |

| 命令                    | 说明                        |
|-----------------------|---------------------------|
| STATus                | 到状态命令的路径。                 |
| :OPERational          | 到操作数据寄存器的路径。              |
| :EVENt?               | 返回操作数据事件寄存器中的数值。          |
| :ENABle <dpnd></dpnd> | 设定操作数据启用寄存器的位。            |
| :ENABle?              | 返回操作数据启用寄存器中的数值。          |
| :CONDition?           | 返回操作条件寄存器中的数值。            |
| :QUEStionable         | 到可询问数据事件寄存器的路径。           |
| :EVENt?               | 返回可询问数据事件寄存器中的数值。         |
| :ENABle <dpnd></dpnd> | 设定可询问数据启用寄存器的位。           |
| :ENABLe?              | 返回可询问数据启用寄存器中的数值。         |
| :CONDition?           | 返回可询问条件寄存器中的数值。           |
| :PRESet               | 清除操作数据启用和可询问数据启用寄存器中所有的位。 |

表5-6.状态命令概要

### 表5-7.公用命令概要

| 命令                   | 说明                                  |
|----------------------|-------------------------------------|
| *IDN?                | 返回制造商、型号、序列号和固件版本号。                 |
| *OPC                 | 设定事件状态寄存器中的 OPC 位。                  |
| *OPC?                | 当所有待处理操作完成时,返回 "1"。                 |
| *WAI                 | 防止校准器执行命令或请求,直到所有先前的远程命令都执<br>行完为止。 |
| *RST                 | 让校准器复位到其初始状态。                       |
| *TST?                | 开始校准器自测,并在通过时返回 "0",失败时返回 "1"。      |
| *STB?                | 返回状态字节寄存器中的数值。                      |
| *SRE <value></value> | 设定服务请求启用寄存器。                        |
| *SRE?                | 返回服务请求启用寄存器中的数值。                    |
| *ESR?                | 返回事件状态寄存器中的数值。                      |
| *ESE <value></value> | 设定事件状态寄存器。                          |
| *ESE?                | 返回事件状态启用寄存器中的数值。                    |
| *CLS                 | 清除事件状态寄存器。                          |
# SCPI命令详情

下面几节详细叙述每一个命令。

# 使用输出命令

远程控制施加输出信号到校准器的输出端子上,是通过输出(OUTPut)命令来完成的。

# OUTPut[:STATe](?) <CPD> {ON | OFF}

| 说明: | 类似于前面板的操作 (OPERate) 键,此命令将施加输出信号到<br>校准器的输出端子上或者从校准器的输出端子上去除输出信<br>号。 |
|-----|-----------------------------------------------------------------------|
| 参数: | <cpd>=ON 施加了输出信号<br/>OFF 输出信号断开了</cpd>                                |
| 查询: | OUTP? 返回 "ON" 或 "OFF",指明输出<br>信号施加情况。                                 |

# 使用源(SOURce)命令

设置产生输出的功能,是通过源 (SOURCE) 命令集来控制的。所有的校准功能都通过被称为安全 (SAFETY) 的源 (SOURCE) 命令下的一个命令子集来控制。

# [SOURce]:SAFety

此子系统允许控制校准器的单独功能。

# [SOURce]:SAFety

| 说明: | 此命令返回所选择的校准器模式。 |
|-----|-----------------|
|-----|-----------------|

| 查询: | SAF:MODE? | 返回下述功能之一:        |
|-----|-----------|------------------|
|     |           | GBR——接地连接电阻      |
|     |           | GBOP——接地连接电阻开路   |
|     |           | GBTR——接地连接电阻传递   |
|     |           | HRES——高电阻        |
|     |           | HRF——100 GΩ 固定电阻 |
|     |           | HROP——高电阻开路      |
|     |           | HRSH——高电阻短路      |
|     |           | LRES——低电阻        |
|     |           | LROP——低电阻开路      |
|     |           | LRSH——低电阻短路      |
|     |           | IDAC——有源泄漏电流     |
|     |           | IDS——替代泄漏电流      |
|     |           | IDP——无源泄漏电流      |
|     |           | IDD——差分泄漏电流      |
|     |           | RCDT——RCD 跳闸时间   |
|     |           | RCDC——RCD 跳闸电流   |
|     |           | LINE——电源线阻抗      |
|     |           | LOOP——环路阻抗       |
|     |           | VOLT——电压校准       |
|     |           | MET——万用表         |
|     |           | HIPL——HIPOT 泄漏电流 |
|     |           | HIPT——HIPOT 计时器  |

# [SOUR]:SAF:GBR[:LEV] (?) [<DNPD>]

| 查询: | SAF:GBR?             | 返回以欧姆为单位的所选择的电阻值。                          |
|-----|----------------------|--------------------------------------------|
| 例:  | SAF:GBR 0.1          | 100 mΩ的接地连接电阻                              |
| 参数: | <dnpd></dnpd>        | 以欧姆为单位的电阻值。                                |
| 说明: | 此命令选择最接近<br>果还没有被选择, | DNPD所规定数值的16个不连续电阻之一。如则它也会将校准器切换到接地连接电阻功能。 |

### [SOUR]:SAF:GBR:RPOS (?) <DNPD>

| 说明: | 此命令选择 GBR<br>0(25 mΩ)到15<br>准器切换到接地运 | 功能中可用的16个电阻之一。电阻的预定值从<br>(2kΩ)。如果还没有被选择,则它也会将校<br>连接电阻功能。 |
|-----|--------------------------------------|-----------------------------------------------------------|
| 参数: | <dnpd></dnpd>                        | 希望的电阻的预定值。范围为 0(25 mΩ)到<br>15(2 kΩ)。                      |
| 例:  | SAF:GBR:RPOS 2                       | 2 100 mΩ的接地连接电阻(位置 2)                                     |

查询: SAF:GBR:RPOS? 返回所选择电阻的预定值。

### [SOUR]:SAF:GBR:CURR?

- **说明**: 此命令返回所测得的流过所选择电阻的电流。如果还没有被选择,则它也会将校准器切换到接地连接电阻功能。
- 查询: SAF:GBR:POS?

### [SOUR]:SAF:GBR[:CURR]:LIM?

- **说明**: 此命令返回流过所选择电阻的最大允许电流。如果还没有被选择,则它也会将校准器切换到接地连接电阻功能。
- 查询: SAF:GBR:LIM?

### [SOUR]:SAF:GBR[:CURR]:MAX?

**说明**: 此命令返回所测得的流过所选择电阻的峰值电流。如果还没有被选择,则它也会将校准器切换到接地连接电阻功能。

可以使用 SAF:GBR:CLEar 命令清除此值。

查询: SAF:GBR:MAX?

### [SOUR]:SAF:GBR[:CURR]:CLE

- **说明**: 此命令清除所测得的流过所选择电阻的峰值电流。如果还没有被选择,则它也会将校准器切换到接地连接电阻功能。
- 例: SAF:GBR:CLE

# [SOUR]:SAF:GBOP

| 说明: | 此命令将校准器切换到接地连接电阻功能,并设定开路模式。如 |
|-----|------------------------------|
|     | 果还没有被选择,则它也会将校准器切换到接地连接电阻功能。 |

例: SAF:GBOP

# [SOUR]:SAF:GBOP:VOLT?

- **说明**: 此命令返回所测得的开路输出端子上的电压。如果还没有被选择,则它也会将校准器切换到开路模式下的接地连接电阻功能。
- **查询:** SAF:GBOP:VOLT?

#### [SOUR]:SAF:GBOP[:VOLT]:LIM?

- **说明**: 此命令返回开路输出端子上的最大允许电压。如果还没有被选择,则它也会将校准器切换到开路模式下的接地连接电阻功能。
- 查询: SAF:GBOP:LIM?

### [SOUR]:SAF:GBOP[:VOLT]:MAX?

**说明**: 此命令返回所测得的开路输出端子上的最大峰值电压。如果还没有被选择,则它也会将校准器切换到开路模式下的接地连接电阻功能。

可以使用 SAF:GBOP:CLEar 命令清除此值。

# 查询: SAF:GBOP:MAX?

#### [SOUR]:SAF:GBOP[:VOLT]:CLE

- **说明**: 此命令清除所测得的开路输出端子上的峰值电压。如果还没有被选择,则它也会将校准器切换到接地连接电阻功能。
- 例: SAF:GBOP:CLE

# [SOUR]:SAF:GBTR[:LEV](?) [<DNPD>]

| 查询: | SAF:GBTR?     | 使用标准指数格式返回电阻值。                            |
|-----|---------------|-------------------------------------------|
| 例:  | SAF:GBTR 0.1  | 100 mΩ的接地连接电阻传递                           |
| 参数: | <dnpd></dnpd> | 以欧姆为单位表示的电阻值。第4章中的<br>表 4-2 列出了可接受的电阻值范围。 |
| 说明: | 此命令设定标称电阻值    | o                                         |

### [SOUR]:SAF:GBTR:RPOS(?) [<DNPD>]

**说明**: 此命令选择六个可用电阻之一。电阻预定值从 0 (50 mΩ) 到 5 (500 mΩ)。

| 参数: | <dnpd></dnpd>   | 所要求的电阻的预定值(0-5)。    |
|-----|-----------------|---------------------|
| 例:  | SAF:GBTR:RPOS 1 | 接地连接电阻传递预定值1或100mΩ。 |
| 查询: | SAF:GBTR:RPOS?  | 使用标准指数格式返回所选择电阻的预定  |
|     |                 | 值。例如:预定值 4,返回为      |
|     |                 | 4.000000e+000°      |

# [SOUR]:SAF:GBTR:FUNC(?) <CPD> {DC |AC}

| 说明: | 此命令设定校准器为接<br>流。 | 地连接电阻传递模式,并选择交流或直                     |
|-----|------------------|---------------------------------------|
| 参数: | <cpd></cpd>      | DC = 直流 GBR 传递模式<br>AC = 交流 GBR 传递模式。 |
| 例:  | SAF:GBTR:FUNC AC | 设定交流 GBR 传递模式。                        |
| 查询: | SAF:GBTR:FUNC?   | 根据校准器中所设定的 GBR 模式,返回                  |
|     |                  | 交流或直流。                                |

# [SOUR]:SAF:GBTR:RRES?

- **说明**: 此命令返回所测得的接地连接电阻传递的电阻值。
- 查询: SAF:GBTR:RRES? 以标准指数格式返回电阻值。例如:54.2mΩ,返回为 5.420000e-002。

# [SOUR]:SAF:GBTR:CURR?

- **说明**: 此命令返回流过所选择电阻的电流测量值。
- 查询:
   SAF:GBTR:CURR?
   以标准指数格式返回电阻上的电流值。例

   如: 2.5 安,返回为 2.500000e+000。

### [SOUR]:SAF:GBTR[:CURR]:MAX?

- **说明**: 此命令返回流过所选择电阻的最大(峰值)电流。可以使用 SAF:GBTR:CLEar 命令清除此最大值。
- 查询: SAF:GBTR:MAX? 返回流过所选择电阻的电流值。

# [SOUR]:SAF:GBTR[:CURR]:CLE

- **说明**: 此命令清除流过所选择电阻的最大(峰值)电流。
- 例: SAF:GBTR:CLE

# [SOUR]:SAF:GBTR[:CURR]:LIM?

- **说明**: 此命令返回流过所选择电阻的最大允许电流。
- **查询:** SAF:GBTR:LIM? 1.000000e+001 = 10 安

# [SOUR]:SAF:HRES[:LEV](?) [<DNPD>]

| 查询: | SAF:HRES?                | 返回所选择电阻的值。                            |
|-----|--------------------------|---------------------------------------|
| 例:  | SAF:HRES 1.052E6         | 1.052 MΩ的高电阻源功能。                      |
| 参数: | <dnpd></dnpd>            | 以欧姆为单位表示的电阻值。第4章中的表 4-2 列出了可接受的电阻值范围。 |
| 说明: | 此命令设定高电阻源功<br>会将校准器切换到高电 | 能的电阻值。如果还没有被选择,则它也<br>阻源功能。           |

# [SOUR]:SAF:HRES:LOW(?) <CPD> {FLO | GRO}

| 说明: | 此命令将高电阻LO端子<br>没有被选择,则它也会 | 子连接到地或将其与地断开连接。如果还<br>·将校准器切换到高电阻源功能。 |
|-----|---------------------------|---------------------------------------|
| 参数: | <cpd></cpd>               | FL = 浮动输出<br>GRO = 接地输出               |
| 例:  | SAF:HREs:LOW GRO          | 将输出 LO 端子接地。                          |
| 查询: | SAF:HRES:LOW?             | 返回输出 LO 端子的接地状态:GRO 或                 |
|     |                           | FLO.                                  |

# [SOUR]:SAF:HRES:MULT(?) <CPD> {ON | OFF}

| 说明: | 此命令启用探极(高电<br>值乘以1000。如果还没<br>阻源功能。 | 阻乘法器)。如果启用,则所选择的电阻<br>达有被选择,则它也会将校准器切换到高电 |
|-----|-------------------------------------|-------------------------------------------|
| 参数: | <cpd></cpd>                         | ON=启用高电阻乘法器。<br>OFF=禁用高电阻乘法器。             |
| 例:  | SAF:HRES:MULT ON                    | 启用高电阻乘法器。                                 |
| 查询: | SAF:HRES:MULT?                      | 返回高电阻乘法器的状态。ON=启用,                        |
|     |                                     | OFF = 禁用。                                 |

# [SOUR]:SAF:HRES:RINP(?) <DNPD>

| 说明: | 此命令设定检测端子的输入<br>将校准器切换到高电阻源1 | N电阻。如果还没有被选择,则它也会<br>为能。            |
|-----|------------------------------|-------------------------------------|
| 参数: | <dnpd> 以<br/>缺</dnpd>        | 欧姆为单位表示的电阻值。<br>省值为 0,范围限制到 100 MΩ。 |
| 例:  | SAF:HRES:RINP 10.52E6        | 设定串联电阻为 10.52 MΩ。                   |

#### **查询:** SAF:HRES:RINP? 返回串联电阻值。

### [SOUR]:SAF:HRES:VOLT?

- **说明**: 此命令返回所测得的电阻上电压值。如果还没有被选择,则它也 会将校准器切换到高电阻源功能。
- 查询: SAF:HRES:VOLT?

#### [SOUR]:SAF:HRES[:VOLT]:LIM?

- **说明**: 此命令返回电阻上最大允许电压值。如果还没有被选择,则它也 会将校准器切换到高电阻源功能。
- **查询:** SAF:HRES:LIM?

#### [SOUR]:SAF:HRES[:VOLT]:MAX?

**说明**: 此命令返回所测得的电阻上最大峰值电压。如果还没有被选择,则它也会将校准器切换到高电阻源功能。

可以使用 SAF:HRES:CLEar 命令清除此值。

查询: SAF:HRES:MAX?

#### [SOUR]:SAF:HRES[:VOLT]:CLE

- **说明**: 此命令清除所测得的电阻上峰值电压。如果还没有被选择,则它 也会将校准器切换到高电阻源功能。
- 例: SAF:HRES:CLE

#### [SOUR]:SAF:HRF(?)

- **说明**: 此命令选择有 100 GΩ固定电阻的高电阻源功能。
- **例:** SAF:HRF 选择 100 GΩ固定电阻。
- **查询:** SAF:HRF? 返回固定电阻值。

#### [SOUR]:SAF:HRF:LOW(?) {FLO | GRO}

**说明**: 此命令将高电阻LO端子连接到GND端子或将两者的连接断开。 如果还没有被选择,则它也会将校准器切换到高电阻固定 100 GΩ电阻源功能。

- **参数:** <CPD> FL = 浮动输出 GRO = 接地输出
- **例**: SAF:HRF:LOW GRO 将高电阻 LO 端子接地。
- **查询:** SAF:HRF:LOW? 返回高电阻 LO 端子的接地状态:GRO

或 FLO。

[SOUR]:SAF:HRF:VOLT?

- **说明**: 此命令返回所测得的所选择固定电阻上的电压。如果还没有被选择,则它也会将校准器切换到高电阻固定 100 GΩ电阻源功能。
- 查询: SAF:HRF:VOLT? 返回所测得的固定电阻上的电压。

#### [SOUR]:SAF:HRF:LIM?

- **说明**: 此命令返回所选择固定电阻上的最大允许电压。如果还没有被选择,则它也会将校准器切换到高电阻固定 100 GΩ电阻源功能。
- 查询: SAF:HRF:LIM? 返回固定电阻上的最大允许电压。

#### [SOUR]:SAF:HRF[:VOLT]:MAX?

**说明**: 此命令返回所测得的电阻上最大峰值电压。如果还没有被选择,则它也会将校准器切换到高电阻固定 100 GΩ电阻源功能。

可以使用 SAF:HRF:CLEar 命令清除此值。

查询: SAF:HRF:MAX?

### [SOUR]:SAF:HRF[:VOLT]:CLE

- **说明**: 此命令清除所测得的电阻上峰值电压。如果还没有被选择,则它 也会将校准器切换到高电阻固定 100 GΩ电阻源功能。
- 例: SAF:HRF:CLE

#### [SOUR]:SAF:HRSH

- **说明**: 此命令设定校准器为短路模式下的高电阻源功能。
- 例: SAF:HRSH

# [SOUR]:SAF:HRSH:LOW(?) <CPD> {FLO | GRO}

**说明**: 此命令将高电阻LO端子连接到地或将其与地连接断开。如果还没有被选择,则它也会将校准器切换到短路模式下的高电阻源功能。

| 参数: | <cpd></cpd>      | FL=浮动输出<br>GRO=接地输出   |
|-----|------------------|-----------------------|
| 例:  | SAF:HRSH:LOW GRO | 将输出 LO 端子接地。          |
| 查询: | SAF:HRSH:LOW?    | 返回输出 LO 端子的接地状态:GRO 或 |
|     |                  | FLO.                  |

#### [SOUR]:SAF:HRSH:CURR?

- **说明**: 此命令返回所测得的流过短路端子的电流值。如果还没有被选择,则它也会将校准器切换到短路模式下的高电阻源功能。
- 查询: SAF:HRSH:CURR? 返回所测得的电流值。

#### [SOUR]:SAF:HRSH[:CURR]:LIM?

- **说明**: 此命令返回允许流过短路端子的最大电流。如果还没有被选择,则它也会将校准器切换到短路模式下的高电阻源功能。
- 查询: SAF:HRSH:LIM? 返回最大电流值。

#### [SOUR]:SAF:HRSH[:CURR]:MAX?

**说明**: 此命令返回所测得的流过短路端子的最大峰值电流。如果还没有 被选择,则它也会将校准器切换到短路模式下的高电阻源功能。

可以使用 SAF:HRSH:CLEar 命令清除此值。

**查询:** SAF:HRSH:MAX? 返回最大电流值。

#### [SOUR]:SAF:HRSH[:CURR]:CLE

- **说明**: 此命令清除所测得的流过短路端子的峰值电流。如果还没有被选择,则它也会将校准器切换到短路模式下的高电阻固定 100 GΩ 电阻源功能。
- 例: SAF:HRSH:CLE

### [SOUR]:SAF:LRES[:LEV](?) [<DNPD>]

- **说明**: 此命令将校准器切换到低电阻源功能,并将电阻值设定为DNPD 中所包含的值。
- **参数:** <DNPD> 以欧姆为单位表示的电阻值。第4章中的表4-1列出了可接受的数值范围。
- **例**: SAF:LRES 105.2 105.2Ω的低电阻源功能。
- 查询: SAF:LRES? 返回所选择的电阻值。

#### [SOUR]:SAF:LRES:LOW(?) <CPD> {FLO | GRO}

- **说明**: 此命令将低电阻LO端子连接到GND端子或将两者的连接断开。 如果还没有被选择,则它也会将校准器切换到低电阻源功能。
- **参数:** <CPD> FL = 浮动输出 GRO = 接地输出
- **例:** SAF:LRES:LOW GRO 将低电阻 LO 端子接地。
- 查询: SAF:LRES:LOW? 返回输出接地状态:GRO 或者 FLO。

[SOUR]:SAF:LRES:SENS(?) <CPD> {ON | OFF}

| 说明: | 此命令选择4线低电阻机<br>则它也会将校准器切换 | 莫式(远程检测)。如果还没有被选择<br>:到低电阻源功能。 |
|-----|---------------------------|--------------------------------|
| 参数: | <cpd></cpd>               | ON = 4 线模式<br>OFF = 2 线模式      |
| 例:  | SAF:LRES:SENS ON          | 105.2Ω的低电阻源功能                  |
| 查询: | SAF:LRES:SENS?            | 返回 4 线模式的状态:ON 或 OFF。          |

### [SOUR]:SAF:LRES:CURR?

- **说明**: 此命令返回所测得的流过电阻的电流值。如果还没有被选择,则 它也会将校准器切换到低电阻源功能。
- 查询: SAF:LRES:CURR? 返回所测得的电流值。

#### [SOUR]:SAF:LRES[:CURR]:LIM?

- **说明**: 此命令返回允许流过电阻的最大电流。如果还没有被选择,则它 也会将校准器切换到低电阻源功能。
- 查询: SAF:LRES:LIM? 返回最大电流值。

#### [SOUR]:SAF:LRES[:CURR]:MAX?

**说明**: 此命令返回所测得的流过所选择电阻的最大峰值电流。如果还没有被选择,则它也会将校准器切换到低电阻源功能。

可以使用 SAF:LR:CLEar 命令清除此值。

查询: SAF:LRES:MAX? 返回最大电流值。

#### [SOUR]:SAF:LRES[:CURR]:CLE

- **说明**: 此命令清除所测得的流过所选择电阻的峰值电流。如果还没有被选择,则它也会将校准器切换到低电阻源功能。
- 例: SAF:LRES:CLE

#### [SOUR]:SAF:LROP

- **说明**: 此命令将校准器切换到低电阻源功能,并设定开路模式。
- 例: SAF:LROP

# [SOUR]:SAF:LROP:LOW(?) <CPD> {FLO | GRO}

**说明**: 此命令将低电阻LO端子连接到GND端子或将两者的连接断开。 如果还没有被选择,则它也会将校准器切换到开路模式下的低电 阻源功能。

| 参数: | <cpd></cpd>      | FL = 浮动输出<br>GRO = 接地输出 |
|-----|------------------|-------------------------|
| 例:  | SAF:LROP:LOW GRO | 将低电阻LO端子接地。             |
| 查询: | SAF:LROP:LOW?    | 返回输出接地状态:GRO 或 FLO。     |

#### [SOUR]:SAF:LROP:VOLT?

- **说明**: 此命令返回所测得的开路输出端子上的电压。如果还没有被选择,则它也会将校准器切换到开路模式下的低电阻功能。
- **查询:** SAF:LROP:VOLT?

#### [SOUR]:SAF:LROP[:VOLT]:LIM?

- **说明**: 此命令返回开路输出端子上的最大允许电压。如果还没有被选择,则它也会将校准器切换到开路模式下的低电阻功能。
- 查询: SAF:LROP:LIM?

#### [SOUR]:SAF:LROP[:VOLT]:MAX?

**说明**: 此命令返回所测得的开路输出端子上的最大峰值电压。如果还没有被选择,则它也会将校准器切换到开路模式下的低电阻功能。

可以使用 SAF:GBOP:CLEar 命令清除此值。

查询: SAF:LROP:MAX?

#### [SOUR]:SAF:LROP[VOLT]:CLE

- **说明**: 此命令清除所测得的开路输出端子上的峰值电压。如果还没有被选择,则它也会将校准器切换到开路模式下的低电阻功能。
- 例: SAF:LROP:CLE

#### [SOUR]:SAF:LRSH

- **说明**: 此命令将校准器切换到短路模式下的低电阻源功能。
- 例: SAF:LRSH

#### [SOUR]:SAF:LRSH:LOW(?) <CPD> {FLO | GRO}

- **说明**: 此命令将低电阻LO端子连接到GND端子或将两者的连接断开。 如果还没有被选择,则它也会将校准器切换到短路模式下的低电 阻源功能。
- **参数:** <CPD> FL = 浮动输出 GRO = 接地输出
- **例**: SAF:LRSH:LOW GRO 将低电阻 LO 端子接地。

# **查询:** SAF:LRSH:LOW? 返回输出接地状态:GRO 或 FLO。

# [SOUR]:SAF:IDAC

**说明**: 此命令将校准器切换到有源泄漏电流功能。

**例**: SAF:IDAC 用以前设定的参数选择的有源泄漏电流功能。

### [SOUR]:SAF:IDAC[:CURR]:NOM (?) <DNPD>

| 说明: | 此命令将标称电流值设定为 DNPD 中规定的数值。如果还没有被 |
|-----|---------------------------------|
|     | 选择,则它也会将校准器切换到有源泄漏电流功能。         |

**参数:** <DNPD> 以安为单位表示的标称电流值。参见第1章中 泄漏电流技术指标,获得此功能的可接受数值 范围。

- **例**: SAF:IDAC:NOM 0.01 有 10 毫安标称电流的有源泄漏电流功能。
- 查询: SAF:IDAC:NOM? 返回标称泄漏电流值。
- **注意:** 标称泄漏电流对所有泄漏电流模式(IDA、IDP、IDS 和 IDD)都 是有效的。

### [SOUR]:SAF:IDS

| 说明: | 此命令将校准器切 | J换到替代泄漏电流功能。      |
|-----|----------|-------------------|
| 例:  | SAF:IDS  | 用以前设定参数选择的替代电流功能。 |

#### [SOUR]:SAF:IDS[:CURR]:NOM (?) <DNPD>

| 说明: | 此命令将标称泄漏电流<br>被选择,则它也会将校 | 设定为DNPD中规定的数值。如果还没有<br>准器切换到替代泄漏电流功能。               |
|-----|--------------------------|-----------------------------------------------------|
| 参数: | <dnpd></dnpd>            | 以安为单位表示的泄漏电流值。参见第1<br>章中泄漏电流技术指标,获得此功能的可<br>接受数值范围。 |
| 例:  | SAF:IDS:NOM 0.01         | 有 10 毫安标称电流设定值的替代泄漏电<br>流功能。                        |
| 查询: | SAF:IDS:NOM?             | 返回标称电流设定值。                                          |
| 注意: | 标称泄漏电流对所有泄               | 漏电流模式(IDA、IDP、IDS 和 IDD)都                           |

是有效的。

# [SOUR]:SAF:IDS:ROUT(?) <DPND>

| 查询:   | SAF:IDS:ROUT?              | 返回 UUT 输出电阻设定值。                           |
|-------|----------------------------|-------------------------------------------|
| 例:    | SAF:IDS:ROUT 2000          | 设定 UUT 的输出电阻为 2000Ω。                      |
| 参数:   | <dnpd></dnpd>              | 以欧姆为单位表示的 UUT 输出电阻值。                      |
| 况明:   | 此命令将 UUT 输出电<br>有被选择,则它也会将 | 阻设定为 DNPD 中规定的数值。如果还没<br>务校准器切换到替代泄漏电流功能。 |
| 2X 00 | 此人人的 田田 於山市                | 阳沉宫头 DNDD 由恒宫的粉齿 加田江弧                     |

#### [SOUR]:SAF:IDP

| 说明: | 此命令将校准器切换到无源泄漏电流功能。 |                   |
|-----|---------------------|-------------------|
| 例:  | SAF:IDP             | 用以前设定参数选择的无源电流功能。 |

#### [SOUR]:SAF:IDP[:CURR]:NOM (?) <DNPD>

- **说明**: 此命令将标称泄漏电流设定为 DNPD 中规定的数值。如果还没有 被选择,则它也会将校准器切换到无源泄漏电流功能。
- **参数:** <DNPD> 以安为单位表示的泄漏电流值。参见第1 章中泄漏电流技术指标,获得此功能的可接受数值范围。
- **例**: SAF:IDP:NOM 0.01 有 10 毫安标称电流设定值的无源泄漏电 流功能。
- 查询: SAF:IDP:NOM? 返回标称电流设定值。
- **注意:** 标称泄漏电流对所有泄漏电流模式(IDA、IDP、IDS 和 IDD)都 是有效的。

# [SOUR]:SAF:IDP[:CURR]:INST?

- **说明**: 此命令返回所测得的流过校准器的瞬时电流。如果还没有被选择,则它也会将校准器切换到无源泄漏电流功能。
- 查询: SAF:IDP:INST? 返回流过校准器的瞬时电流值。

# [SOUR]:SAF:IDP[:CURR]:RES?

- **说明**: 此命令返回所测得的流过 UUT 的电流。如果还没有被选择,则它也会将校准器切换到无源泄漏电流功能。
- 查询: SAF:IDP:RES? 返回所测得的最后 UUT 电流值。

# [SOUR]:SAF:IDD

| 说明: | 此命令将校准器切换到差分泄漏电流功能。 |                   |
|-----|---------------------|-------------------|
| 例:  | SAF:IDD             | 用以前设定参数选择的差分电流功能。 |

# [SOUR]:SAF:IDD[:CURR]:NOM (?) <DNPD>

- **说明**: 此命令将标称泄漏电流设定为 DNPD 中规定的数值。如果还没有 被选择,则它也会将校准器切换到差分泄漏电流功能。
- **参数:** <DNPD> 以安为单位表示的泄漏电流值。参见第1 章中泄漏电流技术指标,获得此功能的可 接受数值范围。
- **例**: SAF:IDD:NOM 0.01 有 10 毫安标称电流设定值的差分泄漏电 流功能。
- 查询: SAF:IDD:NOM? 返回标称电流设定值。
- **注意:** 标称泄漏电流对所有泄漏电流模式(IDA、IDP、IDS 和 IDD)都 是有效的。

# [SOUR]:SAF:IDD[:CURR]:INST?

- **说明**: 此命令返回所测得的流过校准器的瞬时电流。如果还没有被选择,则它也会将校准器切换到差分泄漏电流功能。
- 查询: SAF:IDD:INST? 返回流过校准器的瞬时电流值。

### [SOUR]:SAF:IDD[:CURR]: RES?

- **说明**: 此命令返回所测得的流过 UUT 的电流。如果还没有被选择,则它也会将校准器切换到差分泄漏电流功能。
- 查询: SAF:IDD:RES? 返回所测得的最后 UUT 电流值。

### [SOUR]:SAF:RCDT:TIME (?) <DNPD>

| 说明: | 此命令为 RCD 跳闸时间<br>被选择,则它也会将校着 | ]功能设定跳闸时间标称值。如果还没有<br>准器切换到RCD时间功能。                  |
|-----|------------------------------|------------------------------------------------------|
| 参数: | <dnpd></dnpd>                | 以秒为单位表示的跳闸时间值。参见第1<br>章中 RCD 技术指标,获得此功能的可接<br>受数值范围。 |
| 例:  | SAF:RCDT:TIME 0.055          | 有 55 毫秒跳闸时间的 RCD 跳闸时间功<br>能。                         |
| 查询: | SAF:RCDT:TIME?               | 返回跳闸时间设定值。                                           |

#### [SOUR]:SAF:RCDT:CURR?

- **说明**: 此命令返回所测得的跳闸电流。如果还没有被选择,则它也会将 校准器切换到 RCD 时间功能。
- 查询: SAF:RCDT:CURR? 返回所测得的跳闸电流。

#### [SOUR]:SAF:RCDT:RPOS(?) <DNPD>

- **说明**: 此命令选择 RCD 时间功能中可用的 16 个电阻之一。电阻的预定 值从 0 (25 mΩ) 到 15 (2 kΩ)。如果还没有被选择,则它也会 将校准器切换到 RCD 时间功能。
- **参数:** <DNPD> 所希望电阻的预定数值。范围从0(25 mΩ) 到15(2 kΩ)。
- **例**: SAF:RCDT:POS 2 有 100 mΩ的 RCD 时间功能(位置 2)。
- 查询: SAF:RCDT:POS? 返回所选择电阻的预定数值。
- **注意**: 所选择的电阻对 RCD 电流功能也是有效的。

#### [SOUR]:SAF:RCDT[:CURR]:NOM(?) <DNPD>

- 说明: 此命令设定标称跳闸电流值为 DNPD 中规定的数值。如果还没有 被选择,则它也会将校准器切换到 RCD 时间功能。
   参数:
  - 章中 RCD 技术指标,获得此功能的可接受数值范围。
- **例**: SAF:RCDT:NOM 1 有 1 安标称跳闸电流的 RCD 跳闸时间功能。
  - 查询: SAF:RCDT:NOM? 返回标称跳闸电流设定值。
  - **注意:** 所选择的标称电流值对 RCD 电流功能也是有效的。

#### [SOUR]:SAF:RCDT[:CURR]:MULT (?) <CPD> {0.5X | 1X | 1.4X | 2X | 5x}

- **说明**: 此命令设定标称跳闸电流的乘法器为 CPD 中规定的数值。如果 还没有被选择,则它也会将校准器切换到 RCD 时间功能。
- 参数: <</li>
   <CPD> 0.5X = 0.5 乘以标称跳闸电流 1X = 1乘以标称跳闸电流 1.4X = 1.4 乘以标称跳闸电流 2X = 2 乘以标称跳闸电流 5X = 5 乘以标称跳闸电流
   例: SAF:RCDT:MULT 2X 有 2 倍标称跳闸电流乘法器的 RCD 跳闸 时间功能。
- 查询: SAF:RCDT:MULT? 返回标称跳闸电流乘法器的设定值。

[SOUR]:SAF:RCDT[:CURR]:LEV (?) <CPD> {5% | 30% | 60% | 75% | 90% | 100% | 120%}

|     |                          | 值。                                           |
|-----|--------------------------|----------------------------------------------|
| 查询: | SAF:RCDT:LEV?            | 返回 RCD 跳闸时间功能的电流电平设定                         |
| 例:  | SAF:RCDT:LEV 60%         | 有 60% 电流电平的 RCD 跳闸时间功能。                      |
| 参数: | <cpd></cpd>              | 跳闸电流的百分数。                                    |
| 说明: | 此命令设定标称跳闸电<br>如果还没有被选择,则 | 流电平的百分数为 CPD 中规定的数值。<br>它也会将校准器切换到 RCD 时间功能。 |

# [SOUR]:SAF:RCDT:[VOLT]:LIN?

- **说明**: 此命令返回电源电压。如果还没有被选择,则它也会将校准器切换到RCD时间功能。
- 查询: SAF:RCDT:LINE? 返回所测得的电源电压值。

### [SOUR]:SAF:RCDT:[VOLT]:TOUC?

**说明**: 此命令返回所测得的接触电压。如果还没有被选择,则它也会将 校准器切换到 RCD 时间功能。

查询: SAF:RCDT:TOUC? 返回所测得的接触电压值。

# [SOUR]:SAF:RCDT:POL?

**说明**: 此命令返回 UUT 所产生的测试信号类型 {POS | NEG | SYMP | SYMN | DCP | DCN | NO}。如果还没有被选择,则它也会将校准器切换到 RCD 时间功能。

# 查询: SAF:RCDT:POL? 返回 UUT 测试信号类型。

类型有:

- △ 测试电流是脉冲(直流),具有正极性(POS)。
- √ 测试电流是脉冲(直流),具有负极性(NEG)。
- 测试电流是对称的(交流),具有正相(SYMP)。
- √ 测试电流是对称的(交流),具有负相(SYMN)。
- POS 测试电流是直流,具有正极性 (DCP)。
- ▶ [1] 测试电流是直流,具有负极性 (DCN)。
- 当所产生的测试信号无效时,返回 NO。

# [SOUR]:SAF:RCDC

- **说明**: 此命令将校准器切换到 RCD 跳闸电流功能。
- **例**: SAF:RCDC 设定 RCD 跳闸电流功能。

### [SOUR]:SAF:RCDC:CURR?

- **说明**: 此命令返回跳闸电流。如果还没有被选择,则它也会将校准器切 换到 RCD 电流功能。
- 查询: SAF:RCDC:CURR? 返回跳闸电流电平。

#### [SOUR]:SAF:RCDC:RPOS(?) <DNPD>

- **说明**: 此命令选择 RCD 电流功能中可用的 16 个电阻之一。电阻的预定 值从 0 (25 mΩ) 到 15 (2 kΩ)。如果还没有被选择,则它也会 将校准器切换到 RCD 电流功能。
- **参数:** <DNPD> 所希望电阻的预定数值。范围从0(25 mΩ) 到15(2 kΩ)。
- **例**: SAF:RCDC:POS 2 有 100 mΩ的 RCD 电流功能(位置 2)。
- 查询: SAF:RCDC:POS? 返回所选择电阻的预定值。
- **注意**: 所选择的电阻对 RCD 时间功能也是有效的。

#### [SOUR:SAF:RCDC[:CURR]:NOM(?) <DPND>

- **说明**: 此命令设定标称跳闸电流值为 DNPD 中规定的数值。如果还没有 被选择,则它也会将校准器切换到 RCD 电流功能。
- **参数:** <DNPD> 以安为单位表示的跳闸电流值。
- **例**: SAF:RCDC:NOM 1 有1安标称跳闸电流的 RCD 跳闸电流功能。
- 查询: SAF:RCDC:NOM? 返回标称跳闸电流设定值。
- **注意**: 所选择的标称电流值对 RCD 时间功能也是有效的。

#### [SOUR:SAF:RCDC[:CURR]:MAX?

- **说明**: 此命令返回跳闸电流的最大(峰)值。使用 SAF:RCDC:CLEar 命 令清除此最大值。校准器使用标准指数格式返回电流值。例如: 20 毫安,返回为 2.000000e-002。
- 例: SAF:RCDC:MAX?
- **注意:** 此命令将校准器切换到 RCD 跳闸电流功能模式。

#### [SOUR:SAF:RCDC[:CURR]:CLE

- **说明**: 此命令清除跳闸电流的最大(峰)值。
- 例: SAF:RCDC:CLE
- **注意:** 此命令将校准器切换到 RCD 跳闸电流功能模式。

#### [SOUR]:SAF:RCDC:[VOLT]:LIN?

**说明**: 此命令返回电源电压。如果还没有被选择,则它也会将校准器切 换到 RCD 电流功能。

查询: SAF:RCDT:LIN? 返回所测得的电源电压值。

#### [SOUR]:SAF:RCDC:[VOLT]:TOUC?

- **说明**: 此命令返回所测得的接触电压。如果还没有被选择,则它也会将 校准器切换到 RCD 电流功能。
- 查询: SAF:RCDT:TOUC? 返回所测得的接触电压值。

#### [SOUR]:SAF:RCDC:POL?

- **说明:** 此命令返回 UUT 所产生的测试信号类型 {POS | NEG | SYMP | SYMN | DCP | DCN | NO}。如果还没有被选择,则它也会将校准器切换到 RCD 电流功能。
- 查询: SAF:RCDC:POL? 返回 UUT 测试信号的类型。

类型有:

- △ 测试电流是脉冲(直流),具有正极性(POS)。
- √ 测试电流是脉冲(直流),具有负极性(NEG)。
- 小 测试电流是对称的(交流),具有正相(SYMP)。
- √ 测试电流是对称的(交流),具有负相(SYMN)。
- **POS** 测试电流是直流,具有正极性 (DCP)。
- ▶ [1] 测试电流是直流,具有负极性 (DCN)。

当所产生的测试信号无效时,返回 NO。

# [SOUR]:SAF:LIN [:LEV](?) [<DNPD>]

**说明**: 此命令设定电阻值为 DNPD 中规定的数值。如果还没有被选择,则它也会将校准器切换到电源线阻抗功能。

| 参数: | <dnpd></dnpd> | 以欧姆为单位表示的电阻值。校准器将选<br>择最接近的电阻值。 |
|-----|---------------|---------------------------------|
| 例:  | SAF:LIN 0.1   | 有 100 mΩ电阻的电源线阻抗功能。             |
| 查询: | SAF:LIN?      | 返回电阻设定值。                        |

### [SOUR]:SAF:LIN:CORR (?) <CPD> {OFF | MAN | SCAN | COMP}

- **说明**: 此命令为 CPD 规定的电源线阻抗设定残留阻抗修正类型。如果 还没有被选择,则它也会将校准器切换到电源线阻抗功能。
- 参数: <</li>
   <CPD> 残留阻抗修正类型。 No = 无修正。 MAN = 手动修正。 SCAN = 扫描修正。 COMP = 补偿修正。
   例: SAF:LIN:CORR MAN 设定手动残留阻抗修正模式。

# 查询: SAF:LIN:CORR? 返回所选择的残留修正模式类型。

#### [SOUR]:SAF:LIN:POL?

**说明**: 返回 UUT 所产生的测试信号的类型。如果还没有被选择,则它 也会将校准器切换到电源线阻抗功能。

#### 查询: SAF:LIN:POL?

类型有:

- △ 测试电流是脉冲(直流),具有正极性(POS)。
- √ 测试电流是脉冲(直流),具有负极性(NEG)。
- △ 测试电流是对称的(交流),具有正相(SYMP)。
- √ 测试电流是对称的(交流),具有负相 (SYMN)。
- **POS** 测试电流是直流,具有正极性 (DCP)。
- ▶EG 测试电流是直流,具有负极性(DCN)。

当所产生的测试信号无效时,返回 NO。

#### [SOUR]:SAF:LIN:CURR?

- **说明**: 返回所测得的流过所选择电阻的最大峰值电流值。如果还没有被选择,则它也会将校准器切换到电源线阻抗功能。
- 查询: SAF:LIN:CURR?
- **注意**: 可以使用 SAF:LINE:CLE 命令清除此最大值。

#### [SOUR]:SAF:LIN:CLE

- **说明**: 此命令清除最大峰值电流值。如果还没有被选择,则它也会将校准器切换到电源线阻抗功能。
- 例: SAF:LIN:CLE

#### [SOUR]:SAF:LIN[:CURR]:PFC?

- **说明**: 返回预期故障电流值。如果还没有被选择,则它也会将校准器切 换到电源线阻抗功能。
- 查询: SAF:LIN:PFC?

#### [SOUR]:SAF:LIN:MAN(?) <DNPD>

- **说明**: 此命令设定残留阻抗的手动数值。如果还没有被选择,则它也会将校准器切换到电源线阻抗功能。
- **参数**: <DNPD> 以欧姆为单位的残留阻抗值。
- **例**: SAF:LIN:MAN 0.87 设定手动补偿值为 0.87Ω。
- 查询: SAF:LIN:MAN? 返回手动补偿值。

# [SOUR]:SAF:LIN:SCAN?

- **说明**: 返回扫描的电源线残留阻抗值。如果还没有被选择,则它也会将 校准器切换到电源线阻抗功能。
- 查询: SAF:LIN:SCAN?

# [SOUR]:SAF:LOOP[:LEV](?) [<DNPD>]

# [SOUR]:SAF:LOOP:CORR(?) <CPD> {OFF | MAN | SCAN | COMP}

- **说明**: 此命令为 CPD 规定的环路阻抗设定残留阻抗修正类型。如果还没有被选择,则它也会将校准器切换到环路阻抗功能。
- **参数:** <CPD> 残留阻抗修正类型。 No = 无修正。 MAN = 手动修正。 SCAN = 扫描修正。 COMP = 补偿修正。
- 例: SAF:LOOP:CORR MAN 设定手动残留阻抗修正模式。
- 查询: SAF:LOOP:CORR? 返回所选择的残留修正模式的类型。

# [SOUR]:SAF:LOOP:POL?

- **说明**: 返回 UUT 所产生的测试信号的类型。如果还没有被选择,则它也会将校准器切换到环路阻抗功能。
- 查询:SAF:LOOP:POL?返回DUT所产生的测试信号的类型 {POS|NEG|SYM|DCP|DCN|NO}。

### 类型有:

- △ 测试电流是脉冲(直流),具有正极性(POS)。
- √ 测试电流是脉冲(直流),具有负极性(NEG)。
- 小 测试电流是对称的(交流),具有正相(SYMP)。
- √ 测试电流是对称的(交流),具有负相(SYMN)。
- **POS** 测试电流是直流,具有正极性 (DCP)。
- ▶EG 测试电流是直流,具有负极性 (DCN)。

当所产生的测试信号无效时,返回 NO。

#### [SOUR]:SAF:LOOP:CURR?

- **说明**: 返回所测得的流过所选择电阻的最大峰值电流值。如果还没有被选择,则它也会将校准器切换到环路阻抗功能。
- 查询: SAF:LOOP:CURR?
- **注意**: 可以使用 SAF:LOOP:CLE 命令清除此最大值。

#### [SOUR]:SAF:LOOP:CLE

- **说明**: 此命令清除最大峰值电流值。如果还没有被选择,则它也会将校准器切换到电源线阻抗功能。
- 例: SAF:LINE:CLE

#### [SOUR]:SAF:LOOP[:CURR]:PFC?

- **说明**: 返回预期故障电流值。如果还没有被选择,则它也会将校准器切 换到环路阻抗功能。
- 查询: SAF:LOOP:PFC?

#### [SOUR]:SAF:LOOP:MAN(?) <DNPD>

- **说明**: 此命令设定环路残留阻抗的手动数值。如果还没有被选择,则它 也会将校准器切换到环路阻抗功能。
- **参数**: <DNPD> 以欧姆为单位的残留阻抗值。
- **例**: SAF:LOOP:MAN 0.87 设定手动补偿值为 0.87Ω。
- 查询: SAF:LOOP:MAN? 返回手动补偿值。

#### [SOUR]:SAF:LOOP:SCAN?

- **说明**: 返回扫描的环路残留阻抗值。如果还没有被选择,则它也会将校 准器切换到环路阻抗功能。
- 查询: SAF:LOOP:SCAN?

#### [SOUR]:SAF:VOLT[: LEV](?) [<DNPD>]

- **说明**: 此命令设定输出电压为 DNPD 中规定的数值。如果还没有被选择,则它也会将校准器切换到电压校准功能。
- **参数**: <DNPD> 以伏为单位表示的所产生电压值。
- **例:** SAF: VOLT 100 用 100 伏数值设定电压校准模式。
- **查询:** SAF:VOLT? 返回所设定的电压值。

# [SOUR]:SAFE:VOLT:CURR?

- **说明**: 此命令返回所测得的负载电流值。如果还没有被选择,则它也会将校准器切换到电压校准功能。
- 查询: SAF:VOLT:CURR?

### [SOUR]:SAF:VOLT:FREQ(?) <DNPD>

- **说明**: 此命令为交流电压校准功能设定所产生信号的频率为 DNPD 中规 定的数值。如果还没有被选择,则它也会将校准器切换到电压校 准功能。
- **参数**: **参数**: 

  <
- **例**: SAF: VOLT: FREQ 60 设定所产生信号频率为 60 赫兹。
- 查询: SAF: VOLT? 返回所设定的频率值。

# [SOUR]:SAF:VOLT:FUNC(?) <CPD> {DC | AC}

**说明**: 此命令设定校准器所产生的电压为交流或直流电压。如果还没有 被选择,则它也会将校准器切换到电压校准功能。

| 参数: | <cpd></cpd>      | 电压产生类型。<br>DC=直流电压。<br>AC=交流电压。 |
|-----|------------------|---------------------------------|
| 例:  | SAF:VOLT:FUNC DC | 设定电压校准功能为直流电压产生。                |
| 查询: | SAF:VOLT:FUNC?   | 返回所选择的电压产生类型。                   |

# [SOUR]:SAF:VOLT:LOW(?) <CPD> {FLO | GRO}

| 查询:       | SAF:VOLT:LOW?                      | 返回输出接地状态:GRO 或 FLO。          |
|-----------|------------------------------------|------------------------------|
|           |                                    | 0                            |
| 例:        | SAF:VOLT:LOW GRO                   | 为电压产生,设定输出LO端子为接地的           |
| 参数:       | <cpd></cpd>                        | FLO=浮动输出<br>GRO=接地输出         |
| 676 993 : | 此而令将和出 <b>LO</b> 端于自<br>果还没有被选择,则它 | 也会将校准器切换到电压校准功能。             |
| -<br>     | 业合态收益山▲●濃乙湯                        | 上学动 <b>CND</b> 濃了武收西老的法控艇工 加 |

# [SOUR]:SAF:MET:FUNC(?) <CPD> {DC | AC}

**说明**: 此命令将仪表功能在交流测量和直流测量之间进行切换。如果还没有被选择,则它也会将校准器切换到仪表功能。

| 参数: | <cpd></cpd>     | 电压测量类型。<br>DC=直流测量。<br>AC=交流测量。 |
|-----|-----------------|---------------------------------|
| 例:  | SAF:MET:FUNC DC | 设定万用表功能为直流测量。                   |
| 查询: | SAF:MET:FUNC?   | 返回万用表测量选择。                      |

# [SOUR]:SAF:MET:PROB(?) <CPD> {OFF | 10KV | 40KV}

- **说明**: 此命令选择是否为仪表功能而使用高压探极,如果是,那么使用 哪种探极。如果还没有被选择,则它也会将校准器切换到仪表功 能。
- 参数: <</li>
   <CPD>
   电压测量类型。
   OFF = 无探极。
   10KV = 使用 10 千伏探极的万用表
   40KV = 使用 40 千伏探极的万用表
   例: SAF:MET:PROB 10KV 设定万用表为使用 10 千伏探极进行测量
- **查询:** SAF:MET:PROB? 返回万用表是否使用探极进行测量,如果是,那么使用哪一种探极。

### [SOUR]:SAF:MET:LOW(?) <CPD> {FLO | GRO}

| 说明: | 此命令将万用表 COM 端子连接到GND端子或将两者的连接断 |
|-----|--------------------------------|
|     | 开。如果还没有被选择,则它也会将校准器切换到仪表功能。    |

- **参数:** <CPD> FLO = 浮动输出 GRO = 接地输出
- **例**: SAF:MET:LOW GRO 设定万用表LO端子为接地的。
- 查询:SAF:MET:LOW?返回万用表 COM 端子的输出接地状态:GRO 或 FLO。

#### [SOUR]:SAF:MET:CURR?

- **说明**: 返回所测得的电流值。如果还没有被选择,则它也会将校准器切换到仪表功能。
  - 查询: SAF:MET:CURR?

#### [SOUR]:SAF:MET:POW?

- **说明**: 返回所测得的功率值。如果还没有被选择,则它也会将校准器切 换到仪表功能。
- **查询:** SAF:MET:POW?

#### [SOUR]:SAF:MET:VOLT?

**说明**: 返回所测得的电压值。如果还没有被选择,则它也会将校准器切 换到仪表功能。

# 查询: SAF:MET:VOLT?

# [SOUR]:SAF:HIPL:FUNC(?) <CPD> {DC | AC}

**说明**: 此命令选择直流或交流 HIPOT 泄漏电流模式。

- 参数:<CPD>ac = 设定交流 HIPOT 泄漏电流模式<br/>dc = 设定直流 HIPOT 泄漏电流模式例:SAF:HIPL:FUNC AC设定交流 HIPOT 泄漏电流模式。查询:SAF:HIPL:FUNC?返回该功能的交流或直流状态。
- **注意:** 此命令将校准器切换到 HIPOT 泄漏电流功能模式。

#### [SOUR]:SAF:HIPL:PROB(?) <CPD> {OFF | 10KV | 40KV}

| 说明: | 此命令选择是否为仪表:<br>哪种探极。如果还没有:<br>能。 | 功能而使用高压探极,如果是,那么使用<br>被选择,则它也会将校准器切换到仪表功                                |
|-----|----------------------------------|-------------------------------------------------------------------------|
| 参数: | <cpd></cpd>                      | HIPOT 泄漏电流测量类型。<br>OFF = 无探极。<br>10KV = 使用 10 千伏探极<br>40KV = 使用 40 千伏探极 |
| 例:  | SAF:HIPL:PROB 10KV               | 设定万用表为使用 10 千伏探极进行测量。                                                   |
| 查询: | SAF:HIPL:PROB?                   | 返回万用表是否使用探极进行测量,如果<br>是,那么使用哪一种探极。                                      |

注意: 此命令将校准器切换到 HIPOT 泄漏功能模式。

#### [SOUR]:SAF:HIPL:CURR?

**说明**: 返回所测得的使用标准指数格式表示的电流值。例如: 2.15 毫安, 返回为 2.150000e-003。如果还没有被选择,则它也会将校准器 切换到 HIPOT 泄漏电流功能。

查询: SAF:MET:CURR?

#### [SOUR]:SAF:HIPL:VOLT?

- **说明**: 返回所测得的使用标准指数格式表示的电压值。例如:230 伏, 返回为 2.300000e+002。如果还没有被选择,则它也会将校准器 切换到 HIPOT 泄漏电流功能。
- 查询: SAF:HIPL:VOLT?

# [SOUR]:SAF:HIPT:FUNC(?) <CPD> {DC | AC}

- **说明**: 此命令选择直流或交流 HIPOT 计时器模式。
- **参数:** <CPD> ac = 设定交流 HIPOT 计时器模式 dc = 设定直流 HIPOT 计时器模式

- 例: SAF:HIPT:FUNC AC 设定交流 HIPOT 计时器模式。
- 查询: SAF:HIPT:FUNC? 返回该功能的交流或直流状态。
- 注意: 此命令将校准器切换到 HIPOT 计时器功能模式。

#### [SOUR]:SAF:HIPT:TIME?

- **说明**: 此命令返回使用标准指数格式表示的时间测量值。2.15 毫安,返回为 2.150000e-003。如果还没有被选择,则它也会将校准器切换到 HIPOT 泄漏电流功能。如果还没有被选择,则它也会将校准器切换到 HIPOT 计时器功能。
- 查询: SAF:HIPT:TIME?

#### [SOUR]:SAF:HIPT:VOLT?

- **说明**: 返回所测得的使用标准指数格式表示的电压值。例如:230 伏, 返回为 2.300000e+002。如果还没有被选择,则它也会将校准器 切换到 HIPOT 计时器功能。
- 查询: SAF:HIPT:VOLT?

#### [SOUR]:SAF:HIPT:[VOLT]:MAX?

- **说明**: 返回所测得的使用标准指数格式表示的电压最大峰值。例如: 230 伏,返回为 2.300000e+002。使用 SAF:HIPT:CLEar 命令清除 此最大值。如果还没有被选择,则它也会将校准器切换到 HIPOT 计时器功能。
- 查询: SAF:HIPT:MAX?

# [SOUR]:SAF:HIPT:CLE?

- **说明**: 清除所测得的时间和所测得的电压最大峰值。如果还没有被选择,则它也会将校准器切换到 HIPOT 计时器功能。
- 例: SAF:HIPT:CLE

#### 使用系统命令

系统命令用于读取和控制校准器的各种功能。

#### *系统(SYSTem)*

DATE (?) (日期(?)) <DNPD>,<DNPD>,<DNPD> TIME (?) (时间(?)) <DNPD>,<DNPD>,<DNPD> ERRor? (错误?) REMote (远程) RWLock LOCal (本地的)

#### SYST:DATE(?) <DNPD>,<DNPD>,<DNPD>

| 例:  | SYSR:DATE 2006,11,05                              | 设定校准器的日期函数为 2006 年 11 月<br>11 日。 |
|-----|---------------------------------------------------|----------------------------------|
| 参数: | <dnpd><br/><dnpd><br/><dnpd></dnpd></dnpd></dnpd> | 年为YYYY<br>月为MM<br>日为DD。          |
| 说明: | 此命令设定校准器的系统日期。                                    |                                  |

# 查询: SAF:DATE? 返回校准器中的日期。

#### SYST:TIME(?) <DNPD>,<DNPD>,<DNPD>

| 查询: | SAF:TIME?                       | 返回校准器中的时间。                                                           |
|-----|---------------------------------|----------------------------------------------------------------------|
| 例:  | SYSR:TIME 15,36,14              | 设定校准器的时间函数为 15 时 36 分 14<br>秒(下午 3:36:14)。                           |
| 参数: | <dnpd><br/><dnpd></dnpd></dnpd> | <dnpd>小时为 HH(00 到 23)<br/>分钟为 MM(00 到 59)<br/>秒为 SS(00 到 59)。</dnpd> |
| 说明: | 此命令设定校准器的系统时间。                  |                                                                      |

#### SYST:ERR?

**说明**: 此命令查询校准器的错误队列,以便重新获得队列中的第一个错误。错误队列以先进先出 (FIFO) 方式储存错误。错误在读取之后即被删除。如果错误队列溢出,则队列中的最后一个错误为 – 350,"队列溢出"。最早的错误仍然在队列中,而最近的错误则被放弃。

# 查询: SYST:ERR? 以一个错误代码后接一个错误信息的形

#### 式,返回错误队列中的第一个错误。

#### SYST:REM

**说明**: 此命令设定校准器为通过 RS-232 或以太网端口进行远程控制的 远程模式。除 LOCAL(本地)键之外,前面板上所有其他的 键,都是禁用的。

注意

当校准器不处于远程模式时,不能通过RS-232 或以太网端口发送 或接收数据。

# SYST:RWL

**说明**: 此命令设定校准器为通过 RS-232 或以太网端口进行远程控制的 远程模式。除 LOCAL(本地)键之外,校准器前面板上所有其 他的键,都是禁用的。

#### SYST:LOC

**说明**: 此命令让校准器返回本地模式。只有通过 RS-232 或以太网端口 控制校准器时,才可以使用此命令。

#### 使用状态子系统

此子系统用于启用操作和可疑事件寄存器中的位。可以询问操作和可疑事件、 启用和条件寄存器,以确定其状态。表 5-6 列出了校准器状态命令概要。

#### STAT:OPER:EVEN?

**说明**: 此查询命令返回操作数据事件寄存器的内容。它是一个十进制数 值,对应于寄存器中所设定的所有位的二进制加权和值。在此查 询之后,清除寄存器。

# STAT:OPER:ENAB? < DNPD>

- **说明**: 此命令启用操作数据启用寄存器中的位。所选择的位被概括为 IEEE 488.2 状态字节寄存器的位 7 (OSS)。
- **参数**: <DNPD> 将寄存器的位表示为十进制数值。
- 例: STAT:OPER:ENAB 2 设定操作数据启用寄存器的位 1,而所有 其他的位设定为 0。
- **查询:** SAF:OPER:ENAB? 以十进制数值返回操作数据启用寄存器的 值。

#### STAT: OPER: COND?

**说明**: 此查询命令返回操作条件寄存器的内容。它是一个十进制数值, 对应于寄存器中所设定的所有位的二进制加权和值。在此查询之 后,清除寄存器。因此对此查询的响应,表示在接受查询时寄存 器状态的一个瞬象。

#### STAT:QUES:EVEN?

**说明**: 此查询命令返回可疑数据事件寄存器的内容。它是一个十进制数 值,对应于寄存器中所设定的所有位的二进制加权和值。在此查 询之后,清除寄存器。

#### STAT:QUES:ENAB? < DNPD>

- **说明**: 此命令启用可疑数据启用寄存器中的位。所选择的位被概括为 IEEE 488.2 状态字节寄存器的位 3 (OSS)。
- **参数**: **参数**: 

  <
- **例**: STAT:QUES:ENAB 2 设定可疑数据启用寄存器的位 1,而所有 其他的位设定为 0。
- 查询: SAF:QUES:ENAB? 以十进制数值返回可疑数据启用寄存器的

值。

# STAT:QUES:COND?

**说明**: 此查询命令返回可疑条件寄存器的内容。它是一个十进制数值, 对应于寄存器中所设定的所有位的二进制加权和值。在此查询之 后,清除寄存器。因此对此查询的响应,表示在接受查询时寄存 器状态的一个瞬象。

#### STAT:PRES

**说明**: 此查询命令清除操作数据启用寄存器中和可疑数据启用寄存器中 所有的位。

# 使用 IEEE 488.2 公用命令

下述命令是 IEEE 488.2 标准公用的。校准器的 IEEE 公用命令概要列于表 5-7 中。

#### \*IDN?

**说明**: 此查询命令返回校准器的制造商名称、型号、序列号和固件版本。 回答格式如下:

FLUKE,5320A,100002,1.12+1.01+1.01+1.02

# \*OPC

**说明**: 在所有待处理操作都完成时,此命令设定 ESR (事件状态寄存器) 中的 OPC 位。

#### \*OPC?

#### \*WAI

**说明**: 此命令防止在所有以前的远程命令都执行完之前执行任何进一步的命令或查询。

#### \*RST

| 说明: | 此命令将校准器复位到其初始状态。 |
|-----|------------------|
|     |                  |

#### \*TST?

**说明**: 此命令起动内部自测,并返回自测结果("0"=通过或"1"=失败)。

#### \*STB?

**说明**: 此查询命令返回一个表示 STB 寄存器内容的数值。STB 寄存器 中记录着 MSS 位状态。

| * <i>SRE <value></value></i> | 此命令设定服务请求启用寄存器。因为位6不使用,所以最大值      |
|------------------------------|-----------------------------------|
| 说明:                          | 为191。                             |
| * <u>SRE?</u><br>说明:         | 此查询命令返回服务请求启用寄存器的数值。              |
| * <u>ESR?</u><br>说明:         | 此查询命令返回事件状态寄存器的内容,并清除该寄存器。        |
| *ESE <value></value>         | 此命令为事件状态启用寄存器的位编程。参数值是在 0 – 255 范 |
| 说明:                          | 围内的数值。                            |
| * <u>ESE?</u><br>说明:         | 此查询命令返回事件状态启用寄存器的值。               |
| * <i>CLS</i>                 | 此命令清除事件状态寄存器和状态字节寄存器,但是 MAV 位和    |
| 说明:                          | 输出队列除外。输出行没有复位。                   |

#### 标准状态数据结构

校准器符合根据 IEEE 488.2 标准的标准协议。此协议用于检查校准器的错误和 状态行为。它启用 SRQ 命令的单线传输。发送 SRQ 信号的条件,用参数 \*STB?、\*SRE?、\*SRE、\*ESR?、\*ESE?、\*ESE 和 \*CLS 来设定。

如图 5-1 所示, 状态数据结构包含了以下寄存器:

STB—状态字节寄存器

SRE—服务请求启用寄存器

ESR—事件状态寄存器

ESE—事件状态启用寄存器

输出队列

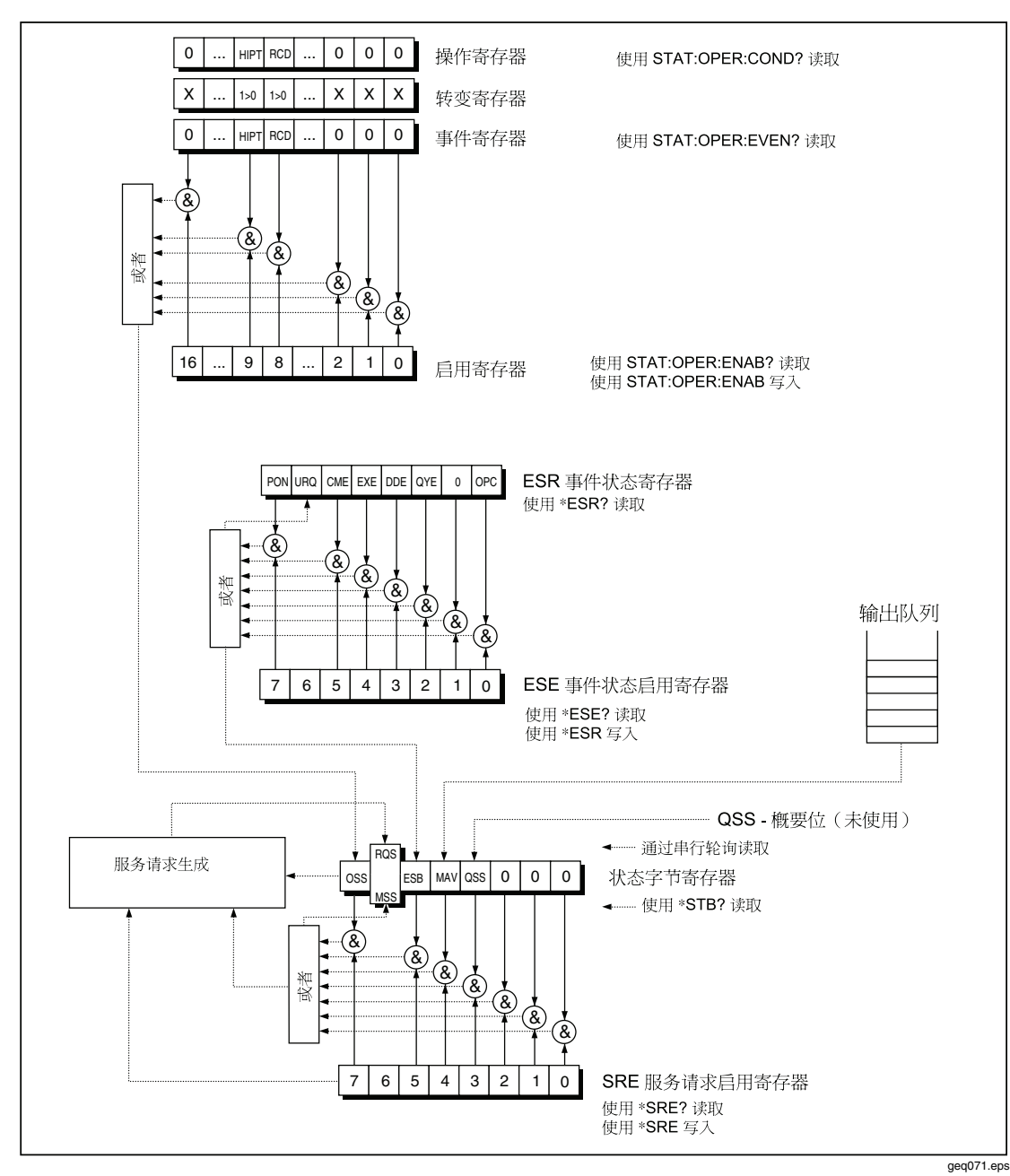

图5-1.状态寄存器概述

#### STB 状态字节寄存器

状态字节 (STB) 寄存器是主寄存器,其中收集来自其他状态寄存器和来自输出队列的信息。在给校准器加电之后,或者在发送 \*CLS 命令之后,STB 寄存器的值被复位。此命令让 STB 的所有的位均复位;但是 MAV 位除外,它仍然是设定值,如果输出队列不是空的话。STB 寄存器的值可以通过串行信息或一般查询 \*STB? 而读取。

#### 表5-8.状态字节寄存器的位结构

| 位名称 | 说明                                                                                                  |
|-----|----------------------------------------------------------------------------------------------------|
| OSS | 操作概要状态(位7)。SCPI 定义的。当 OSR(操作状态寄存器)中的数据包含<br>一个或多个启用的真位时,OSS 位设定为1。                                  |
| RQS | 请求服务(位 6)。只有在发送串行信息时,才能将该位读为状态字节的一部分。                                                               |
| MSS | 总概要状态(位6)。无论何时,当 ESB 或 MAV 位为1并且在 SRE 中启用 (1) 时, MSS 位都设定为1。可以使用 *STB? 命令读取此位。此值是从 STB 和 SRE 状态得出的。 |
| ESB | 事件概要位(位5)。此值是从 STB 和 SRE 状态得出的。当一个或多个启用的<br>ESR 位设定为1时, ESB 位设定为1。                                  |
| MAV | 可用信息(位4)。无论何时,当在 IEEE 488 输出队列中可以得到数据(对查询 的响应已经 "ready")时,MAV 设定为 1。                                |
| QSS | 可疑概要状态(位3)。SCPI定义的。当QSR(可疑状态寄存器)中的数据包含<br>一个或多个启用的真位时,QSS位设定为1。                                     |

### SRE 服务请求启用寄存器

SRE 寄存器是一个8 位寄存器, 它启用或禁用(屏蔽)状态字节寄存器中相应的概要信息。

可以对仪表进行编程,以便对错误、可疑数据以及何时可得到输出而发出服务 请求。通过使用\*SRE命令写一个二进制加权数值到SRE寄存器中,来规定触 发服务请求的条件。

如果 SRE 中任何位设定为 1,则启用状态字节寄存器中的 RQS 位(位 6),也 就是当 STB 中适当的位变成 1 时,就能够产生一个服务请求。在加电时,或者 在发送任何装置清除命令时,SRE 寄存器被设定为 00(十进制的)。不使用 \*CLS 命令让寄存器复位。

#### ESR 事件状态寄存器

事件状态寄存器的每一个位对应一个事件。在事件被改变时,就设定了位,并 且在事件终止时,该位仍然保持在设定值。当打开电源时,ESR 就被清除(已 经设定的位 PON 除外),并且每次都通过命令 \*ESR? 读 ESR或者通过 \*CLS 命令清除 ESR。

| 位名称 | 事件说明                                                                                                 |  |  |
|-----|----------------------------------------------------------------------------------------------------|--|--|
| PON | 通电(位 7)。当在校准器的电源中已经发生了"关到开"的转变时,此位被设定为<br>"1"。                                                       |  |  |
| URQ | 用户请求(位 6)。校准器没有使用此位。它总是 "0"。                                                                         |  |  |
| СМЕ | 命令错误(位 5)。无论何时,当校准器探测到格式不正确的命令或查询时,此位<br>被设定为 "1"。                                                   |  |  |
| EXE | 执行错误(位4)。无论何时,如果因为装置状态的原因或者因为命令参数超出极限,因而收到的命令不能执行时,此位被设定为"1"。                                        |  |  |
| DDE | 装置相关的错误(位3)。无论何时,当校准器探测到的错误不是命令错误、查询错误或执行错误时,此位被设定为"1"。装置特定的错误是指对校准器执行的任何操作,因为某些情况(例如:过载),因而不能适当地完成。 |  |  |
| QYE | 查询错误(位2)。无论何时,当校准器被定址为发话者且输出队列为空时,或者如果控制装置在发送下一个查询之前不能拾取到响应时,此位被设定为"1"。                              |  |  |
| OPC | 操作完成(位 0)。此位是为响应 *OPC 命令而设定的。它表明校准器已经完成了<br>所有选择的待处理操作。                                              |  |  |

# ESE 事件状态启用寄存器

事件状态启用寄存器允许事件状态寄存器中一个或多个事件反映于 ESB 概要信息位中。此寄存器有 8 位,每一位均对应事件状态寄存器中的位。使用公用查询 \*ESE?,读取事件状态启用寄存器。返回的数据为一个二进制加权的值。使用公用命令 \*ESE,写事件状态启用寄存器。发送后接一个零的 \*ESE 公用命令,以清除 ESE。事件状态启用寄存器在加电时会被清除。

ESE 寄存器抑制或允用 ESR 寄存器中的位。ESE 寄存器的一个位中的 "0" 值, 抑制(屏蔽) ESR 寄存器中适当位的影响。设定 ESR 寄存器的任何未屏蔽的 位,会引起对 ESB 状态寄存器的设定。可以用 \*ESE 命令,后接屏蔽寄存器的 值(范围在 0-255 的整数),来修改ESE寄存器的值。可以使用 \*ESE? 命令, 来读该寄存器。在给校准器加电之后,该寄存器自动被复位。不用 \*CLS 命令 对该寄存器进行复位。

### 操作状态寄存器

当已经达到 RCD 跳闸电流并且计时在进行中时,就设定了位 8。对该过渡过滤器的设定值是固定的(1→0 变化)。在 RCD 跳闸时间截止之后,就设定了事件寄存器中的位 8。

### 可疑状态寄存器

在校准器中没有使用。

#### 输出队列

输出队列储存响应信息,直到这些信息被读取为止。如果在输出队列中有至少 一个字符,则设定了 MAV 寄存器(可用信息)。在加电时以及从输出队列中 读取所有字符之后,就清除了输出队列。

#### 错误队列

错误队列储存错误信息。这些信息以先进先出 (FIFO) 方式进行排队。

使用查询命令 "SYSTem:ERRor?" 进行破坏性地读取错误队列,以获得一个代码编号和错误信息。可以使用查询 "SYSTem:ERRor?" 读取队列中的错误,直到队列变空为止,此时会返回"0,无错误"信息。

# IEEE 488 接口配置

校准器的 IEEE 488 接口支持表5-10中所列的 IEEE 488 接口功能子集。

| 接口功能 | 说明               |  |
|------|------------------|--|
| SH1  | 完成源起信号交换能力       |  |
| AH1  | 完成接收者信号交换能力      |  |
| Т5   |                  |  |
| L3   |                  |  |
| RL1  |                  |  |
| DC1  |                  |  |
| SR1  |                  |  |
| DCL  | 装置清除(复位校准器)      |  |
| SDC  | 所选择装置的清除(复位校准器)  |  |
| EOI  | 终止或确定信息终止符(结束信息) |  |
| GTL  | 到本地(结束远程控制模式)    |  |
| LLO  | 本地锁定(本地控制锁定)     |  |
| SPD  | 串行轮询禁用(关闭串行信息状态) |  |
| SPE  | 串行轮询启用(允许串行信息状态) |  |

#### 表5-10.支持的 IEEE 488 接口功能子集

# *第6章 操作者维护*

页

#### 标题

#### 

| 5320A |
|-------|
| 用户手册  |

# 概述

本章叙述为了保持您的校准器处于最佳工作状况,如何执行例行的维护和校准任务。 本章中所述的任务包括以下各项:

- 更换保险丝
- 清洁空气过滤器和外表面
- 验证校准器的工作状况

校准器内没有用户可维修的零件。对于深入的维护任务,例如:修理,请联系 Fluke 服务中心。

校准器应该每年校准一次。

# 保险丝

校准器使用保险丝,保护电源输入和其前面板上的各种端子。下列各部分描述了保险丝的更换步骤,并列出了适合校准器使用的保险丝。

# 电源保险丝

校准器的电源保险丝与电源串联连接。表6-1列出了各种电源电压选择所对应的保险丝。

要更换电源保险丝:

- 1. 请从校准器上拔下电源线插头。
- 在校准器的后面板上,找到贴有标签"电源保险丝"的保险丝座(见表 3-2 第 2 项)。
- 3. 使用一字螺丝刀放在保险丝座端部的槽内,旋松保险丝座的螺丝。
- 4. 用一只额定值适合所选择电源电压的保险丝更换原来的保险丝。请见表 6-1。
- 5. 重新插入保险丝座并将它拧入插座中。

# ▲▲ 警告

为了避免触电或发生火灾,请勿使用保险丝的临时替代品或者将保险 丝座短路。

| 电源电压选项 | 保险丝                | Fluke产品号 (PN) |
|--------|--------------------|---------------|
| 115 伏  | T4L250V(5 x 20 毫米) | 2743488       |
| 230 伏  | T2L250V(5 x 20 毫米) | 2743495       |

### 表 6-1。线路电源保险丝

### 测量输入端保险丝

仪表 (METER) 输入端的电流 (A) 端子、输出 (OUTPUT) 端的 HI 端子以及 L 端子 或 RCD 端子都由校准器后面的保险丝提供保护。

若要更换这些保险丝:

- 1. 请从校准器前面板上拔下所有连接插头。
- 2. 请从校准器上拔下电源线插头。
- 3. 在校准器的后面板上,找到该功能的保险丝座(见表 3-2 第 3 项)。
- 4. 使用一字螺丝刀放在保险丝座端部的槽内,旋松保险丝座的螺丝。
- 5. 用一只额定值适合所选择功能的保险丝更换原来的保险丝。请见表 6-2。
- 6. 重新插入保险丝座并将它拧入插座中。

#### ▲ 小心

# 为了避免损坏校准器,只能使用为每一测量输入规定的保险丝,如表 6-2中所列。

| 输入端口    | 保险丝                   | Fluke产品号 (PN) |
|---------|-----------------------|---------------|
| RCD     | F3.15L250V(5 x 20 毫米) | 2743508       |
| 泄漏电流    | F100mL150V(5 x 20 毫米) | 2743513       |
| 仪表      | T20L500V(6.3 x 32 毫米) | 2743536       |
| 环路/线路阻抗 | T4L250V(6.3 x 32 毫米)  | 2743524       |

表 6-2。测量输入端保险丝

清洁空气过滤器

#### ▲小心

# 如果风扇周围区域受限制、吸入高温的空气或者空气过滤器被堵,则可能会由于过热而导致损坏。

空气过滤器必须至少每 30 天取下清洁一次,或者如果校准器在多尘环境中工作的话,要更频繁地进行清洁。可以从校准器的后面板接近空气过滤器。

要清洁空气过滤器,请如下进行:

- 1. 请从校准器前面板上拔下所有连接插头。
- 2. 请从校准器上拔下电源线插头。
- 3. 握住过滤器的外边并直拉,取下过滤器。
- 4. 从滤框中取下滤芯。
- 在肥皂水中清洗,以清洁过滤器。在重新安装之前,彻底冲洗滤芯并让其干燥。
- 6. 重新将滤芯安装到滤框中。
- 7. 让滤框扣回风扇外壳中。
## 清洁仪器外壳

为了让校准器看起来像新的一样,请使用软布轻轻蘸水或对塑料无害的无磨损柔和的清洁溶液,清洁外壳、前面板键和显示屏。

### ▲小心

清洁时,请勿使用芳烃或氯化溶剂。它们会损坏校准器中使用的塑料 材料。

## 如果校准器发生故障,怎么办

如果在操作中发生了明显的故障(例如:显示屏不亮、风扇不转),那么必须立即断开校准器的电源。首先,检查位于校准器后面板的电源保险丝。请参见本章中前面的"使用保险丝"。

如果校准器一个量程或一个工作模式不能使用,并且用户无法纠正故障,那么请联系 Fluke 服务中心。

细小的故障能够导致不同的现象并有不同的原因。通常,它们会导致一些参数不稳 定。细小的缺陷可能会由一些事件引起,例如:不可接受的变形或绝缘降级等。在 这种情况下,请联系 Fluke 服务中心。

如果没有遵守正确操作的规定,可能校准器看起来似乎有细小的缺陷。有些异常可能实际上是由校准器的外部环境或操作者的过失而引起的。请参见本手册的第2章中"校准器工作准备"。最常见的缺陷情况有:

- 电源电压超出使用范围、不稳定、电压失真或有电压尖峰存在。
- 电源电路不正确的接地(电源出口接地端子连接不良)。
- 接近具有高传导或辐射电磁场的源点。
- •强静电或电磁场,会引起使用过程中严重不稳定,特别是用高阻抗工作时 (>1 MΩ)。

## 验证校准器的工作情况

下面几节叙述在验证校准器能够正确地工作并在技术指标内时所使用的程序。确保 校准器已经有了稳定的环境温度,开始校准过程之前,至少稳定了8个小时。

### 校准器验证准备

表6-3列出了执行校准器校准时所要求的设备。

#### 表6-3.要求的验证测试设备

| 测试设备                             | 建议的型号                 |
|----------------------------------|-----------------------|
| 有 4 线欧姆能力的万用表                    | Fluke 8508A 或相当的      |
| 有3条测试导线的兆欧计                      | Quadtech 1865 或相当的    |
| 多功能校准器                           | Fluke 5520A 或相当的      |
| 频率计数器                            | Fluke PM 6690 或相当的    |
| 失真度分析仪                           | HP/Agilent 8903B 或相当的 |
| 10 千伏/40 千伏高压直流电源 <sup>[1]</sup> | Fluke 410B 或相当的       |
| 10 千伏/40 千伏高压交流电源 <sup>[1]</sup> | 一般高压交流电源              |
| [1] 用于完成 10 千伏和 40 千伏探头的可选测试。    |                       |

给校准器和测试设备加电,并确保在开始验证过程之前电源已经施加了至少一个小时。

#### 执行校准器验证

校准器验证程序包括以下基本步骤:

- 低电阻源
- 高电阻源
- 接地导通(和环路/电源线路阻抗)电阻源
- 交流泄漏电流,量程: 300 微安、3 毫安、30 毫安
- RCD 跳闸电流
- RCD 跳闸时间
- 校准器交流/直流电压,量程:交流30 伏、交流100 伏、交流300 伏、交流600 伏、直流100 伏、直流600 伏(仅对5320A/VLC型号)
- •万用表电压,量程:10伏、100伏、1000伏
- •万用表电流,量程: 300 毫安、3 安、30 安
- •频率标称值 400 赫兹
- 耐电压测试仪泄漏电流
- •10千伏交流/直流电压分压器验证
- •40千伏交流/直流电压分压器验证(有40千伏选项的5320A型)

在将校准器连接到电源之后,打开电源并在进行验证之前让校准器在温度 23 ±5 ℃ 的实验室内预热至少一个小时。

下述步骤使用表6-4到6-16中规定的测量点。

### 低电阻源验证

1. 将低电阻源输出连接到标准万用表,如图6-1中所示。使用4线连接,并设置万用表用于4线欧姆测量。

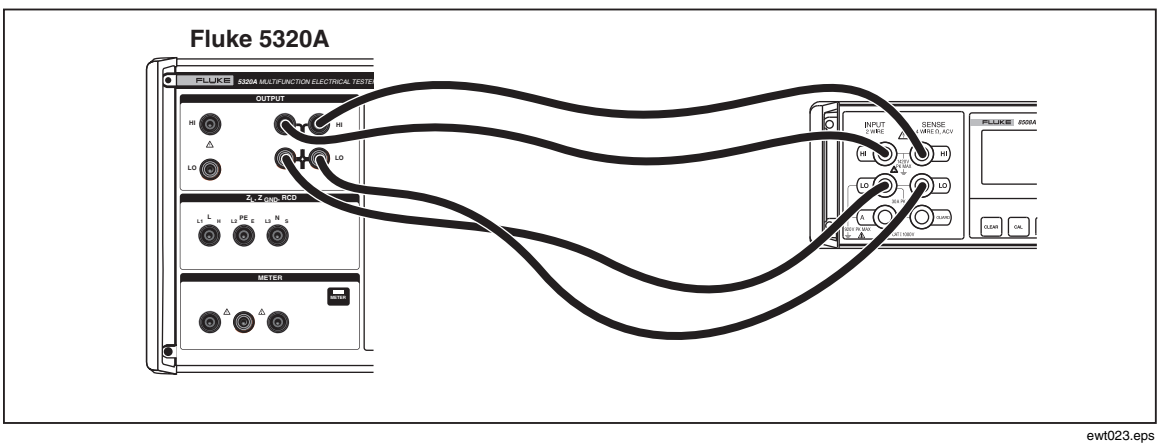

#### 图6-1.低电阻校准连接

- 2. 请按校准器上的 [...]。
- 3. 请按Mode功能键。然后,使用光标键或旋钮,使Resistance 4-Wire突出地显示出来,并按Select或按入旋钮将其选定。
- 4. 将万用表设定为真欧姆和自动量程。
- 5. 在表6-4中所列的每一个电阻点,验证校准器的低电阻校准性能。误差不应该超 过规定的极限。

| 标称值(欧姆) | 要求的标准欧姆计准确<br>度 | 下限                     | 上限        |
|---------|-----------------|------------------------|-----------|
| 0.100 Ω | 0.02%           | $89.7 \text{ m}\Omega$ | 110.3 mΩ  |
| 0.200 Ω | 0.02%           | 189.6 mΩ               | 210.6 mΩ  |
| 0.400 Ω | 0.02%           | 388.8 m $\Omega$       | 411.2 mΩ  |
| 1.000 Ω | 0.02%           | 987.0 m $\Omega$       | 1013.0 mΩ |
| 2.000 Ω | 0.02%           | 1.984 Ω                | 2.016 Ω   |
| 4.000 Ω | 0.02%           | 3.978 Ω                | 4.022 Ω   |
| 8.000 Ω | 0.02%           | 7.974 Ω                | 8.026 Ω   |
| 10.00 Ω | 0.02%           | 9.970 Ω                | 10.030 Ω  |
| 20.00 Ω | 0.02%           | 19.95 Ω                | 20.05 Ω   |
| 40.00 Ω | 0.02%           | 39.92 Ω                | 40.08 Ω   |
| 80.00 Ω | 0.02%           | 79,84 Ω                | 80.16 Ω   |
| 100.0 Ω | 0.02%           | 99,80 Ω                | 100.20 Ω  |
| 200.0 Ω | 0.02%           | 199.6 Ω                | 200.4 Ω   |
| 400.0 Ω | 0.02%           | <b>399.2</b> Ω         | 400.8 Ω   |
| 800.0 Ω | 0.02%           | 798.4 Ω                | 801.6 Ω   |
| 1000 Ω  | 0.02%           | 998.0 Ω                | 1002.0 Ω  |

#### 表6-4.低电阻源误差极限

| 标称值(欧姆) | 要求的标准欧姆计准确<br>度 | 下限     | 上限      |
|---------|-----------------|--------|---------|
| 2000 Ω  | 0.02%           | 1996 Ω | 2004 Ω  |
| 4000 Ω  | 0.02%           | 3992 Ω | 4008 Ω  |
| 8000 Ω  | 0.02%           | 7984 Ω | 8016 Ω  |
| 10000 Ω | 0.02%           | 9980 Ω | 10020 Ω |

表6-4.低电阻源误差极限(续)

#### 高电阻源验证

1. 将高电阻源输出连接到标准兆欧计的输入端子,如图6-2中所示。设置适当的兆 欧计参数,以满足其最佳精确度。请勿超过最大允许测试电压。

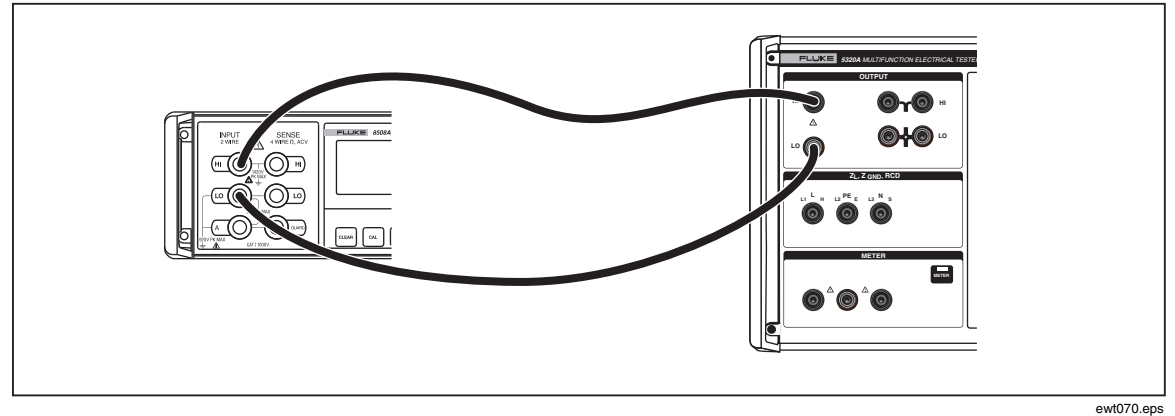

图6-2.高电阻源 (<10 MΩ) 校准连接

- 2. 请按校准器上的原面。
- 3. 设定万用表,用于正常2线测量和自动量程。
- 4. 在表6-5中所列的每一个电阻点,验证校准器的高电阻校准性能。误差不应该超 过规定的极限。

注意

对于有些兆欧计,当使用校准器的100 GQ值时或者当使用电阻倍乘器 适配器时,导线必须在校准器的HI和LO欧姆电阻输出之间对换。当 在高欧姆电阻功能中对换HI和LO导线位置时,地必须接通(Gnd On)。例如:要使用Quadtech 1865 兆欧计进行适当的测量,请连接兆 欧计的HI端子到校准器LO端子,并连接兆欧计的LO端子到校准器 的HI端子。将地接通,继续进行测量。

| 标称值(欧姆) | 要求的标准欧姆计准确度 | 下限       | 上限        |
|---------|-------------|----------|-----------|
| 10 kΩ   | 0.02%       | 9.98 kΩ  | 10.02 kΩ  |
| 20 kΩ   | 0.02%       | 19.96 kΩ | 20.04 kΩ  |
| 40 kΩ   | 0.02%       | 39.92 kΩ | 40.08 kΩ  |
| 80 kΩ   | 0.02%       | 79.84 kΩ | 80.16 kΩ  |
| 100 kΩ  | 0.02%       | 99.80 kΩ | 100.20 kΩ |
| 200 kΩ  | 0.02%       | 199.6 kΩ | 200.4 kΩ  |
| 400 kΩ  | 0.02%       | 399.2 kΩ | 400.8 kΩ  |
| 800 kΩ  | 0.02%       | 798.4 kΩ | 801.6 kΩ  |
| 1.00 MΩ | 0.05%       | 997.0 kΩ | 1003.0 kΩ |
| 2.00 MΩ | 0.05%       | 1.994 MΩ | 2.006 MΩ  |
| 4.00 MΩ | 0.05%       | 3.988 MΩ | 4.012 MΩ  |
| 8.00 MΩ | 0.05%       | 7.976 MΩ | 8.024 MΩ  |
| 10.0 MΩ | 0.1%        | 9.95 MΩ  | 10.05 MΩ  |

表6-5.高电阻(<10 MΩ)源误差极限

5. 将校准器直接连接到兆欧计,如图6-3中所示。

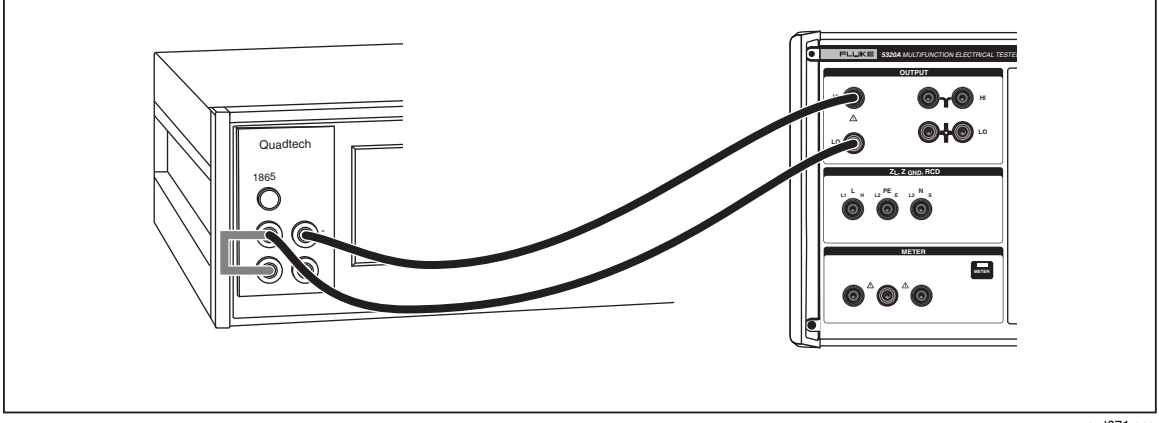

图6-3.高电阻源 (>10 MΩ) 校准连接

ewt071.eps

6. 如下设置兆欧计:

电压 = 500 充电时间 = 5 停留时间 = 5 测量时间 = 20 放电时间 = 5 模式 = 自动 平均数 = 400

7. 在表6-6中所列的每一个电阻点,验证校准器的高电阻校准性能。偏差不应该超 过规定的极限。

| 标称值(欧姆) | 要求的标准欧姆计准确<br>度 | 下限                             | 上限                            |
|---------|-----------------|--------------------------------|-------------------------------|
| 20.0 MΩ | 0.1%            | 19.9 MΩ                        | 20.1 MΩ                       |
| 40.0 MΩ | 0.1%            | 39.8 MΩ                        | 40.2 MΩ                       |
| 80.0 MΩ | 0.1%            | 79.6 MΩ                        | 80.4 MΩ                       |
| 100 MΩ  | 0.2%            | 99.5 MΩ                        | 100.5 MΩ                      |
| 200 MΩ  | 0.2%            | 199 MΩ                         | 201 MΩ                        |
| 400 MΩ  | 0.2%            | 398 MΩ                         | 402 MΩ                        |
| 800 MΩ  | 0.2%            | 796 MΩ                         | 804 MΩ                        |
| 1.0 GΩ  | 0.5%            | 990 MΩ                         | 1.010 MΩ                      |
| 2.0 GΩ  | 0.5%            | 1.98 GΩ                        | 2.02 GΩ                       |
| 4.0 GΩ  | 0.5%            | 3.96 GΩ                        | 4.04 GΩ                       |
| 8.0 GΩ  | 0.5%            | 7.92 GΩ                        | 8.08 GΩ                       |
| 100 GΩ  | 1.0%            | R 显示<br>- 3.0%? <sup>[1]</sup> | R 显示<br>+ 3.0% <sup>[1]</sup> |
|         | 」<br>這差。        |                                | 1                             |

表6-6.高电阻(>10 MΩ)源误差极限

电阻倍乘器验证

注意

为确保低泄漏,请将kV分压器/R倍乘器放在绝缘的表面上(聚四氟乙 烯板或玻璃上)。

 使用低泄漏、低电介质吸收的测试导线,通过高压适配器,将校准器连接到兆 欧计,如图6-4中所示。注意 kV 分压器/R 倍乘器输出到校准器,即高电阻倍 乘器到校准器 HIΩ,端子之间的连接极性是相反的。

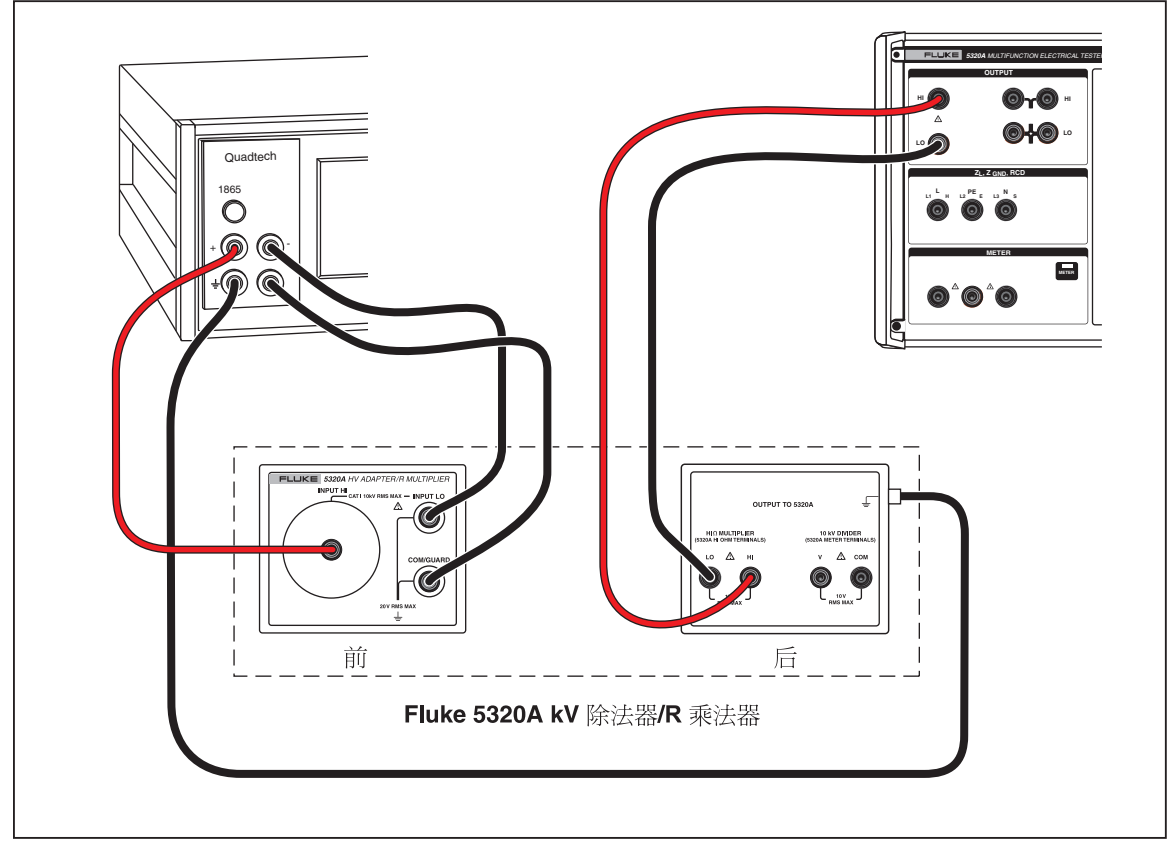

#### 图6-4.电阻倍乘器验证连接

geq090.eps

- 注意 在下述测量序列中,使5320A 和兆欧计附近的物理移动最小。
- 2. 请按校准器上标签为R Mult.的功能键。

| 标称值(欧姆)               | 要求的标准欧姆计准确度 | 下限       | 上限       |  |
|-----------------------|-------------|----------|----------|--|
| 1.0 G $\Omega^{[1]}$  | 0.2%        | 0.987 GΩ | 1.013 GΩ |  |
| 10 GΩ <sup>[1]</sup>  | 0.2%        | 9.85 GΩ  | 10.15 GΩ |  |
| 100 G $\Omega^{[1]}$  | 0.5%        | 97.5 GΩ  | 102.5 GΩ |  |
| 1.0 TΩ <sup>[1]</sup> | 1 %         | 0.97 TΩ  | 1.03 TΩ  |  |
| 9 TΩ <sup>[1]</sup>   | 1 %         | 8.64 TΩ  | 9.36 TΩ  |  |
|                       |             |          |          |  |

### 接地导通电阻源验证

使用 100 毫安测试电流的标准欧姆计进行的验证,对于大于 1.8 欧电阻器组的接地 连接验证是适当的。小于或等于 1.8 欧的电阻器,使用更高的激励电流,这种激励 电流更能代表校准器的仪器工作负荷。

### 电阻 < 5 欧姆

1. 将本校准器连接到万用表和多功能校准器,如图6-5中所示。

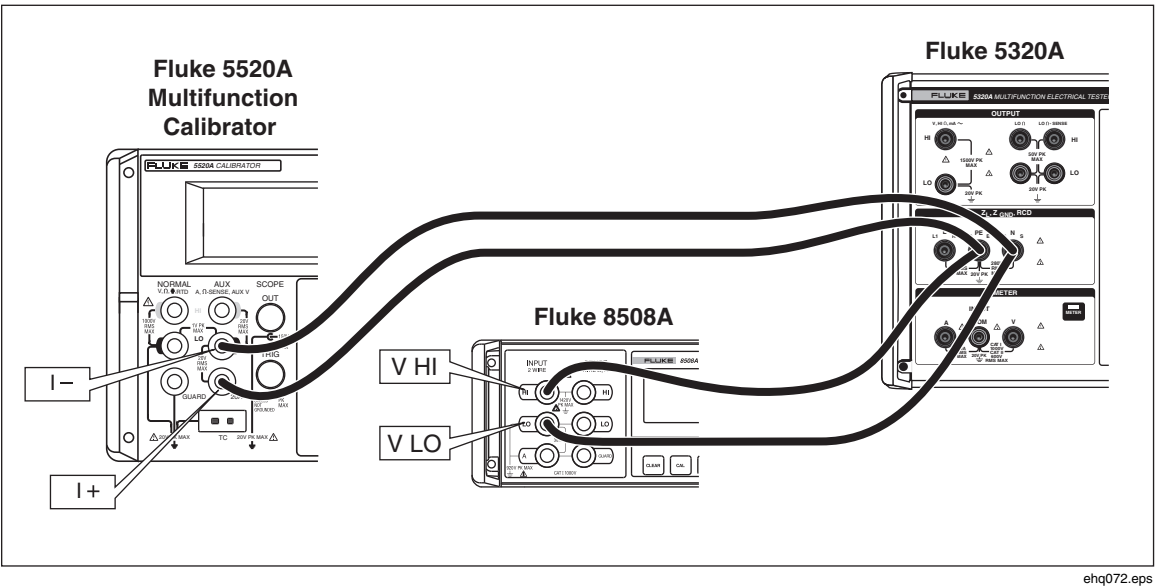

#### 图6-5.高电流连接电阻连接

- 2. 设定多功能校准器上的测试电流为表6-8 中的直流测试电流,并测量本校准器 上 PE 和 N 端子之间的电压降(V<sub>万用表</sub>)
- 3. 计算接地导通电阻:  $R_{gbr} = V_{TRR}/I_{5520A}$
- 4. 将计算得到的 Rgbr 与校准器上显示的值进行比较。显示值都应该在表6-8中上 下限值范围内。

#### 表 6-8.高测试电流接地连接源误差极限

| 标称值            | 要求的标准校准器/万用表的电流/<br>电压不确定度 | 直流测试<br>电流 | 下限 <sup>11</sup>     | 上限 <sup>[1]</sup>    |
|----------------|----------------------------|------------|----------------------|----------------------|
| $25~m\Omega$   | $\pm 0.5\%$                | 20 A       | Rgbr - 5 m $\Omega$  | Rgbr + 5 m $\Omega$  |
| 50 m $\Omega$  | ± 0.2%                     | 10 A       | Rgbr - 5 m $\Omega$  | Rgbr + 5 m $\Omega$  |
| 100 mΩ         | ± 0.1%                     | 10 A       | Rgbr - 5 m $\Omega$  | Rgbr + 5 m $\Omega$  |
| 330 mΩ         | ± 0.1%                     | 5 A        | Rgbr - 7 m $\Omega$  | Rgbr + 7 m $\Omega$  |
| 500 m $\Omega$ | ± 0.1%                     | 3 A        | Rgbr - 8 m $\Omega$  | Rgbr + 8 m $\Omega$  |
| 1 Ω            | ± 0.1%                     | 2 A        | Rgbr - 10 m $\Omega$ | Rgbr + 10 m $\Omega$ |
| 1.8 Ω          | ± 0.1%                     | 2 A        | Rgbr - 18 m $\Omega$ | Rgbr + 18 m $\Omega$ |
| [1] 与校准值的      | り最大偏差。                     |            |                      |                      |

电阻 > 1.8 欧姆

- 1. 将四条测试导线连接到标准万用表的4线端子。设定万用表,使4线欧姆测量在滤波器打开的情况下进行。
- 2. 将四条导线短接到一起,为万用表上的该功能调零。
- 3. 依照图6-6所示把万用表连接到校准器。

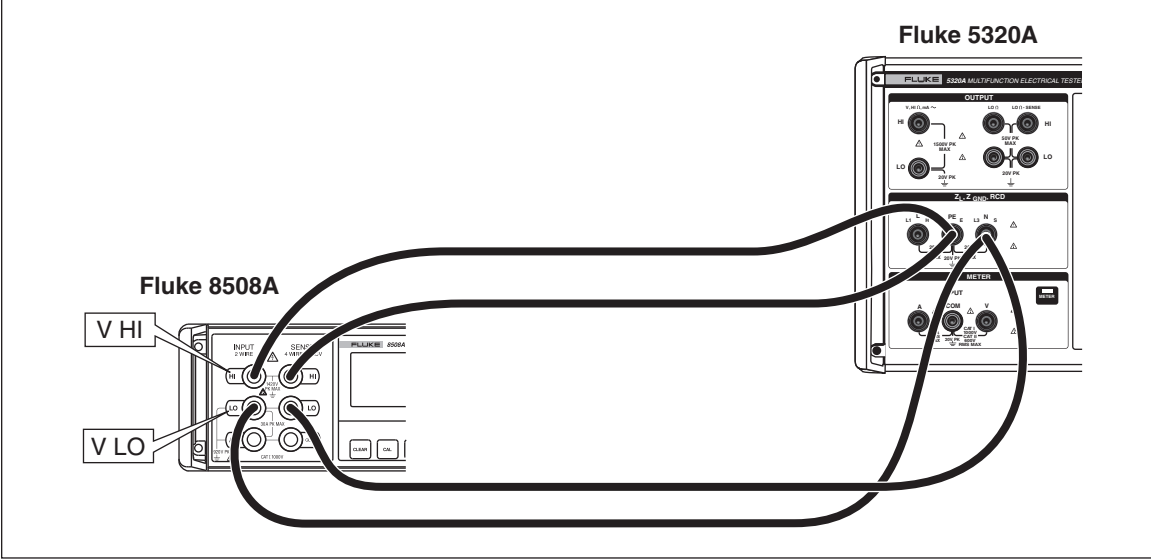

图6-6.使用欧姆计进行的高测试电流验证

ehq090.eps

4. 在表6-9中所列的每一个电阻点,验证校准器的接地导通电阻校准性能。误差不 应该超过规定的极限。

| 标称值            | 要求的标准欧姆计准确度              | 下限 <sup>[1]</sup>     | 上限 <sup>[1]</sup>     |  |
|----------------|--------------------------|-----------------------|-----------------------|--|
| 5 Ω            | $\pm 3\ \text{m}\Omega$  | Rcal - 30 m $\Omega$  | Rcal + 30 m $\Omega$  |  |
| 10 Ω           | $\pm 6~\text{m}\Omega$   | Rcal - 60 m $\Omega$  | Rcal + 60 m $\Omega$  |  |
| 18 Ω           | $\pm 10~m\Omega$         | Rcal - 100 m $\Omega$ | Rcal + 100 m $\Omega$ |  |
| 50Ω            | $\pm 30~\text{m}\Omega$  | Rcal - 300 m $\Omega$ | Rcal + 300 m $\Omega$ |  |
| 100 Ω          | $\pm 50~\text{m}\Omega$  | Rcal - 500 m $\Omega$ | Rcal + 500 m $\Omega$ |  |
| 180 Ω          | $\pm 100~m\Omega$        | Rcal - 1.0Ω           | Rcal + 1.0Ω           |  |
| 500 Ω          | $\pm 250~\text{m}\Omega$ | Rcal - 2.5 $\Omega$   | Rcal + 2.5 $\Omega$   |  |
| 1 kΩ           | $\pm 500~\text{m}\Omega$ | Rcal - 5.0Ω           | Rcal + 5.0Ω           |  |
| 1.8 kΩ         | $\pm 1 \ \Omega$         | Rcal - 10.0Ω          | Rcal + 10.0Ω          |  |
| [1] 与显示值的最大偏差。 |                          |                       |                       |  |

表6-9.接地导通电阻误差极限

#### 泄漏电流验证

## ▲▲ 警告

为避免触电和可能损坏校准器和其他测试设备,在使用操作开关启动 校准器的输出之前,请确保适当地连接所有的测试导线并且正确地设 定设备设定值。

- 请按 , 选择校准器上的无源泄漏电流功能。将多功能校准器的输出(在本例中, Fluke 5520A)连接到本校准器的 HI 和 LO V~ 端子,如图6-7中所示。 在 5520A 校准器上,将其输出设定为本校准器供电电源电压的标称值(交流 115 伏或 230 伏),并设定频率为 55 赫兹。
- 2. 按照图6-7中所示的连接,连接标准万用表的电流端子。在标准万用表上(例如: Fluke 8508A)选择有自动量程的 ACI 功能。

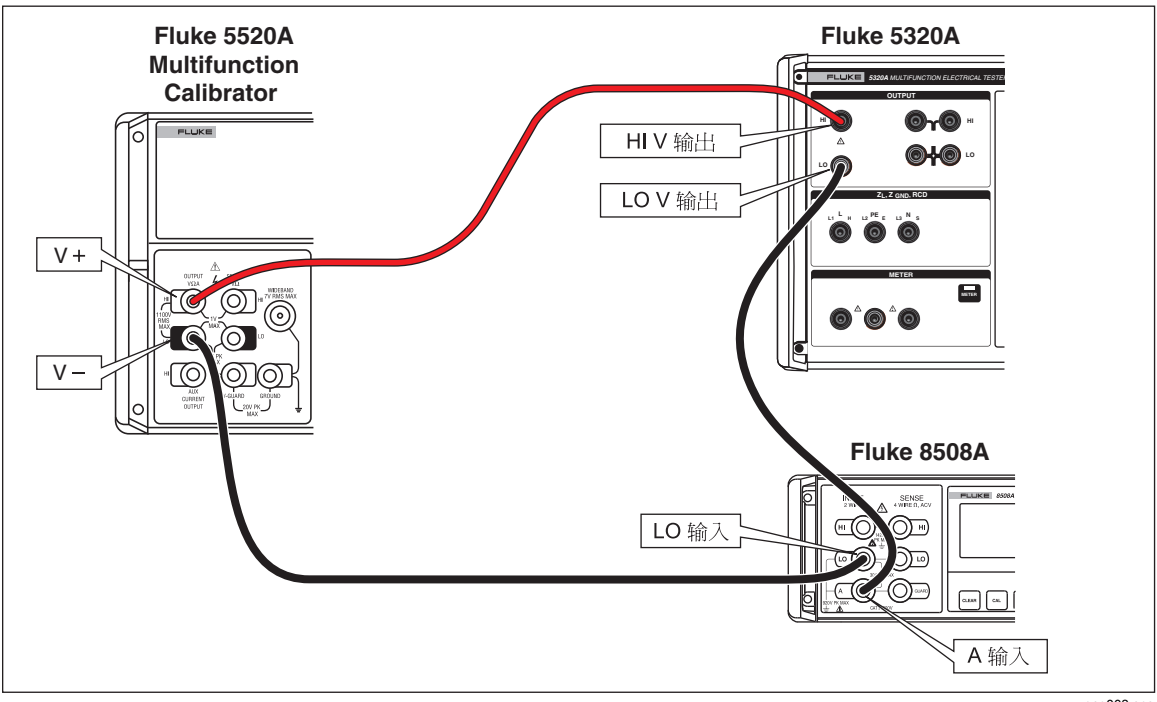

#### 图6-7.万用表电流验证设置

geq008.eps

- 3. 按照表6-10中所列的点,在量程 0.3、3 和 30 毫安上,执行交流电流测试。将 标准万用表上的读数与本校准器测得的 Id 进行比较。偏差不应该超过规定的极限。
- 4. 将多功能校准器设定为待机模式 55 赫兹下 40 伏。
- 5. 将本校准器 Id nom 设定为 250 微安,并按 📭 。
- 6. 设定万用表为1毫安量程。
- 7. 按多功能校准器上的 OPER 键,调节输出电压使标准万用表上读数大约为 250 微安。该读数为 "Istd"。请见表6-10。
- 8. 将本校准器所得数值与表6-10中数值进行比较。

9. 为表6-10中其余的标称电流,设定多功能校准器、本校准器和万用表的量程。

| 标称电流          | 要求的标准安培计准确<br>度 | 下限 <sup>[1]</sup> | 上限 <sup>[1]</sup> |  |
|---------------|-----------------|-------------------|-------------------|--|
| 交流 0.25 毫安    | 0.05%           | lstd -2.75 微安     | lstd +2.75 微安     |  |
| 交流 2.5 毫安     | 0.05%           | lstd -9.5 微安      | lstd +9.5 微安      |  |
| 交流 25 毫安      | 0.05%           | lstd -77 微安       | lstd +77 微安       |  |
| [1]与校准值的最大偏差。 |                 |                   |                   |  |

#### 表6-10.泄漏电流误差极限

#### RCD 跳闸电流验证

1. 如图6-8所示,将本校准器连接到多功能校准器。

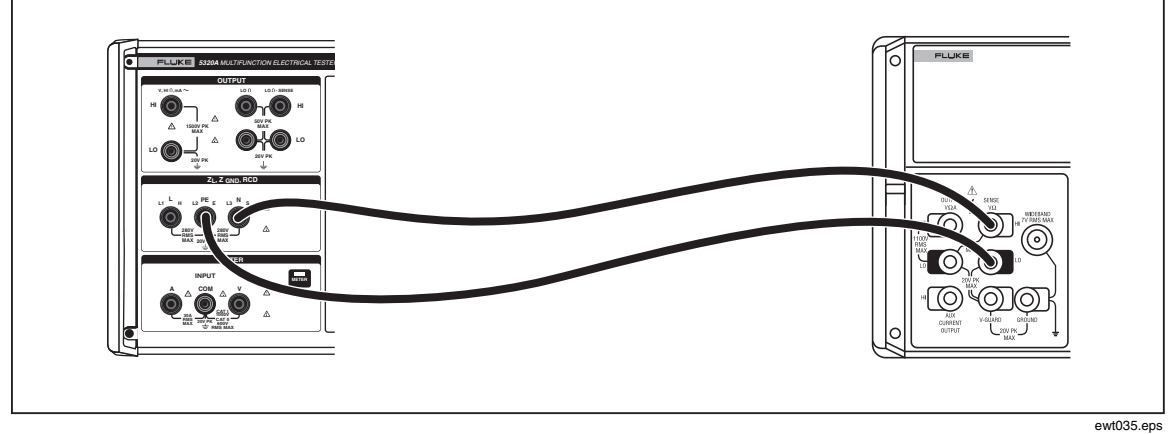

#### 图6-8.RCD跳闸电流校准连接

- 2. 按**RCD**。
- 3. 在本校准器上设定 25 毫安量程。
- 4. 如果 RCD 跳闸电流还没有显示出来,则请按Mode功能键。
- 5. 使用光标键或旋钮,使**Trip Current**选择项突出地显示出来,并按**Select**功能 键或按入旋钮。
- 6. 设定多功能校准器为表6-11中所列的起动电流。
- 7. 按本校准器上的 []] 。
- 8. 按多功能校准器上的OPR。
- 9. 慢慢递增多功能校准器上的电流,直到本校准器跳闸到STBY为止。
- 10. 将多功能校准器的输出与表6-11中所列的数值进行比较。偏差不应该超过规定的极限。

| 标称电流       | 要求的标准安培计准确度 | 频率    | 起动电流   | 增幅     | 下限       | 上限       |
|------------|-------------|-------|--------|--------|----------|----------|
| 交流 25 mA   | 0.2%        | 55 Hz | 20 µA  | 0.1 mA | 24.75 mA | 25.25 mA |
| 交流 250 mA  | 0.2%        | 55 Hz | 210 mA | 1 mA   | 247.5 mA | 252.5 mA |
| 交流 2500 mA | 0.2%        | 55 Hz | 2.1 A  | 10 mA  | 2475 mA  | 2525 mA  |

#### 表6-11.RCD 跳闸电流误差极限

### RCD 跳闸电流表验证

此校准是验证RCD 功能中的跳闸电流表。

- 1. 如图6-8中所示,将本校准器连接到多功能校准器。
- 2. 按SETUP的功能键。
- 3. 使用光标键或旋钮,使Calibration选择项突出地显示出来,并按Select功能键 或按入旋钮。
- 4. 使用键盘输入密码(工厂预设值为0235)。
- 5. 使用光标键或旋钮,使RCD Trip Current突出地显示出来,并按SELECT功能 键或按入旋钮。
- 6. 使用光标键或旋钮,使RCD I01 Trip Current 30mAac突出地显示出来,并按 SELECT功能键或按入旋钮。
- 7. 将多功能校准器设定为 55 赫兹下交流 25 毫安。
- 8. 按本校准器上的 [PER]。
- 9. 按多功能校准器上的OPR。
- 10. 在显示屏底部的读数应该指示一个在 24.75 毫安和 25.25 毫安之间的数值。
- 11. 使多功能校准器进入待机模式。
- 12. 按本校准器上的Exit功能键。
- 13. 使用光标键或旋钮,移动光标到RCD l02 Trip Current 300mAac,并按 SELECT功能键或按入旋钮。
- 14. 将多功能校准器设定为 55 赫兹下交流 250 毫安。
- 15. 按本校准器上的 []].
- 16. 按多功能校准器上的OPR。
- 17. 在显示屏底部的读数应该指示一个在 247.5 毫安和 252.5 毫安之间的数值。
- 18. 使多功能校准器进入待机模式。
- 19. 按本校准器上的Exit功能键。
- 20. 使用光标键或旋钮,移动光标到RCD I03 Trip Current 3Aac,并按SELECT 功能键或按入旋钮。
- 21. 将多功能校准器设定为 55 赫兹下交流 2.50 安。
- 22. 按本校准器上的**DPER**。
- 23. 按多功能校准器上的OPR。
- 24. 在显示屏底部的读数应该指示一个在 2.475 安和 2.525 安之间的数值。
- 25. 使多功能校准器进入待机模式。

- 26. 按本校准器上的Exit功能键。
- 27. 按Exit功能键四次,退出校准器菜单。

#### RCD跳闸时间验证

此校准是验证 RCD 功能中的跳闸时间。在程序执行过程中,本校准器以 1:1 工作循环产生频率为 1/T 的无源脉冲。范围是 50 毫秒到 5 秒。

要求的仪器: Fluke 5520A 多功能校准器 Fluke PM6690 频率计数器/时间/分析仪

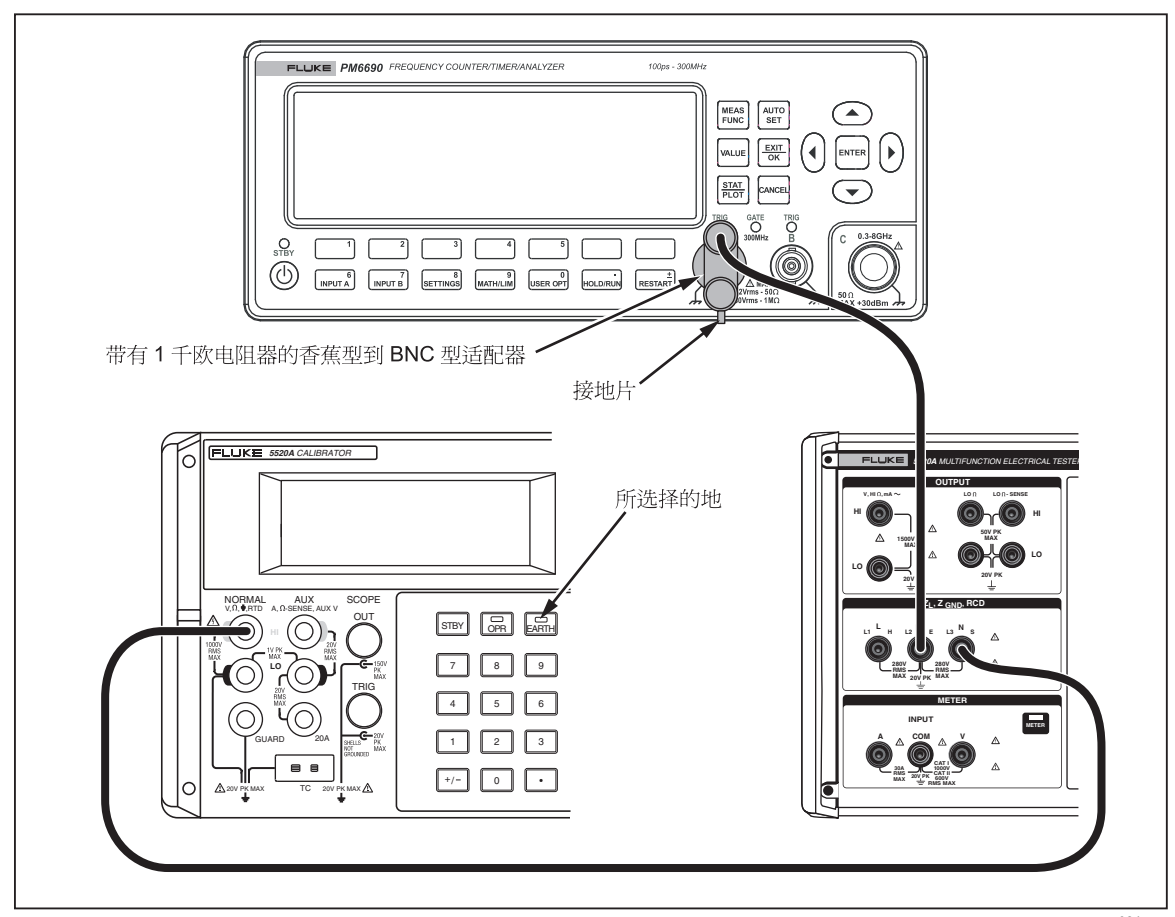

#### 图6-9.跳闸时间验证连接

geq034.eps

- 1. 如图6-9中所示,将本校准器、Fluke 5520A 多功能校准器和 Fluke 计数器/计时 器连接起来。
- 2. 在多功能校准器上设定直流 5 伏,并按OPR打开输出。
- 3. 在计数器上设定脉冲宽度函数,在上升沿开始,在下降沿停止。设定 TRIG 为 2.5 伏。设定输入耦合为直流。
- 4. 按SETUP的功能键。

- 5. 使用光标键或旋钮,移动光标到CALIBRATION,并按SELECT功能键或按入 旋钮。
- 6. 使用键盘输入密码(工厂预设值为 0235)。
- 7. 使用光标键或旋钮,移动光标到**Trip Time Verification**,并按**SELECT**功能键 或按入旋钮。

注意 如果主菜单上没有出现跳闸时间验证,则此版本的IFC 和 REL 板不支 持 RCD 跳闸时间验证。

- 8. 设定本校准器的跳闸时间为表6-12中标称跳闸时间下所列的数值。
- 9. 计数器应该指示一个在表6-12中上下限之间的数值。

#### 表6-12.RCD跳闸时间误差极限

| 标称跳闸时间  | 要求的标准时间不确定度 | 下限        | 上限         |
|---------|-------------|-----------|------------|
| 100 ms  | 0.05%       | 99.75 ms  | 100.25 ms  |
| 1000 ms | 0.005%      | 999.75 ms | 1000.25 ms |

交流电压校准器验证

注意

只有当本校准器中安装了VLC 选项时,才能执行此验证程序。

- 1. 在本校准器上选择交流电压验证功能。设定输出频率为 55 赫兹。
- 将一只标准万用表连接到本校准器的适当输出端子,并选择交流电压功能。在 标准万用表上设定适当的参数,以满足其最佳准确度度。
- 3. 在表6-13中所列的每一个电压点,验证本校准器的交流电压校准性能。误差不 应该超过规定的极限。
- 4. 设定本校准器的输出电压为交流 10 伏,频率 400 赫兹,并按 srry。
- 5. 将一只标准计数器连接到本校准器的电压输出端子。
- 6. 设定标准计数器为使用自动触发测量频率。
- 7. 按本校准器上的 [PER]。
- 8. 验证本校准器的输出频率在表6-13中规定的技术指标内。误差不应该超过规定的极限。
- 9. 按本校准器上的 [stry],设定输出为 120 赫兹下交流20伏。
- 10. 将本校准器的输出连接到失真度分析仪。
- 11. 设定失真分析仪为 30 千赫兹低通滤波器打开的情况下测量失真。
- 12. 将失真分析仪的读数与表6-13中失真部分的数值进行比较。
- 13. 按本校准器上的 [STBY]。

| 交流电压极限   |             |        |           |       |           |
|----------|-------------|--------|-----------|-------|-----------|
| 标称输出电压   | 要求的标准伏特计准确度 | 频率(赫兹) | 下限        |       | 上限        |
| 交流 20 V  | 0.02%       | 55     | 19.97     | '1 V  | 20.029 V  |
| 交流 90 V  | 0.02%       | 55     | 89.880 V  |       | 90.120 V  |
| 交流 250 V | 0.02%       | 55     | 249.66 V  |       | 250.34 V  |
| 交流 500 V | 0.02%       | 55     | 499.32 V  |       | 500.68 V  |
| 频率测试误差极限 |             |        |           |       |           |
| 标称输出电压   | 要求的标准计数器准确度 | 频率     | 下限 上限     |       | 上限        |
| 交流 10 V  | 0.005%      | 400 Hz | 399.96 Hz |       | 400.04 Hz |
| 失真测试极限   |             |        |           |       |           |
| 标称输出电压   | 要求的标准失真仪准确度 | 频率     | 极限 (%)    |       | 汲限 (%)    |
| 交流 20 V  | 0.005%      | 120 Hz |           | 0.25% |           |

#### 表6-13.交流电压、频率测试和失真测试误差极限

直流电压校准器验证

### 注意

只有当本校准器中安装了VLC 选项时,才能执行此验证程序。

- 1. 在本校准器上选择直流电压校准功能。
- 将一只标准万用表连接到本校准器的适当输出端子,并选择直流电压功能。在 标准万用表上设定适当的参数,以满足其最佳精确度。
- 3. 在表6-14中所列的每一个电压点,验证本校准器的直流电压校准性能。偏差不 应该超过规定的极限。

#### 表6-14.直流电压误差极限

| 标称输出电压   | 要求的标准伏特计准确度 | 下限       | 上限       |
|----------|-------------|----------|----------|
| 直流 90 V  | 0.02%       | 89.880 V | 90.120 V |
| 直流 500 V | 0.02%       | 499.32 V | 500.68 V |

### 万用表验证

- 1. 选择本校准器的万用表功能。将多功能校准器的电压输出端子连接到本校准器的仪表 V 和 COM 输入端子。
- 2. 验证本校准器的万用表功能测量的交流和直流电压是否在表6-15中规定的技术 指标内。误差不应该超过规定的极限。

- 3. 选择本校准器上的功能。将多功能校准器的万用表电流输出端子连接到本校准器的仪表 V和 COM 端子。
- 4. 验证本校准器的万用表功能测量的交流和直流电流是否在表6-16中规定的技术 指标内。误差不应该超过规定的极限。

在验证中的任何一点,如果本校准器的一项功能没有在上下限内,则应该重新校准 相应的功能和范围。不必重新校准所有的功能,只是校准不满足技术指标的功能。 参见5320A 维护手册或联系 Fluke 进行校准。

注意

在本校准器中不能调节交流电压频率和失真。

| 标称输出电压    | 要求的标准伏特计准<br>确度 | 频率(赫兹) | 下限       | 上限        |
|-----------|-----------------|--------|----------|-----------|
| 交流 9 V    | 0.02%           | 55     | 8.9815 V | 9.0185 V  |
| 交流 90 V   | 0.02%           | 55     | 89.77 V  | 90.23 V   |
| 交流 1000 V | 0.02%           | 55     | 997.45 V | 1002.55 V |
| 直流 9 V    | 0.02%           | -      | 8.9815 V | 9.0185 V  |
| 直流 90 V   | 0.02%           | -      | 89.77 V  | 90.23 V   |
| 直流 1000 V | 0.02%           | -      | 997.45 V | 1002.55 V |

#### 表6-15.交流/直流电压万用表误差极限

#### 表6-16.交流/直流电流表误差极限

| 标称输出电压    | 要求的标准伏特计准<br>确度 | 频率(赫兹) | 下限          | 上限         |
|-----------|-----------------|--------|-------------|------------|
| 交流 250 mA | 0.02%           | 55     | 0. 249475 A | 0.250525 A |
| 交流 2.5 A  | 0.02%           | 55     | 2.49475 A   | 2.50525 A  |
| 交流 18 A   | 0.02%           | 55     | 17.931 A    | 18.069 A   |
| 直流 250 mA | 0.02%           | -      | 0. 249475 A | 0.250525 A |
| 直流 2.5 A  | 0.02%           | -      | 2.49475 A   | 2.50525 A  |
| 直流 20 A   | 0.02%           | -      | 19.925 A    | 20.075 A   |

高压探头验证

注意

此程序将使用实验室测试设备,按照50或60 赫兹下直流1千伏和交流1千伏来校准探探头验证。1千伏以上的测量,考虑为可选测试。 如果高压源不满足准确度要求,则设定该高压源时将要求使用电压表 和精密高压分压器对其进行校准。

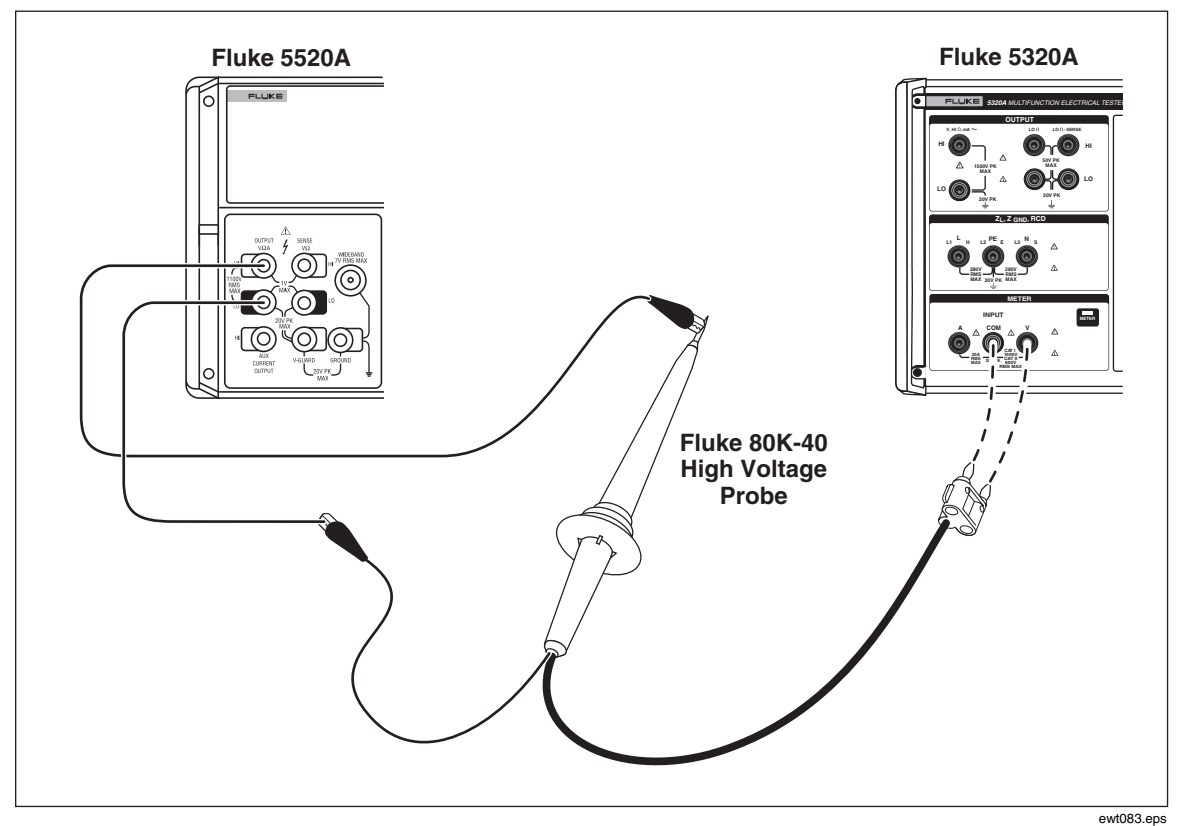

#### 图6-10.高压探极校准连接

- 1. 如图6-10中所示,将多功能校准器(本例中为5520A)连接到高压探头。
- 2. 将高压探头输出连接到本校准器的 V 和 COM 仪表输入端。
- 3. 选择本校准器上的适当探头(40千伏或10千伏)。
- 4. 将多功能校准器输出设定为交流 1000 伏,并按 operate (工作)键。
- 5. 本校准器的读数应该在 992 伏到 1008 伏之间(对于 40 千伏探极.在 985 伏到 1015 伏之间)。
- 6. 设定 5520A 为待机模式和直流 0 伏。

### 注意

对于10千伏和40千伏探头,第7到12步是可选的验证步骤。

7. 如图6-11中所示,将高压源连接到高压除分压。

**5320A** *用户手册* 

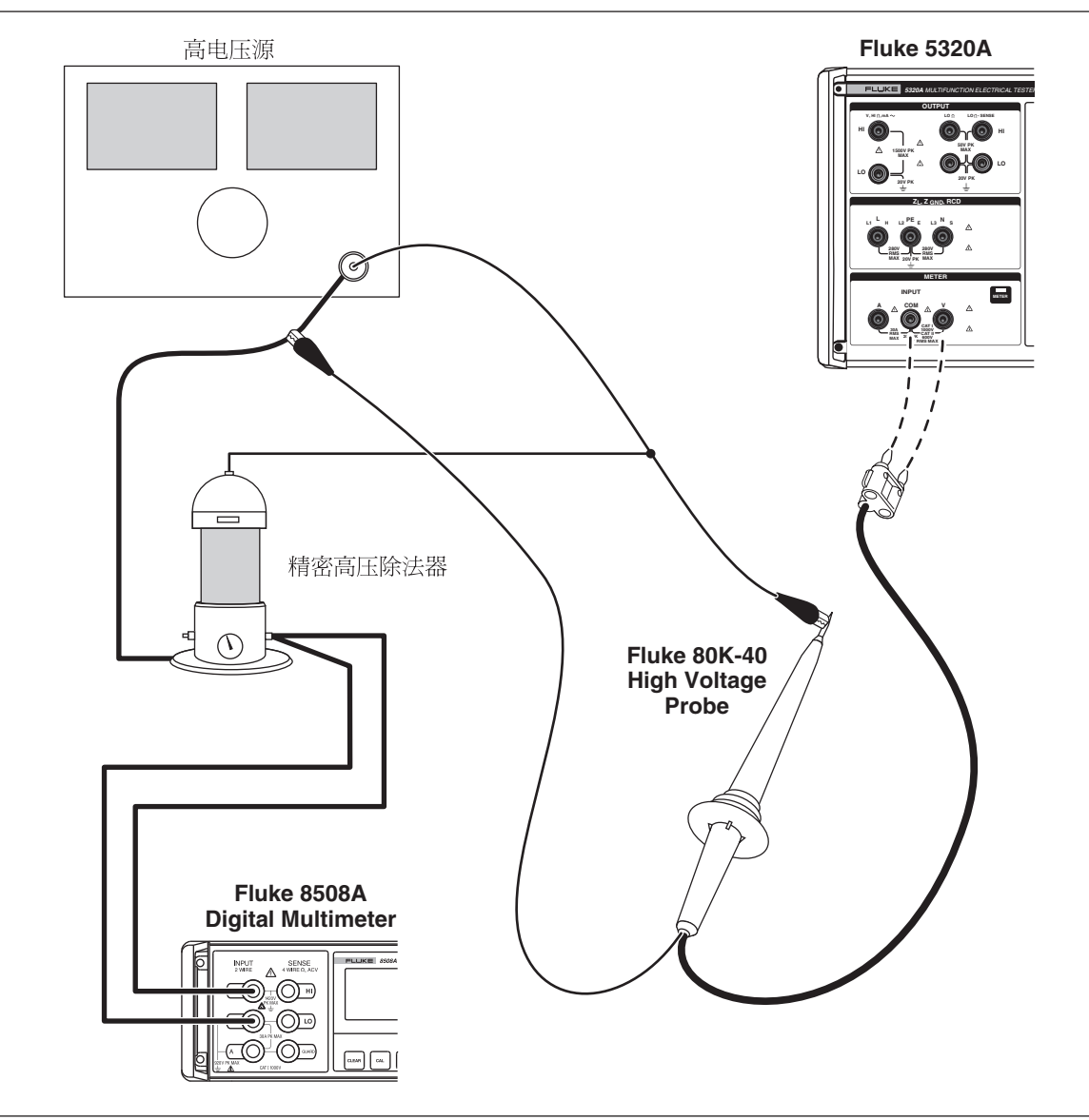

#### 图6-11.高压分压器校准连接

geq082.eps

- 8. 将高压源设定为直流 5 千伏,并按 operate (工作)键。
- 9. 本校准器的读数应该在 4980 伏到 5020 伏之间(对于 40 千伏探极: 在 4965 伏 到 5035 伏之间)。
- 10. 将高压源设定为直流 10 千伏,并按 operate (工作)键。
- 11. 本校准器的读数应该在 9965 伏到 10035 伏之间(对于 40 千伏探极: 在 9940 伏到 10060 伏之间)。
- 12. 将高压源设定为待机模式。

#### 注意

对于40千伏探头,第13到18步是可选的验证步骤。

- 13. 将高压源设定为交流 20 千伏, 50 或 60 赫兹, 并按 operate (工作)键。
- 14. 本校准器的读数应该在 19890 伏到 20110 伏之间。

15. 将高压源设定为交流 30 千伏,并按 operate (工作)键。

16. 本校准器的读数应该在 29840 伏到 30160 伏之间。

17. 将高压源设定为交流 40 千伏,并按 operate (工作)键。

18. 本校准器的读数应该在 39790 伏到 40210 伏之间。

19. 将高压源设定为待机模式。

20. 拔下所有连接器。

这样就完成了高压探头验证。

| 5320A |
|-------|
| 用户手册  |

# *第7章* 应用

页

| 1/1/22 |
|--------|
|--------|

| 概述                               | 7-3  |
|----------------------------------|------|
| 校准连通性测试仪                         | 7-3  |
| 校准接地电阻测试仪                        | 7-4  |
| 校准绝缘电阻测试仪                        | 7-5  |
| 校准带有电阻倍乘器的绝缘电阻测试仪                | 7-8  |
| 校准接地导通电阻测试仪                      | 7-10 |
| 使用 5320A 传递模式适配器校准接地导通电阻测试仪      | 7-12 |
| 校准电源线路阻抗测试仪                      | 7-13 |
| 校准环路阻抗测试仪                        | 7-15 |
| 校准泄漏电流测试仪                        | 7-16 |
| 无源、差分和替代泄漏电流校准                   | 7-16 |
| 校准漏电保护装置 (RCD) 测试仪               | 7-18 |
| 校准 RCD 跳闸时间                      | 7-18 |
| 使用 0.5 I 电流系数进行校准                | 7-18 |
| 使用1XI电流系数器进行校准                   | 7-19 |
| 使用 1.4XI、2 X I 和 5 X I 电流系数器进行校准 | 7-20 |
| 校准 RCD 跳闸电流                      | 7-21 |
| 校准交流和直流电压(仅 5320A/VLC)           | 7-21 |
| 对电器安全测试仪校准负载功率测试                 | 7-24 |
| 使用高压探极校准耐电压测试仪 (Hipot)           | 7-25 |
| 使用高压适配器测量高压                      | 7-25 |
| 使用 80K-40 高压探头测量高压               | 7-26 |
| 使用 5320A-LOAD 测量泄漏电流             | 7-27 |
|                                  |      |

| 5320A |
|-------|
| 用户手册  |

## 概述

本章以实际校准实例,演示校准器的使用。对于校准器的每一项功能,都提供了至少一个 UUT (被测设备)的校准步骤以及连接图。

## 校准连通性测试仪

### ▲▲警告

# 为避免触电,在校准器和待校准仪器之间只能使用具有适当 CAT 和 电压额定值的高质量有护套测试导线和适配器。

连通性是一项低欧姆值测试功能,通常在大多数电气测试仪上都有此项功能,包括 绝缘测试仪和电气安装测试仪上都有。要执行 2 线电阻校准:

- 1. 请按LOD。
- 2. 使用图7-1 作为参考,将 UUT 连接到校准器的LOΩ HI和LO端子。
- 3. 按MODE功能键。然后,使用光标键或旋钮,使Resistance 2-Wire突出地显示出来,并按Select功能键或按入旋钮将其选定。
- 4. 在显示屏的输出区,查明2-Wire已经显示。如果没有显示,则请按MODE功能 键并按照上面第3步中的说明,选择 Resistance 2-Wire(2线电阻)。
- 5. 调节输出值到希望的电阻值。
- 6. 按**DPER**。

电阻被应用到输出端子上。将 UUT 上读数与校准器显示屏上的标准值进行比较。

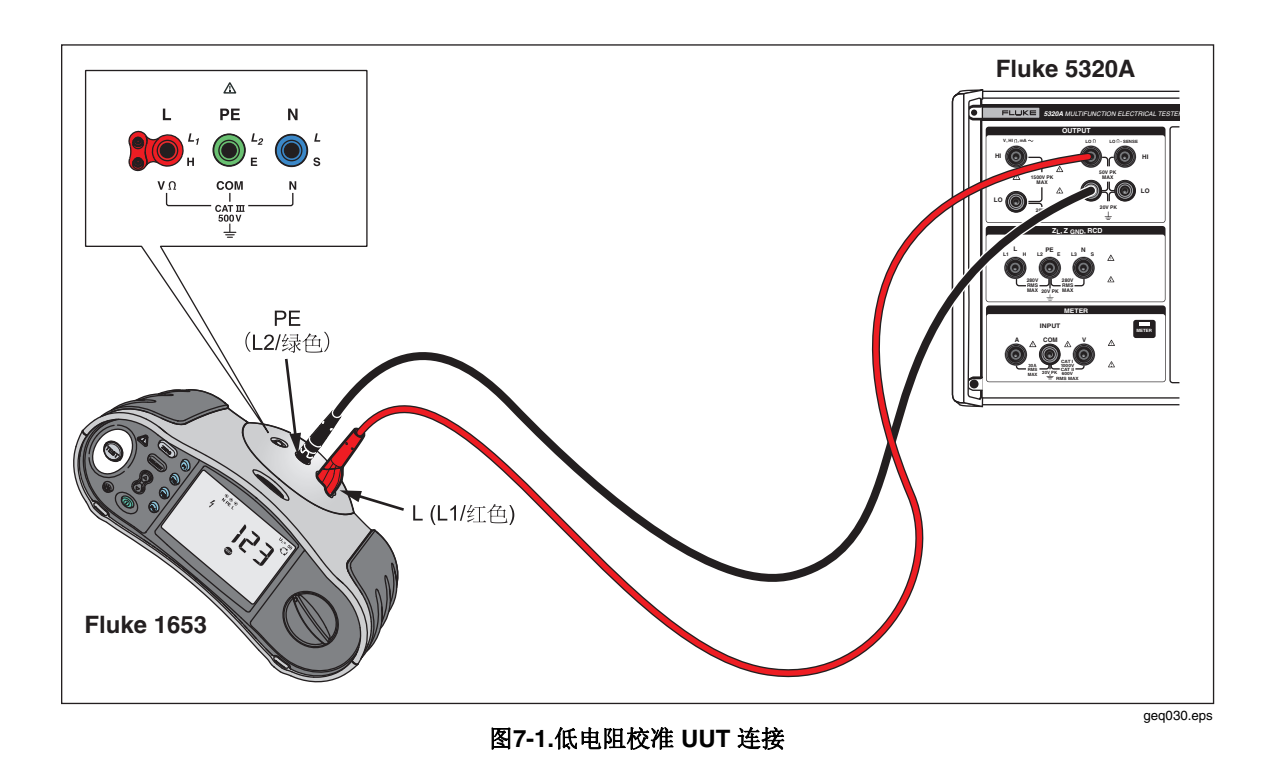

# 校准接地电阻测试仪

接地电阻校准是对具有接地电阻测试能力的接地电阻("earth resistance",也叫 "ground resistance")测试仪和多功能电气安装测试仪进行的。大多数接地测试仪是 3 极或 4 极的测试仪。为了校准这些测试仪,校准器的低欧姆值功能必须设定为 4 线模式。下面的例子说明了如何为 3 极接地电阻测试仪校准进行设置。

要执行接地电阻校准:

- 1. 请按 [...]。
- 使用图7-2 作为参考,将 UUT 连接到校准器的LOΩ HI和LO端子以及LOΩ Sense HI 端子。
- 3. 按Mode功能键。然后,使用光标键或旋钮,使Resistance 4-wire 突出地显示 出来,并按Select功能键或按入旋钮将其选定。
- 4. 在显示屏的输出区,查明**4-Wire**已经显示。如果没有显示,则请按 MODE 功能键并按照上面第3步中的说明,选择 Resistance 4-Wire (4 线电阻)。
- 5. 调节输出值到希望的电阻值。
- 6. 按 **DPER**。

电阻被施加到输出端子上。将 UUT 上读数与校准器显示屏上的标准值进行比较。

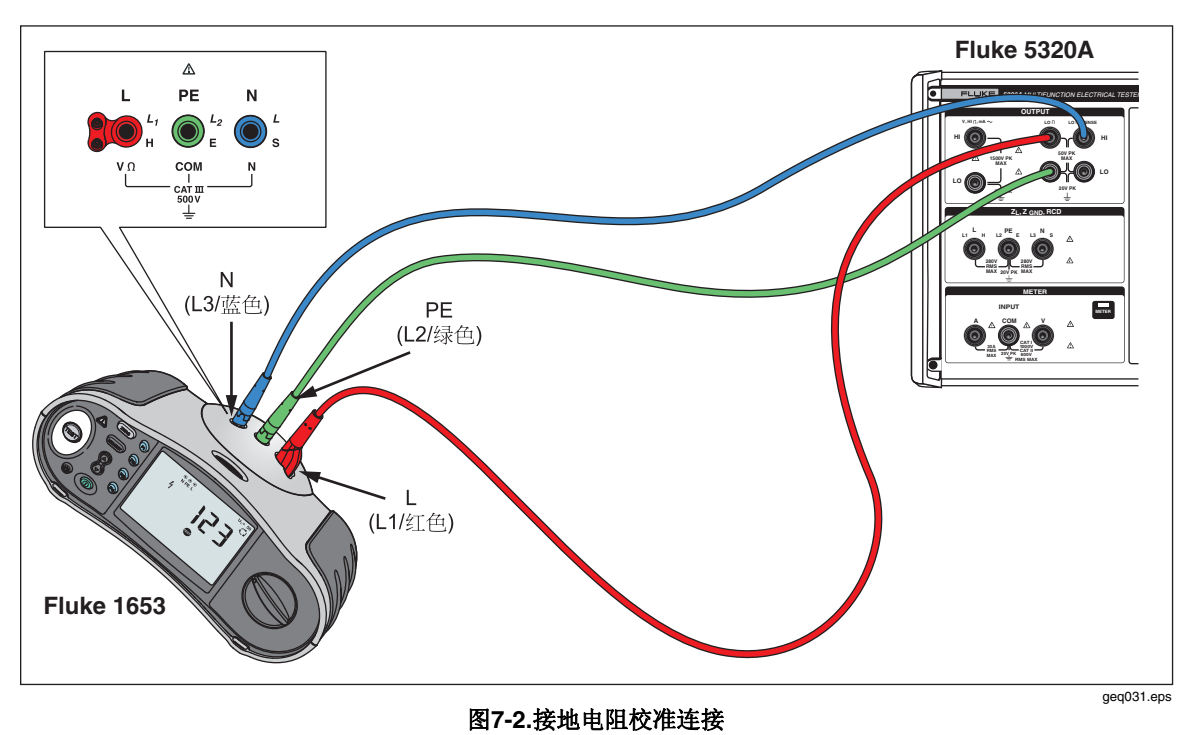

## 校准绝缘电阻测试仪

校准器的高电阻源功能,设计用于校准兆欧计、电气安装测试仪、电器安全测试仪和电气安全分析仪上的绝缘电阻功能。高电阻功能也可以用于在规定的电阻范围内校准欧姆计。图7-4到图7-6显示了绝缘电阻校准程序对三种不同 UUT 所要求的连接。

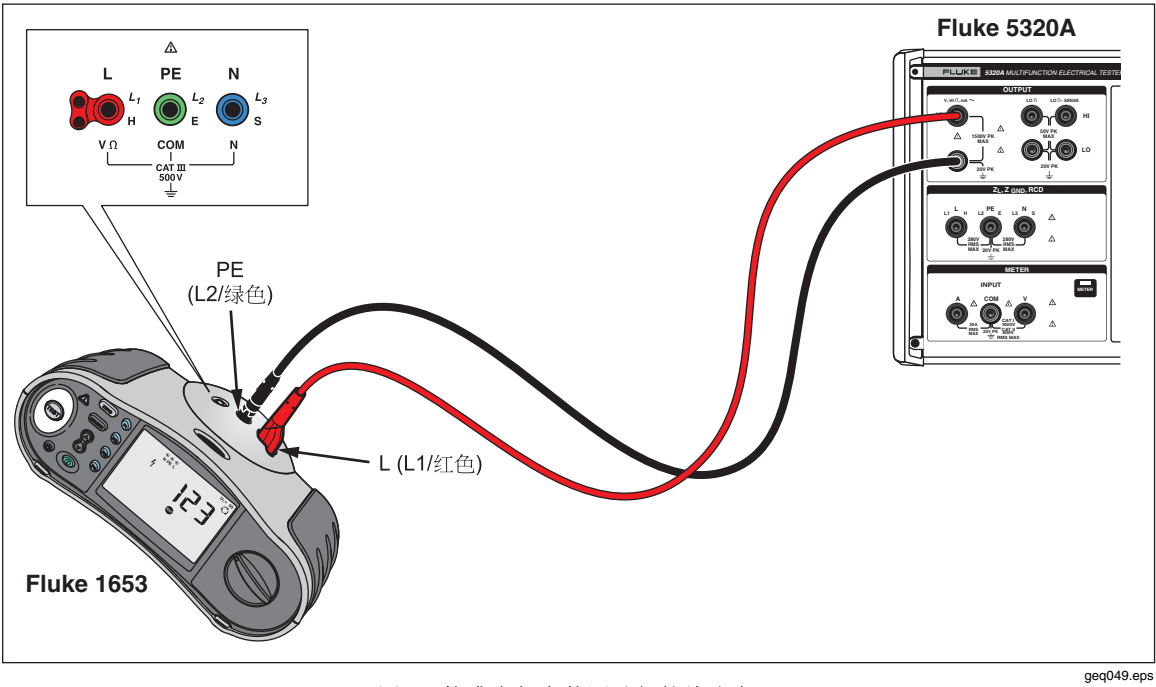

图7-3.校准电气安装测试仪的绝缘电阻

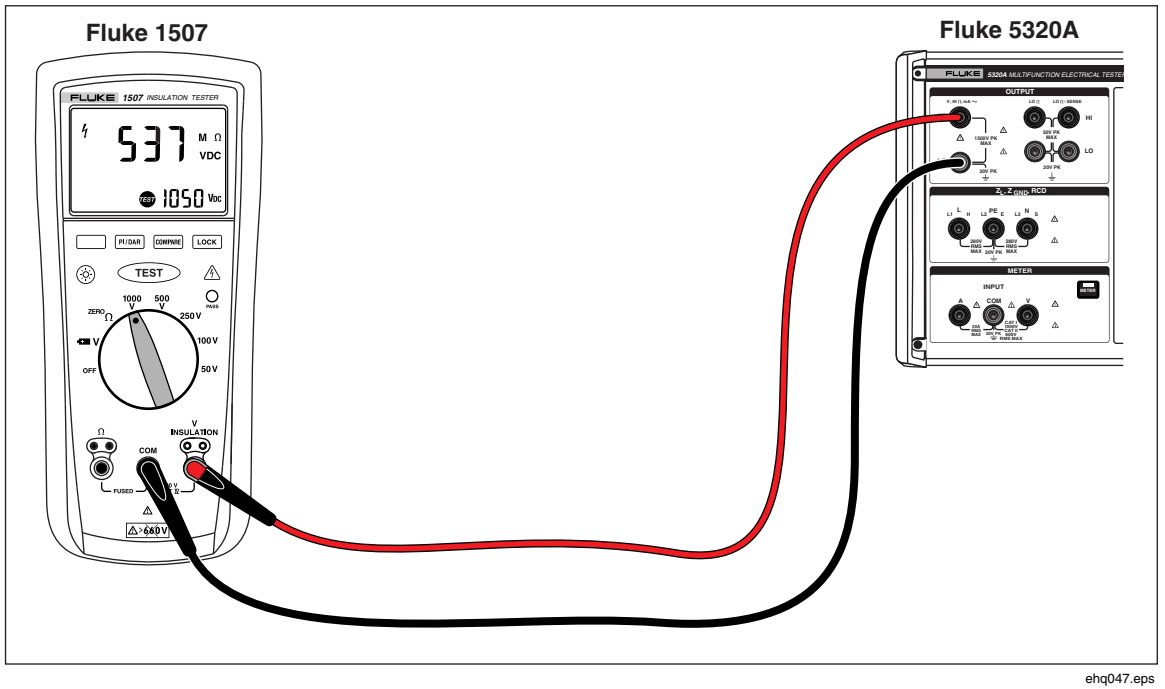

图7-4.校准手持式绝缘测试仪的绝缘电阻

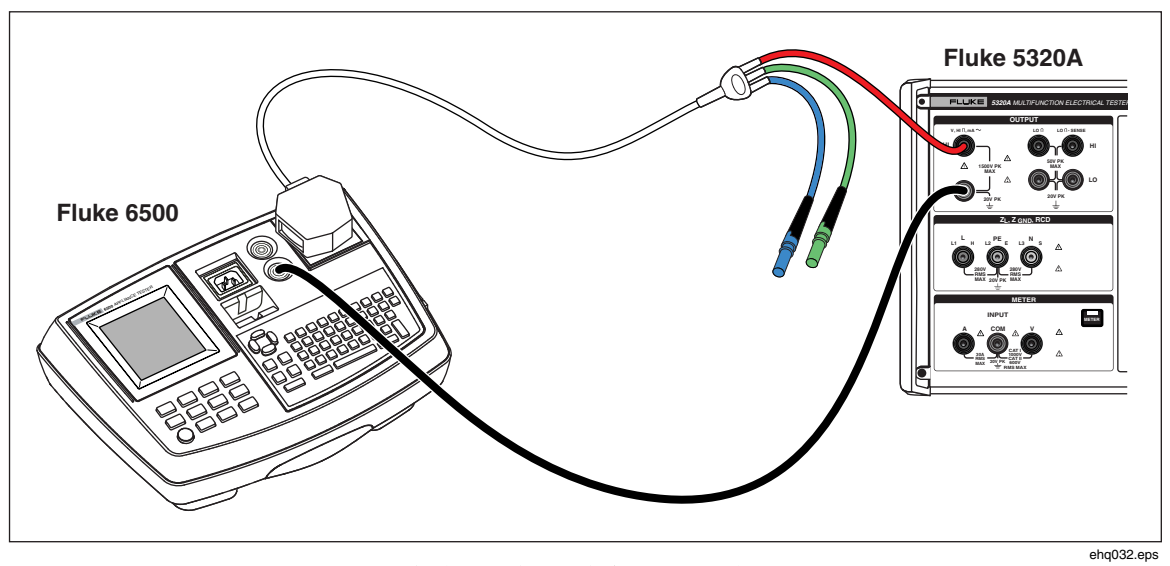

图7-5.校准便携式电器安全测试仪的绝缘电阻

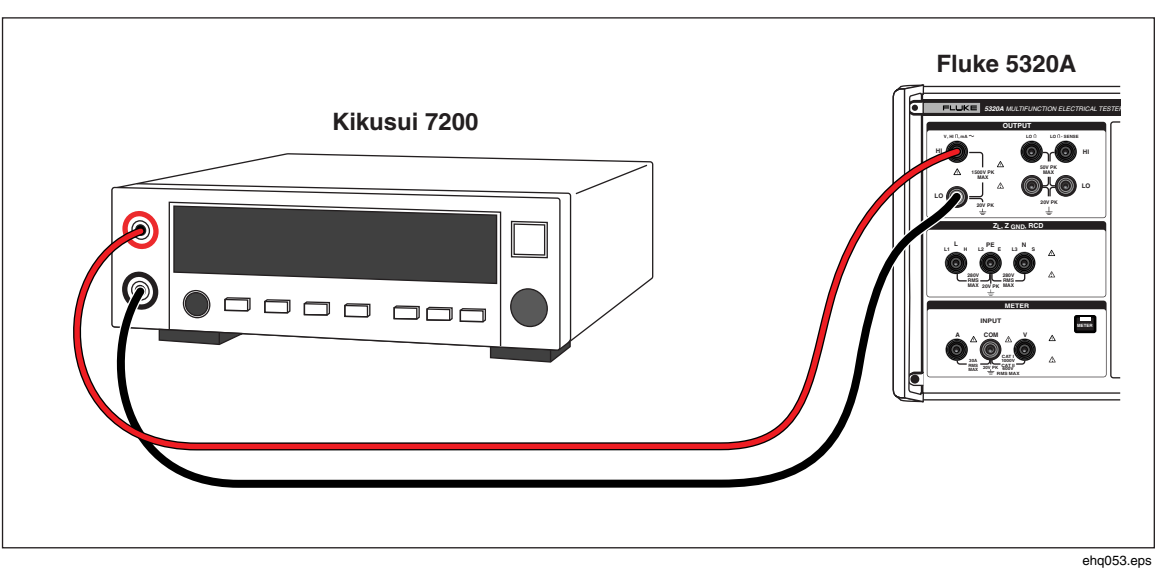

图7-6:校准电气安全分析仪的绝缘电阻

要执行绝缘电阻校准:

- 1. 请按 ⅢΩ。
- 2. 使用图7-4、7-5或图7-6,将 UUT 连接到校准器的HIΩ HI和LO输出端子。
- 3. 按Mode功能键。然后,使用光标键或旋钮,使Resistance突出地显示出来, 并按Select功能键或按入旋钮将其选定。
- 4. 调节所需电阻的电阻值。

### ▲小心

# 为避免过载情况,请在调节电阻值之前,确保 UUT 测试电压低于校 准器允许的电压限。

- 5. 设定 UUT 上的测试电压。
- 6. 按 **DPER**。
- 7. 按UUT的起动或测试按钮,起动其上的测量功能。由 UUT 产生的测试电压, 由校准器进行测量,并显示在显示屏的参数区。
- 8. 将UUT读数与显示屏输出区中的电阻值进行比较。
- 9. 放开 UUT 上的适当的测试按钮,停止测试。
- 10. 按 **s**, 从 UUT 断开输出端子的连接。

## 校准带有电阻倍乘器的绝缘电阻测试仪

### ⚠⚠警告

# 为避免触电,请将电阻倍乘器适配器的机架连接到保护地 (PE)。校准器后面板上的接地端子也可以用于此目的。

校准器的电阻倍乘器适配器用于将高电阻源的范围从 350 MΩ增加到 10 TΩ,特别 是校准具有高达 10 千伏激励电压的 UUT 时。要进行有电阻倍乘器的绝缘电阻校 准:

注意

电阻倍乘器只能与具有第三个端子(通常称为防护端子)的绝缘电阻 测试仪一起使用。

- 1. 请按 🖬 。
- 2. 使用图7-7或7-8,将 UUT 连接到电阻乘法器和校准器。
- 3. 按Mode功能键。然后,使用光标键或旋钮,使Resistance突出地显示出来, 并按Select功能键或按入旋钮将其选定。

注意

为了正确地读数,高电阻源的接地必须断开。关于更改高电阻校准功 能的接地设定值,请参见第4章。

- 4. 如果**R** Multiplier出现在显示屏的 PARAMETERS(参数)区的位置,**YES**还没有显示出来,则请按**R** Mult.功能键。
- 5. 调节所希望电阻的数值。
- 6. 按OPER。

#### ▲小心

## 当使用电阻倍乘器时,校准器不能监控 UUT 扫描测试电压。为了避免可能损坏适配器和校准器,请在电阻倍乘器的输入端子上不要超过 10,000 伏的最大峰值电压。

- 7. 按UUT的起动或测试按钮,起动其上的测量功能。
- 8. 将 UUT 读数与显示屏输出区中的电阻值进行比较。
- 9. 放开 UUT 上的测试按钮,停止测试。
- 10. 按 smy,从 UUT 断开输出端子的连接。

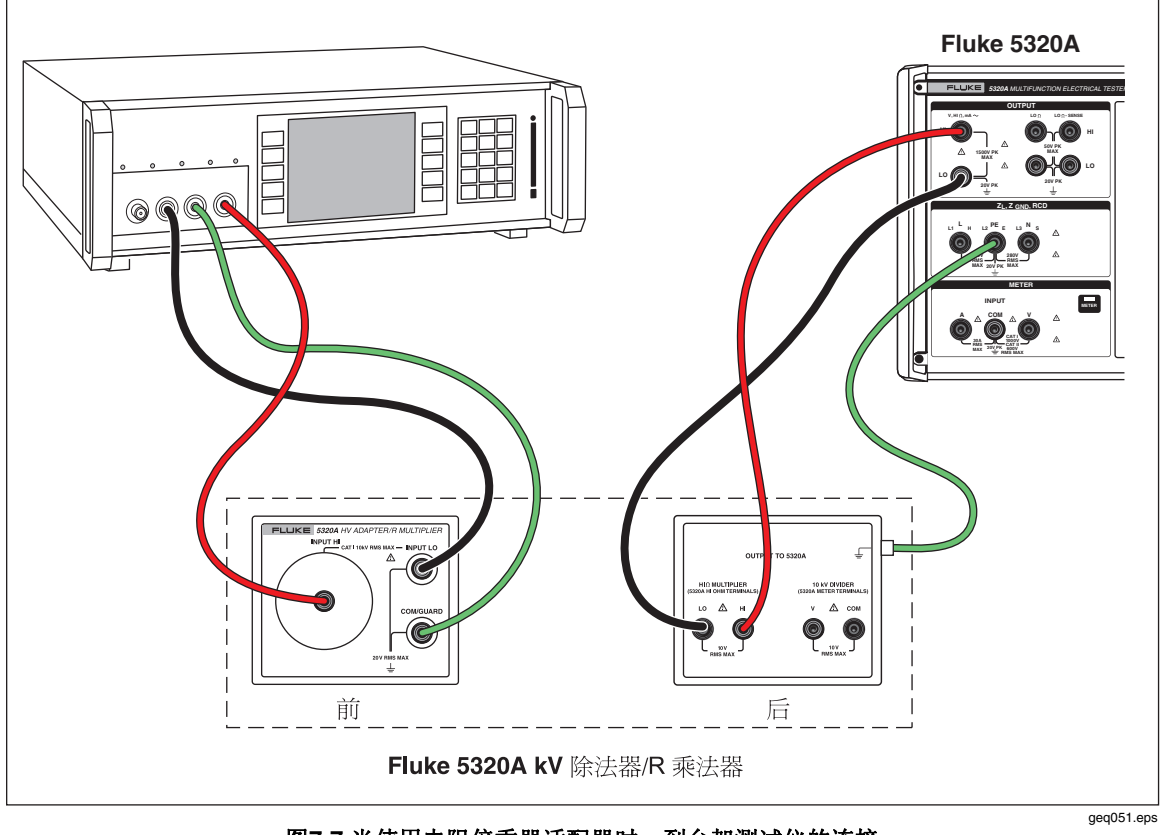

图7-7.当使用电阻倍乘器适配器时,到台架测试仪的连接

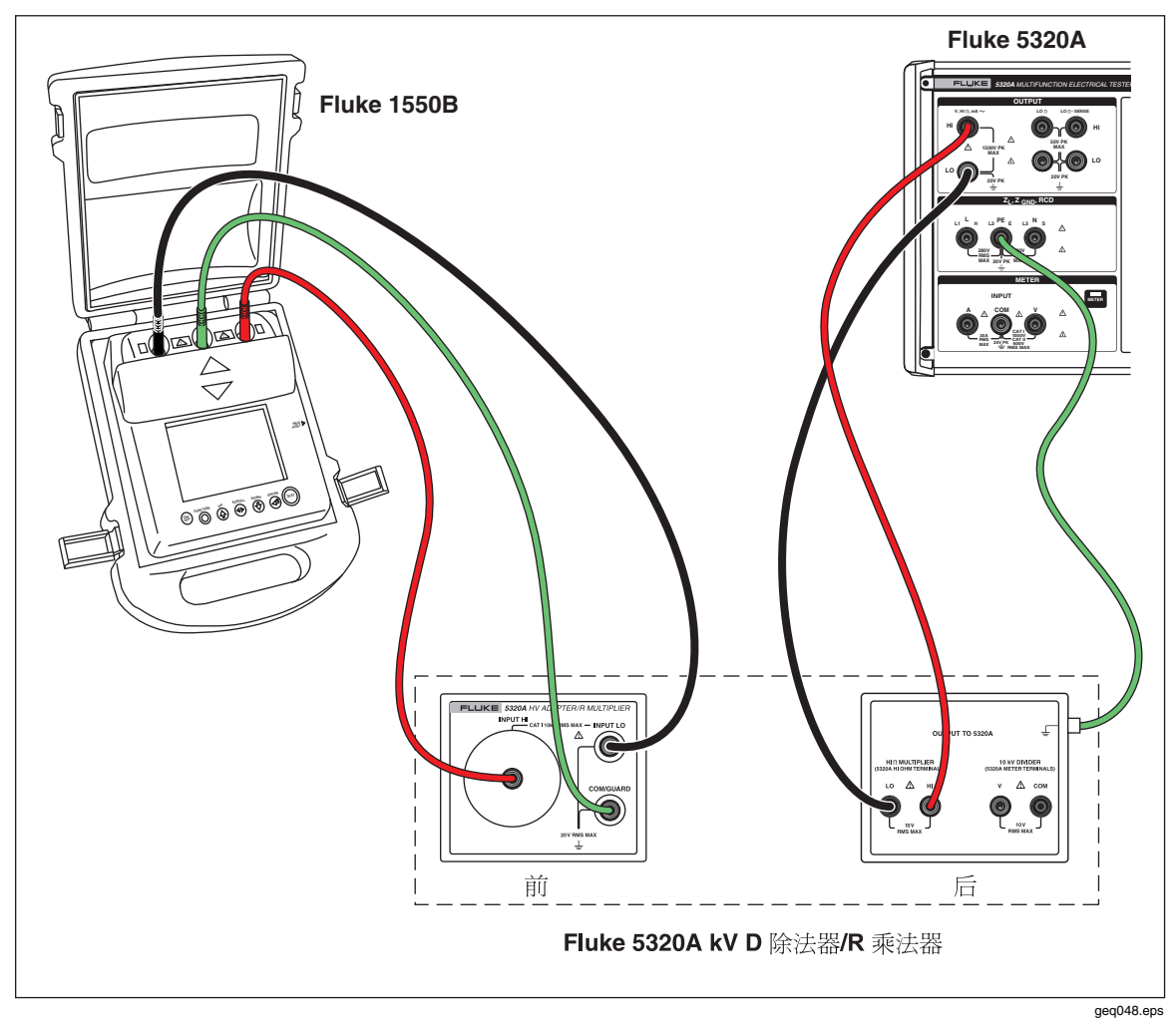

图7-8.当使用电阻倍乘器适配器时,到 1550B 的连接

## 校准接地导通电阻测试仪

接地导通电阻功能可以用于校准接地导通电阻测试仪。有些多功能电气测试仪具有接地导通电阻测试功能,包括便携式电器安全测试仪和电气安全分析仪。

## ▲▲警告

为避免触电,测试线一定不要连接到 UUT 的电器插座的 N 或 L 插脚 上。这些插脚上施加了电源线电压。在做任何纠正之前,也要确保 PE 插脚不存在危险电压。

### ▲小心

为避免可能损坏校准器,要确保 UUT 测试电流不超过所执行测试的 最大允许电流。请参见本手册第 4 章中表 4-3,获得最大额定值。

要执行接地连接导通电阻校准:

1. 请按ZGND。

- 2. 使用图7-9到7-11,将UUT 连接到校准器的 ZGNDPE 和 N 端子。
- 3. 按MODE功能键。然后,使用光标键或旋钮,使Resistance突出地显示出来, 并按Select功能键或按入旋钮将其选定。
- 4. 在 UUT 上选择接地连接电阻功能。
- 5. 调节电阻到希望的值。

△小心 确保 UUT 测试电流不超过校准器显示屏的参数区中所显示的最大允 许测试电流。电阻器承受较高电流电平时只能持续很短的时间(超 过校准器上显示的电平)。请参见技术指标一节,获得每一电阻器 的最大短期允许电流。

- 6. 按**DPER**。
- 7. 按 UUT 上的 Start (开始)。

流过 UUT 和校准器的测试电流,显示在校准器显示屏的 PARAMETERS(参数)区。

- 8. 将 UUT 电阻读数与校准器显示屏上的电阻值进行比较。
- 9. 按stry,从 UUT 断开输出端子的连接。

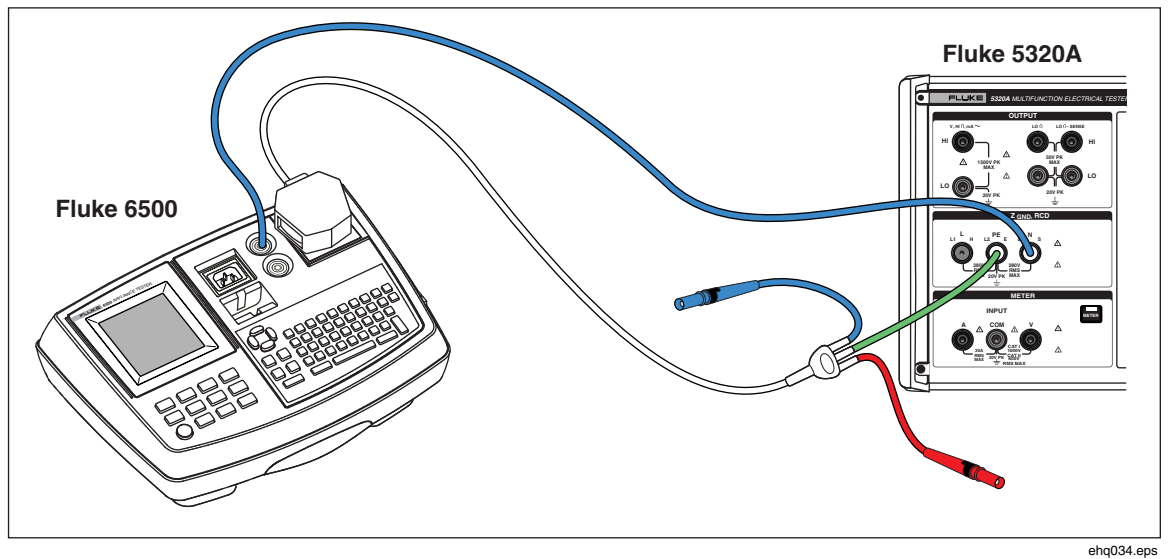

图7-9.使用电缆适配器在 Fluke 6500 上进行接地导通电阻校准

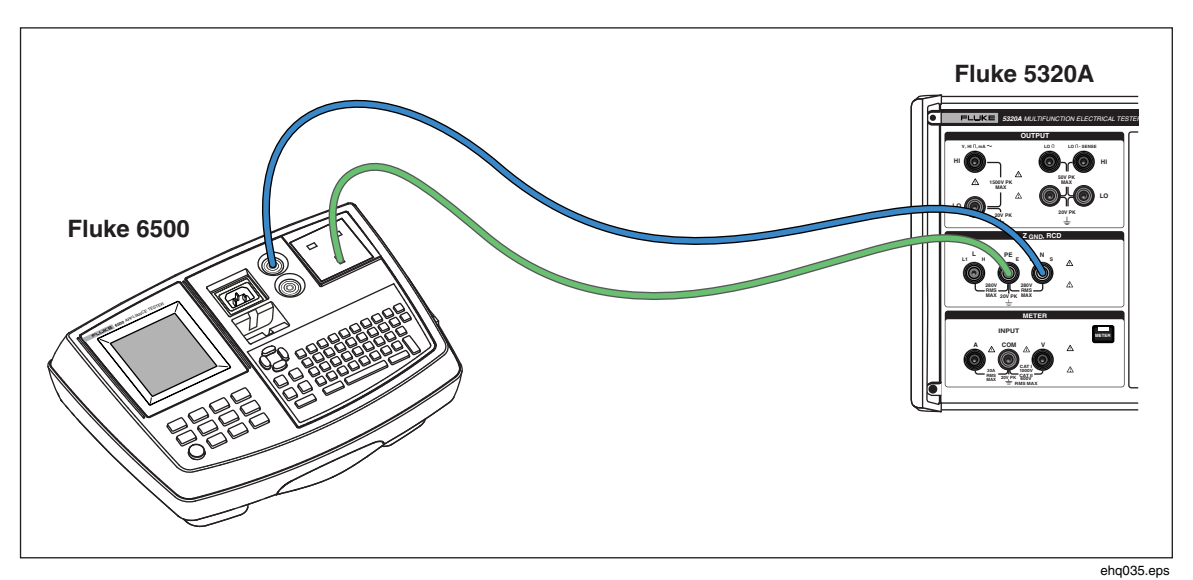

图7-10.使用测试导线在 Fluke 6500 上进行接地导通电阻校准

## 使用 5320A 传递模式适配器校准接地导通电阻测试仪

5320A 传递模式适配器(以下称"GBR 适配器")可以用于校准接地导通电阻测试 仪,这些接地导通电阻测试仪具有比独立运行 5320A 所提供准确度更高的能力。

## ▲▲警告

为避免触电,测试线一定不要连接到 UUT 的电器插座的N或L插脚 上。这些插脚上施加了电源线电压。在做任何纠正之前,也要确保 PE 插脚不存在危险的电压。

▲小心

为避免可能损坏校准器,要确保 UUT 测试电流不超过所执行测试的 最大允许电流。请参见本手册第 4 章中表 4-3,获得最大额定值。

要使用 GBR 适配器执行接地连接电阻校准:

- 1. 请按ZGND。
- 2. 将 GBR 适配器插入校准器的插口。
- 3. 设定 UUT 到希望的测试电流、测试电阻范围和激励类型(交流或直流)。如果 UUT 允许以固定的时间间隔进行测试,那么请使用这个特点,以获得重复性最好的结果。将时间设定为标称的 5-10 秒。
- 4. 在 UUT 的输入端接入带有牢固、清洁镀金触点的短测试导线(小于 20 厘 米)。
- 5. 将 UUT 出来的测试导线短接到一起,以补偿测试导线电阻或使其归零,同时 启用UUT 上的归零功能。

- 6. 如图7-11所示,将 UUT 连接到 GBR 适配器的 R0 或 R1-R5 端子和 COM 端子。
- 7. 按MODE功能键,然后,使用光标键或旋钮,使Transfer突出地显示出来,并 按Select功能键或按入旋钮将其选定。
- 8. 按Nom R功能键,直到希望的电阻显示在 Parameters (参数)显示区为止
- 9. 根据UUT的设定值,将校准器设定为交流或直流。
- 10. 按**DPER**。
- 11. 开始 UUT 测试。当 UUT 在进行测量时,校准器的 INPUT(输入)显示区以红 色显示实际的标称电阻值 (R0-R5)。在测试结束时, INPUT(输入)显示区变 黑。将此读数与 UUT 上最后一次读数进行比较。
- 12. 按 smy,将 UUT 与校准器的连接断开。

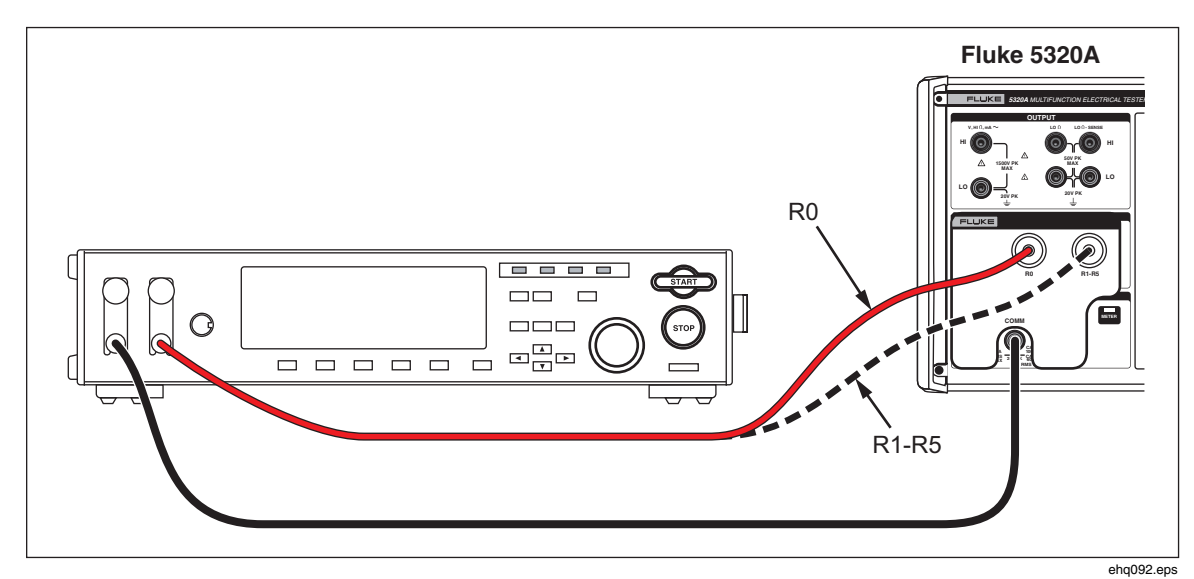

图7-11.在台架接地导通电阻测试仪上进行接地导通电阻校准

## 校准电源线路阻抗测试仪

校准器的电源线路阻抗校准功能用于校准环路测试仪和多功能电器安全测试仪的 电源线路阻抗功能。不同型号的测试仪使用不同的测试电流电平,避免保护电路 跳闸。校准器限制电源线路阻抗校准过程中可以使用的测试电流量。

### ▲▲警告

为避免触电,在执行电源线路阻抗校准时,请勿接触校准器或 UUT 上的 L、PE 或 N 端子。在此校准过程中,这些导线上存在有电源电 压。

要执行电源线路阻抗校准:

1. 请按 3.

- 2. 使用图7-12,将 UUT 连接到校准器的 L、PE 和 N 端子。对于某些电源线路阻 抗测试仪,不需要连接 PE。
- 3. 按Setup功能键,在电源线路阻抗下设定希望的残留阻抗修正。关于此修正的 更多信息,请参见本手册第4章中"选择残留阻抗修正模式"。在设定好后,重 复地按EXIT功能键,返回到主电源线路阻抗显示屏。
- 4. 按Mode功能键。然后,使用光标键或旋钮,使Line突出地显示出来,并按 Select功能键或按入旋钮将其选定。
- 5. 在 UUT 上,选择电源线路阻抗功能、测试信号和测试条件。参见 UUT 手册, 获得设定这些变量的信息。
- 6. 使用旋钮或者④或 ⑦键,将电源线路阻抗调节到希望的输出。
- 7. 按**DPER**。
- 8. 按 UUT 上的 Start (开始) 或 Test (测试)。

在校准过程中,校准器显示屏的 PARAMETERS(参数)区显示所测得的测试 信号极性、振幅和预期故障电流 (PFC)。

9. 当UUT显示所测得的电源线路阻抗时,将其与校准器显示屏的输出区所显示的 阻抗进行比较。

```
注意
```

当在校准器上设定一个新阻抗时,电阻变化要花费大约500 毫秒的时间。

10. 按 smy,将输出端子与 UUT 断开连接。

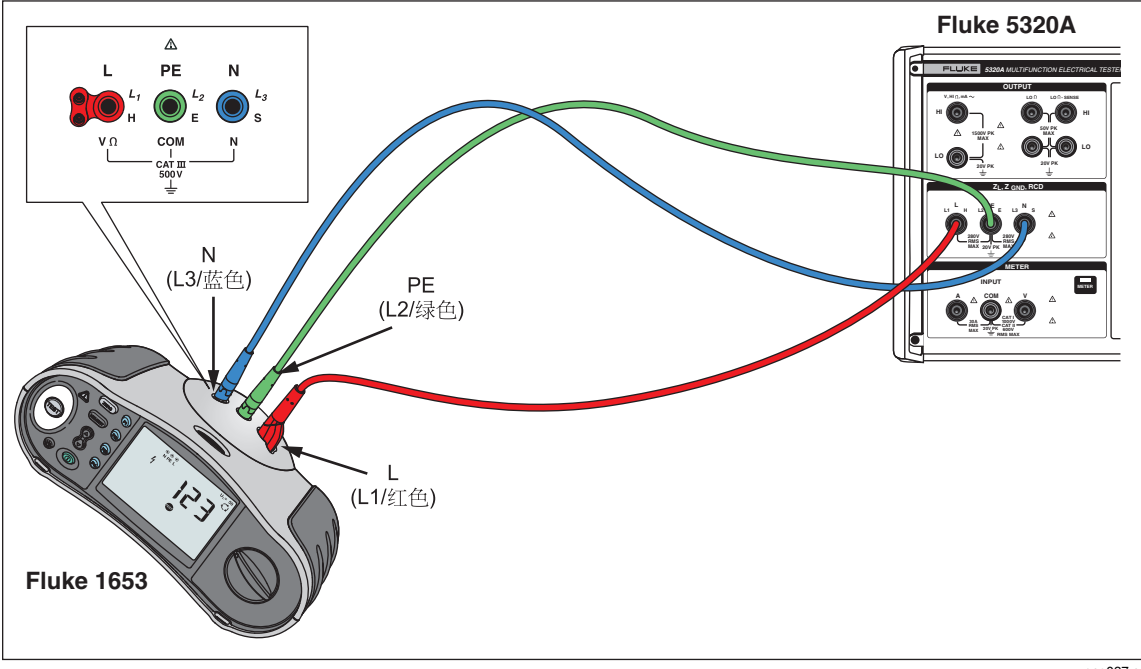

图7-12.在 Fluke 1653 上进行电源线路和环路阻抗校准

geq037.eps

## 校准环路阻抗测试仪

校准器的环路阻抗校准功能用于校准环路测试仪和多功能电气安装测试仪。

### ▲▲警告

为避免触电,在执行环路阻抗校准时,请勿接触校准器或 UUT 上的 L、PE 或 N 端子。在此校准过程中,这些导线上存在有电源线电 压。

要执行环路阻抗校准:

- 1. 请按 .
- 2. 使用图7-12,将 UUT 连接到校准器的 L、PE 和 N 端子。
- 3. 按Setup功能键,在环路阻抗下设定希望的残留阻抗修正。关于此修正的更多 信息,请参见本手册第4章中"选择残留阻抗修正模式"。在设定好后,重复地 按EXIT功能键,返回到主电源线阻抗显示屏。
- 4. 按MODE功能键。然后,使用光标键或旋钮,使Loop突出地显示出来,并按 Select功能键或按入旋钮将其选定。
- 5. 在 UUT 上,选择环路阻抗功能、测试信号和测试条件。参见 UUT 手册,获得 设定这些变量的信息。
- 6. 设定校准器为希望的 Z 残留修正设定值。许多 UUT 都可以和具有很好结果的 COMP(补偿)设定值一起使用。关于 Z 残留修正的更多信息,请参见第 4 章。
- 7. 检查校准器上的串联电阻设定值。确保该值对此 UUT 设置是适当的。关于串 联电阻特点的更多信息,请参见第4章。
- 8. 使用旋钮或者④或⑤键,将环路阻抗调节到希望的输出。
- 9. 按**DPER**。
- 10. 按 UUT 上的 Start (开始)。
- 11. 当 UUT 显示所测得的电源线阻抗时,将其与校准器显示屏的输出区所显示的 阻抗进行比较。

注意

当在校准器上设定一个新阻抗时,电阻变化要花费大约500 毫秒的时间。

12. 按**sssy**,将输出端子与UUT 断开连接。

## 校准泄漏电流测试仪

校准器的泄漏电流校准功能用于校准便携式电器测试仪和电气安全分析仪的泄漏电流功能。

## ⚠⚠警告

为避免触电,在执行泄漏电流校准时,请勿接触校准器或 UUT 上的 输出 HI 或 LO 端子。在此校准过程中,这些导线上存在有电源线电 压。

## 无源、差分和替代泄漏电流校准

要进行无源、差分或替代泄漏电流校准:

- 2. 使用图7-13、7-14或7-16,将 UUT 连接到校准器的输出 mA~ HI 和 LO 端子。
- 3. 按Mode功能键。然后,使用光标键或旋钮,使希望的泄漏电流(无源、差分 或替代)突出地显示出来,并按Select功能键或按入旋钮将其选定。
- 4. 在 UUT 上,选择希望的泄漏电流功能。
- 5. 按**OPER**。

校准器测量 UUT 的测试电压。当 UUT 电压位于要求的范围内时,泄漏电流模 拟就开始了。

- 6. 将UUT上显示的泄漏电流与校准器显示屏的输出区中显示的泄漏电流进行比较。
- 7. 按**smy**,将输出端子与 UUT 断开连接。

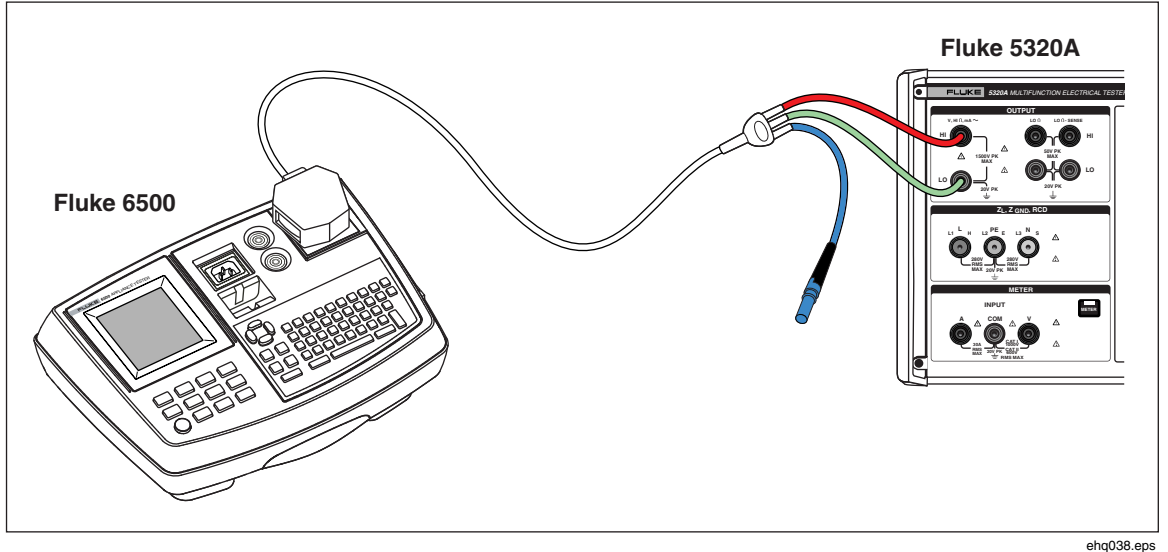

#### 图7-13.在 Fluke 6500 上进行的无源泄漏电流校准
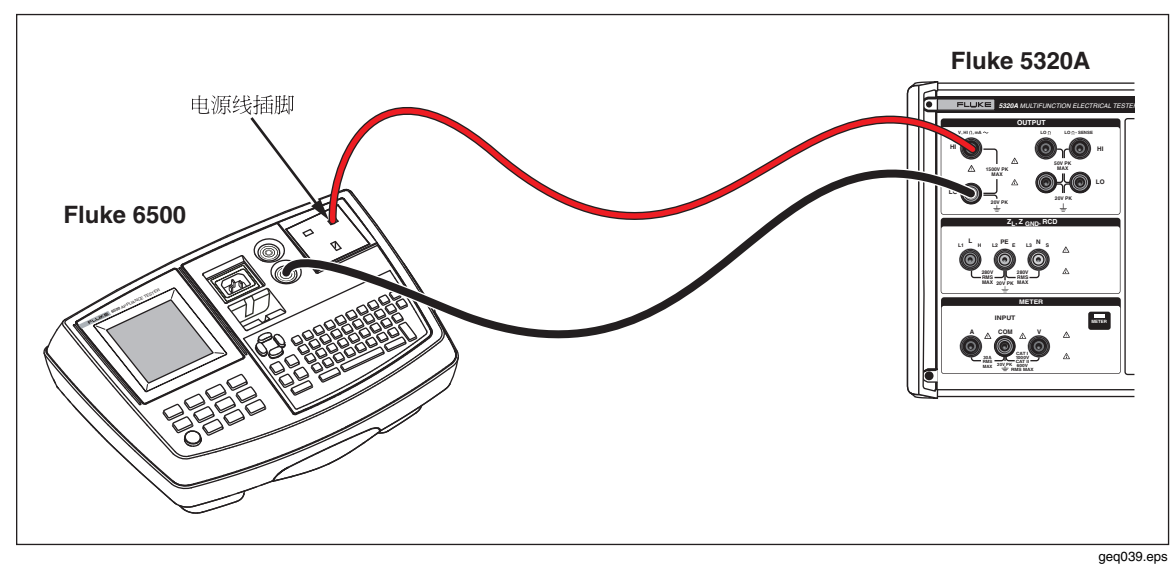

图7-14.在 Fluke 6500 上进行的接触泄漏电流校准

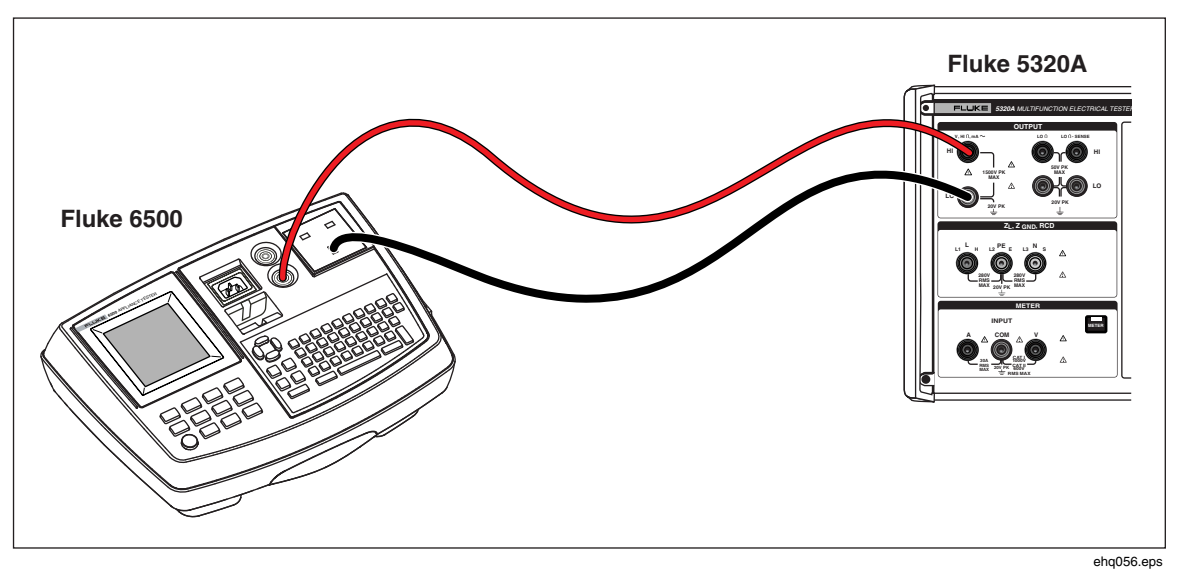

图7-15.在 Fluke 6500 上进行的有源泄漏电流校准

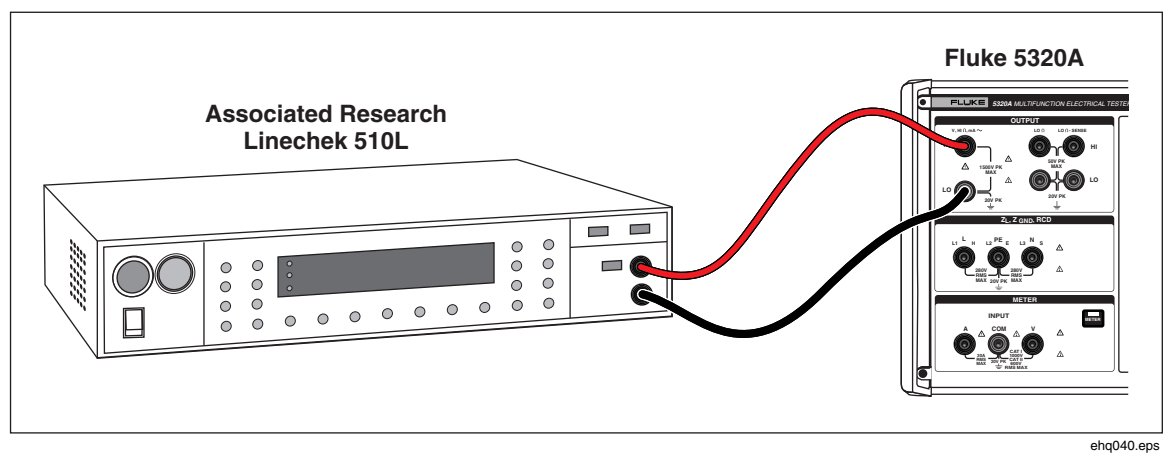

图7-16.在接地泄漏测试仪上进行的泄漏电流校准

# 校准漏电保护装置 (RCD) 测试仪

校准器有两种 RCD 模式,用于校准 RCD 测试仪和具有 RCD 测试能力的多功能装置测试仪的跳闸电流和跳闸时间。

## ▲▲警告

为避免触电,在 RCD 功能下校准测试仪时,请勿接触 L 和 N 端子。 在此校准过程中,这些端子上存在有电源线电压。

#### 校准 RCD 跳闸时间

根据乘法器的设定值不同,执行 RCD 跳闸时间校准也不同。下面列出了每一种变化情况的实例。

#### 使用 0.51 电流系数进行校准

0.5 I 电流系数设定值用于校准无跳闸 RCD。要执行无跳闸 RCD 功能的校准,请如下操作:

- 1. 按**RCD**。
- 2. 使用图7-17,将 UUT 连接到校准器的L、PE和N端子。
- 3. 按Mode功能键。然后,使用光标键或旋钮,使Trip Time突出地显示出来,并 按Select功能键或按入旋钮将其选定。
- 4. 在 UUT 上,设定以下参数:

I电流系数设定为 0.5xI 设定标称跳闸电流 (I<sub>TRIP</sub>)。 S 或 G 型 RCD 不设定 交流或直流灵敏测试不设定 相位不设定 最大接触电压不设定

注意

在有些UUT上,并非所有的参数均可获取,但是,标称跳闸电流必须 总是可以设定或已知的。

5. 在校准器上,进行以下设定:

标称跳闸电流 (I<sub>TRIP</sub>) 设定为与 RCD 设定值相同的值。 I 电流系数器系数设定为 0.5xI 接触电压的串联电阻可以使用 Setup 和 RCD 功能键进行设定。缺省 串 联电阻设定为最小值。

6. 按OPER。

校准器直接将L和N端子连接到电源电压,并等待UUT连接外部负载。如果在10秒内没有检测到负载,则校准器将切换到待机模式(STBY)。

7. 在 UUT 上, 按 Start (开始)。

当校准器测得标称跳闸电流的 50% 时,跳闸时间就会显示出来。

8. 将设定的标称跳闸电流值与校准器上测得的跳闸电流进行比较。

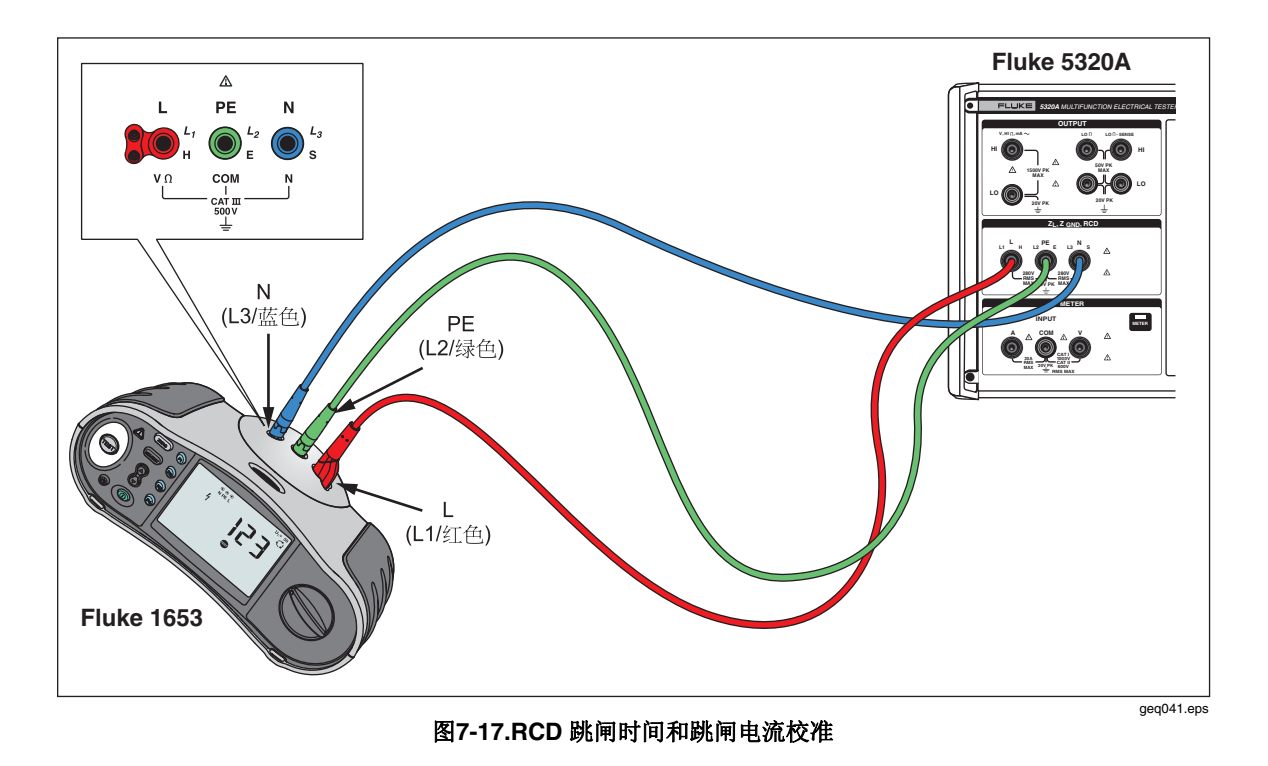

## 使用1XI 电流系数器进行校准

在1XI电流系数模式下,校准器的作用相当于一个设定了标称跳闸电流和跳闸时间的断路器。要执行 RCD 时间校准:

- 1. 使用图7-17,将 UUT 连接到校准器的L、PE和N端子。
- 2. 按**RCD**。
- 3. 如果RCD Trip Time还没有出现在显示屏的输出区,则请按Mode功能键。然 后,使用光标键或旋钮,使Trip Time突出地显示出来,并按Select功能键或 按入旋钮将其选定。
- 4. 在 UUT 上,设定以下参数:

I 乘法器设定为 1xI 设定标称跳闸电流 (I<sub>TRIP</sub>)。 S 或 G 型 RCD 不设定 交流或直流灵敏测试不设定 相位性不设定 最大接触电压不设定

注意

在有些UUT上,并非所有的参数均可获取。但是,标称跳闸电流必须 总是可以设定或已知的。

5. 在校准器上,进行以下设定:

以毫秒为单位的标称跳闸时间 标称跳闸电流 (I<sub>TRIP</sub>) 设定为与 RCD 设定值相同的值。 I 电流系数设定为 1xI I 电平系数缺省设定为 90%。 **5320A** *用户手册* 

接触电压的串联电阻可以使用 Setup 和 RCD 功能键进行设定。缺省 串联电阻设定为最小值。

6. 按OPER。

校准器直接将L和N端子连接到电源电压,并等待UUT连接外部负载。如果在10秒内没有检测到负载,则校准器将切换到待机模式(STBY)。

7. 在 UUT 上, 按 Start (开始)。

校准器测量电流,在达到标称跳闸电流之后,校准器起动计时器,然后当标称 跳闸时间耗完时,断开输出端子的连接。

8. 将校准器显示屏上的标称跳闸时间与 UUT 上显示的跳闸时间进行比较。

#### 使用 1.4XI、2 X I 和 5 X I 电流系数器进行校准

1.4X、2X 和 5X 电流系数器用于使用比标称电流设定值高 1.4 倍、2 倍和 5 倍的电流,在电流过载条件下测试 RCD。要使用 1.4X、2X 或 5X 电流系数执行 RCD 跳 闸时间校准:

- 1. 请按**RCD**。
- 2. 使用图7-17,将 UUT 连接到校准器的L、PE和N端子。
- 3. 按Mode功能键。然后,使用光标键或旋钮,使Trip Time突出地显示出来,并 按Select功能键或按入旋钮将其选定。
- 4. 在 UUT 上,设定以下参数:

I 电流系数设定为 1.4XI、2xI 或 5xI 设定标称跳闸电流 (I<sub>TRIP</sub>)。 S 或 G 型 RCD 不设定 交流或直流灵敏测试不设定 相位不设定 最大接触电压不设定

#### 注意

在UUT上,并非所有的参数均可获取,但是,标称跳闸电流必须总是 可以设定或已知的。

5. 在校准器上,进行以下设定:

以毫秒为单位的标称跳闸时间 标称跳闸电流 (I<sub>TRP</sub>) 设定为与 RCD 设定值相同的值。 I 电流系数系数设定为 1.4xI、2xI 或 5xI, 与 UUT 上设定相同。 I 电平系数缺省设定为 90%。 接触电压的串联电阻可以使用 Setup 和 RCD 功能键进行设定。缺省 串 联电阻设定为最小值。

- 6. 按OPER。
- 7. 在 UUT 上, 按 Start (开始)。

校准器测量电流。在达到标称跳闸电流之后,校准器起动计时器,然后当标称 跳闸时间耗完时,断开输出端子的连接。

8. 将校准器显示屏上的标称跳闸时间与 UUT 上显示的跳闸时间进行比较。

## 注意

当使用 1.4xI、2xI 或 5xI 设定值进行校准时,UUT 时间间隔限制于几 百毫秒。如果在跳闸时间耗完之前,UUT 停止了校准,则校准器断开 输出端子与 UUT 的连接并显示 "Set trip time too high" ("所设定跳闸 时间太长")。

## 校准 RCD 跳闸电流

对跳闸电流校准,校准器使用与跳闸时间校准相同的连接。要执行 RCD 跳闸电流 校准:

- 1. 请按**RCD**。
- 2. 使用图7-17,将 UUT 连接到校准器的L、PE和N端子。
- 3. 按Mode功能键。然后,使用光标键或旋钮,使Trip Current突出地显示出来, 并按Select功能键或按入旋钮将其选定。
- 4. 在 UUT 上,设定以下参数:

选择跳闸电流功能 设定跳闸电流(I<sub>TRP</sub>) S或G型RCD不设定 交流或直流灵敏测试不设定 相位不设定 最大接触电压不设定

5. 在校准器上,进行以下设定:

标称跳闸电流 (I<sub>TRIP</sub>) 设定为与 RCD 相同的值。 接触电压的串联电阻可以使用 Setup 和 RCD 功能键进行设定。缺省 串 联电阻设定为最小值。

- 6. 按OPER。
- 7. 在 UUT 上, 按 Start (开始)。

校准器测量,然后显示跳闸电流。

8. 将标称跳闸电流与校准器显示屏上的所测得跳闸电流进行比较。

## 校准交流和直流电压(仅 5320A/VLC)

校准器的电压校准功能用于校准便携式电器、绝缘和电气安装测试仪上的伏特计功能。

## ▲▲警告

#### 为避免触电,在执行电压校准时,请勿接触端子或测试导线。在输出 HI和 LO 端子上有高达 600 伏的电压。

要执行交流或直流电压校准:

- 1. 使用图7-18、7-19或7-20,将 UUT 连接到校准器的输出V HI和LO端子上。
- 2. 按**下**。

- 3. 按AC/DC功能键,选择交流或直流。
- 4. 设定 UUT, 以测量电压。
- 5. 设定校准器上的电压为希望的数值。
- 6. 通过 Setup (设置)和 Calibrator (校准器)功能键,设定输出接地为希望的设定值。
- 7. 按OPER。

校准器输出设定的电压,并测量校准器和 UUT 之间流动的电流。如果校准器 超过了其最大电流额定值,则会显示一条出错信息,然后断开输出端子与 UUT 的连接。

8. 如果有必要,请调节校准器上的电压设定值,以便在 UUT 上获得希望的读数。

注意 在操作模式下进行电压更改之后的稳定时间取决于电压和频率设定值。 在最坏条件下,最大稳定时间大约为3秒。

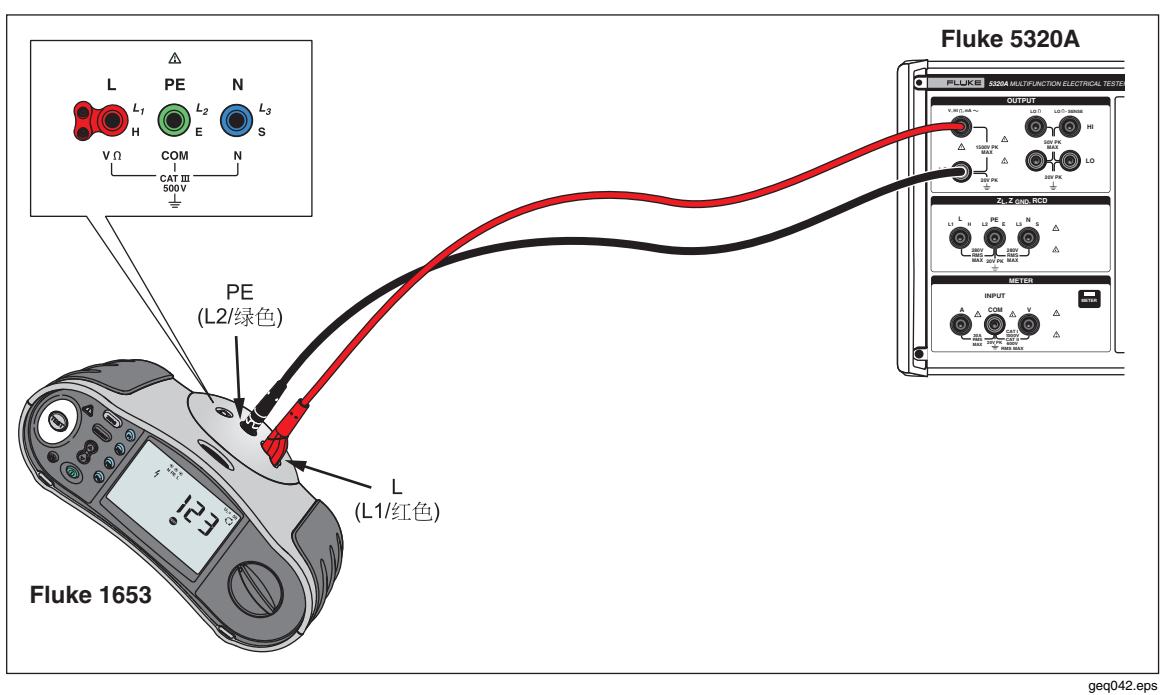

图7-18.在电池供电的电气安装测试仪上进行的电压校准

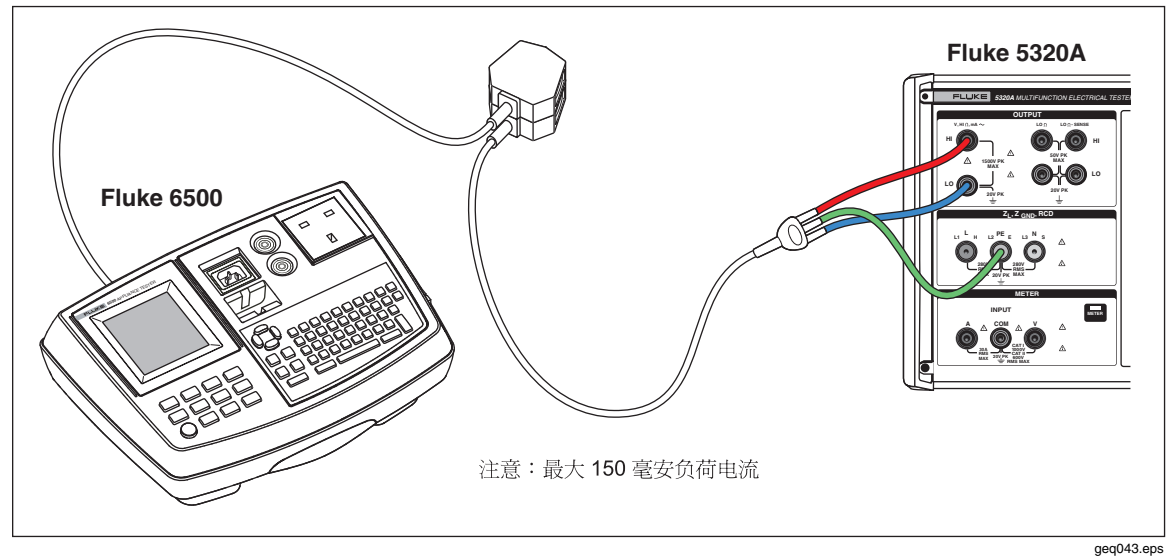

图7-19.在电源线供电的电器安全测试仪上进行的电压校准

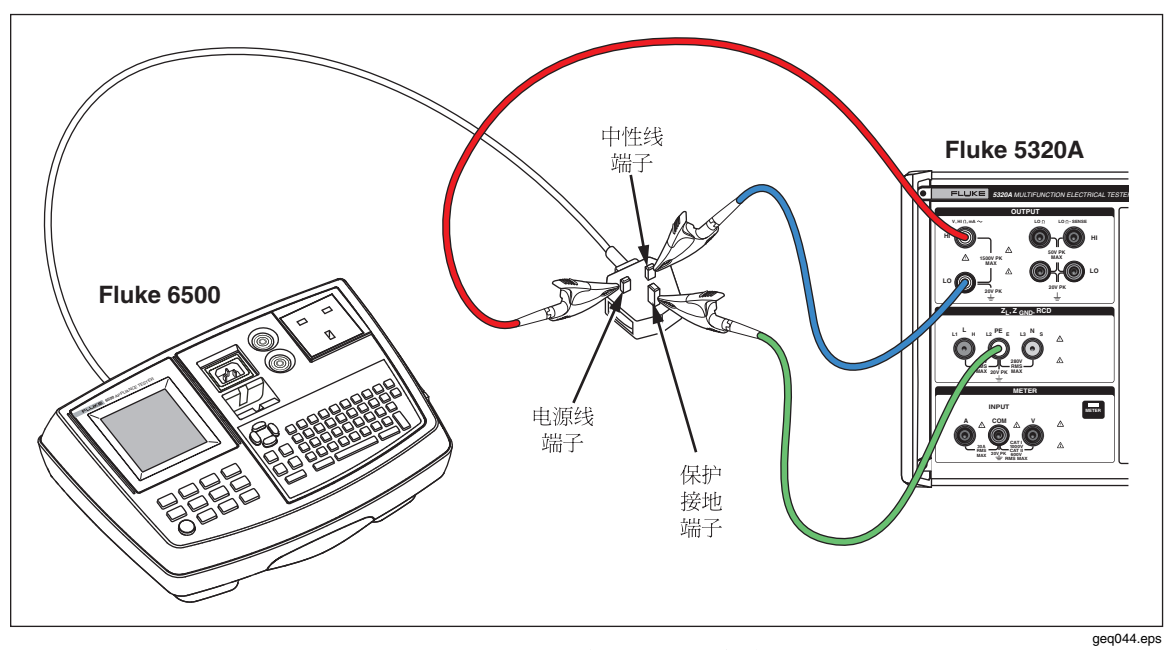

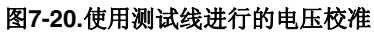

## ▲▲警告

当没有适当的电缆适配器,使用测试导线进行电压校准时,在测试导 线上有危险电压存在。为避免可能产生触电,当校准器处于工作模式 时,不应该接触测试导线。

## 对电器安全测试仪校准负载功率测试

校准器的万用表功能用于校准电器测试仪的电压和电流源。要执行负载功率测试校准:

- 1. 请按METER。
- 2. 使用图7-19,将 UUT 连接到校准器的万用表 A、COM 和 V 端子。同时,在 UUT 和校准器的PE端子之间,进行保护接地连接。
- 3. 通过Setup功能键,设定接地模式为OFF(断开)。
- 4. 在 UUT 上, 按 Start (开始)。

UUT 将电源线电压连接到其测试插座。UUT 和校准器测量电源线的消耗功率和负载电流。

5. 将 UUT 的读数与校准器的读数进行比较。

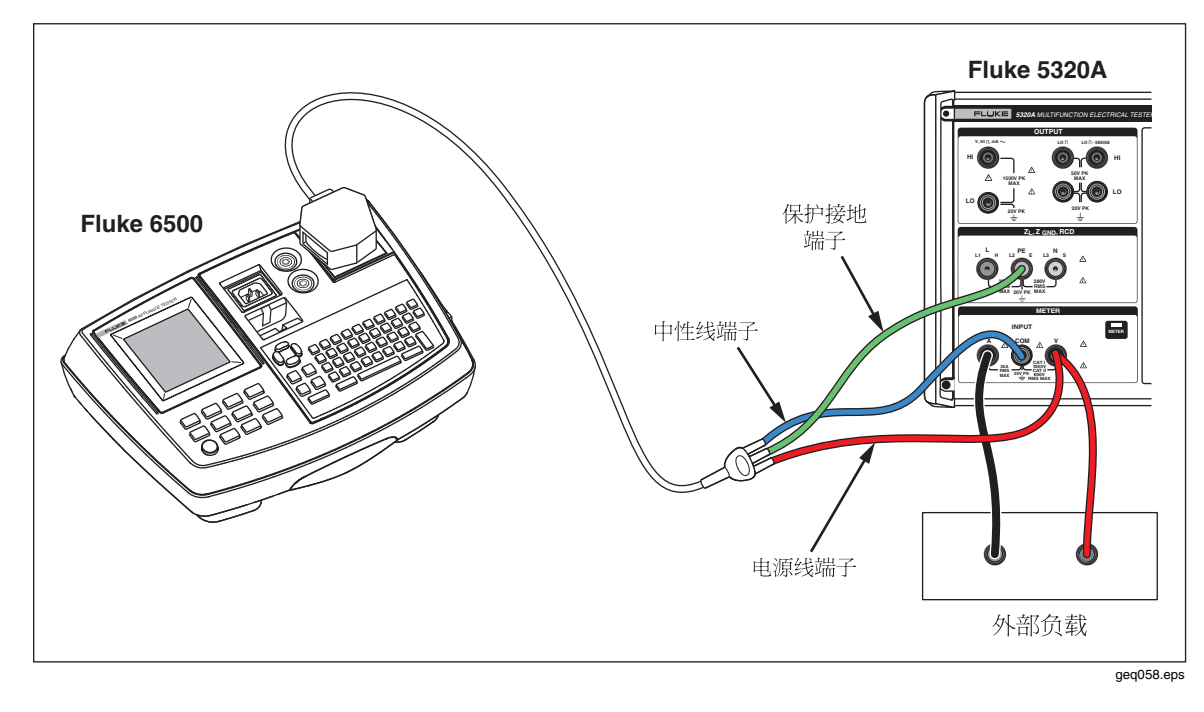

图7-21.使用电缆适配器进行的电压和电流校准。

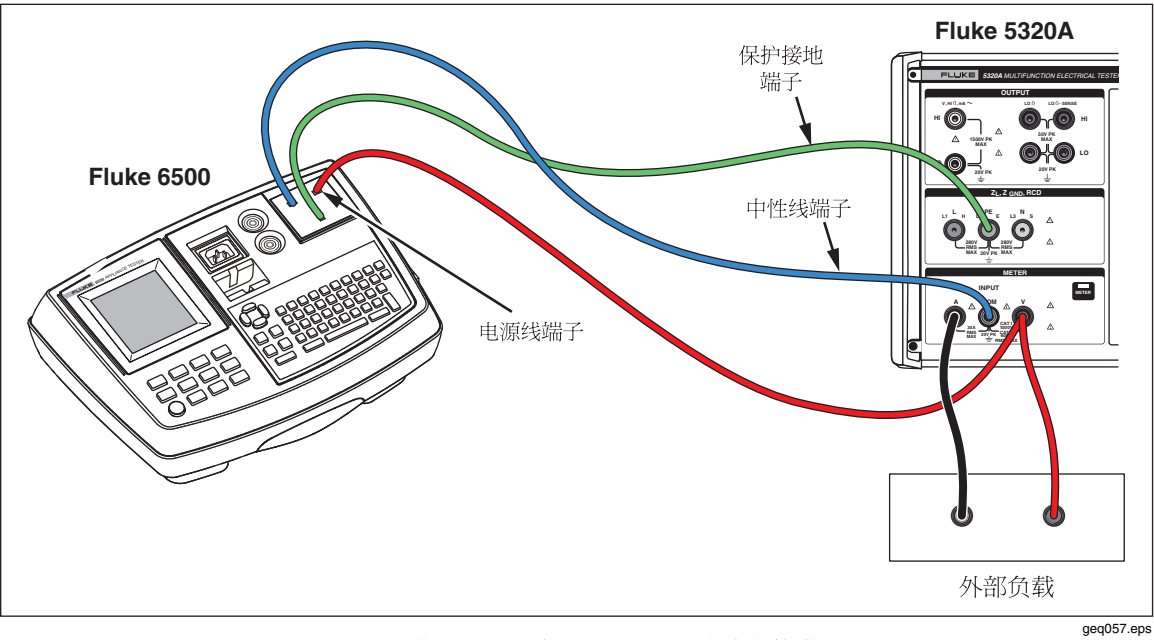

图7-22.使用测试电线进行的电压和电流表校准

# 使用高压探极校准耐电压测试仪 (Hipot)

使用高压适配器或高压探极,校准器可以测量超过1,100伏的电压。

## 使用高压适配器测量高压

10千伏高压适配器是一个分压器,以1:1000的比例降低电压。当与校准器一起购买时,高压探极与校准器一起校准,可以得到更好的准确度。要使用高压探极测量电压:

- 1. 请按METER。
- 2. 使用图7-23,通过高压适配器和校准器连接 UUT。
- 3. 重复地按Probe功能键,直到在显示屏的参数区选定Probe 10 kV为止。

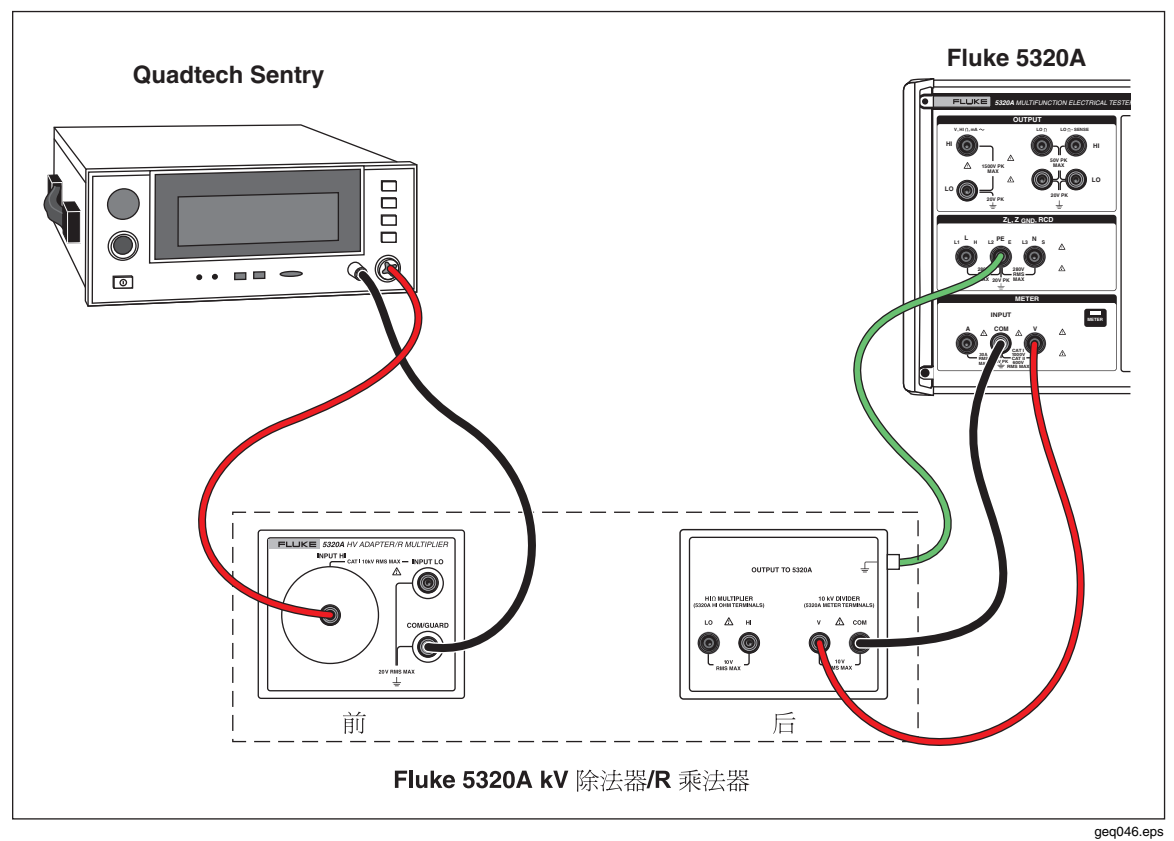

#### 图7-23.10 千伏高压适配器应用

## 使用 80K-40 高压探头测量高压

Fluke 80K-40 高压探头是一个分压器,通过除以 1000,将所测得的电压降低。要使用 80K-40 进行高压测量:

- 1. 请按METER。
- 2. 使用图7-24,通过高压探极和校准器连接 UUT。确保将 80k-40 探极的双香蕉 导线的接地侧连接到 5320A 仪表的 COM 端子。
- 3. 重复地按Probe功能键,直到在显示屏的参数区选定40 kV为止。

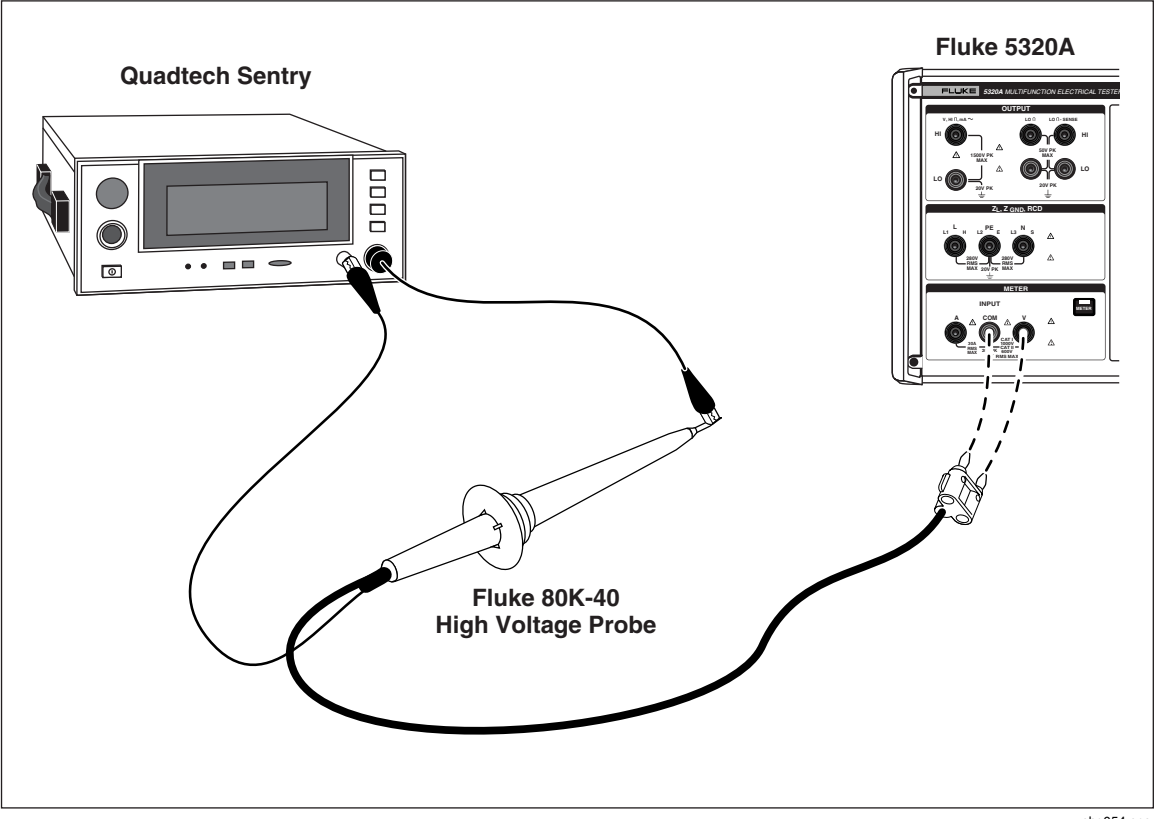

图7-24.40 千伏高压探极应用

ehq054.eps

## ▲▲警告

当没有适当的电缆适配器,使用测试导线进行电压校准时,测试导线上存在危险的电压。为避免可能产生触电,当校准器处于工作模式时,不 应该接触测试导线。

## 使用 5320A-LOAD 测量泄漏电流

在使用校准器进行耐电压测试仪校准时,5320A-LOAD 高压负载适配器(以下称"负载")产生泄漏电流。如图 7-25 所示,此适配器由一套八个大额定功率电阻器组成, 其配置可提供从 10 kΩ到 5 MΩ的八种电阻抽头。最大耐受电压为 5.5 千伏。

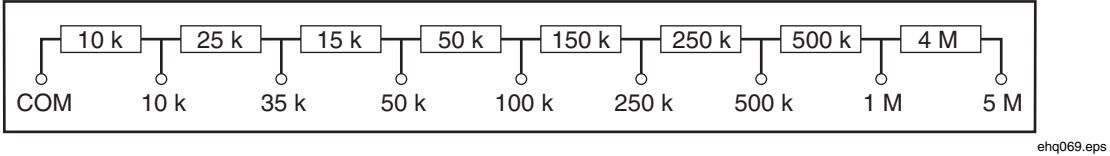

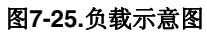

#### ▲ ▲ 警告 为避免可能发生的触电或人员伤害,请务必按照本说明书中的规定与校 准器一起使用此负载,否则负载所提供的保护功能可能会受到损害。

使用图 7-26 作为参考,将耐电压测试仪 (UUT) 连接到校准器和负载。负载将产生 泄漏电流,该泄漏电流由校准器进行测量。负载上的电阻,应该根据用于测试的电 压幅度而选定,以便得到适当的泄漏电流。

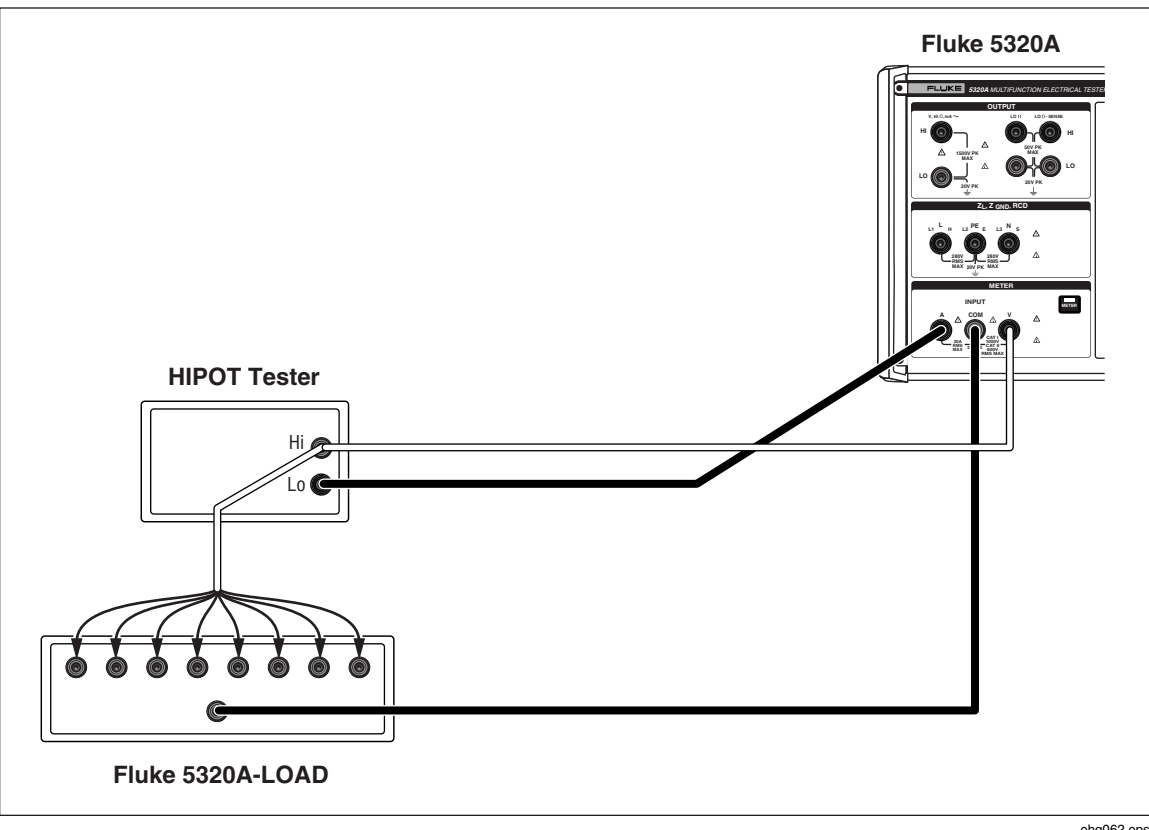

#### 图7-26.正常高压校准连接

ehq062.eps

注意 在使用负载之前,请阅读工作技术指标,以了解工作极限。

▲小心

## 为了避免损坏负载,切勿超出负载的最大额定电压、功率和电流极限。

要使用小于 1000 伏的测试电压为耐电压测试仪泄漏电流校准进行设置:

- 1. 请按METER。
- 2. 在仪表功能下,将校准器设定为 HIPOT LC 模式。参见图 7-27 中泄漏电流模式 显示实例。

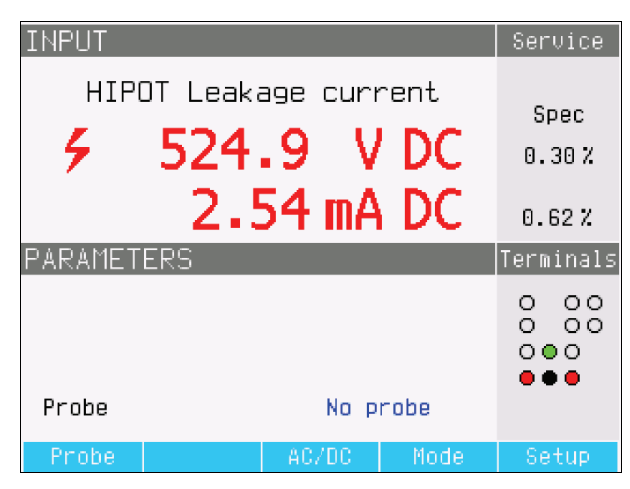

图7-27.耐电压测试仪泄漏电流校准器显示

ehq64.bmp

- 3. 根据 UUT 中的信号类型,将校准器设定为交流或直流。
- 4. 设定 UUT 上的输出电压电平,并接通 UUT 输出电压。
- 5. 校准器检测输出电压,并测量流过负载的模拟泄漏电流。
- 6. 为验证 UUT 上的泄漏电流性能,请将 UUT 上的泄漏电流读数与校准器上的读数进行比较。

注意

#### 校准器输入电阻是10 MΩ±1%,与负载并联。

为了使用高于 1000 伏的电压进行耐电压测试仪泄漏电流校准,请使用图 7-28 中所示的 10 千伏高压分压器,设定校准器上的 Probe 功能键为 10 千伏。

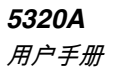

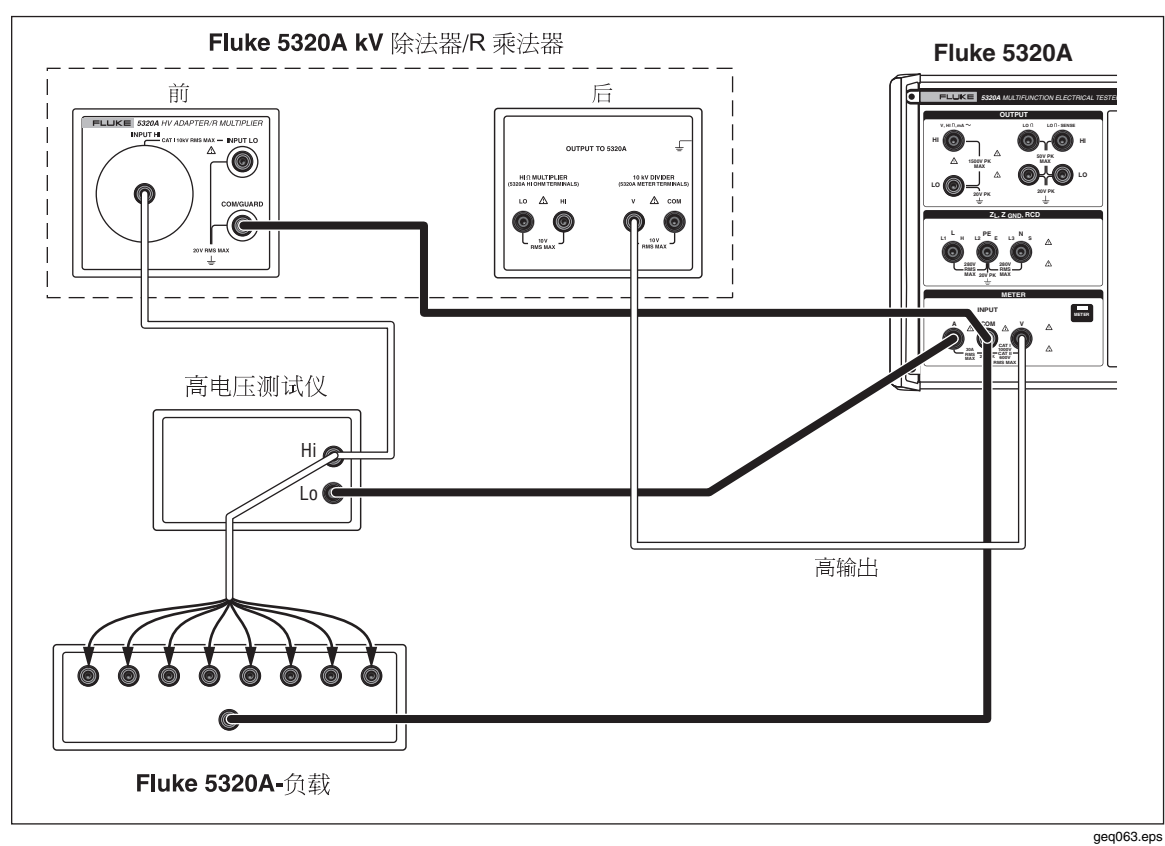

#### 图7-28.使用 1000 伏以上的电压进行高压校准

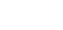

注意

10 千伏高压分压器适配器的输入电阻大约为 300 MΩ±5%。校准器检测并显示流过负载和10 千伏高压分压器适配器的电流。

附录

| 附录   | 标题 | 页   |
|------|----|-----|
|      |    |     |
| 出错信息 |    | A-1 |

**5320A** *用户手册* 

# *附录* A 出错信息

# 概述

表A-1列出了校准器可产生的错误。每一个错误有一个 ID标示符、一条信息和一条 描述性说明。

| ID<br>(标识符)  | 信息                                    | 说明                     |
|--------------|---------------------------------------|------------------------|
| 701,702      | Output/Input overloaded(输出/输入过载)      | 输入或输出信号超出规定的极限。降低信号电平。 |
| 703          | Temperature too high.(温度太高。)          | 校准器的电源级过热。断开外部负载连接。    |
| 704,705, 706 | Output/Input overloaded(输出/输入过载)      | 输入或输出信号超出规定的极限。降低信号电平。 |
| 501          | Eeprom write.(电可擦可编程只读存储器写入。)         | 电可擦可编程只读存储器写入失败。       |
| 502          | Eeprom read.(电可擦可编程只读存储器读<br>取。)      | 电可擦可编程只读存储器读取失败。       |
| 503          | <b>Eeprom error.</b> (电可擦可编程只读存储器错误。) | 电可擦可编程只读存储器数据丢失。       |
| 722          | Unexpected crossing.(意外的交叉。)          | 内部通信错误。                |
| 721          | Unknown function.(未知的功能。)             | 内部通信错误。                |
| 731          | Calibrator not ready(校准器没有准备好)        | 内部通信错误。                |
| 732          | Internal cpu RESET(内部 cpu 复位)         | 将重启校准器。                |
| 742          | Interface data(接口数据)                  | 内部通信错误。                |

#### 表A-1.错误列表

#### 表 A-1.错误列表(续)

| ID<br>(标识符) | 信息                                | 说明                                                                                         |
|-------------|-----------------------------------|--------------------------------------------------------------------------------------------|
| 744         | Measurement not available(测量不可用)  | 内部通信错误。                                                                                    |
| 743         | Interface receive(接口接收)           | 内部通信错误。                                                                                    |
| 745         | lfc ready timeout.(Ifc 准备停止工作。)   | 内部通信错误。                                                                                    |
| -410        | Interrupted.(中断。)                 | 远程接口错误。收到了一条命令,要发送数据到<br>输出缓冲器,但是输出缓冲器中包含了来自前一<br>条命令的数据。当电源断开时,或者已经执行复<br>位命令之后,输出缓冲器被清除。 |
| -420        | Unterminated.(未终止。)               | 远程接口错误。请求校准器发话,但是还没有收<br>到要求发送数据到输出缓冲器的命令。                                                 |
| -430        | Deadlocked.(死锁。)                  | 远程接口错误。收到一条命令,产生了太多数<br>据,放入到输出缓冲器中,输出缓冲器已经满<br>了。继续执行命令,但是所有数据就像丢失一<br>样。                 |
| -363        | Input buffer overrun(输入缓冲器过速)     | 远程接口错误。                                                                                    |
| -110        | Command header(命令头)               | 远程接口错误。收到了一条对校准器无效的命<br>令。您可能将命令拼写错了或者它不是一条有效<br>的命令。                                      |
| -103        | Invalid separator(无效的分隔符)         | 远程接口错误。在命令串中发现了无效的分隔<br>符。您可能使用了逗号代替冒号、分号或空格,<br>或者您可能使用了空格代替逗号。                           |
| -120        | Numeric data(数字数据)                | 远程接口错误。                                                                                    |
| -140        | Character data (字符数据)             | 远程接口错误。                                                                                    |
| -220        | Invalid parameter(无效的参数)          | 远程接口错误。收到了无效的字符串。检查一下,看您是否在单引号或双引号中包括了这种字符串,同时看一下字符串是否包含了无效的<br>ASCII字符。                   |
| 651         | Impedance to high.(阻抗太高。)         | 残留阻抗太高 (SCAN、COMP)。请不要在环路/<br>电源线路阻抗功能中使用 SACN 和 COMP 模<br>式,或者将校准器连接到具有较低残留阻抗的插<br>座中。    |
| 661         | Test voltage too high.(测试电压太高。)   | 外部测试电压太高。在 <b>DUT</b> 上使用较低的测试电<br>压。                                                      |
| 662         | Test voltage unstable. (测试电压不稳定。) | 外部测试电压不稳定。                                                                                 |
| 711         | Value too large.(数值太大。)           | 设置的数值太大。将数值设定在规定的极限内。                                                                      |
| 712         | Value too small.(数值太小。)           | 设置的数值太小。将数值设定在规定的极限内。                                                                      |
| 713         | Negative value.(负值。)              | 不允许负值。请勿设定负值。                                                                              |
| 801         | Option not installed.(未安装的选项。)    | 所选择的功能不可用。未安装的选项。                                                                          |
|             | Current timeout.(目前停止工作。)         | 已经达到接地导通电阻、环路/电源线路电阻中的<br>最大热负荷。校准器断开了输出端子连接。让校<br>准器留在 STANDBY(待机)模式 5 分钟。                |

| ID<br>(标识符) | 信息                               | 说明                                         |
|-------------|----------------------------------|--------------------------------------------|
| 707         | Output/Input overload.(输出/输入过载。) | 环路/电源线补偿器过载。等 10 秒钟,再次切换<br>输出端子。          |
| 709         | Temperature too high.(温度太高。)     | 接地连接电阻组过热。使用 UUT 较低测试电流, 或者在下一次校准之前等 2 分钟。 |
| 714         | High series resistance(高串联电阻)    | RCD 功能中选择的串联电阻太高。选择较低的串 联电阻参数 Rxx。         |

表 A-1.错误列表(续)

**5320A** *用户手册*